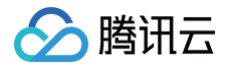

## 直播 SDK 旧版文档

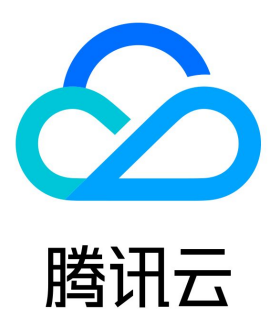

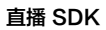

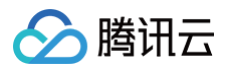

【版权声明】

©2013-2025 腾讯云版权所有

本文档(含所有文字、数据、图片等内容)完整的著作权归腾讯云计算(北京)有限责任公司单独所有,未经腾讯云事先明确书面许可,任何主体不 得以任何形式复制、修改、使用、抄袭、传播本文档全部或部分内容。前述行为构成对腾讯云著作权的侵犯,腾讯云将依法采取措施追究法律责任。

#### 【商标声明】

#### 🕗 腾讯云

及其它腾讯云服务相关的商标均为腾讯云计算(北京)有限责任公司及其关联公司所有。本文档涉及的第三方主体的商标,依法由权利人所有。未经 腾讯云及有关权利人书面许可,任何主体不得以任何方式对前述商标进行使用、复制、修改、传播、抄录等行为,否则将构成对腾讯云及有关权利人 商标权的侵犯,腾讯云将依法采取措施追究法律责任。

【服务声明】

本文档意在向您介绍腾讯云全部或部分产品、服务的当时的相关概况,部分产品、服务的内容可能不时有所调整。 您所购买的腾讯云产品、服务的种类、服务标准等应由您与腾讯云之间的商业合同约定,除非双方另有约定,否则,腾讯云对本文档内容不做任何明 示或默示的承诺或保证。

【联系我们】

我们致力于为您提供个性化的售前购买咨询服务,及相应的技术售后服务,任何问题请联系 4009100100或95716。

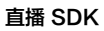

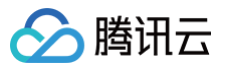

### 文档目录

旧版文档 SDK 集成 iOS Android 功能说明 基础功能 摄像头推流 iOS Android 录屏推流 iOS Android 标准直播拉流 iOS Android 连麦互动(RTMP 方案) 费用说明 iOS + Android 小程序 错误码 高级功能 设定画面质量 自定义采集和渲染 SDK 指标监控 API 文档 iOS 概览 推流 **TXLivePush TXLivePushListener** TXLivePushConfig 拉流 **TXLivePlayer TXLivePlayListener** TXLivePlayConfig Android 概览 推流 **TXLivePusher TXLivePushConfig ITXLivePushListener** 拉流 **TXLivePlayer TXLivePlayConfig ITXLivePlayListener** 错误码表

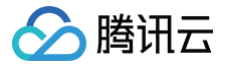

## 旧版文档 SDK 集成 iOS

最近更新时间: 2024-12-02 16:19:12

本文主要介绍如何快速地将 LiteAVSDK(iOS)集成到您的项目中,按照如下步骤进行配置,就可以完成 SDK 的集成工作。下面以全功能的 全功 能版 SDK 为例:

#### 开发环境要求

- Xcode 9.0+。
- iOS 9.0 以上的 iPhone 或者 iPad 真机。
- 项目已配置有效的开发者签名。

#### 集成 LiteAVSDK

您可以选择使用 CocoaPods 自动加载的方式,或者先下载 SDK,再将其导入到您当前的工程项目中。

#### CocoaPods

#### 1. 安装 CocoaPods

在终端窗口中输入如下命令(需要提前在 Mac 中安装 Ruby 环境):

sudo gem install cocoapods

#### 2. 创建 Podfile 文件

进入项目所在路径,输入以下命令行之后项目路径下会出现一个 Podfile 文件。

#### pod init

#### 3. 编辑 Podfile 文件

编辑 Podfile 文件,有如下有两种设置方式:

• 方式一:使用腾讯云 LiteAVSDK 的 podspec 文件路径。

```
platform :ios, '9.0'
target 'App' do
pod 'TXLiteAVSDK_Professional', :podspec =>
'https://liteav.sdk.qcloud.com/pod/liteavsdkspec/TXLiteAVSDK_Professional.podspec'
end
```

• 方式二:使用 CocoaPod 官方源,支持选择版本号。

```
platform :ios, '9.0'
source 'https://github.com/CocoaPods/Specs.git'
target 'App' do
```

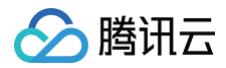

#### ena

#### 4. 更新并安装 SDK

```
在终端窗口中输入如下命令以更新本地库文件,并安装 LiteAVSDK:
```

#### pod install

或使用以下命令更新本地库版本:

#### pod update

pod 命令执行完后,会生成集成了 SDK 的 .xcworkspace 后缀的工程文件,双击打开即可。

#### 手动集成

- 1. 下载 LiveAVSDK ,下载完成后进行解压。
- 2. 打开您的 Xcode 工程项目,选择要运行的 target,选中 Build Phases 项。

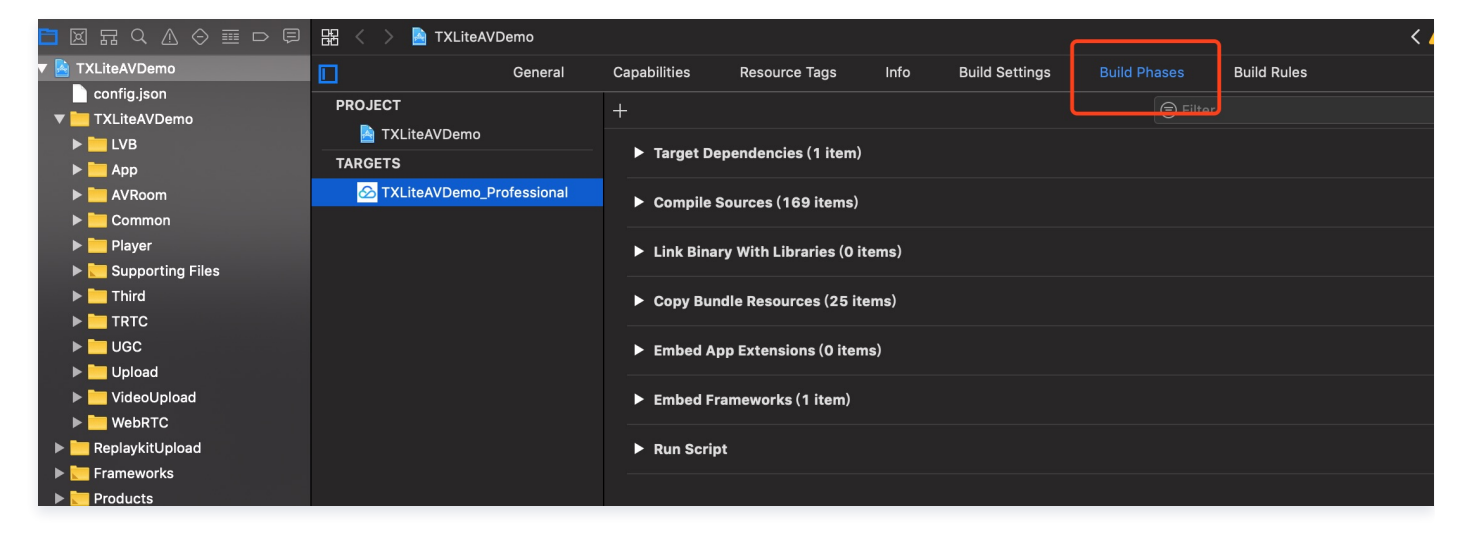

3. 单击 Link Binary with Libraries 项展开,单击底下的 "+"添加依赖库。

| 🔁 🛛 🖬 오 🛆 🗇 🏛 🗗 🗐    | 器 < > 🎦 TXLiteAVDe | mo                  |                       |      |                        |          |             |  |  |
|----------------------|--------------------|---------------------|-----------------------|------|------------------------|----------|-------------|--|--|
| ▼ 🤷 TXLiteAVDemo     | <b>General</b>     | Signing & Capabilit | ies Resource Tags     | Info | Build Settings         |          | Build Rules |  |  |
| TXLiteAVDemo         | PROJECT            | +                   |                       |      |                        |          |             |  |  |
|                      | 👌 TXLiteAVDemo     |                     |                       |      |                        |          |             |  |  |
| Common               | TARGETS            | Dependencies        | (1 item)              |      |                        |          |             |  |  |
| Player               | 🔗 TXLiteAVDemo_Pr  | Compile Source      | es (169 items)        |      |                        |          |             |  |  |
| 🕨 🚬 Supporting Files |                    |                     |                       |      |                        |          |             |  |  |
| ▶ 🦰 Third            |                    | ▼ Link Binary Wit   | h Libraries (0 items) |      |                        |          |             |  |  |
|                      |                    |                     |                       |      |                        |          |             |  |  |
| ▶ <mark></mark> UGC  |                    |                     | Name                  |      |                        |          | Status      |  |  |
| ▶ 📩 Upload           |                    |                     |                       |      |                        |          |             |  |  |
| ▶ 🛅 VideoUpload      |                    |                     |                       | Ade  | d frameworks & librar  | ies here |             |  |  |
| ▶ 🛅 WebRTC           |                    |                     |                       |      |                        |          |             |  |  |
| ReplaykitUpload      |                    |                     | + -                   | Dr   | ag to reorder linked b | inaries  |             |  |  |
| Frameworks           |                    |                     |                       | ы    |                        | inanoo   |             |  |  |

**4. 依次添加所下载的** TXLiteAVSDK\_Professional.framework 及其所需依赖库:

| libz.tbd       |  |  |  |
|----------------|--|--|--|
| libc++.tbd     |  |  |  |
| libresolv.tbd  |  |  |  |
| libsqlite3.tbd |  |  |  |

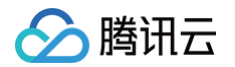

#### A TXLiteAVDemo General Signing & Capabilities Resource Tags Info **Build Settings Build Rules** 📜 TXLiteAVDemo PROJECT LVB A TXLiteAVDemo App Dependencies (1 item) TARGETS Common 🔗 TXLiteAVDemo\_Pr... 🕨 🚞 Player Compile Sources (169 items) Supporting Files Third ▼ Link Binary With Libraries (7 items) TRTC ▶ 📜 UGC ▶ 🛅 Upload Name Status 🚔 OpenAL.framework Required () VideoUpload Accelerate.framework Required ( WebRTC libsalite3.tbd Required () ReplaykitUpload libresolv.tbd Required () Frameworks libc++.tbd Required 🗘 Products libz.tbd Required () TXLiteAVSDK\_Professional.framework Required 🗘

#### 授权摄像头和麦克风使用权限

使用 SDK 的音视频功能,需要授权麦克风和摄像头的使用权限。在 App 的 Info.plist 中添加以下两项,分别对应麦克风和摄像头在系统弹出授权对 话框时的提示信息。

- Privacy Microphone Usage Description,并填入麦克风使用目的提示语。
- Privacy Camera Usage Description,并填入摄像头使用目的提示语。

| ]                            | General             | Capabilities      | Resource Tags          |      |        | Build Set | ttings   | Build Phases | Build Rules |           |
|------------------------------|---------------------|-------------------|------------------------|------|--------|-----------|----------|--------------|-------------|-----------|
| PROJECT                      | ▼ Custom iOS Target | Properties        |                        |      |        |           |          |              |             |           |
| TARGETS                      |                     | Кеу               |                        |      | Туре   |           | Value    |              |             |           |
| TVI ite AV/Dome Drofessional |                     | Bundle name       |                        | \$   |        |           | \$(PRODU | CT_NAME)     |             |           |
|                              |                     | Launch screen ir  | nterface file base nam | ie 🖒 |        |           | LaunchSc | reen         |             |           |
|                              |                     | Privacy - Media   | Library Usage Descri.  | - 0  |        |           | 视频云工具    | 包需要访问你的媒     | 体库权限以获取音乐   | ,不允许则无法添加 |
|                              |                     | Localization nati | ve development regio   | n 🖒  |        |           | en       |              |             | \$        |
|                              |                     | Bundle version    |                        | 0    | String | g         | 188      |              |             |           |
|                              |                     | Privacy - Camera  | a Usage Description    | ٢    |        |           | 视频云工具    | 包需要访问你的相相    | 机权限,开启后录制   | 的视频才会有画面  |
|                              |                     | Privacy - Microp  | hone Usage Des ᅌ       | 00   |        |           | 视频云工具    | 包需要访问你的麦     | 克风权限,开启后录   | 制的视频才会有声音 |
|                              |                     | Required backyr   | ound modes             | Ç    | Array  | /         | (i item) |              |             |           |
|                              |                     | Icon Name         |                        | \$   |        |           | Applcon  |              |             |           |
|                              |                     | Bundle OS Type    | code                   | ٢    |        |           | APPL     |              |             |           |
|                              |                     | Rundle versions   | string short           | ~    | String | a         | 641      |              |             |           |

#### 在工程中引入 SDK

项目代码中使用 SDK 有两种方式:

• 方式一: 在项目需要使用 SDK API 的文件里,添加模块引用。

@import TXLiteAVSDK\_Professional;

• 方式二: 在项目需要使用 SDK API 的文件里, 引入具体的头文件。

#import "TXLiteAVSDK\_Professional/TXLiteAVSDK.h"

#### 给 SDK 配置 License 授权

单击 License 申请 获取测试用 License,您会获得两个字符串:一个字符串是 licenseURL,另一个字符串是解密 key。

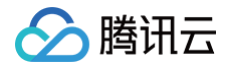

在您的 App 调用 LiteAVSDK 的相关功能之前(建议在 - [AppDelegate application:didFinishLaunchingWithOptions:] 中)进行 如下设置:

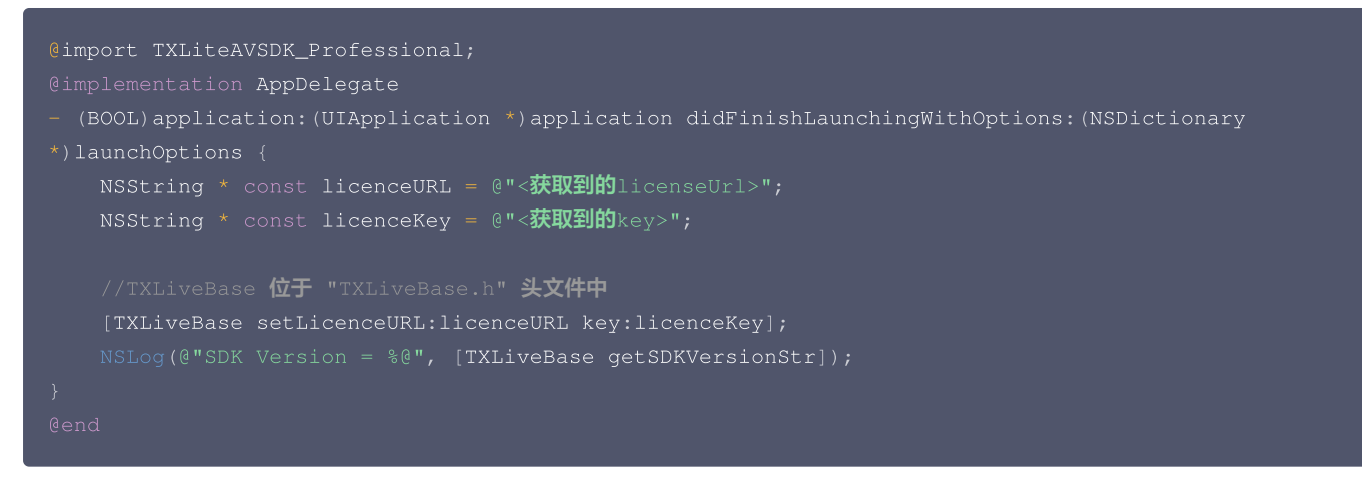

#### 常见问题

#### LiteAVSDK 是否支持后台运行?

支持,如需要进入后台仍然运行相关功能,可选中当前工程项目,在 Capabilities 下设置 Background Modes 为 ON,并勾选 Audio, AirPlay and Picture in Picture ,如下图所示:

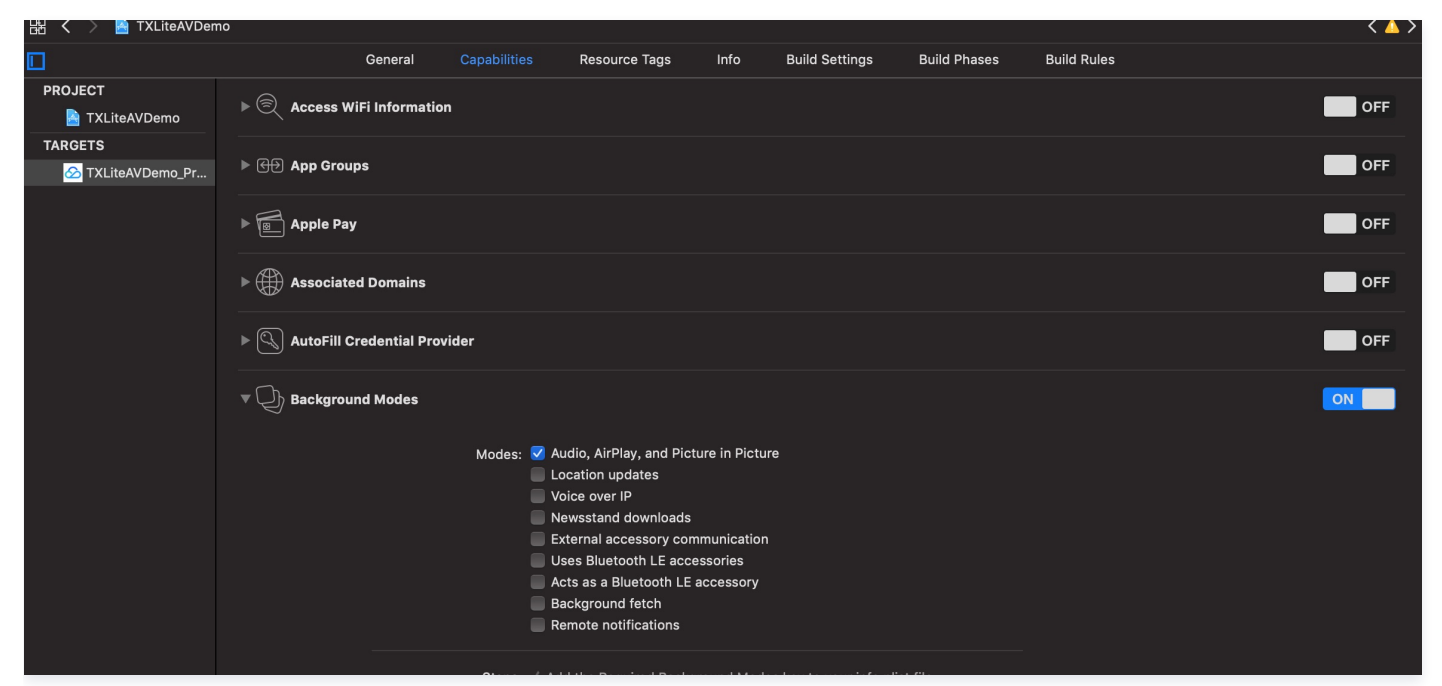

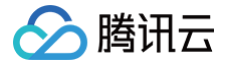

## Android

最近更新时间: 2025-06-17 18:11:22

本文主要介绍如何快速地将腾讯云 LiteAVSDK (Android ) 集成到您的项目中,按照如下步骤进行配置,就可以完成 SDK 的集成工作。

#### 开发环境要求

- Android Studio 2.0+。
- Android 4.1 (SDK API 16)及以上系统。

#### 集成 SDK (aar)

您可以选择使用 Gradle 自动加载的方式,或者手动下载 aar 再将其导入到您当前的工程项目中。

#### 方法一:自动加载(aar)

LiteAVSDK 已经发布到 jcenter 库,您可以通过配置 gradle 自动下载更新。 只需要用 Android Studio 打开需要集成 SDK 的工程,然后通过简单的四个步骤修改 app/build.gradle 文件,就可以完成 SDK 集成:

| LiveAVSDKDemo > app > # build.gradle          | in the second second se | . 🗥 🖏 🗏 🖬 🖬 🍙      |
|-----------------------------------------------|----------------------------------------------------------------------------------------------------|--------------------|
| 달 🔲 Project 👻 😌 🍝 —                           | 🔮 activity_main.xml 🗴 💿 MainActivity.java 🗶 🙀 build.gradie (app) 🖄                                                                                                    |                    |
| 🖁 🗸 🖿 LiveAVSDKDemo ~/AndroidStudioProjects/L | Gradle files have changed since last project sync. A project sync may be necessary for the IDE to work properly.                                                                                                    | Sync Now Ignore th |
| 🖆 > 🖿 .gradle                                 |                                                                                                    |                    |
| > 🖿 .idea                                     |                                                                                                    | Δ                  |
| 🛓 🗡 📷 app                                     | 5 Gandroid 1                                                                                                    |                    |
| e libs                                        | 6 compleSdKVersion 30                                                                                                    |                    |
| ≥ > insc                                      | 7 CONDUCTIONS                                                                                                    |                    |
| g                                             |                                                                                                    |                    |
| 2 Avid.gradle                                 | 9 even defaultConfig 4                                                                                                    |                    |
| proguard-rules.pro                            | 10 applicationId "com.tencent.liteav.liveavsdkdemo"                                                                                                    |                    |
| > gradle                                      | 11 minSdkVersion 18                                                                                                    |                    |
| 👩 .gitignore                                  | 12 ·······targetSdkVersion 30                                                                                                    |                    |
| / build.gradle                                | 13 ··· versionCode 1                                                                                                    |                    |
| gradle.properties                             | 14 ··· versionName "1.0"                                                                                                    |                    |
| gradiew                                       |                                                                                                    |                    |
| gradiew.bat                                   | 16 ••••••••••••••••••••••••••••••••••••                                                                                                    |                    |
| in local.properties                           | 17 0 ·····ndk-{                                                                                                    |                    |
| Mr setungs.gradie                             | 18 ••••••••••••••••••••••••••••••••••••                                                                                                    |                    |
| Constance and Consoler                        | 19 (p ) · · · · · · · · · · ·                                                                                                    |                    |
| - Scratches and consoles                      |                                                                                                    |                    |
|                                               |                                                                                                    |                    |
|                                               | 22 b buildTypes-{                                                                                                    |                    |
|                                               |                                                                                                    |                    |
|                                               | 24 sector sector |                    |
|                                               | 25                                                                                                    |                    |
|                                               |                                                                                                    |                    |
|                                               |                                                                                                    |                    |
|                                               | 28 compileOptions {                                                                                                    |                    |
|                                               | 29 ········sourceCompatibility JavaVersion.VERSION_1_8                                                                                                    |                    |
| e                                             | 30targetCompatibility JavaVersion.VERSION_1_8                                                                                                    |                    |
| actu                                          |                                                                                                    |                    |
| Str                                           | 32 4                                                                                                    |                    |
| 2                                             |                                                                                                    |                    |
| -                                             | 34 dependencies {                                                                                                    |                    |
| tes                                           | 35 implementation 'com.tencent.liteav:LiteAVSDK_Professional:latest.release' 2                                                                                                    |                    |
| wori                                          | 36 implementation 'androidx.appcompat:appcompat:1.3.0'                                                                                                    |                    |
| či l                                          | 37 ····implementation 'com.google.android.material:1.4.0'                                                                                                    |                    |
| *                                             | 38 ····implementation 'androidx.constraintlayout:constraintlayout:2.0.4'                                                                                                    |                    |
|                                               | 39 ····testImplementation 'junit:junit:4.+'                                                                                                    |                    |
| ants                                          | 48androidTestImplementation 'androidx.test.ext:junit:1.1.3'                                                                                                    |                    |
| Vari                                          | 41androidTestImplementation 'androidx.test.espresso:espresso-core:3,4.8'                                                                                                    |                    |
| Pan                                           |                                                                                                    |                    |
| *                                             |                                                                                                    |                    |

1. 打开 app 下的 build.gradle。

2. 在 dependencies 中添加 LiteAVSDK 的依赖。

| de | ependencies {                                                          |
|----|------------------------------------------------------------------------|
| }  | implementation 'com.tencent.liteav:LiteAVSDK_Smart:latest.release'     |
| 或  |                                                                        |
| de | ependencies {                                                          |
| }  | implementation 'com.tencent.liteav:LiteAVSDK_Smart:latest.release@aar' |

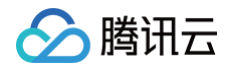

3. 在 defaultConfig 中,指定 App 使用的 CPU 架构(目前 LiteAVSDK 支持 armeabi、armeabi-v7a 和 arm64-v8a)。

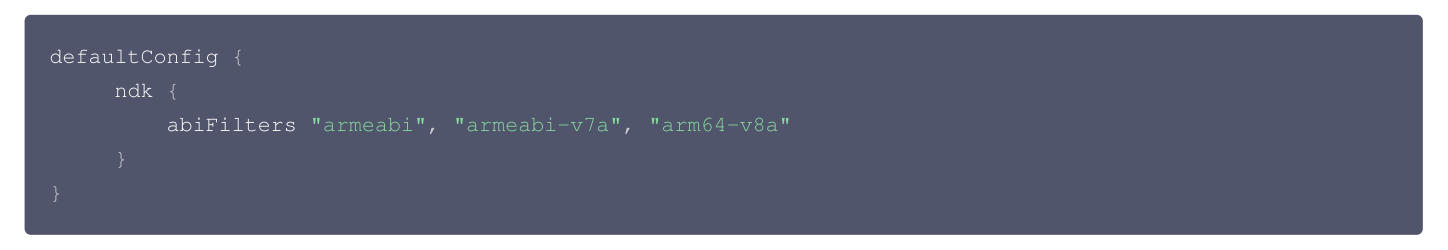

4. 单击 🕩 Sync Now 按钮同步 SDK,如果您的网络连接 jcenter 没有问题,很快 SDK 就会自动下载集成到工程里。

#### 方法二:手动下载(aar)

如果您的网络连接 jcenter 有问题,也可以手动下载 SDK 集成到工程里:

- 1. 下载 LiveAVSDK ,下载完成后进行解压。
- 2. 将下载文件解压之后 SDK 目录下的 aar 文件拷贝到工程的 app/libs 目录下:

| 🛅 арр               | ► | app.iml            |   | LiteAVSDK_Smart_6.4.7265.aar |
|---------------------|---|--------------------|---|------------------------------|
| build.gradle        |   | build              | ► |                              |
| 🚞 gradle            | ► | build.gradle       |   |                              |
| 💩 gradle.properties |   | libs               |   |                              |
| 🔲 gradlew           |   | proguard-rules.pro |   |                              |
| gradlew.bat         |   | src                | ► |                              |
| LiteAVSDKDemo.iml   |   |                    |   |                              |
| 🗟 local.properties  |   |                    |   |                              |
| settings.gradle     |   |                    |   |                              |
|                     |   |                    |   |                              |

3. 在工程根目录下的 build.gradle 中,添加 flatDir,指定本地仓库路径。

| 📄 Project 🗸 🛛 😨 😤 🖊 🗢             | 🚜 activity_main.xml × 👩 MainActivity java × 🙀 LiteAVSDKDemo × 🙀 app ×                                 |
|-----------------------------------|----------------------------------------------------------------------------------------------------|
| ▼ 🚬 LiteAVSDKDemo ~/LiteAVSDKDemo | 1 // Top-level build file where you can add configuration options common to all sub-projects/modules. |
| .gradle                           |                                                                                                    |
|                                   | 3 🗇 buildscript {                                                                                     |
| v gradle                          | 4 🖯 repositories {                                                                                    |
| wrapper                           | 5 google()                                                                                            |
| aitianore                         | 6 jcenter()                                                                                           |
| in build gradle                   |                                                                                                    |
| gradie.properties                 |                                                                                                    |
| a gradlew.bat                     | 9 dependencies {                                                                                      |
| LiteAVSDKDemo, iml                | 10 classpath 'com.android.tools.build:gradle:3.3.2'                                                   |
| 📊 local properties                |                                                                                                    |
| extrings.gradle                   | 12 - // NUIE: Do not place your application appendices here; they belong                              |
| Scratches and Consoles            | 13 E // in the individual module build.gradie files                                                   |
|                                   |                                                                                                    |
|                                   |                                                                                                    |
|                                   | 17 pallanoiacts 5                                                                                     |
|                                   | 18 h repositories {                                                                                   |
|                                   |                                                                                                    |
|                                   | 20 jcenter()                                                                                          |
|                                   | 21 D flatbir {                                                                                        |
|                                   | dirs 'libs'                                                                                           |
|                                   |                                                                                                    |
|                                   |                                                                                                    |
|                                   | 25 (1)                                                                                                |
|                                   |                                                                                                    |
|                                   | 27 🕨 🖯 task clean(type: Delete) {                                                                     |
|                                   | 28 delete rootProject.buildDir                                                                        |
|                                   | 29 4}                                                                                                 |
|                                   | 30                                                                                                    |

4. 添加 LiteAVSDK 依赖,在 app/build.gradle 中,添加引用 aar 包的代码。

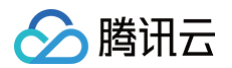

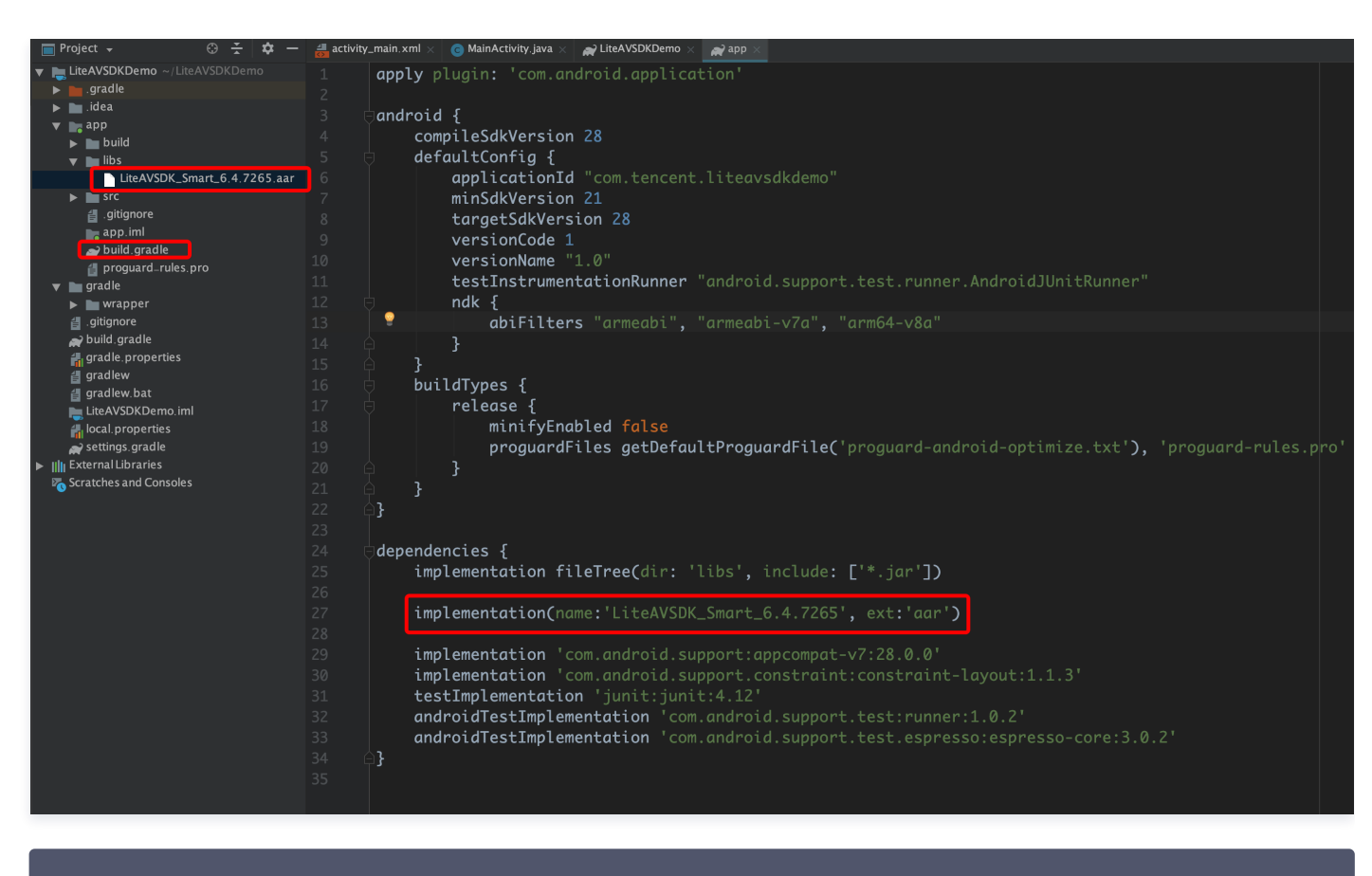

implementation(name:'LiteAVSDK\_Smart\_6.4.7265', ext:'aar')

5. 在 app/build.gradle 的 defaultConfig 中,指定 App 使用的 CPU 架构(目前 LiteAVSDK 支持 armeabi、armeabi-v7a 和 arm64-v8a)。

| defau | ultC | onfig {                                          |
|-------|------|--------------------------------------------------|
|       | ndk  |                                                  |
|       |      | abiFilters "armeabi", "armeabi-v7a", "arm64-v8a" |
|       |      |                                                  |
|       |      |                                                  |
|       |      |                                                  |

6. 单击 Sync Now 按钮同步 SDK,完成 LiteAVSDK 的集成工作。

#### 集成 SDK(jar)

如果您不想集成 aar 库,也可以通过导入 jar 和 so 库的方式集成 LiteAVSDK:

1. 下载 LiveAVSDK ,下载完成后进行解压。在 SDK 目录下找到 LiteAVSDK\_Smart\_xxx.zip (其中 xxx 为 LiteAVSDK 的版本号):

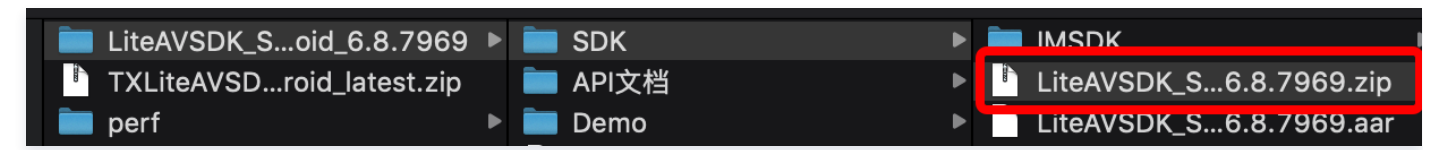

解压后得到 libs 目录,里面主要包含 jar 文件和 so 文件夹,文件清单如下:

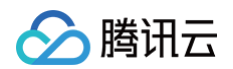

| 📄 libs 🔹 🕨 | 💼 arm64-v8a 🔹 🕨     | arm 64 架构的 so库 |
|------------|---------------------|----------------|
|            | 💼 armeabi 🔹 🕨       | arm架构的so库      |
|            | 🚞 armeabi-v7a 🛛 🔹 🕨 | armv7a架构的so库   |
|            | 📄 liteavsdk.jar     | jar 核心交件       |

2. 将解压得到的 jar文件和 armeabi、armeabi-v7a、arm64-v8a 文件夹拷贝到 app/libs 目录下。

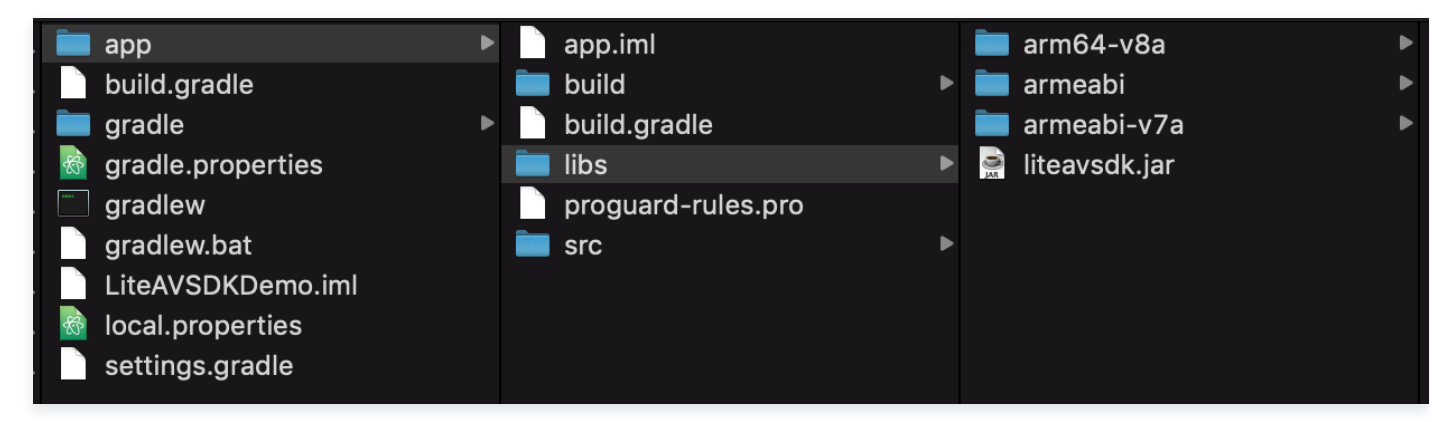

3. 在 app/build.gradle 中,添加引用 jar 库的代码。

| 🔻 🍋 LiteAVSDKDemo ~/LiteAVSDKDemo | LiteAVSDKDemo Gradle files have changed since last project sync. A project sync may be necessary for the IDE to work properly. Sync h                                                                                                    |       |  |  |  |  |  |  |  |
|-----------------------------------|----------------------------------------------------------------------------------------------------|-------|--|--|--|--|--|--|--|
| 🕨 🖿 .gradle                       | a production loss endered and institution                                                                                                    |       |  |  |  |  |  |  |  |
| 🕨 🖿 .idea                         | apply plugin: "com.android.application"                                                                                                    |       |  |  |  |  |  |  |  |
| 🔻 📑 арр                           |                                                                                                    |       |  |  |  |  |  |  |  |
| 🕨 🖿 build                         | 3                                                                                                    |       |  |  |  |  |  |  |  |
| libs                              | 4 compileSdkVersion 28                                                                                                    |       |  |  |  |  |  |  |  |
| ► Src                             | 5 🗇 defaultConfig {                                                                                                    |       |  |  |  |  |  |  |  |
| d .gitignore                      | 6 applicationId "com.tencent.liteavsdkdemo"                                                                                                    |       |  |  |  |  |  |  |  |
| app.iml                           | 7 minSdkVersion 21                                                                                                    |       |  |  |  |  |  |  |  |
| w build.gradie                    | 2 tanaat 6 di Vorri on 28                                                                                                    |       |  |  |  |  |  |  |  |
| e proguaro_rules.pro              |                                                                                                    |       |  |  |  |  |  |  |  |
|                                   | 9 Version version vers |       |  |  |  |  |  |  |  |
|                                   | 10 Versionname 1.0"                                                                                                    |       |  |  |  |  |  |  |  |
|                                   | 11 testInstrumentationRunner "android.support.test.runner.AndroidJUnitRunner"                                                                                                    |       |  |  |  |  |  |  |  |
| aradle properties                 | 12 🗄 ndk ┨                                                                                                    |       |  |  |  |  |  |  |  |
| aradlew                           | 13 abiFilters "armeabi", "armeabi-v7a", "arm64-v8a"                                                                                                    |       |  |  |  |  |  |  |  |
| aradlew bat                       |                                                                                                    |       |  |  |  |  |  |  |  |
| LiteAVSDKDemo iml                 |                                                                                                    |       |  |  |  |  |  |  |  |
| 🚚 local properties                | 16 buildTypes {                                                                                                    |       |  |  |  |  |  |  |  |
| settings gradle                   |                                                                                                    |       |  |  |  |  |  |  |  |
| Illi External Libraries           |                                                                                                    |       |  |  |  |  |  |  |  |
| Scratches and Consoles            | minityEndbled Talse                                                                                                    |       |  |  |  |  |  |  |  |
|                                   | 19 proguardFiles getDefaultProguardFile('proguard-android-optimize.txt'), 'proguard-rules                                                                                                    | .pro' |  |  |  |  |  |  |  |
|                                   | 20 🗛 🛛 🖁                                                                                                    |       |  |  |  |  |  |  |  |
|                                   | 21                                                                                                    |       |  |  |  |  |  |  |  |
|                                   |                                                                                                    |       |  |  |  |  |  |  |  |
|                                   | 23 🗄 sourceSets {                                                                                                    |       |  |  |  |  |  |  |  |
|                                   | 24 main f                                                                                                    |       |  |  |  |  |  |  |  |
|                                   | 25 initials scotting = ['libs']                                                                                                    |       |  |  |  |  |  |  |  |
|                                   |                                                                                                    |       |  |  |  |  |  |  |  |
|                                   |                                                                                                    |       |  |  |  |  |  |  |  |
|                                   |                                                                                                    |       |  |  |  |  |  |  |  |
|                                   |                                                                                                    |       |  |  |  |  |  |  |  |
|                                   | 29 4}                                                                                                    |       |  |  |  |  |  |  |  |
|                                   |                                                                                                    |       |  |  |  |  |  |  |  |
|                                   | 31 dependencies {                                                                                                    |       |  |  |  |  |  |  |  |
|                                   | 32 implementation fileTree(dir: 'libs', include: ['*.jar'])                                                                                                    |       |  |  |  |  |  |  |  |
|                                   | 33                                                                                                    |       |  |  |  |  |  |  |  |
|                                   | implementation 'com android support: appcompat_v7:28 0 0'                                                                                                    |       |  |  |  |  |  |  |  |
|                                   | implementation com andread support constraint constraint layout:1112                                                                                                    |       |  |  |  |  |  |  |  |
|                                   | tent fundation in the star star star and the second start the start the star |       |  |  |  |  |  |  |  |
|                                   | testimplementation junit: 4.12                                                                                                    |       |  |  |  |  |  |  |  |
|                                   | 37 androidlestImplementation 'com.android.support.test:runner:1.0.2'                                                                                                    |       |  |  |  |  |  |  |  |
|                                   | 38 androidTestImplementation 'com.android.support.test.espresso:espresso-core:3.0.2'                                                                                                    |       |  |  |  |  |  |  |  |
|                                   | 39                                                                                                    |       |  |  |  |  |  |  |  |
|                                   |                                                                                                    |       |  |  |  |  |  |  |  |

dependencies{

implementation fileTree(dir:'libs',include:['\*.jar'])

}

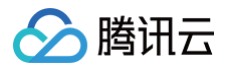

4. 在工程根目录下的 build.gradle 中,添加 flatDir,指定本地仓库路径。

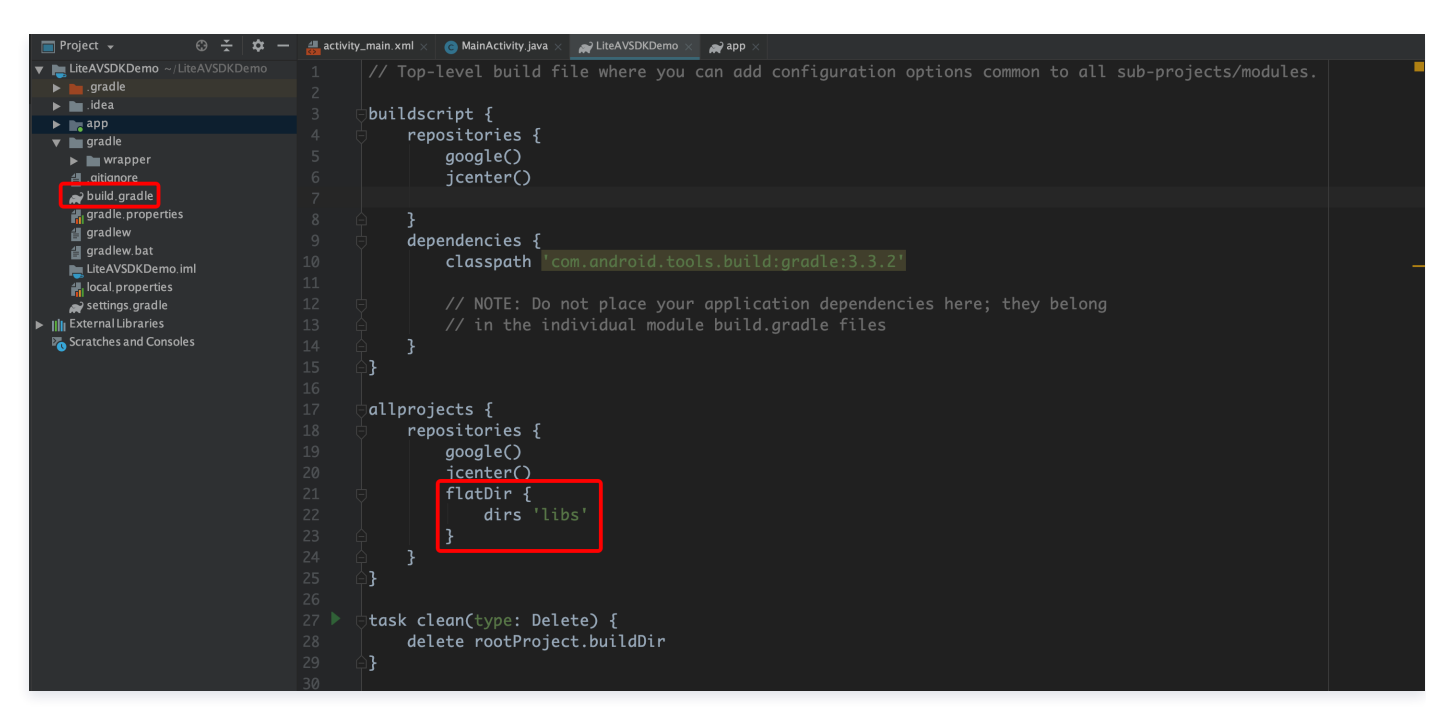

5. 在 app/build.gradle 中,添加引用 so 库的代码。

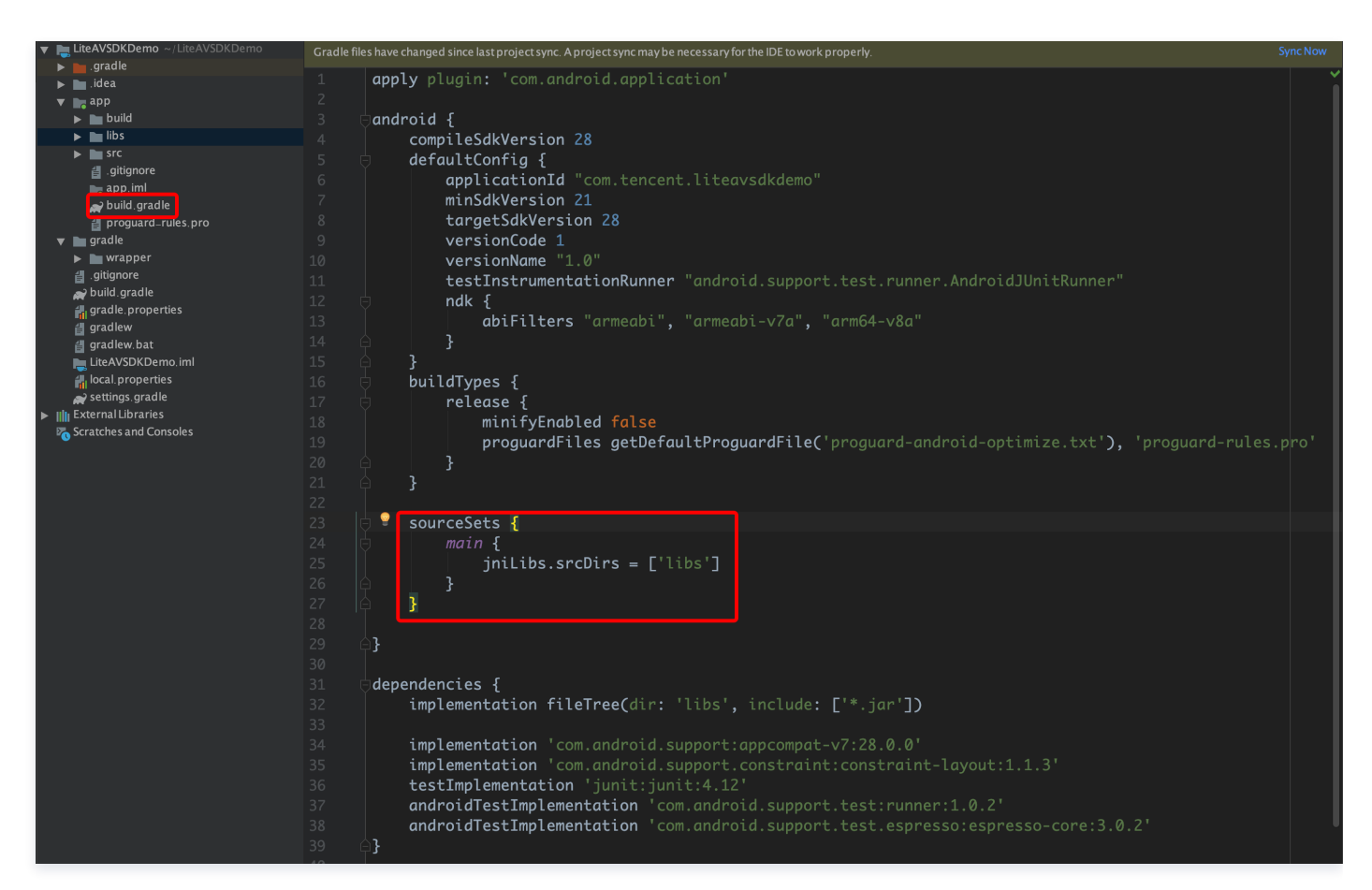

6. 在 app/build.gradle 的 defaultConfig 中,指定 App 使用的 CPU 架构(目前 LiteAVSDK 支持 armeabi 、 armeabi-v7a 和 arm64v8a) 。

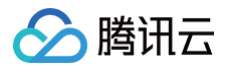

|   | ndk | {                                                |
|---|-----|--------------------------------------------------|
|   |     | abiFilters "armeabi", "armeabi-v7a", "arm64-v8a" |
|   |     |                                                  |
| } |     |                                                  |
|   |     |                                                  |

7. 单击 Sync Now 按钮同步 SDK,完成 LiteAVSDK 的集成工作。

#### 配置 App 打包参数

| PituDemo [E:\MyStudioWorkspace2\PituDemo] - app - Android Studio |                                       |                 |                 |                         |                |                                 |             |                       |                     |                     |
|------------------------------------------------------------------|---------------------------------------|-----------------|-----------------|-------------------------|----------------|---------------------------------|-------------|-----------------------|---------------------|---------------------|
| <u>F</u> ile <u>E</u> dit <u>V</u> iew <u>N</u> avigate <u>O</u> | ode Analy <u>z</u> e <u>R</u> efactor | <u>B</u> uild R | l <u>un T</u> o | ols VC <u>S W</u> indo  | w <u>H</u> elp |                                 |             |                       |                     |                     |
| 🝋 PituDemo 👌 🔚 app 👌 🕏 b                                         | ouild.gradle                          |                 |                 |                         |                |                                 |             |                       |                     |                     |
| ቲ 🗗 Project                                                      | - ⊕ ≑   #- ⊮                          | Came            | eraPush         | erActivity.java $	imes$ | 🕑 app 🛛        | Contractions PusherSettingFrage | ment.java × | 🜀 MainActivity.java 🔅 | activity_main.xml 🛛 | G IntentBean.java > |
| 🖉 🔻 🍋 PituDemo E:\MyStu                                          |                                       |                 |                 | testInst                | rumentatio     | onRunner ″android               |             | test.runner.Andro     | idIUnitRunner″      |                     |
| R Gradle                                                         |                                       |                 |                 | multiDex                | Enabled ti     | rue                             |             |                       |                     |                     |
| Pidea                                                            |                                       |                 |                 |                         |                |                                 |             |                       |                     |                     |
|                                                                  |                                       |                 |                 |                         |                |                                 |             |                       |                     |                     |
| tt 🕨 🖿 libs                                                      |                                       |                 |                 | ndk {                   |                |                                 |             |                       |                     |                     |
| 🚰 🕨 🖿 src                                                        |                                       |                 |                 | abiF                    | ilters "au     |                                 |             |                       |                     |                     |
| 🖞 .gitignore                                                     |                                       |                 |                 |                         |                |                                 |             |                       |                     |                     |
| 🖞 📑 app.iml                                                      |                                       |                 |                 |                         |                |                                 |             |                       |                     |                     |
| build.gradle                                                     |                                       |                 |                 | buildTypes {            |                |                                 |             |                       |                     |                     |
| i proguard-rule                                                  | es.pro                                |                 |                 | release                 |                |                                 |             |                       |                     |                     |
| gradle                                                           |                                       |                 |                 | mini                    | fyEnabled      |                                 |             |                       |                     |                     |
| IDSuperplayer                                                    |                                       |                 |                 | prog                    | uardFiles      | getDefaultProgua                | rdFile('pı  |                       |                     |                     |
| N Daver                                                          |                                       |                 |                 |                         |                |                                 |             |                       |                     |                     |
|                                                                  |                                       |                 | Δ_              | }                       |                |                                 |             |                       |                     |                     |
| ► videoediter                                                    |                                       |                 | φΓ              | packagingOpt            | ions {         |                                 |             |                       |                     |                     |
| videojoiner                                                      |                                       |                 |                 | pickFirs                |                |                                 |             |                       |                     |                     |
| videorecorder                                                    |                                       |                 |                 | doNotStr                | ip "*/arme     |                                 |             |                       |                     |                     |
| <ul> <li>Invideouploader</li> </ul>                              |                                       |                 |                 | doNotStr                | ip "*/arme     |                                 | ımon. so″   |                       |                     |                     |
| 🛃 .gitignore                                                     |                                       |                 |                 | doNotStr                | ip "*/x86,     |                                 |             |                       |                     |                     |
| 🕑 build.gradle                                                   |                                       |                 |                 | doNotStr                | ip "*/arm6     |                                 |             |                       |                     |                     |
| gradle.properties                                                |                                       |                 |                 |                         |                |                                 |             |                       |                     |                     |
| 🗧 gradlew                                                        |                                       |                 | <b>占}</b>       |                         |                |                                 |             |                       |                     |                     |
| 📄 gradlew.bat                                                    |                                       |                 |                 |                         |                |                                 |             |                       |                     |                     |

# packagingOptions { pickFirst '\*\*/libc++\_shared.so' doNotStrip "\*/armeabi/libYTComm doNotStrip "\*/armeabi-v7a/libYT doNotStrip "\*/x86/libYTCommon.s

- doNotStrip "\*/arm64-v8a/libYTCommon.so"
- }

#### 配置 App 权限

在 AndroidManifest.xml 中配置 App 的权限, LiteAVSDK 需要以下权限:

```
<uses-permission android:name="android.permission.INTERNET" />
<uses-permission android:name="android.permission.ACCESS_NETWORK_STATE" />
<uses-permission android:name="android.permission.ACCESS_WIFI_STATE" />
<uses-permission android:name="android.permission.WRITE_EXTERNAL_STORAGE" />
<uses-permission android:name="android.permission.READ_EXTERNAL_STORAGE" />
<uses-permission android:name="android.permission.RECORD_AUDIO" />
<uses-permission android:name="android.permission.MODIFY_AUDIO_SETTINGS" />
<uses-permission android:name="android.permission.BLUETOOTH" />
<uses-permission android:name="android.permission.CAMERA" />
<uses-permission android:name="android.permission.READ_PHONE_STATE" />
<uses-permission android:name="android.permission.READ_PHONE_STATE" />
<uses-feature android:name="android.hardware.Camera"/>
```

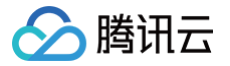

<uses-feature android:name="android.hardware.camera.autofocus" />

#### 配置 License 授权

单击 License 申请 获取测试用 License,具体操作请参见 测试版 License 。您会获得两个字符串:一个字符串是 licenseURL,另一个字符串 是解密 key。

在您的 App 调用企业版 SDK 相关功能之前 (建议在 Application类中)进行如下设置:

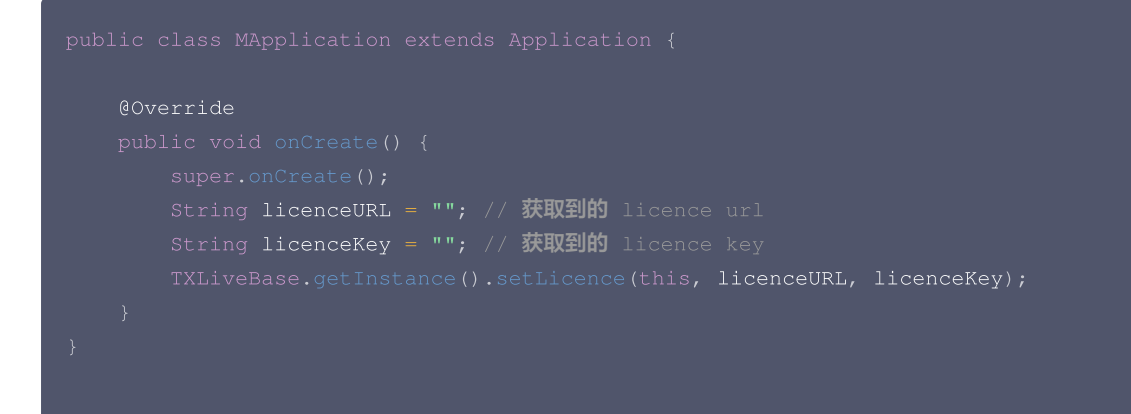

⚠ 注意 企业版已不对外提供,美颜相关功能可参见 腾讯特效 SDK (美颜 SDK)。

#### 设置混淆规则

在 proguard-rules.pro 文件中,将 LiteAVSDK 相关类加入不混淆名单:

-keep class com.tencent.\*\* { \*; }

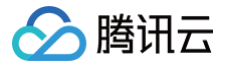

## 功能说明

最近更新时间: 2024-12-10 16:08:53

移动直播 SDK 提供4个版本,分别是**基础直播 Smart、互动直播 Live、全功能版 ALL** 和**企业版 Enterprise**,可通过移动直播 License 使用相 应的直播功能。

#### SDK 版本对应关系

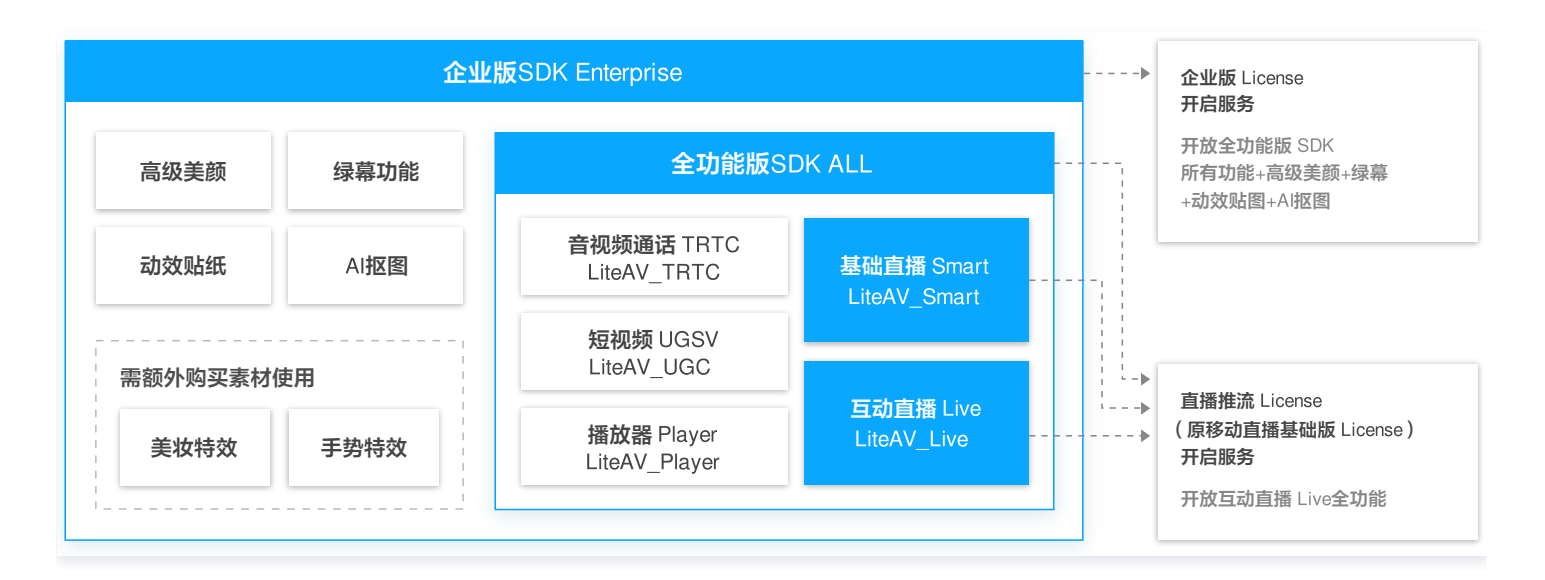

- 基础直播 Smart : 通过直播推流 License (原移动直播的基础版 License ),可使用直播推流、直播播放和基础美颜 (美白、磨皮等 )功能。
- 互动直播 Live : 在基础直播 (Smart)的功能之上增加了连麦相关的功能支持,满足互动连麦直播场景需求。
- 全功能版 ALL:多个音视频产品的合集,除了增加了对快直播的支持,其他功能上和互动直播(Live)的没有区别。主要是为了解决同时集成多 个音视频产品时的符号冲突问题,通过直播推流 License(原移动直播的基础版 License)可使用直播推流相关功能,其他产品功能需要开通对 应服务。
- 企业版 Enterprise: 在全功能版 SDK 上增加了高级美颜特效能力,需要购买移动直播企业版 License 来使用高级美颜特效等功能。

#### ▲ 注意:

移动直播企业版 License 可额外购买美妆特效或者手势动效素材,购买后可使用美妆特效或者手势动效的功能,详情请参见 价格总览。

#### SDK 与授权 License 对应关系

- 基础直播 Smart、互动直播 Live 和全功能版 ALL 可申请测试的直播推流 License(原移动直播的基础版 License),或购买正式的直播推流 License(原移动直播的基础版 License)进行使用。
- 企业版 Enterprise 使用请先 申请企业版 License,或者 联系腾讯云商务 进行申请。

#### △ 注意:

- 若在企业版 Enterprise 上使用基础版 License,则只能使用移动直播基础版部分的功能。
- 若在基础直播 Smart 上使用企业版 License,则无法使用高级美颜特效等功能。

#### SDK 功能列表

| 功能模块 功能项 | 功能简介 | 基础直播<br>Smart | 互动直<br>播 Live | 全功能<br>版 All | 企业版<br>Enterpris<br>e |
|----------|------|---------------|---------------|--------------|-----------------------|
|----------|------|---------------|---------------|--------------|-----------------------|

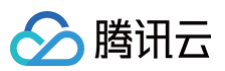

| 界面      | 自定义 UI        | 开发者自定义 UI。小直播 App 提供了一套<br>完整的 UI 交互源码,可复用或自定义。 | $\checkmark$         | 1 | 1            | 1            |
|---------|---------------|-------------------------------------------------|----------------------|---|--------------|--------------|
| 古诬谁法    | RTMP 推流       | 用于实现主播端的手机推流功能(秀场直<br>播)。                       | 1                    | 1 | 1            | 1            |
| 旦油1注/// | 录屏推流          | 用于实现主播端的屏幕推流功能(游戏直<br>播)。                       | 1                    | 1 | 1            | 1            |
|         | RTMP 播放       | 用于实现 RTMP 协议的直播播放功能。                            | $\checkmark$         | 1 | 1            | $\checkmark$ |
|         | FLV 播放        | 用于实现 HTTP + FLV 协议的直播播放功<br>能。                  | 1                    | 1 | 1            | <i>√</i>     |
| 直播播放    | HLS 播放        | 用于实现 HLS(m3u8)协议的直播播放<br>功能。                    | 1                    | 1 | 1            | <i>√</i>     |
|         | WebRTC 播<br>放 | 用于实现快直播(LEB)的直播播放功能。                            | ×                    | 1 | 1            | \$           |
| 点播播放    | 点播播放          | 用于实现视频点播回放功能。                                   | ✓(不支持<br>FLV 格<br>式) | × | $\checkmark$ | ~            |
| 直播连麦    | 连麦互动          | 用于实现主播与观众之间的1vn视频连麦互<br>动。                      | ×                    | 1 | 1            | 1            |
|         | 主播 PK         | 用于实现主播与主播之间的1v1视频 PK。                           | ×                    | 1 | 1            | <i>✓</i>     |
| 采集拍摄    | 屏比            | 支持16:9,4:3,1:1多种屏比拍摄。                           | 1                    | 1 | 1            | 1            |
|         | 清晰度           | 支持标清、高清及超清拍摄,支持自定义码<br>率、帧率及 gop。               | 1                    | 1 | 1            | 1            |
|         | 拍摄控制          | 拍摄前后摄像头切换和灯光的控制。                                | 1                    | 1 | 1            | 1            |
|         | 水印            | 拍摄支持添加水印。                                       | 1                    | 1 | 1            | 1            |
|         | 焦距            | 拍摄支持调节焦距。                                       | 1                    | 1 | 1            | 1            |
|         | 对焦模式          | 支持手动对焦和自动对焦。                                    | 1                    | 1 | 1            | 1            |
|         | 拍照            | 支持拍摄照片。                                         | 1                    | 1 | $\checkmark$ | <i>✓</i>     |
|         | 背景音乐          | 拍摄前可以选择本地的 MP3 作为背景音。                           | 1                    | 1 | $\checkmark$ | <i>✓</i>     |
|         | 变声和混响         | 拍摄前对录制的声音变声(如萝莉、大叔)<br>和混响效果(如 KTV、会堂)。         | ×                    | × | 1            | <i>√</i>     |
|         | 滤镜            | 支持自定义滤镜及设置滤镜程度。                                 | 1                    | 1 | 1            | 1            |
|         | 基础美颜          | 拍摄设置面部磨皮、美白、红润并调节强<br>度。                        | 1                    | 1 | 1            | <i>√</i>     |
|         | 高级美颜          | 拍摄设置大眼、瘦脸、V 脸、下巴调整、短<br>脸、小鼻效果,并支持调节强度。         | ×                    | × | ×            | <i>√</i>     |
|         | 动效贴纸          | 定位五官位置,然后添加变形、覆盖贴纸挂<br>件等效果。(通过素材提供 )           | ×                    | × | ×            | √            |
|         | AI 抠图         | 识别出背景轮廓,把背景抠除,替换成素材<br>视频的元素。(通过素材提供 )          | ×                    | × | ×            | <i>✓</i>     |

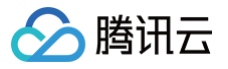

|                        | 绿幕抠像      | 将画面中的绿色元素(如纯绿背景)抠除,<br>替换成其他的元素。 | ×       | ×       | ×       | ~                    |
|------------------------|-----------|----------------------------------|---------|---------|---------|----------------------|
| ⚠ 注意:<br>若需要使用<br>格总览。 | 美妆特效或手势动效 | 功能,需在购买移动直播企业版 License 基础上       | ,额外购买美妆 | 特效者手势动交 | 牧素材,相应你 | î格请参见 <mark>价</mark> |

## 基础功能 摄像头推流 iOS

最近更新时间: 2025-01-21 10:42:32

#### 功能概述

摄像头推流,是指采集手机摄像头的画面以及麦克风的声音,进行编码之后再推送到直播云平台上。腾讯云 LiteAVSDK 通过 TXLivePusher 接口 提供摄像头推流能力,如下是 LiteAVSDK 的简单版 Demo 中演示摄像头推流的相关操作界面:

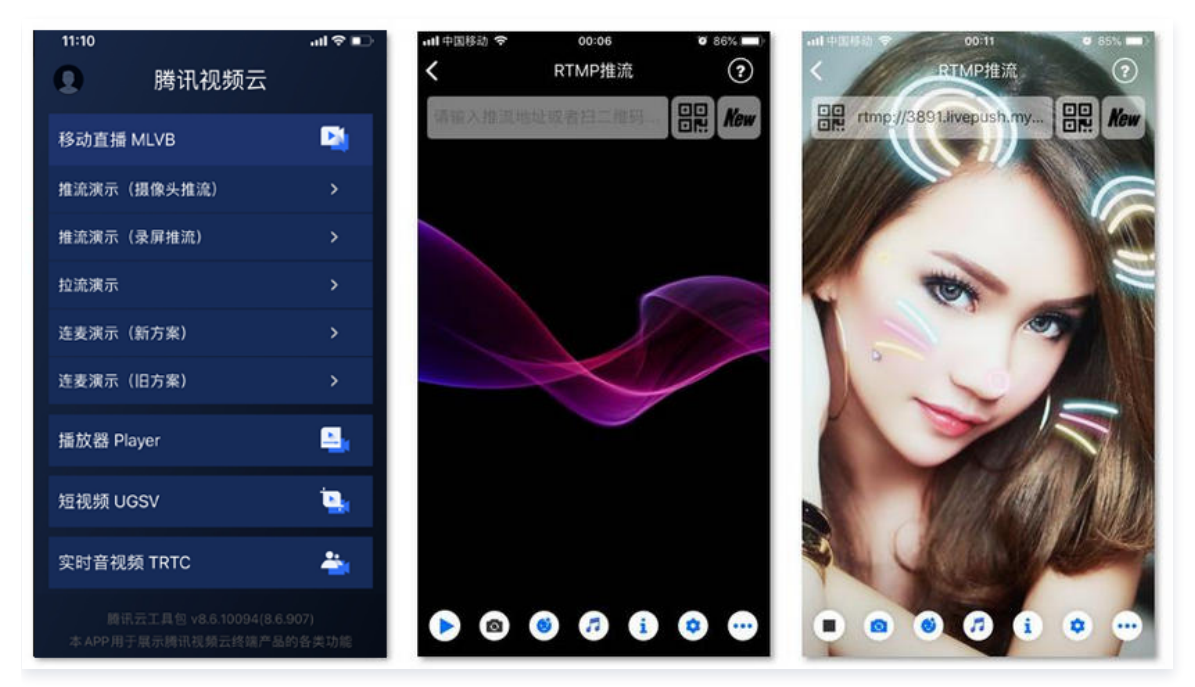

#### 特别说明

#### • 不绑定腾讯云

SDK 不绑定腾讯云,如果要推流到非腾讯云地址,请在推流前设置 TXLivePushConfig 中的 enableNearestIP 为 false。但当您要推流的 地址为腾讯云地址时,请务必在推流前将其设置为 YES,否则 SDK 针对腾讯云的协议优化将不能发挥作用。

#### ■ x86 模拟器调试

由于 SDK 大量使用 iOS 系统的音视频接口,这些接口在 Mac 上自带的 x86 仿真模拟器下往往不能工作。所以,如果条件允许,推荐您尽量使 用真机调试。

#### 示例代码

| 所属平台    | GitHub 地址 | 关键类                        |
|---------|-----------|----------------------------|
| iOS     | Github    | CameraPushViewController.m |
| Android | Github    | CameraPushImpl.java        |

#### 功能对接

#### 1. 下载 SDK 开发包

下载 SDK 开发包,并按照 SDK 集成指引 将 SDK 嵌入您的 App 工程中。

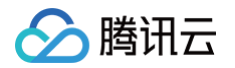

#### 2. 给 SDK 配置 License 授权

- 1. 获取 License 授权:
  - 若您已获得相关 License 授权,需在 云直播控制台 获取 License URL 和 License Key。

| kage Name                               | Bundle ID 创建时间 2022-05-20 17:11:51                               |                 |                                       |                                                                             |      |
|-----------------------------------------|------------------------------------------------------------------|-----------------|---------------------------------------|-----------------------------------------------------------------------------|------|
| 基本信息<br>License URL<br>License Key      | 0                                                                | /v_cube.license |                                       |                                                                             |      |
| <b>功能模块-短视频</b><br>当前状态<br>功能范围<br>有效期  | 正常<br>短视频制作基础版+视频播放<br>2022-05-20 00:00:00 到 2023-05-21 00:00:00 | 更新有效期           | <b>功能模块-直播</b><br>当前状态<br>功能范围<br>有效明 | <b>正常</b><br>RTMP推流+RTC推流+视频振放<br>2022-05-20 15:23:35 到 2023-05-20 15:23:35 | 更新有效 |
| <b>功能模块-视频播放</b><br>当前状态<br>功能范围<br>有效期 | 文<br>正账<br>税缓销撤款<br>2022-05-20 17:45:54 到 2023-05-21 00:00:00    | 更新有效期           |                                       | 解認新功能視決                                                                     |      |

○ 若您暂未获得 License 授权,需先参考 新增与续期 License 进行申请。

License 中配置的 Bundleld 必须和应用本身一致,否则会推流失败。

2. 在您的 App 调用 LiteAVSDK 的相关功能之前(建议在 - [AppDelegate application:didFinishLaunchingWithOptions:] 中) 进行如下设置:

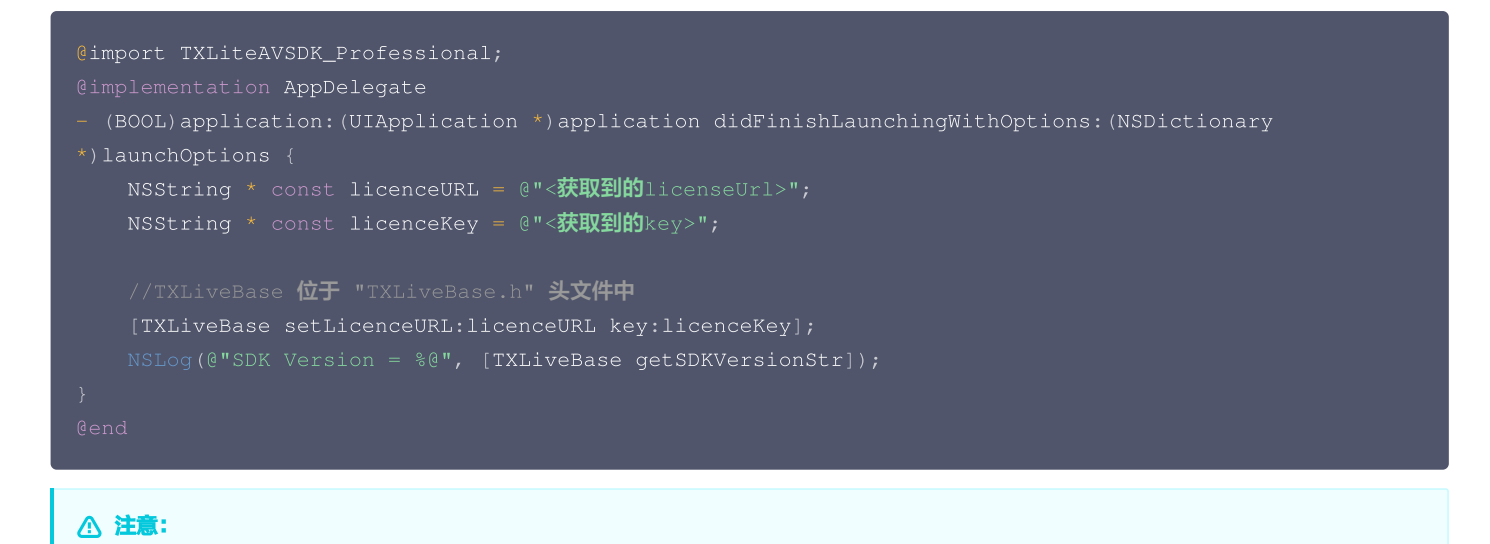

#### 3. 初始化 TXLivePush 组件

首先创建一个 TXLivePushConfig 对象。该对象可以指定一些高级配置参数,但一般情况下我们不建议您操作该对象,因为我们已经在其内部配置 好了所有需要校调的参数。之后再创建一个 TXLivePush 对象,该对象负责完成推流的主要工作。

```
TXLivePushConfig *_config = [[TXLivePushConfig alloc] init]; // 一般情况下不需要修改默认 config
TXLivePush *_pusher = [[TXLivePush alloc] initWithConfig: _config]; // config 参数不能为空
```

#### 4. 开启摄像头预览

调用 TXLivePush 中的 startPreview 接口可以开启当前手机的摄像头预览。您需要为 startPreview 接口提供一个用于显示视频画面的 view 对象。

```
//创建一个 view 对象,并将其嵌入到当前界面中
UIView *_localView = [[UIView alloc] initWithFrame:self.view.bounds];
```

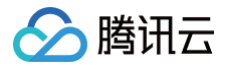

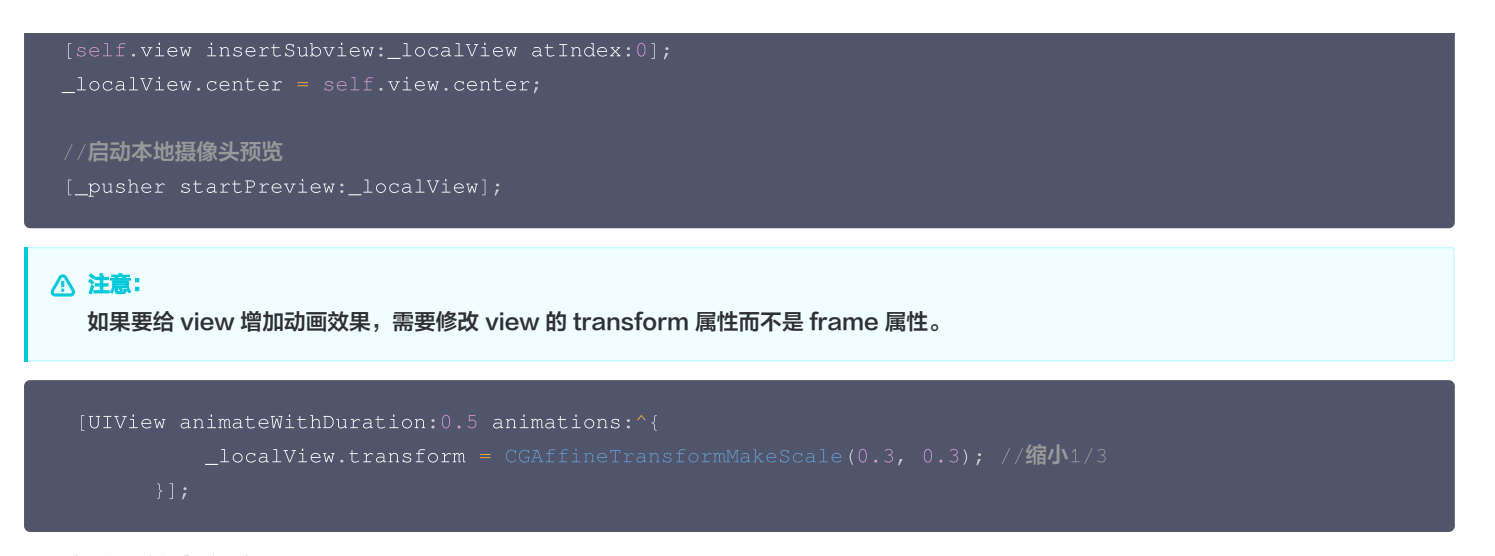

#### 5. 启动和结束推流

如果已经通过 startPreview 接口启动了摄像头预览,就可以调用 TXLivePush 中的 startPush 接口开始推流。

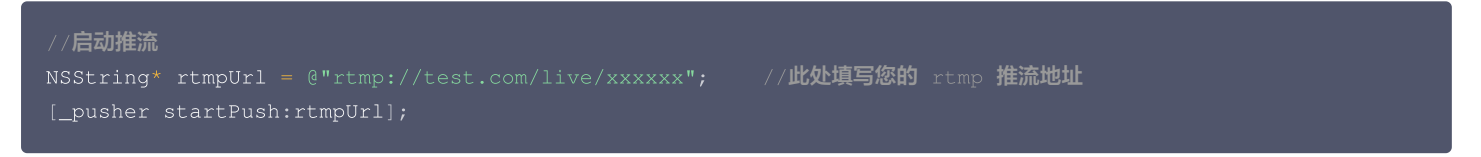

推流结束后,可以调用 TXLivePush 中的 stopPush 接口结束推流。请注意,如果已经启动了摄像头预览,请在结束推流时将其关闭,否则会导致 SDK 的表现异常。

| //结束推济   |                          |                 |              |
|----------|--------------------------|-----------------|--------------|
| [_pusher | <pre>stopPreview];</pre> | //如果已经启动了摄像头预览, | 请在结束推流时将其关闭。 |
| [_pusher | stopPush];               |                 |              |

• 获取可用的推流 URL

开通直播服务后,可以使用**直播控制台 > 辅助工具 > 地址生成器** 生成推流地址,详细信息请参见 推拉流 URL 。

| 地 <u>小类型</u> * | ● 推流地址 描放地址 推流和播放地址组 MEW () | ) |
|----------------|-----------------------------|---|
| 选择域名 *         | 100 101 10 00 11 cm         | ~ |
| AppName *      | live                        |   |
|                | 默认为live,仅支持英文字母、数字和符号       |   |
| StreamName *   | testname                    |   |
|                | 仅支持英文字母、数字和符号               |   |
| 加密类型           | O MD5 SHA256                |   |
| 过期时间           | 2025-01-21 11:56:18         | 白 |
|                | 播放地址过期时间为设置时间戳加播放鉴权设置的有效时间  |   |
|                | 生成地址 自主拼接 近期记录              |   |
|                |                             |   |

● 返回 -5 的原因

```
如果 startPush 接口返回 -5,则代表您的 License 校验失败了,请检查 第2步 "给 SDK 配置 License 授权" 中的工作是否有问题。
```

#### 6. 纯音频推流

如果您的直播场景是纯音频直播,不需要视频画面,那么您可以不执行 第4步 中的操作,取而代之的是开启 TXLivePushConfig 中的 enablePureAudioPush 配置。

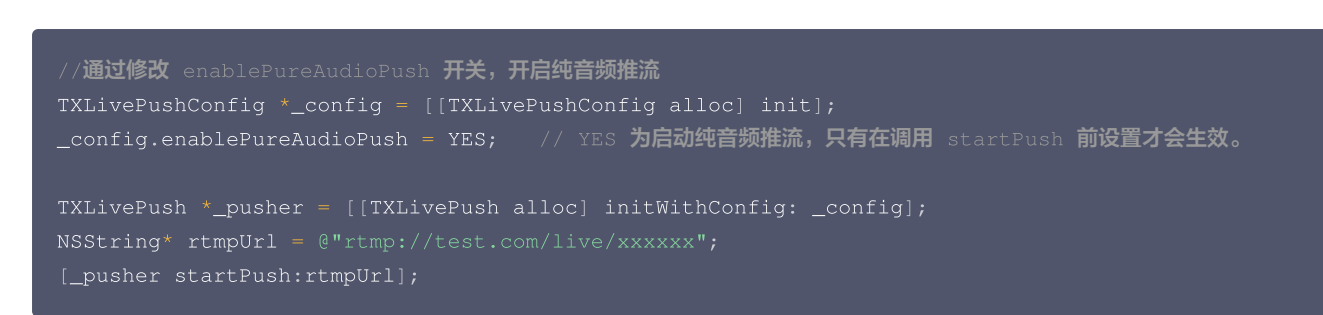

如果您启动纯音频推流,但是 rtmp、flv 、hls 格式的播放地址拉不到流,那是因为线路配置问题,请 <mark>提工单</mark> 联系我们帮忙修改配置。

#### 7. 设定画面清晰度

腾讯云

调用 TXLivePush 中的 setVideoQuality 接口,可以设定观众端的画面清晰度。之所以说是观众端的画面清晰度,是因为主播看到的视频画面 是未经编码压缩过的高清原画,不受设置的影响。而 setVideoQuality 通过设定视频编码器的编码质量,使观众端感受到画质的差异。详情请参考 设定画面质量。

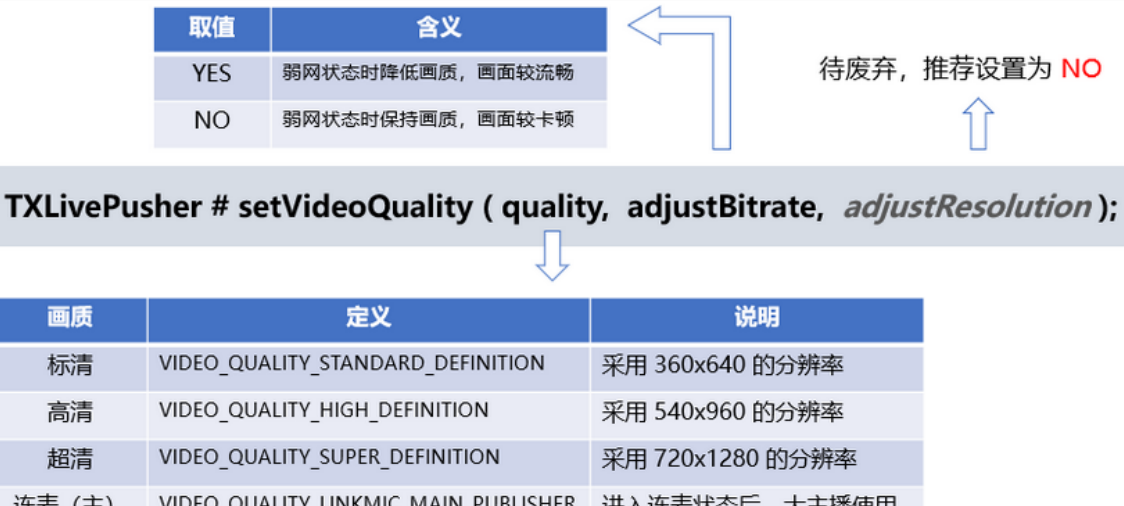

| 進麦 (王) | VIDEO_QUALITY_LINKMIC_MAIN_PUBLISHER | 进入连麦状态后,大王播使用  |
|--------|--------------------------------------|----------------|
| 连麦 (副) | VIDEO_QUALITY_LINKMIC_SUB_PUBLISHER  | 进入连麦状态后, 副主播使用 |
| 视频通话   | VIDEO_QUALITY_REALTIME_VIDEOCHAT     | 已经废弃           |

#### 8. 美颜美白和红润特效

调用 TXLivePush 中的 setBeautyStyle 接口可以设置美颜效果,SDK 中提供了两种磨皮算法(beautyStyle):

| 美颜风格                | 效果说明                             |
|---------------------|----------------------------------|
| BEAUTY_STYLE_SMOOTH | 光滑风格,算法更加注重皮肤的光滑程度,适合秀场直播类场景下使用。 |
| BEAUTY_STYLE_NATURE | 自然风格,算法更加注重保留皮肤细节,适合对真实性要求更高的主播。 |

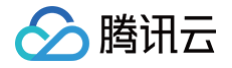

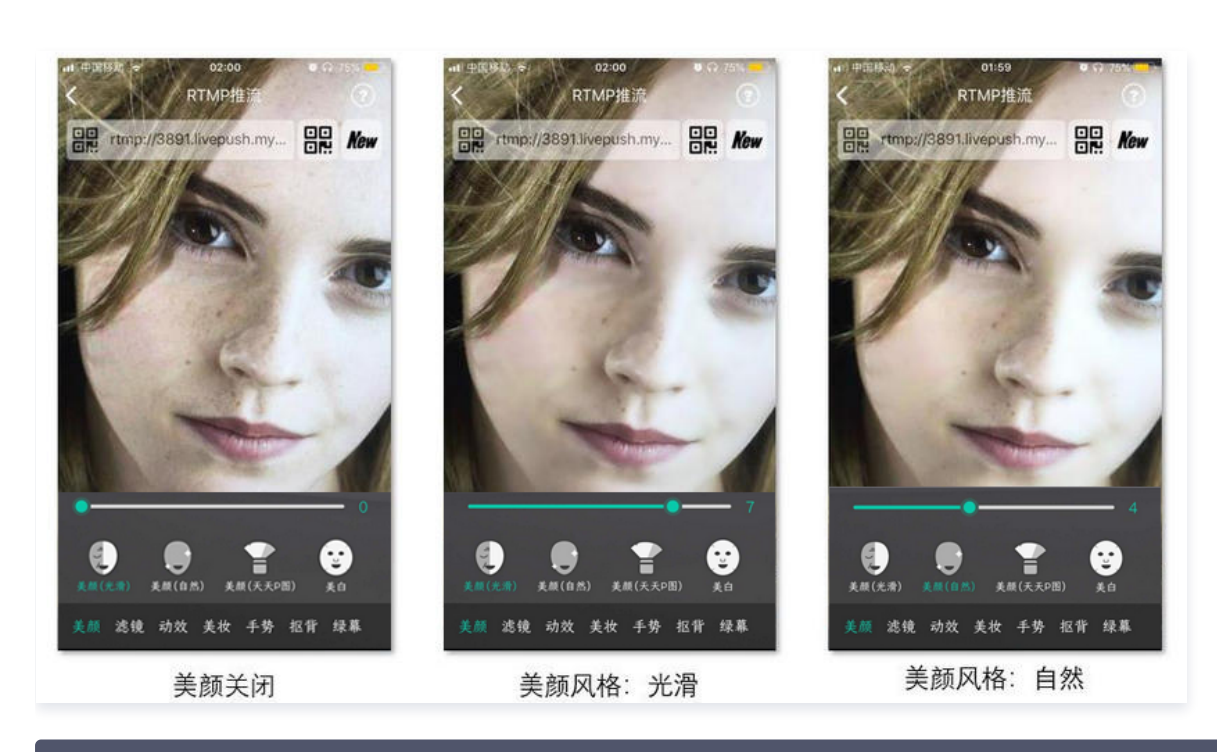

|                             | 美颜算法,目前支持 自然 和 光滑 两种。                                         |        |
|-----------------------------|---------------------------------------------------------------|--------|
|                             | <b>磨皮级别,取值范围</b> 0 – 9; 0 表示关闭 1 – 9 <mark>值越大 效果越明显</mark> 。 |        |
|                             | 美白级别,取值范围 0 – 9; 0 表示关闭 1 – 9值越大 效果越明显。                       |        |
|                             | 红润级别,取值范围 0 – 9; 0 表示关闭 1 – 9值越大 效果越明显。                       |        |
| <pre>setBeautyStyle:(</pre> | )beautyStyle beautyLevel:(float)beautyLevel                   |        |
| whitenessLev                | (float)whitenessLevel ruddinessLevel:(float)ruddiness         | Level; |

#### 9. 色彩滤镜效果

调用 TXLivePush 中的 setFilter 接口可以设置色彩滤镜效果。所谓色彩滤镜,是指一种将整个画面色调进行区域性调整的技术,例如将画面中 的淡黄色区域淡化实现肤色亮白的效果,或者将整个画面的色彩调暖让视频的效果更加清新和温和。

调用 TXLivePush 中的 setSpecialRatio 接口可以设定滤镜的浓度,设置的浓度越高,滤镜效果也就越明显。

从手机 QQ 和 Now 直播的经验来看,单纯通过 setBeautyStyle 调整磨皮效果是不够的,只有将美颜效果和 setFilter 配合使用才能达到更加 多变的美颜效果。所以,我们的设计师团队提供了17种默认的色彩滤镜,并将其默认打包在 Demo 中供您使用。

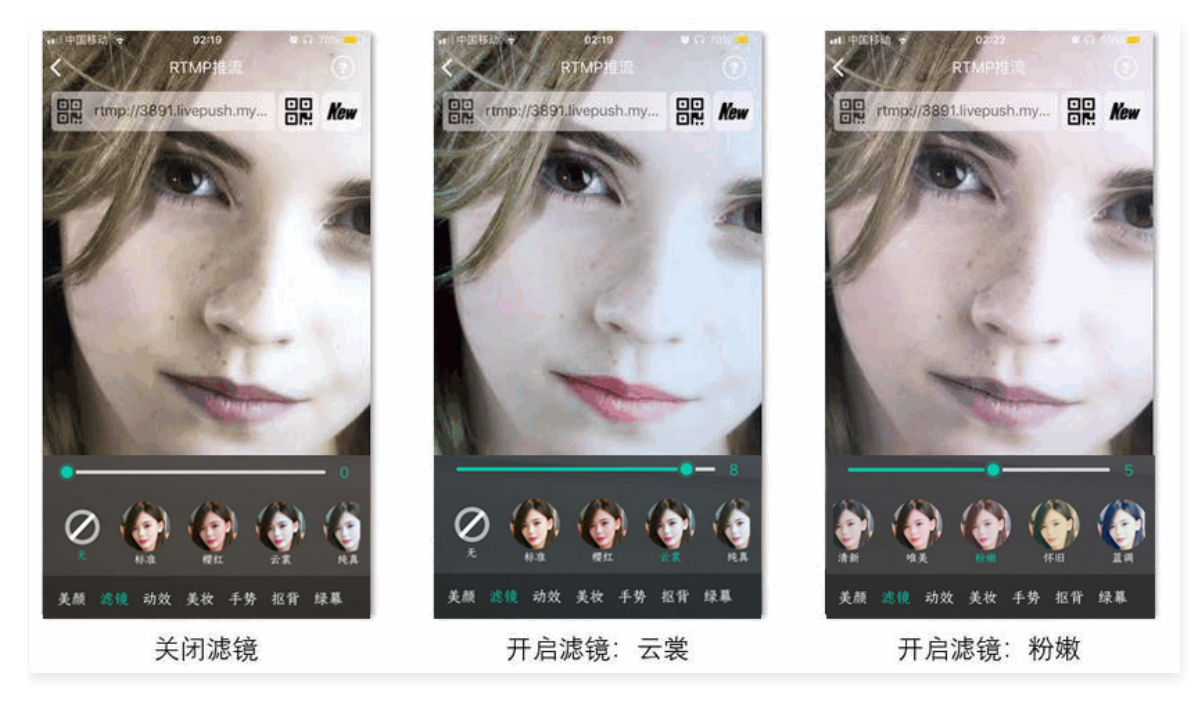

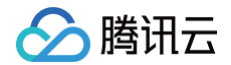

NSString \* path = [[NSBundle mainBundle] pathForResource:@"FilterResource" ofType:@"bundle"]; path = [path stringByAppendingPathComponent:lookupFileName]; UIImage \*image = [UIImage imageWithContentsOfFile:path]; [\_pusher setFilter:image]; [\_pusher setSpecialRatio:0.5f];

#### 10. 控制摄像头

TXLivePush 提供了一组 API 用户控制摄像头的行为:

| API 函数               | 功能说明     | 备注说明                                                |
|----------------------|----------|-----------------------------------------------------|
| switchCamera         | 切换前后摄像头  | Mac 平台对应的函数为 selectCamera 。                         |
| toggleTorch          | 打开或关闭闪光灯 | 仅在当前是后置摄像头时有效。                                      |
| setZoom              | 调整摄像头的焦距 | 焦距大小,取值范围:1-5,默认值建议设置为1即可。                          |
| setFocusPositio<br>n | 设置手动对焦位置 | 需要将 TXLivePushConfig 中的 touchFocus 选项设置为 YES 后才能使用。 |

#### 11. 观众端的镜像效果

调用 TXLivePush 中的 setMirror 接口可以设置观众端的镜像效果。之所以说是观众端的镜像效果,是因为当主播在使用前置摄像头直播时,自 己看到的画面会被 SDK 默认反转,这时主播的体验跟自己照镜子时的体验是保持一致的。 setMirror 所影响的是观众端观看到的画面情况,如下 图所示:

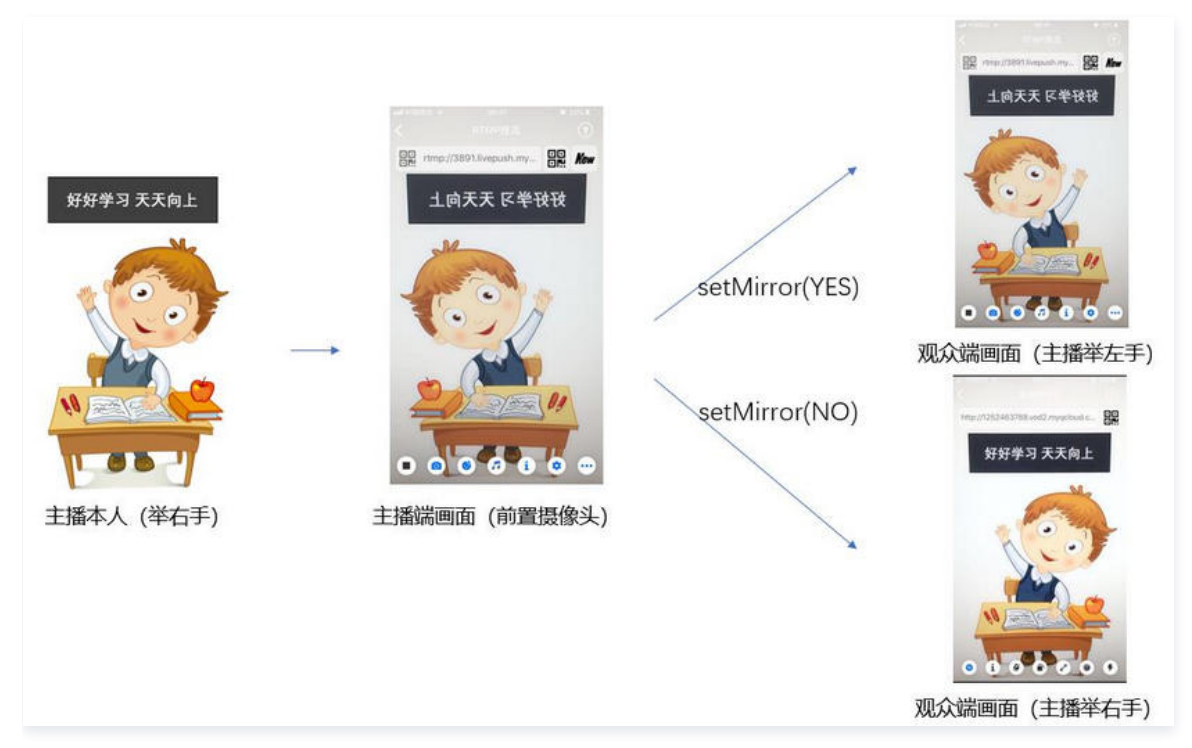

#### 12. 横屏推流

大多数情况下,主播习惯以"竖屏持握"手机进行直播拍摄,观众端看到的也是竖屏分辨率的画面(例如 540 × 960 这样的分辨率);有时主播也 会"横屏持握"手机,这时观众端期望能看到是横屏分辨率的画面(例如 960 × 540 这样的分辨率),如下图所示:

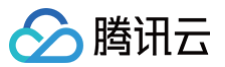

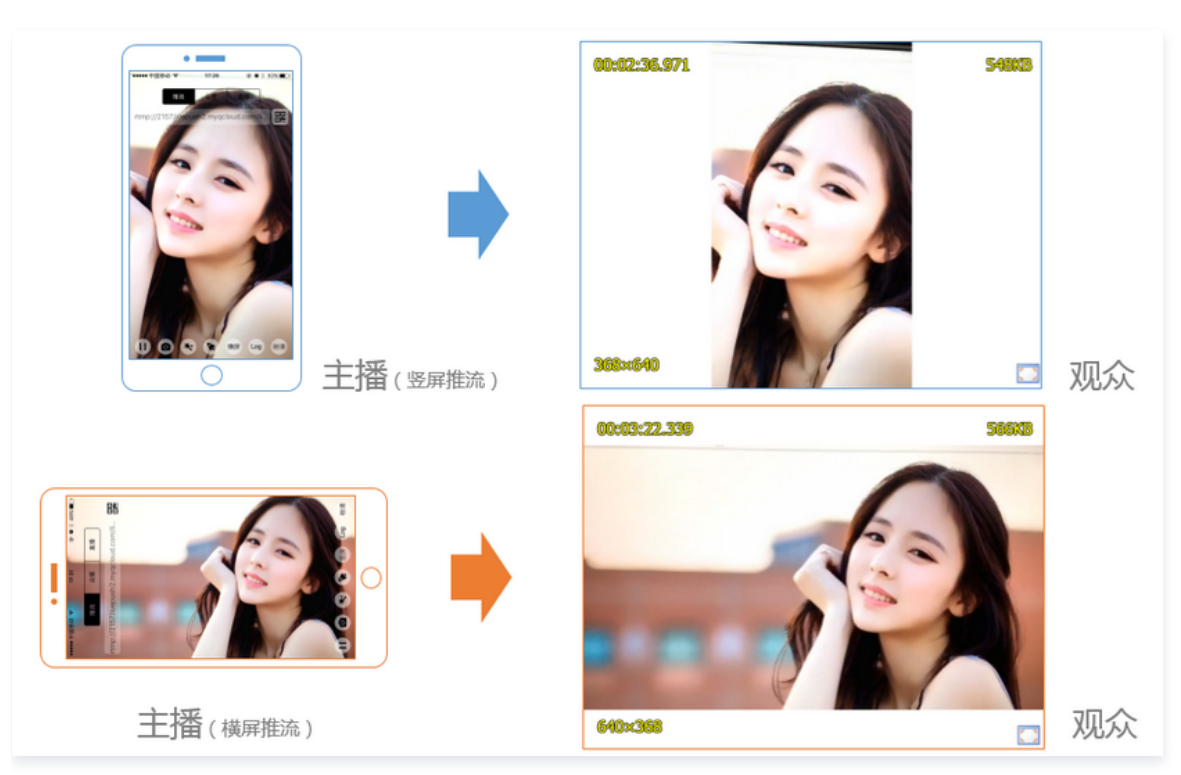

- TXLivePush 默认推出的是竖屏分辨率的视频画面,如果希望推出横屏分辨率的画面,需要:
- 1. 设置 TXLivePushConfig 中的 homeOrientation 接口可以改变观众端看到的视频画面宽高比方向。
- 2. 调用 TXLivePush 中的 setRenderRotation 接口可以改变主播端的视频画面的渲染方向。

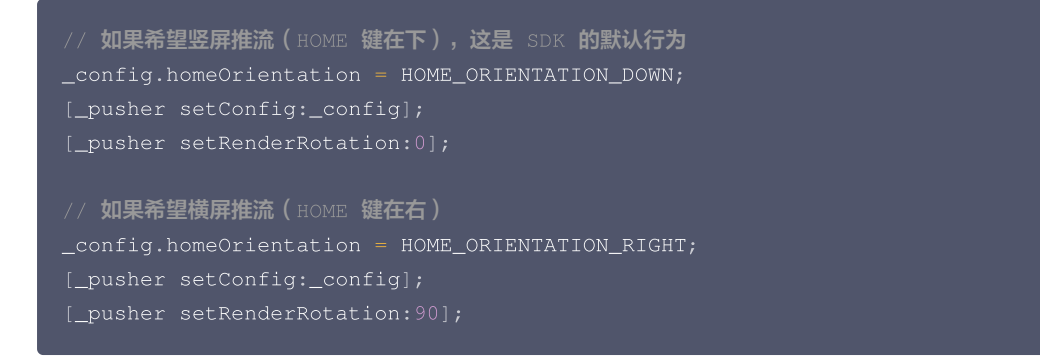

#### 13. 隐私模式(垫片推流)

有时候主播的一些动作不希望被观众看到,但直播过程中又不能下播,那就可以考虑进入隐私模式。在隐私模式下,SDK 可以暂停采集主播手机的摄 像头画面以及麦克风声音,并使用一张默认图片作为替代图像进行推流,也就是所谓的"垫片"。

该功能也常用于 App 被切到后台时:在 iOS 系统中,当 App 切到后台以后,操作系统不再允许该 App 继续采集摄像头画面。此时就可以通过调用 pausePush 进入垫片状态。因为对于大多数直播 CDN 而言,如果超过一定时间(腾讯云目前为70s)不推视频数据,服务器就会断开当前的推流

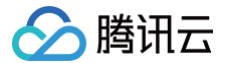

#### 链接,所以在 App 切到后台后进入垫片模式是很有必要的。

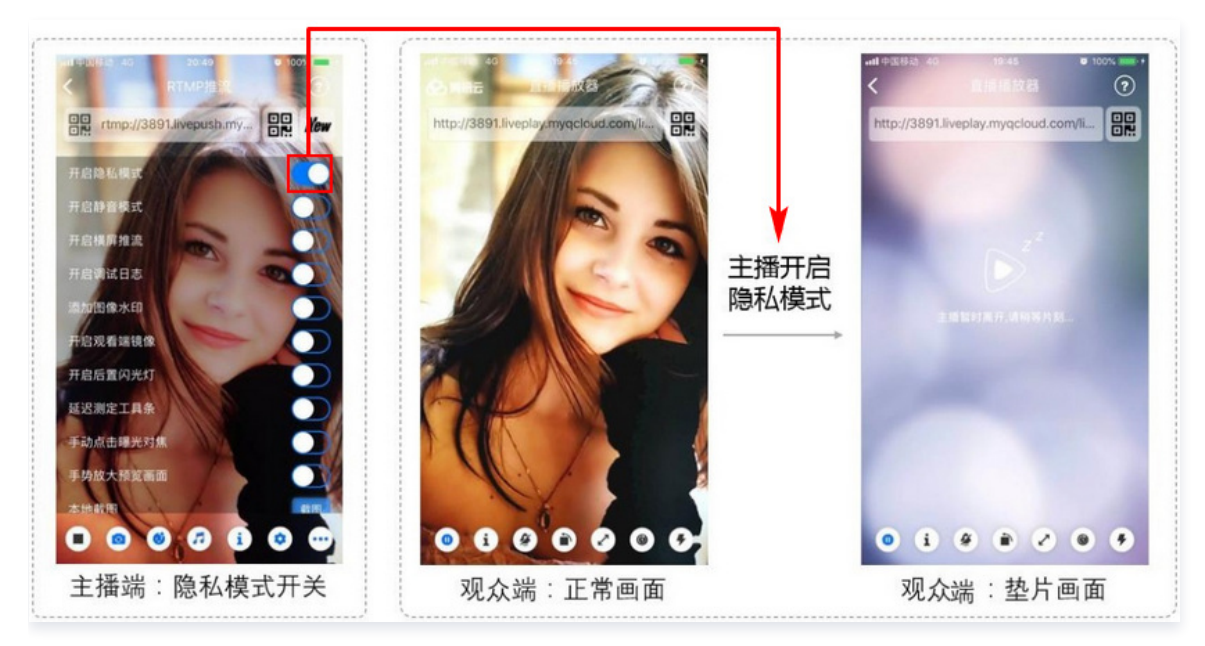

#### • step1: 开启 XCode 中的 Background 模式

| General | Capabilities   | Resource Tags      | Info         | Build Settings     | Build Phases            | Build Rules |     |
|---------|----------------|--------------------|--------------|--------------------|-------------------------|-------------|-----|
| ► 🛞 Ma  | aps            |                    |              |                    |                         |             | OFF |
| ▼ 🕑 Ba  | ckground Modes |                    |              |                    |                         |             | ON  |
|         |                | Modes: 🗹 Audio, Ai | Play, and F  | Picture in Picture |                         |             |     |
|         |                | Location           | updates      |                    |                         |             |     |
|         |                | Newsstar           | nd downloa   | ds                 |                         |             |     |
|         |                | External a         | accessory o  | communication      |                         |             |     |
|         |                | Uses Blue          | etooth LE a  | ccessories         |                         |             |     |
|         |                | Acts as a          | Bluetooth    | LE accessory       |                         |             |     |
|         |                | Backgrou           | nd fetch     |                    |                         |             |     |
|         |                | 🗌 Remote n         | otifications | 3                  |                         |             |     |
|         |                |                    |              |                    |                         |             |     |
|         |                | Steps: ✓ Add the R | equired Ba   | ckground Modes key | to your info plist file |             |     |
|         |                |                    | -            | -                  |                         |             |     |

step2: 设置 TXLivePushConfig 中的相关参数

在开始推流前,使用 LivePushConfig 的 pauseImg 、 pauseFps 和 pauseTime 接口可以设置垫片推流的详细参数:

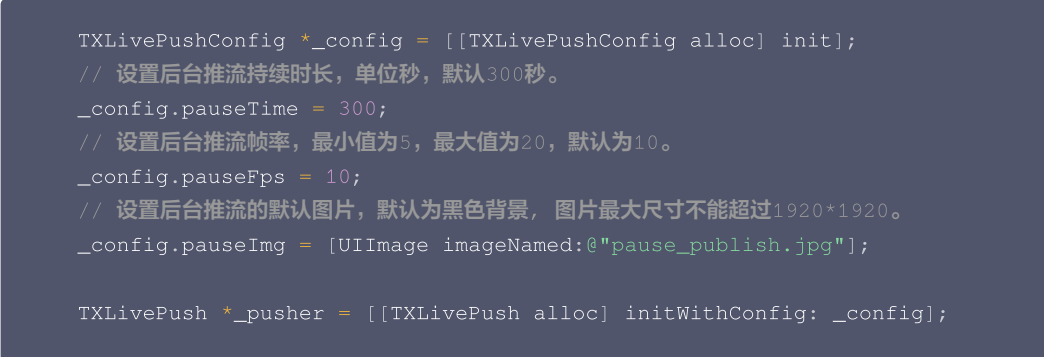

#### • step3: 监听 App 的前后台切换事件

如果 App 在切到后台后就被 iOS 系统彻底休眠掉,SDK 将无法继续推流,观众端就会看到主播画面进入黑屏或者冻屏状态。您可以使用下面的 代码让 App 在切到后台后还可再跑几分钟。

#### / 注册应用监听事件

NSNotificationCenter \*center = [NSNotificationCenter defaultCenter];

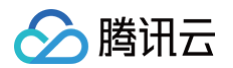

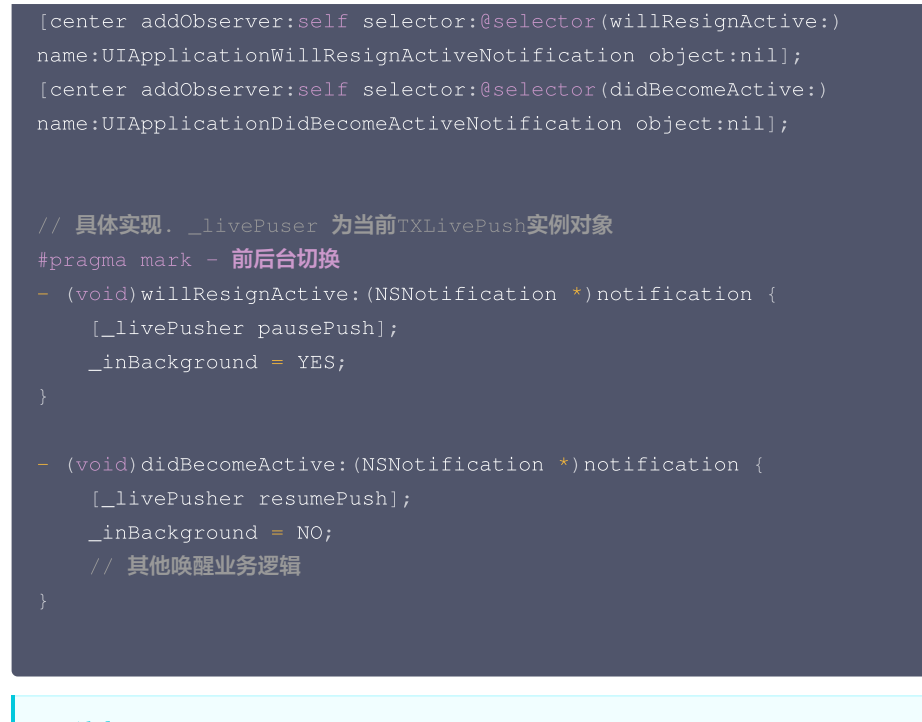

▲ 注意:

请注意调用顺序:startPush => (pausePush => resumePush ) => stopPush,错误的调用顺序会导致 SDK 表现异常,因此使 用成员变量对执行顺序进行保护是很有必要的。

#### 14. 背景混音

调用 TXLivePush 中的 BGM 相关接口可以实现背景混音功能。背景混音是指主播在直播时可以选取一首歌曲伴唱,歌曲会在主播的手机端播放出 来,同时也会被混合到音视频流中被观众端听到,所以被称为"混音"。

| ■■ 中国移动         | <ul> <li>■11中国移动 ◆</li> <li>●000502</li> <li>●000502</li> <li>●17%</li> <li>●17%</li></ul> |
|-----------------|----------------------------------------------------------------------------------------------------|
| 循环次数: ┃         | 作奏音量<br>作奏音量                                                                                                    |
| BGM音调: 香序 恢复 结束 | <ul> <li>人声音量</li> <li>原声 KTV 房间 会堂 低沉 洪亮 磁性</li> <li>原声 熊孩子 夢莉 大叔 富金属 感冒</li> </ul>                                                                                                    |
| D @ @ # i @     | 外国人 國泰 死死行 强电流 重机械 空灵<br>音效调节                                                                                                    |
| 精简版 Demo 中的混音功能 | 小直播开源 App 中的混音功能                                                                                                    |
| 接口              |                                                                                                    |

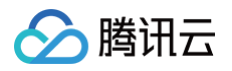

| playBGM      | 通过 path 传入一首歌曲,小直播 Demo 中我们是从 iOS 的本地媒体库中获取音乐文件。 |
|--------------|--------------------------------------------------|
| stopBGM      | 停止播放背景音乐。                                        |
| pauseBGM     | 暂停播放背景音乐。                                        |
| resumeBGM    | 继续播放背景音乐。                                        |
| setMicVolume | 设置混音时麦克风的音量大小,推荐在 UI 上实现相应的一个滑动条,由主播自己设置。        |
| setBGMVolume | 设置混音时背景音乐的音量大小,推荐在 UI 上实现相应的一个滑动条,由主播自己设置。       |
| setBgmPitch  | 调整背景音乐的音调高低。                                     |

#### 15. 耳返和混响

调用 TXLivePushConfig 中的 enableAudioPreview 选项可以开启耳返功能,"耳返"指的是当主播带上耳机来唱歌时,耳机中要能实时反馈 主播的声音。

调用 TXLivePush 中的 setReverbType 接口可以设置混响效果,例如 KTV、会堂、磁性、金属等,这些效果也会作用到观众端。

调用 TXLivePush 中的 setVoiceChangerType <mark>接口可以设置变调效果,例如"萝莉音","大叔音"等,用来增加直播和观众互动的趣味性,</mark> 这些效果也会作用到观众端。

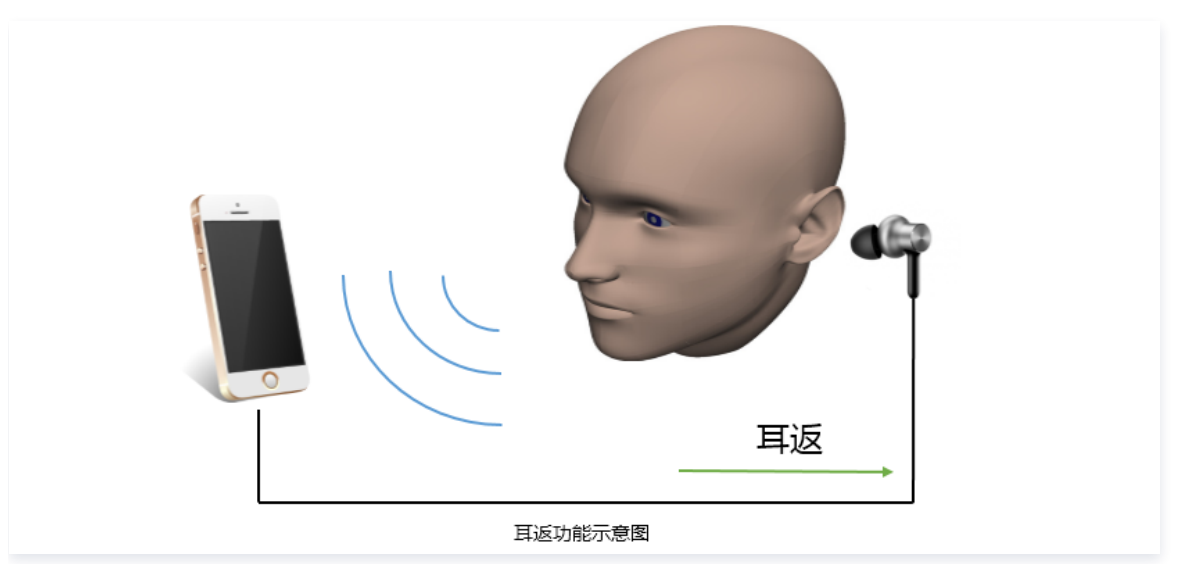

#### 16. 设置 Logo 水印

设置 TXLivePushConfig 中的 watermark 可以让 SDK 在推出的视频流中增加一个水印,水印位置是由 watermarkNormalization 选项决 定。

- SDK 所要求的水印图片格式为 png 而不是 jpg,因为 png 这种图片格式有透明度信息,因而能够更好地处理锯齿等问题(将 jpg 图片在 Windows 下修改后缀名是不起作用的)。
- watermarkNormalization 设置的是水印图片相对于推流分辨率的归一化坐标。假设推流分辨率为: 540 × 960,该字段设置为: (0.1, 0.1, 0.1, 0.0),那么水印的实际像素坐标为: (540 × 0.1,960 × 0.1,水印宽度 × 0.1,水印高度会被自动计算)。

#### //设置视频水印

```
_config.watermark = [UIImage imageNamed:@"watermark.png"];
_config.watermarkNormalization = CGRectMake(0.1f, 0.1f, 0.1f, 0.0f);
```

#### 17. 本地录制

调用 TXLivePush 中的 startRecord 接口可以启动本地录制,录制格式为 MP4,通过参数 videoPath 可以指定 MP4文件的存放路径。 调用 TXLivePush 中的 stopRecord 接口可以结束录制。如果您已经通过 recordDelegate 接口注册了监听器给 TXLivePusher,那么一旦 录制结束,录制出来的文件会通过 TXLiveRecordListener (详见 TXLiveRecordTypeDef.h 头文件)回调通知出来。

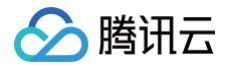

#### △ 注意:

- 只有启动推流后才能开始录制,非推流状态下启动录制无效。
- 出于安装包体积的考虑,仅专业版和企业版两个版本的LiteAVSDK支持该功能,直播精简版仅定义了接口但并未实现。
- 企业版已不对外提供,美颜相关功能可参见 腾讯特效 SDK(美颜 SDK)。
- 录制过程中请勿动态切换分辨率和软/硬剪辑,会有很大概率导致生成的视频异常。
- 使用 TXLivePusher 录制视频会一定程度地降低推流性能,云直播服务也提供了云端录制功能,具体使用方法请参考 直播录制 。

#### 18. 主播端弱网提醒

手机连接 Wi-Fi 网络不一定就非常好,如果 Wi-Fi 信号差或者出口带宽很有限,可能网速不如4G,如果主播在推流时遇到网络很差的情况,需要有 一个友好的提示,提示主播应当切换网络。

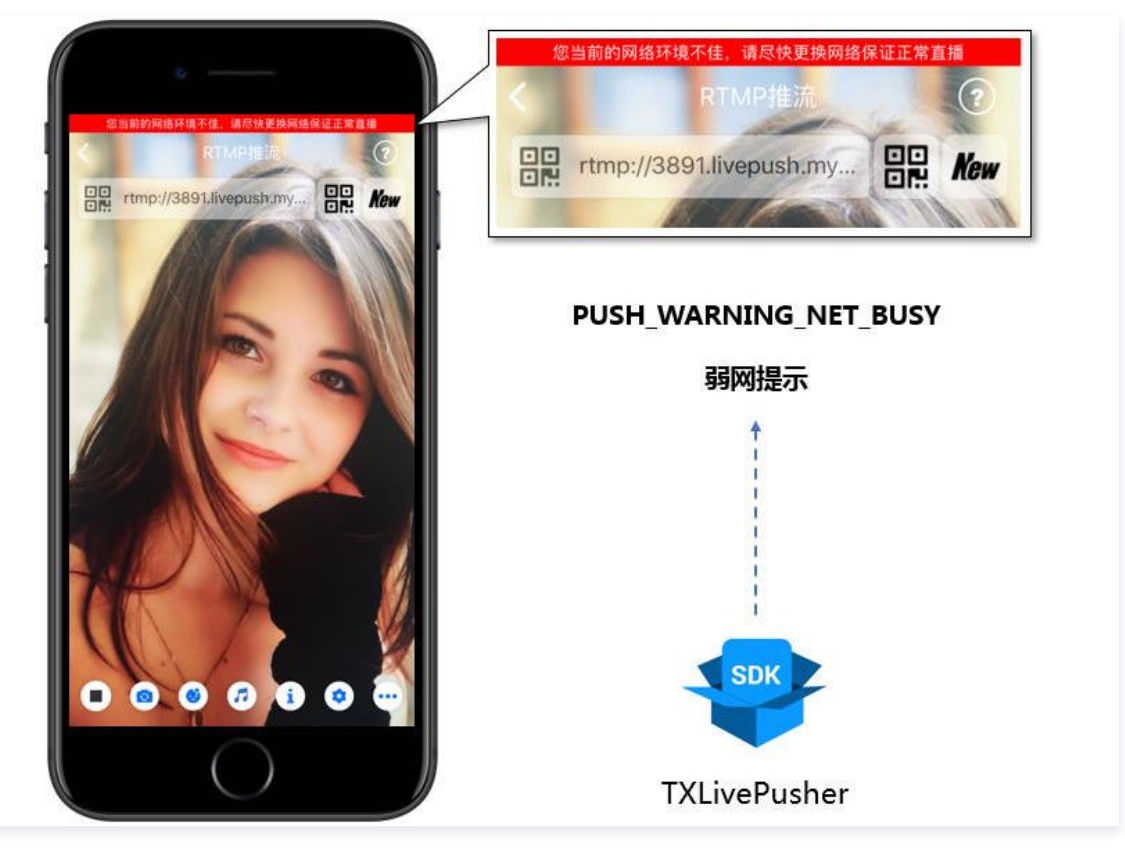

通过 TXLivePushListener 里的 onPlayEvent 可以捕获 PUSH\_WARNING\_NET\_BUSY 事件,它代表当前主播的网络已经非常糟糕,出 现此事件即代表观众端会出现卡顿。此时就可以像上图一样在 UI 上弹出一个"弱网提示"。

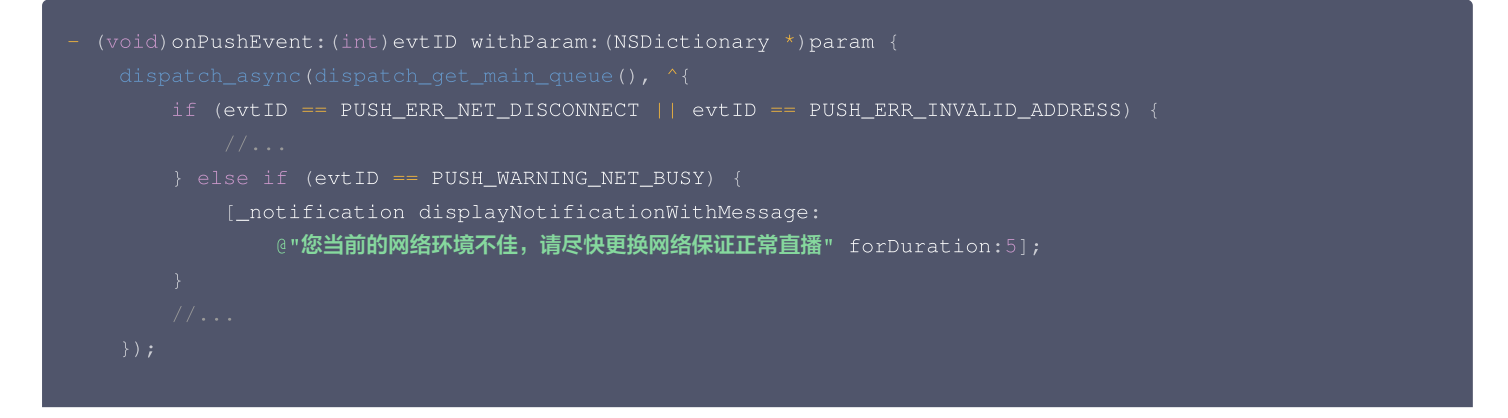

#### 19. 发送 SEI 消息

调用 TXLivePush 中的 sendMessageEx 接口可以发送 SEI 消息。所谓 SEI,是视频编码数据中规定的一种附加增强信息,平时一般不被使用, 但我们可以在其中加入一些自定义消息,这些消息会被直播 CDN 转发到观众端。使用场景有:

1. 答题直播:推流端将题目下发到观众端,可以做到"音-画-题"高度协调同步。

2. 秀场直播:推流端将**歌词**下发到观众端,可以在播放端实时绘制出歌词特效,因而不受视频编码的降质影响。

3. 在线教育:推流端将激光笔和涂鸦操作下发到观众端,可以在播放端实时地划圈划线。

由于自定义消息是直接被塞入视频数据中的,所以不能太大(几个字节比较合适),一般常用于塞入自定义的时间戳等信息。

NSString\* msg = @"test";

[\_pusher sendMessageEx:[msg dataUsingEncoding:NSUTF8StringEncoding]];

常规开源播放器或者网页播放器是不能解析 SEI 消息的,必须使用 LiteAVSDK 中自带的 TXLivePlayer 才能解析这些消息:

- 1. 设置 TXLivePlayConfig 中的 enableMessage 选项为 YES。
- 2. 当 TXLivePlayer 所播放的视频流中有 SEI 消息时,会通过 TXLivePlayListener 中的 onPlayEvent(PLAY\_EVT\_GET\_MESSAGE) 通知给您。

#### 事件处理

#### 1. 事件监听

SDK 通过 TXLivePushListener 代理来监听推流相关的事件通知和错误通知,详细的事件表和错误码表请参见 错误码表。需要注意的是: TXLivePushListener 只能监听得到 PUSH\_ 前缀的推流事件。

#### 2. 常规事件

一次成功的推流都会通知的事件有(例如,收到1003就意味着摄像头的画面开始渲染):

| 事件 ID                         | 数值       | 含义说明                                        |
|-------------------------------|----------|---------------------------------------------|
| PUSH_EVT_CONNECT_SUCC         | 100<br>1 | 已经成功连接到腾讯云推流服务器。                            |
| PUSH_EVT_PUSH_BEGIN           | 100<br>2 | 与服务器握手完毕,一切正常,准备开始推流。                       |
| PUSH_EVT_OPEN_CAMERA_SU<br>CC | 100<br>3 | 推流器已成功打开摄像头(部分 Android 手机在此过程需要耗时1s - 2s )。 |

#### 3. 错误通知

SDK 发现部分严重问题,推流无法继续(例如,用户禁用了 App 的 Camera 权限导致摄像头打不开):

| 事件 ID                      | 数值        | 含义说明     |
|----------------------------|-----------|----------|
| PUSH_ERR_OPEN_CAMERA_FAIL  | -130<br>1 | 打开摄像头失败。 |
| PUSH_ERR_OPEN_MIC_FAIL     | -130<br>2 | 打开麦克风失败。 |
| PUSH_ERR_VIDEO_ENCODE_FAIL | -130<br>3 | 视频编码失败。  |

| 4 | ▶ 腾讯云                           |           |            |
|---|---------------------------------|-----------|------------|
|   | PUSH_ERR_AUDIO_ENCODE_FAIL      | -130<br>4 | 音频编码失败。    |
|   | PUSH_ERR_UNSUPPORTED_RESOLUTION | -130<br>5 | 不支持的视频分辨率。 |
|   | PUSH ERR UNSUPPORTED SAMPLERAT  | -130      |            |

| PUSH_ERR_UNSUPPORTED_SAMPLERAT<br>E | -130<br>6 | 不支持的音频采样率。                 |
|-------------------------------------|-----------|----------------------------|
| PUSH_ERR_NET_DISCONNECT             | −130<br>7 | 网络断连,且经三次重连无效,更多重试请自行重启推流。 |

#### 4. 警告事件

SDK 发现部分警告问题,但 WARNING 级别的事件都会触发一些尝试性的保护逻辑或者恢复逻辑,而且有很大概率能够恢复。

 WARNING\_NET\_BUSY 主播网络差,如果您需要 UI 提示,这个 WARNING 相对比较有用。
 WARNING\_SERVER\_DISCONNECT

推流请求被后台拒绝,一般是由于推流地址里的 txSecret 计算错误,或者是推流地址被其他人占用(一个推流 URL 同时只能有一个端推流 )。

| 事件 ID                                 | 数值       | 含义说明                           |
|---------------------------------------|----------|--------------------------------|
| PUSH_WARNING_NET_BUSY                 | 1101     | 网络状况不佳:上行带宽太小,上传数据受阻。          |
| PUSH_WARNING_RECONNECT                | 110<br>2 | 网络断连,已启动自动重连(自动重连连续失败超过三次会放弃)。 |
| PUSH_WARNING_HW_ACCELERATION_<br>FAIL | 110<br>3 | 硬编码启动失败,采用软编码。                 |
| PUSH_WARNING_DNS_FAIL                 | 300<br>1 | RTMP – DNS 解析失败(会触发重试流程 )。     |
| PUSH_WARNING_SEVER_CONN_FAIL          | 300<br>2 | RTMP 服务器连接失败(会触发重试流程 )。        |
| PUSH_WARNING_SHAKE_FAIL               | 300<br>3 | RTMP 服务器握手失败(会触发重试流程 )。        |
| PUSH_WARNING_SERVER_DISCONNEC<br>T    | 300<br>4 | RTMP 服务器主动断开连接(会触发重试流程 )。      |

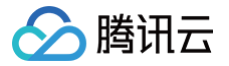

## Android

最近更新时间: 2024-11-28 17:05:53

#### 功能概述

摄像头推流,是指采集手机摄像头的画面以及麦克风的声音,进行编码之后再推送到直播云平台上。腾讯云 LiteAVSDK 通过 TXLivePusher 接口 提供摄像头推流能力,如下是 LiteAVSDK 的简单版 Demo 中演示摄像头推流的相关操作界面:

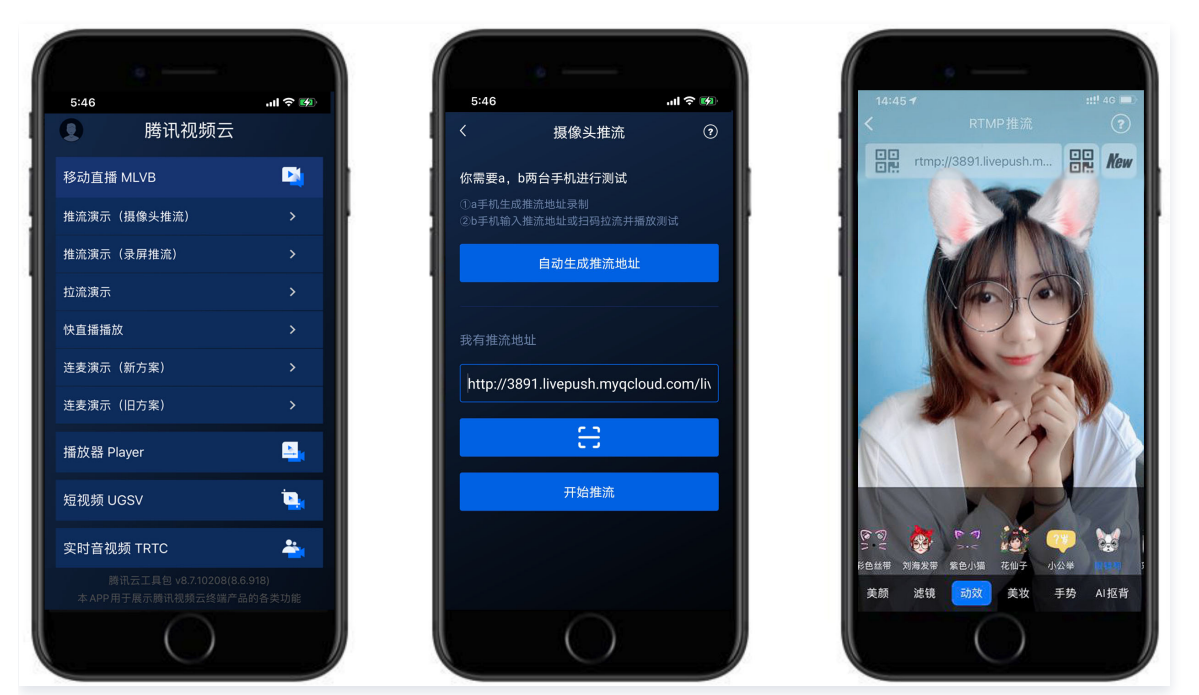

#### 特别说明

• 不绑定腾讯云

SDK 不绑定腾讯云,如果要推流到非腾讯云地址,请在推流前设置 TXLivePushConfig 中的 enableNearestIP 为 false。但当您要推流的 地址为腾讯云地址时,请务必在推流前将其设置为 YES,否则 SDK 针对腾讯云的协议优化将不能发挥作用。

• 真机调试

由于 SDK 大量使用 Android 系统的音视频接口,这些接口在仿真模拟器下往往不能工作,推荐您尽量使用真机调试。

#### 示例代码

| 所属平台    | GitHub 地址 | 关键类                         |
|---------|-----------|-----------------------------|
| iOS     | Github    | CameraPushViewController.m  |
| Android | Github    | CameraPushMainActivity.java |

#### 功能对接

#### 1. 下载 SDK 开发包

下载 SDK 开发包,并按照 SDK 集成指引 将 SDK 嵌入您的 App 工程中。

#### 2. 给 SDK 配置 License 授权

1. 获取 License 授权:

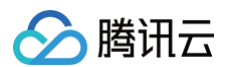

○ 若您已获得相关 License 授权,需在 云直播控制台 获取 License URL 和 License Key。

| **                                           |                                                                  |                   |                     |                                                                      |    |
|----------------------------------------------|------------------------------------------------------------------|-------------------|---------------------|----------------------------------------------------------------------|----|
| 基 <b>소1日</b> 起<br>License URL<br>License Key | ۳<br>۵                                                           | /v_cube.license l | ]                   |                                                                      |    |
| 功能模块-短视                                      | <u>چ</u>                                                         | 更新有效期             | 功能模块-直播             |                                                                      | 更新 |
| 当前状态<br>功能范围<br>有效期                          | 正常<br>短视频制作基础版+视频播放<br>2022-05-20 00:00:00 到 2023-05-21 00:00:00 |                   | 当前状态<br>功能范围<br>有效期 | 正常<br>RTMP推流+RTC推流+视频播放<br>2022-05-20 15:23:35 到 2023-05-20 15:23:35 |    |
|                                              |                                                                  | 更新有效期             |                     |                                                                      |    |
| 功能模块-洞频排                                     | @ //V                                                            |                   |                     |                                                                      |    |

- 若您暂未获得 License 授权,需先参考 新增与续期 License 进行申请。
- 2. 在您的 App 调用企业版 SDK 相关功能之前 (建议在 Application类中)进行如下设置:

```
public class MApplication extends Application {
    @Override
    public void onCreate() {
        super.onCreate();
        String licenceURL = ""; // 获取到的 licence url
        String licenceKey = ""; // 获取到的 licence key
        TXLiveBase.getInstance().setLicence(this, licenceURL, licenceKey);
        TXLiveBase.setListener(new TXLiveBaseListener() {
            @Override
            public void onLicenceLoaded(int result, String reason) {
               Log.i(TAG, "onLicenceLoaded: result:" + result + ", reason:" + reason);
            }
        });
    }
}
```

- 企业版已不对外提供,美颜相关功能可参见 腾讯特效 SDK(美颜 SDK)。
- License 中配置的 packageName 必须和应用本身一致,否则会推流失败。

#### 3. 初始化 TXLivePusher 组件

首先创建一个 TXLivePushConfig 对象。该对象可以指定一些高级配置参数,但一般情况下我们不建议您操作该对象,因为我们已经在其内部配置 好了所有需要校调的参数。之后再创建一个 TXLivePusher 对象,该对象负责完成推流的主要工作。

```
TXLivePushConfig mLivePushConfig = new TXLivePushConfig();
TXLivePusher mLivePusher = new TXLivePusher(this);
// 一般情况下不需要修改 config 的默认配置
mLivePusher.setConfig(mLivePushConfig);
```

#### 4. 开启摄像头预览

欲展示摄像头的预览画面,您需要先给 SDK 提供一个用于显示视频画面的 TXCloudVideoView 对象,由于 TXCloudVideoView 是继承自 Android 中的 FrameLayout ,所以您可以直接在 xml 文件中添加一个视频渲染控件:

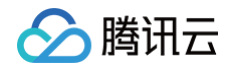

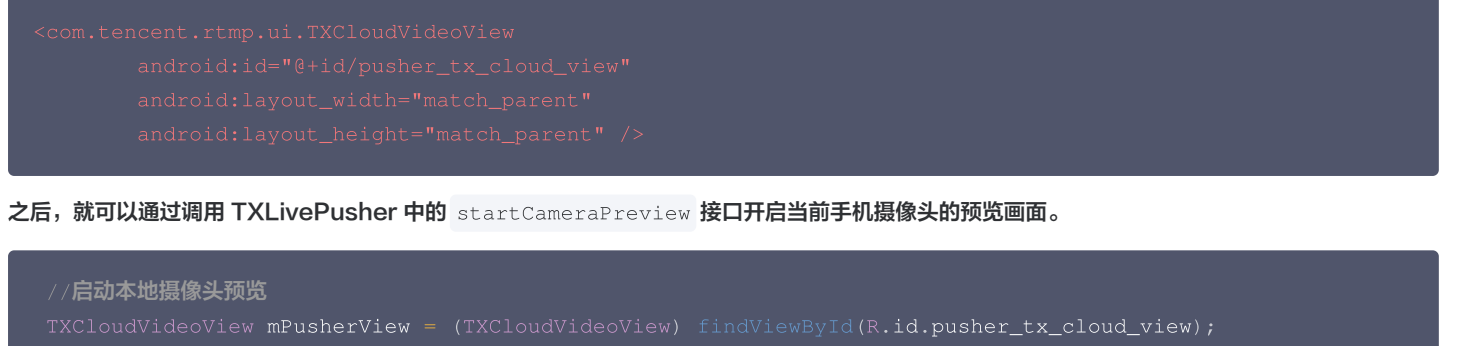

mLivePusher.startCameraPreview(mPusherView);

#### 5. 启动和结束推流

如果已经启动了摄像头预览,就可以调用 TXLivePusher 中的 startPusher 接口开始推流。

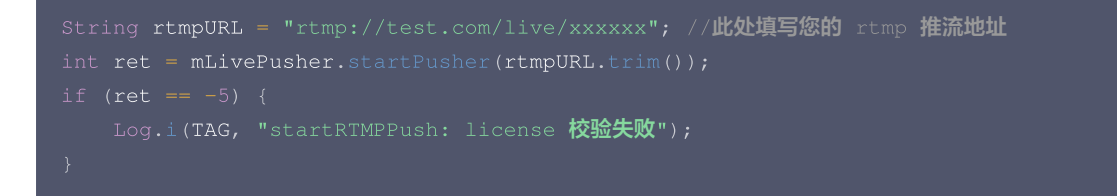

推流结束后,可以调用 TXLivePusher 中的 stopPusher 接口结束推流。请注意,如果已经启动了摄像头预览,请在结束推流时将其关闭,否则 会导致 SDK 的表现异常。

| <pre>mLivePusher.stopPusher();</pre>            |                 |              |
|-------------------------------------------------|-----------------|--------------|
| <pre>mLivePusher.stopCameraPreview(true);</pre> | //如果已经启动了摄像头预览, | 请在结束推流时将其关闭。 |

#### • 获取可用的推流 URL

开通直播服务后,可以使用**直播控制台 > 直播工具箱 > 地址生成器** 生成推流地址,详细信息请参见 推拉流 URL 。

| 生成类型与域名 *    | 推流域名 ▼                                     |
|--------------|--------------------------------------------|
|              | 选择推流域名,则生成推流地址;选择播放域名,则生成播放地址。如无可选域名,请添加域名 |
| AppName *    | live                                       |
|              | 默认为live,仅支持英文字母、数字和符号                      |
| StreamName * | liveteststream                             |
|              | 仅支持英文字母、数字和符号                              |
| 过期时间         | 2019-12-09 23:59:59                        |
|              | 播放地址过期时间为设置时间戳加播放鉴权设置的有效时间,推流地址过期时间即设置时间   |
|              | 生成地址 地址解析说明示例                              |

• 返回 -5 的原因如果 startPusher 接口返回 -5,则代表您的 License 校验失败了,请检查第2步"给 SDK 配置 License 授权"中的工作 是否有问题。

#### 6. 纯音频推流

如果您的直播场景是纯音频直播,不需要视频画面,那么您可以不执行 第 4 步 中的操作,取而代之的是开启 TXLivePushConfig 中的 enablePureAudioPush 配置。

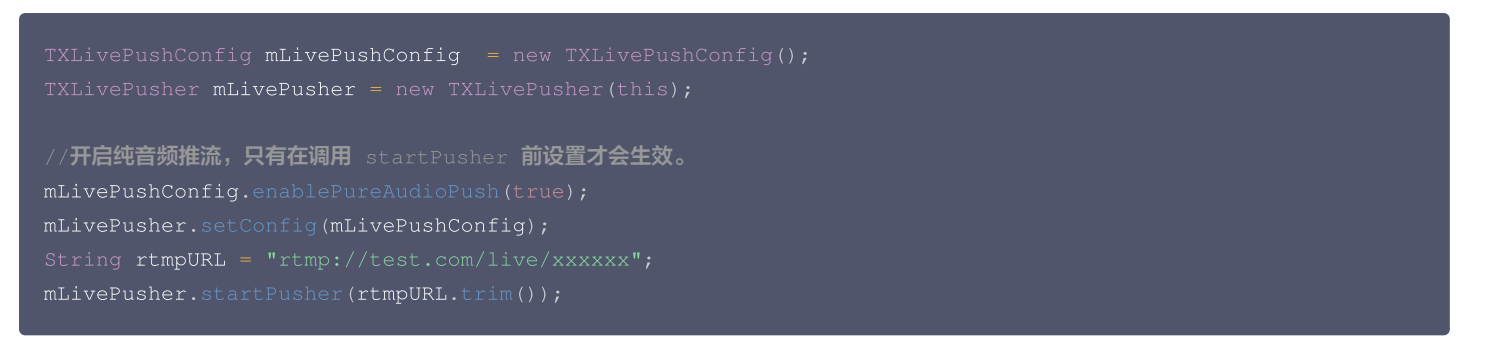

如果您启动纯音频推流,但是 rtmp、flv 、hls 格式的播放地址拉不到流,那是因为线路配置问题,请提工单联系我们帮忙修改配置。

#### 7. 设定画面清晰度

腾讯云

调用 TXLivePusher 中的 setVideoQuality 接口,可以设定观众端的画面清晰度。之所以说是观众端的画面清晰度,是因为主播看到的视频画 面是未经编码压缩过的高清原画,不受设置的影响。而 setVideoQuality 设定的视频编码器的编码质量,观众端可以感受到画质的差异。详情请参

|           | 取值       | 含义                      |                                              |   |
|-----------|----------|-------------------------|----------------------------------------------|---|
|           | YES      | 弱网状态时降低画质,画面较流畅         | 待废弃,推荐设置为 NO                                 |   |
|           | NO       | 弱网状态时保持画质,画面较卡顿         |                                              |   |
| TXLivePus | her # se | tVideoQuality ( quality | y, adjustBitrate, <i>adjustResolution</i> ); | ; |

|          | 画质     | 定义                                   | 说明               |  |  |  |
|----------|--------|--------------------------------------|------------------|--|--|--|
|          | 标清     | VIDEO_QUALITY_STANDARD_DEFINITION    | 采用 360x640 的分辨率  |  |  |  |
|          | 高清     | VIDEO_QUALITY_HIGH_DEFINITION        | 采用 540x960 的分辨率  |  |  |  |
|          | 超清     | VIDEO_QUALITY_SUPER_DEFINITION       | 采用 720x1280 的分辨率 |  |  |  |
|          | 连麦 (主) | VIDEO_QUALITY_LINKMIC_MAIN_PUBLISHER | 进入连麦状态后, 大主播使用   |  |  |  |
|          | 连麦 (副) | VIDEO_QUALITY_LINKMIC_SUB_PUBLISHER  | 进入连麦状态后, 副主播使用   |  |  |  |
| 见设定画面质量。 | 视频通话   | VIDEO_QUALITY_REALTIME_VIDEOCHAT     | 已经废弃             |  |  |  |
|          |        |                                      |                  |  |  |  |

#### 8. 美颜美白和红润特效

调用 TXLivePush 中的 setBeautyFilter 接口可以设置美颜效果,SDK 中提供了三种磨皮算法(style),定义见 TXLiveConstants.java 文件:

| 美颜风格                                    | 效果说明                             |
|-----------------------------------------|----------------------------------|
| TXLiveConstants.BEAUTY_STYLE_SMOO<br>TH | 光滑风格,算法更加注重皮肤的光滑程度,适合秀场直播类场景下使用。 |
| TXLiveConstants.BEAUTY_STYLE_NATU<br>RE | 自然风格,算法更加注重保留皮肤细节,适合对真实性要求更高的主播。 |
| TXLiveConstants.BEAUTY_STYLE_HAZY       | 朦胧风格,算法会更加侧重画面去噪,使整体画面风格偏柔和。     |

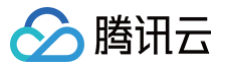

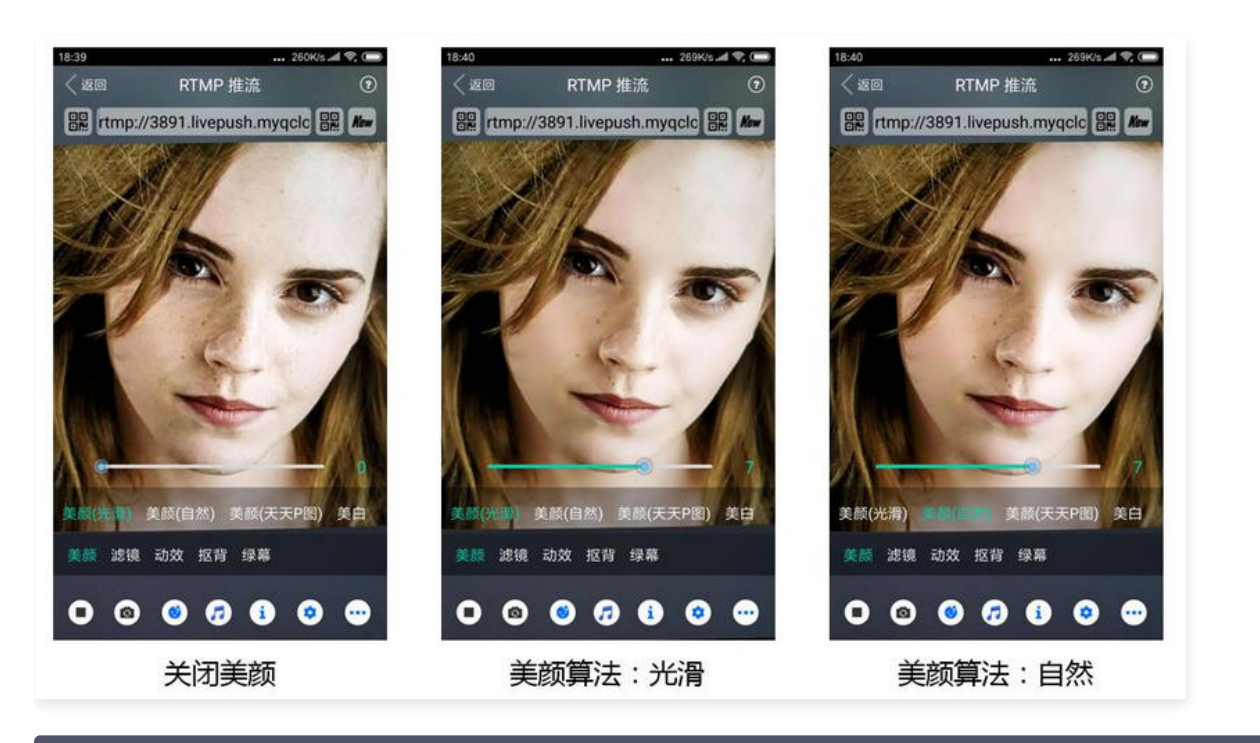

|  | 美颜算法: | 0:光滑 1:自          | <b>然</b> 2 <b>:朦胧</b>                             |
|--|-------|-------------------|---------------------------------------------------|
|  | 磨皮等级: | <b>取值为</b> 0-9.取值 | 为 🛛 时代表关闭美颜效果.默认值: 🕮 即关闭美颜效果.                     |
|  | 美白等级: | <b>取值为</b> 0-9.取值 | 为 🛛 时代表关闭美白效果.默认值: 🖓 即关闭美白效果.                     |
|  | 红润等级: | <b>取值为</b> 0-9.取值 | 为 🛛 时代表关闭美白效果.默认值: 🗘 即关闭美白效果.                     |
|  |       |                   |                                                   |
|  |       | er(int style, i   | nt beautyLevel, int whiteningLevel, int ruddyLeve |

#### 9. 色彩滤镜效果

调用 TXLivePusher 中的 setFilter 接口可以设置色彩滤镜效果。所谓色彩滤镜,是指一种将整个画面色调进行区域性调整的技术,例如将画面 中的淡黄色区域淡化实现肤色亮白的效果,或者将整个画面的色彩调暖让视频的效果更加清新和温和。

调用 TXLivePush 中的 setSpecialRatio 接口可以设定滤镜的浓度,设置的浓度越高,滤镜效果也就越明显。

从手机 QQ 和 Now 直播的经验来看,单纯通过 setBeautyStyle 调整磨皮效果是不够的,只有将美颜效果和 setFilter 配合使用才能达到更加多变的美颜效果。所以,我们的设计师团队提供了17种默认的色彩滤镜,并将其默认打包在了 Demo 中供您使用。

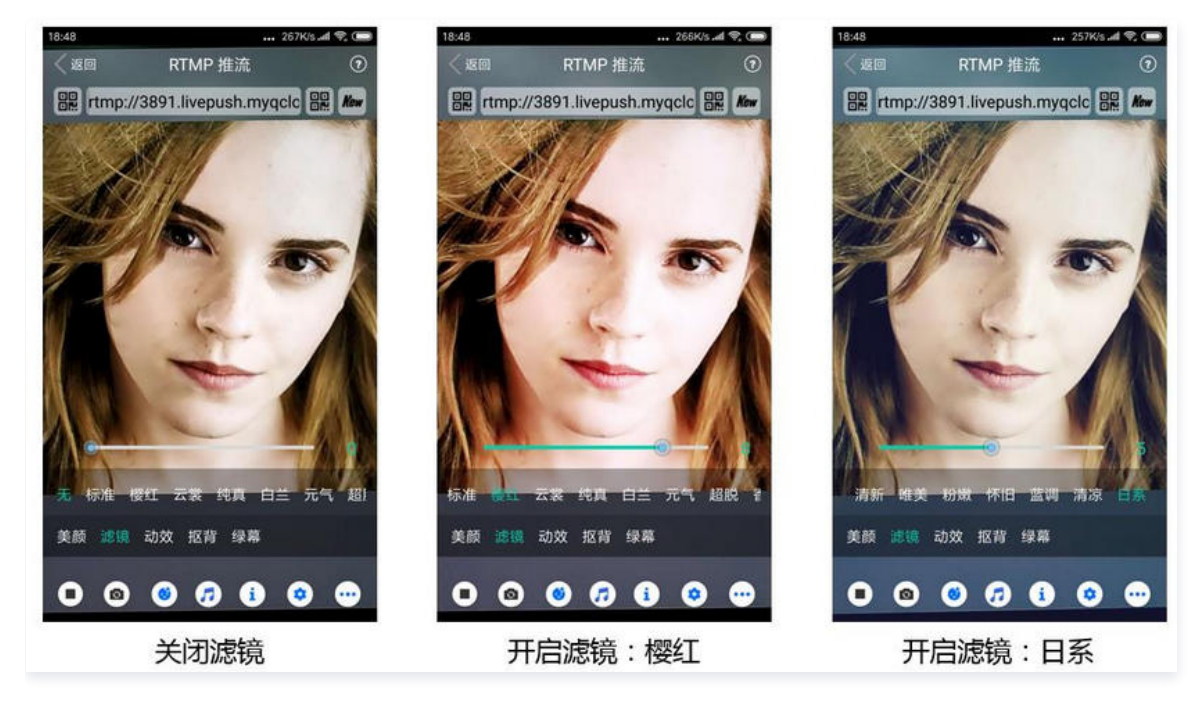

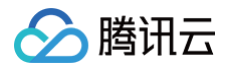

//选择期望的色彩滤镜文件

Bitmap filterBmp = decodeResource(getResources(), R.drawable.filter\_biaozhun);

mLivePusher.setFilter(filterBmp)

mLivePusher.setSpecialRatio(0.5f);

#### 10. 控制摄像头

TXLivePusher 提供了一组 API 用户控制摄像头的行为:

| API函数                       | 功能说明                 | 备注说明                                                                                                    |
|-----------------------------|----------------------|----------------------------------------------------------------------------------------------------|
| switchCamera                | 切换前后摄像头              | -                                                                                                    |
| turnOnFlashLight            | 打开或关闭闪光灯             | 仅在当前是后置摄像头时有效。                                                                                                    |
| setZoom                     | 调整摄像头的焦距             | 可以通过 TXLivePusher 的 getMaxZoom() 函数获取最大焦距, setZoom 的取<br>值范围即为1-最大焦距。                                                    |
| setExposureCompens<br>ation | 设置曝光比例,取<br>值范围从-1到1 | 负数表示调低曝光, -1是最小值, 对应 getMinExposureCompensation 。正数表<br>示调高曝光, 1是最大值, 对 getMaxExposureCompensation 。0表示不调整曝<br>光, 默认值为0。 |

除了 TXLivePusher,TXLivePushConfig 中也提供了一个叫做 setTouchFocus 的设置项,用于控制是手动对焦还是自动对焦。

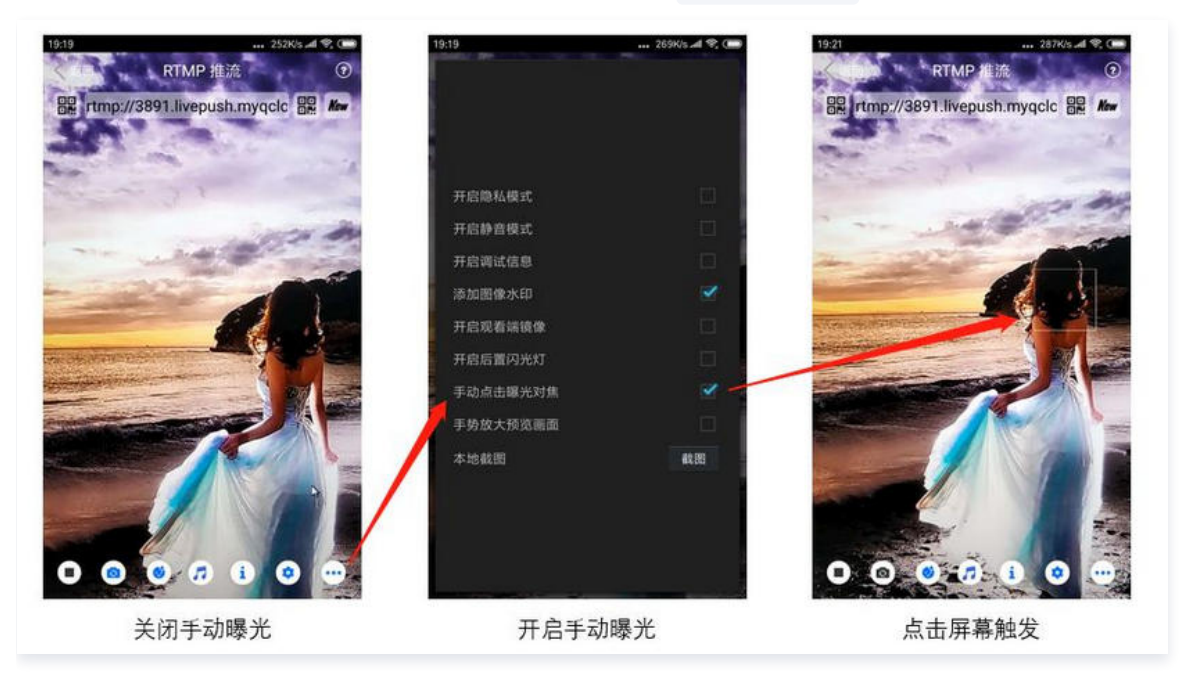

TXLivePushConfig mLivePushConfig = new TXLivePushConfig(); TXLivePusher mLivePusher = new TXLivePusher(this);

//开启手动曝光(需要 API 14 以上的 Android 系统才能支持)
mLivePushConfig.setTouchFocus(true);
mLivePusher.setConfig(mLivePushConfig);

#### 11. 观众端的镜像效果

调用 TXLivePusher 中的 setMirror 接口可以设置观众端的镜像效果。之所以说是观众端的镜像效果,是因为当主播在使用前置摄像头直播时, 自己看到的画面会被 SDK 默认反转,这时主播的体验跟自己照镜子时的体验是保持一致的。 setMirror 所影响的是观众端观看到的画面情况,如
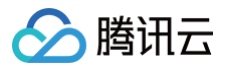

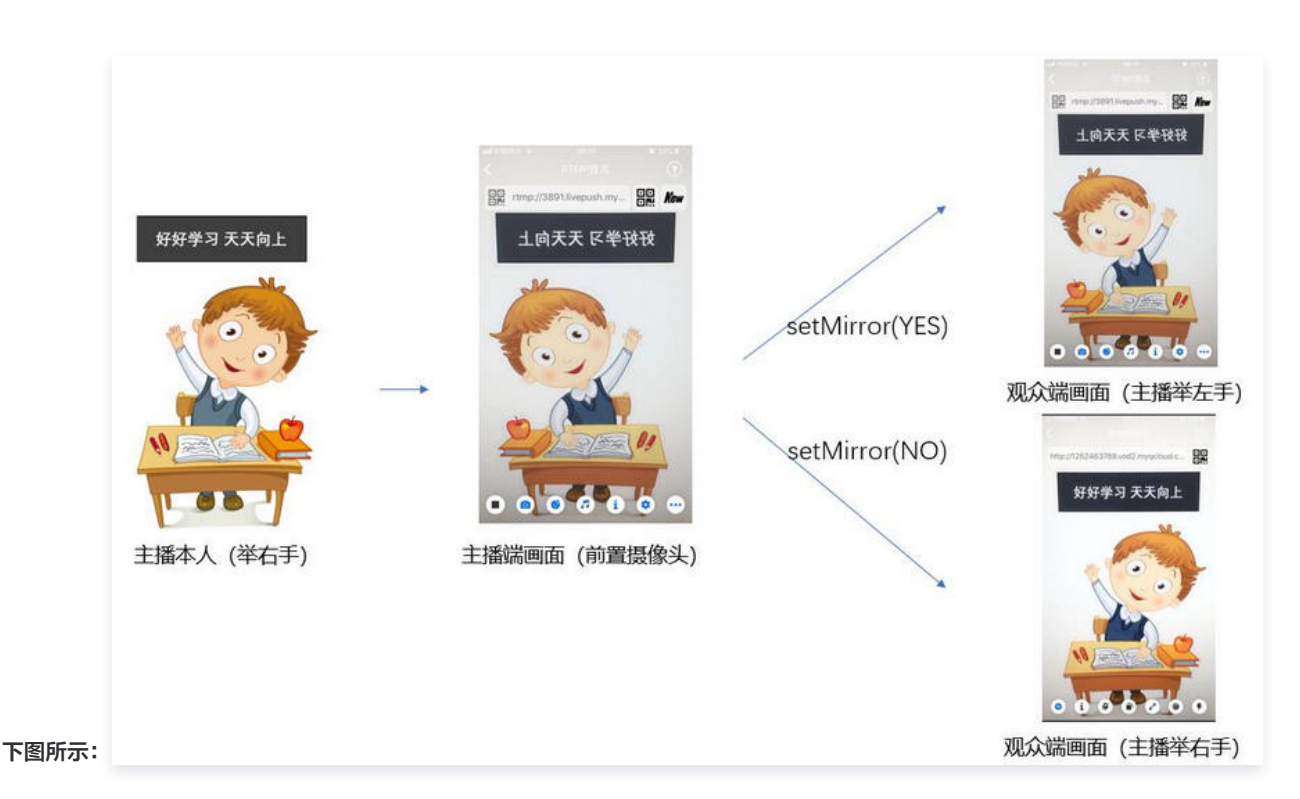

#### 12. 横屏推流

大多数情况下,主播习惯以"竖屏持握"手机进行直播拍摄,观众端看到的也是竖屏分辨率的画面(例如 540 × 960 这样的分辨率);有时主播也 会"横屏持握"手机,这时观众端期望能看到是横屏分辨率的画面(例如 960 × 540 这样的分辨率),如下图所示:

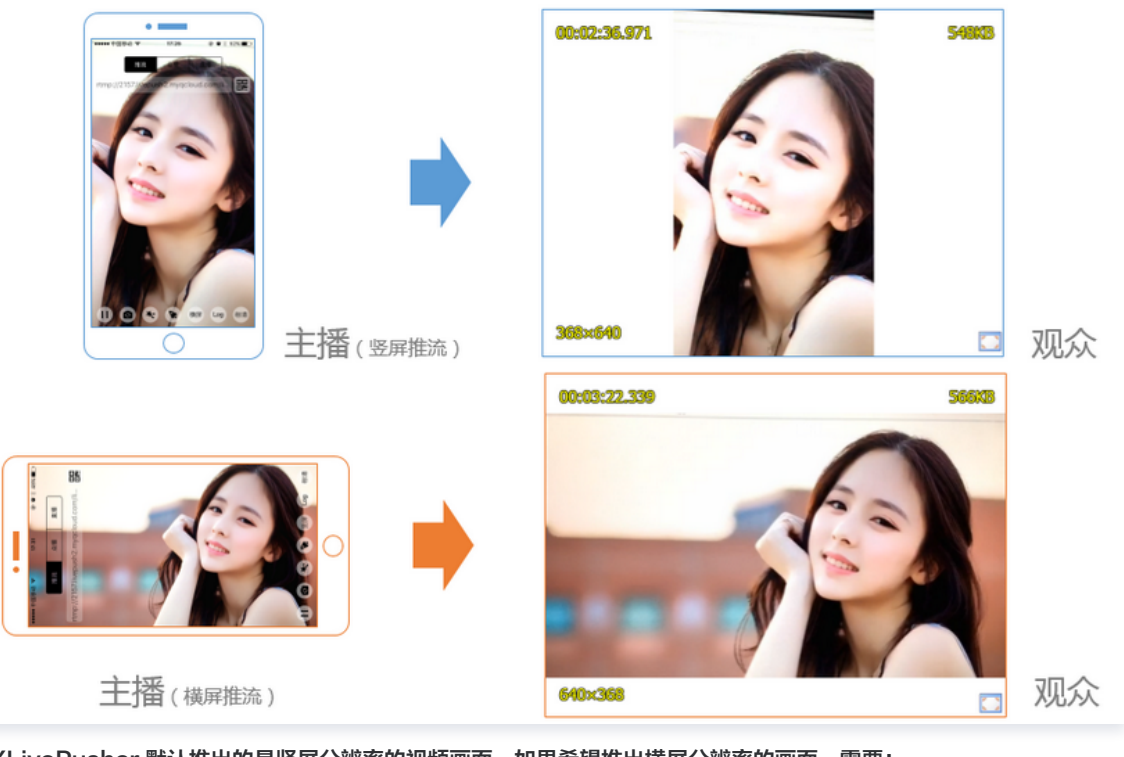

TXLivePusher 默认推出的是竖屏分辨率的视频画面,如果希望推出横屏分辨率的画面,需要:

- 1. 设置 TXLivePushConfig 中的 setHomeOrientation 改变观众端看到的视频画面的宽高比方向。
- 2. 调用 TXLivePusher 中的 setRenderRotation 接口改变主播端的视频画面的渲染方向。

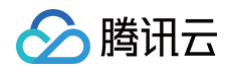

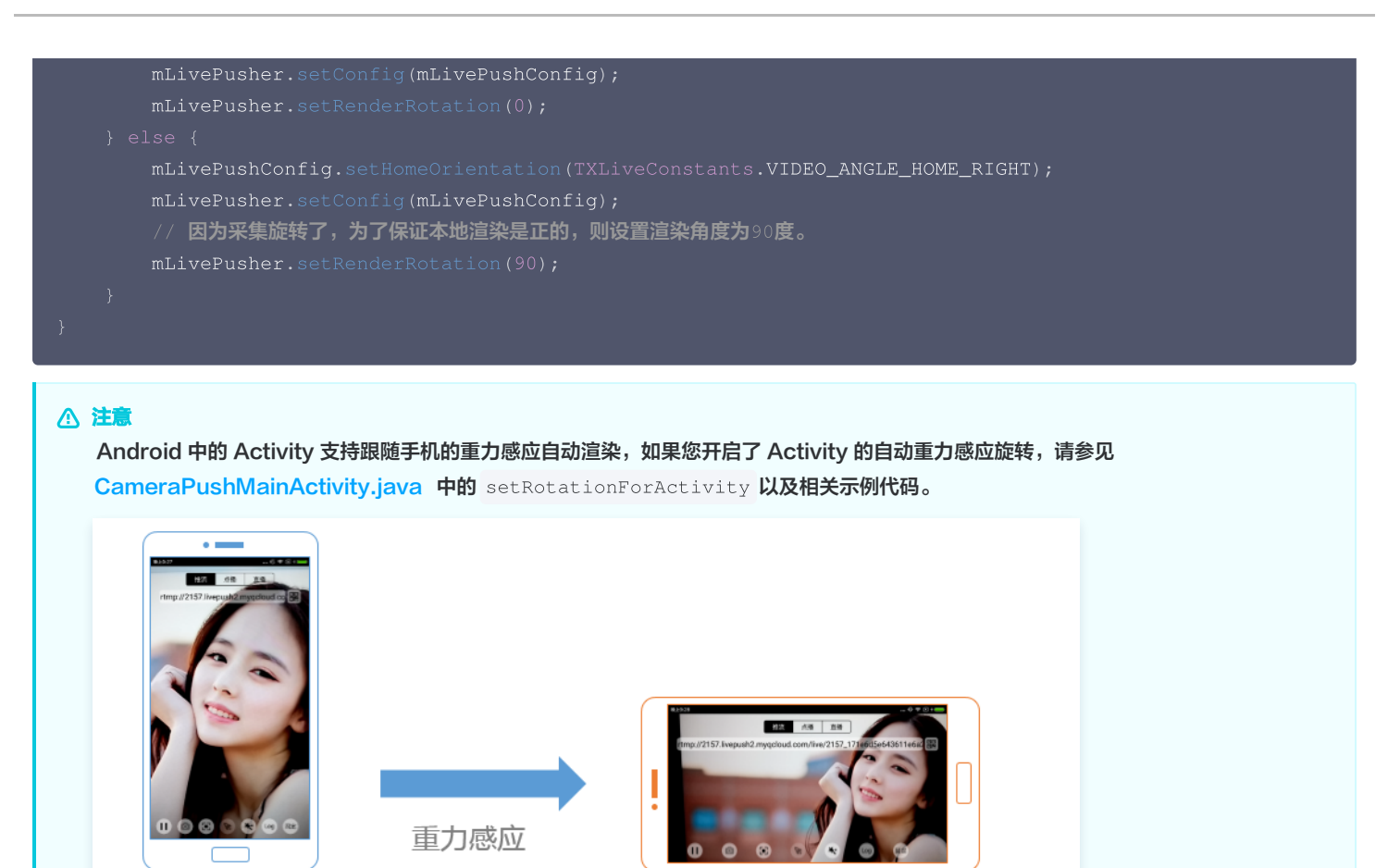

#### 13. 隐私模式(垫片推流)

有时候主播的一些动作不希望被观众看到,但直播过程中又不能下播,那就可以考虑进入隐私模式。在隐私模式下,SDK 可以暂停采集主播手机的摄 像头画面以及麦克风声音,并使用一张默认图片作为替代图像进行推流,也就是所谓的"垫片"。

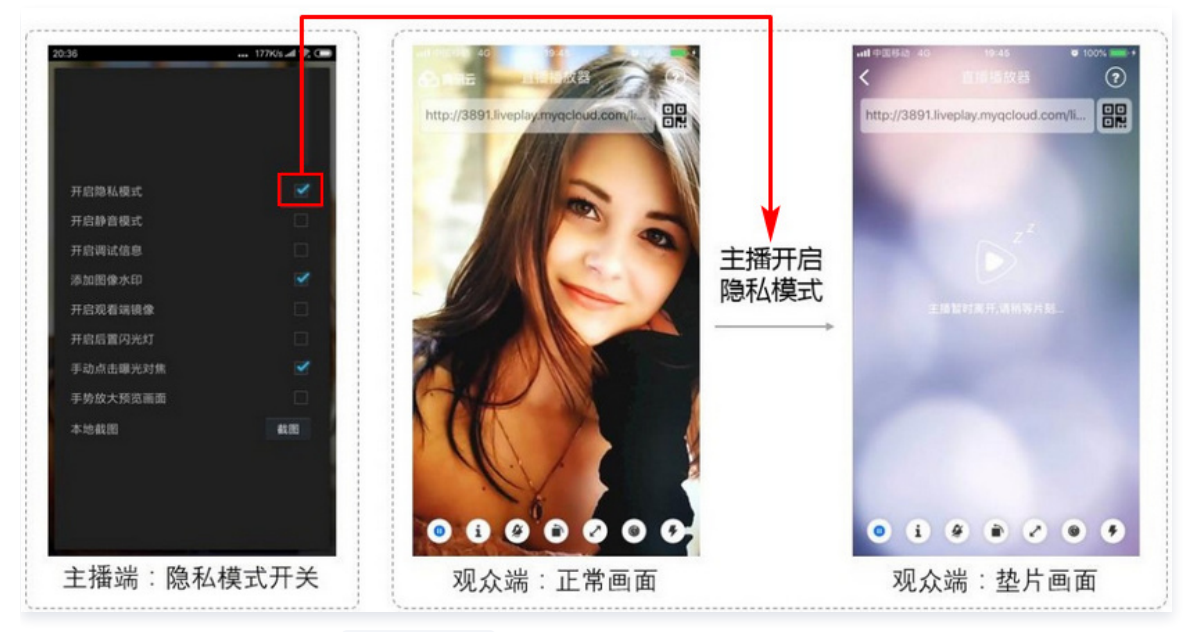

通过 TXLivePushConfig 中的 setPauseImg 接口可以设置垫片用的背景图片、垫片的最大时长以及视频帧率。通过 TXLivePushConfig 中的 setPauseFlag 接口可以设置是暂停视频采集、还是暂停声音采集,还是两者都暂停。

TXLivePushConfig mLivePushConfig = new TXLivePushConfig(); TXLivePusher mLivePusher = new TXLivePusher(this);

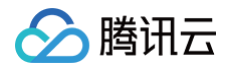

// bitmap:用于指定垫片图片,最大尺寸不能超过 1920\*1920 // time:垫片最长持续时间,单位是秒,300即代表最长持续300秒 // fps:垫片帧率,最小值为 5fps,最大值为 20fps。 Bitmap bitmap = decodeResource(getResources(), R.drawable.pause\_publish); mLivePushConfig.setPauseImg(bitmap); mLivePushConfig.setPauseImg(300, 5); //表示仅暂停视频采集,不暂停音频采集 //mLivePushConfig.setPauseFlag(PAUSE\_FLAG\_PAUSE\_VIDEO); //表示同时暂停视频和音频采集 mLivePushConfig.setPauseFlag(PAUSE\_FLAG\_PAUSE\_VIDEO)PAUSE\_FLAG\_PAUSE\_AUDIO); mLivePushConfig.setPauseFlag(PAUSE\_FLAG\_PAUSE\_VIDEO)PAUSE\_FLAG\_PAUSE\_AUDIO); mLivePushConfig.setPauseFlag(PAUSE\_FLAG\_PAUSE\_VIDEO)PAUSE\_FLAG\_PAUSE\_AUDIO);

设置完成之后,就可以调用 TXLivePusher 中的 pausePusher 进入隐私模式,也可以调用 resumePusher 退出隐私模式,但请注意保持正确的 调用顺序: startPush=>(pausePush => resumePush)=> stopPush,错误的调用顺序会导致 SDK 表现异常,因此使用成员变量对执行 顺序进行保护是很有必要的。

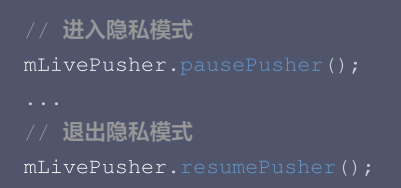

#### ▲ 注意

- SDK 支持在 App 切后台之后继续采集画面和声音,您只需不调用 pausePusher () 就可以达到这个效果,但这不利于保护主播的隐私。
- 隐私模式可以通过在 App 界面上加一个切换按钮来让主播自主进入,也可以编写代码,让 App 在切后台时自动进入,目前 Demo 就采 用了 App 切后台时自动进入隐私模式的交互方案,注释掉源码中对 pausePusher() 和 resumePusher() 的调用就可以关闭这个特 性。

#### 14. 背景混音和混响

| 21:02 273K/s at %, C= | 21:02            | 282K/s al 🗣 💭 21:00     | ••• 171K/s all 🗣 Con  |
|-----------------------|------------------|-------------------------|-----------------------|
| RIMP ###              |                  |                         |                       |
|                       |                  | (†#)<br>(†#)            |                       |
| 0 6                   |                  | 伴奏音调                    |                       |
|                       | 循环次数: 1          | 在线音乐? ( <sub>伴奏快进</sub> | •                     |
|                       | MIC音量:<br>BGM音量: | 伴奏音量                    |                       |
|                       | BGM音调:           | 量音商人                    | <b></b>               |
|                       | 播放 暂停 恢复         | 结束                      | KTV 房间 会堂 低沉 洪亮 磁性    |
|                       |                  |                         | 1947 941 ×42 1821 182 |
|                       |                  | 外国人                     | 图想 列紀行 强电流 重机械 空灵     |
| 0 0 0 0 0 0           |                  |                         | 音效调节                  |
| 精简版 Demo 中的混音功能       |                  | 小直播                     | 舒开源 App 中的混音功能        |

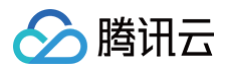

调用 TXLivePush 中的 BGM 相关接口可以实现背景混音功能。背景混音是指主播在直播时可以选取一首歌曲伴唱,歌曲会在主播的手机端播放出 来,同时也会被混合到音视频流中被观众端听到,所以被称为"混音"。

| 接口                   | 说明                                               |
|----------------------|--------------------------------------------------|
| playBGM              | 通过 path 传入一首歌曲,小直播 Demo 中我们是从 iOS 的本地媒体库中获取音乐文件。 |
| stopBGM              | 停止播放背景音乐。                                        |
| pauseBGM             | 暂停播放背景音乐。                                        |
| resumeBGM            | 继续播放背景音乐。                                        |
| setMicVolumeOnMixing | 设置混音时麦克风的音量大小,推荐在 UI 上实现相应的一个滑动条,由主播自己设置。        |
| setBGMVolume         | 设置混音时背景音乐的音量大小,推荐在 UI 上实现相应的一个滑动条,由主播自己设置。       |
| setBgmPitch          | 调整背景音乐的音调高低。                                     |

调用 TXLivePush 中的 setReverbType 接口可以设置混响效果,例如 KTV、会堂、磁性、金属等,这些效果也会作用到观众端。调用 TXLivePush 中的 setVoiceChangerType 接口可以设置变调效果,例如"萝莉音","大叔音"等,用来增加直播和观众互动的趣味性,这些 效果也会作用到观众端。

#### 15. 设置 Logo 水印

通过 TXLivePushConfig 中的 setWatermark 接口可以让 SDK 在推出的视频流中增加一个水印,水印的位置由该接口函数的后三个参数决定。

- SDK 所要求的水印图片格式为 png 而不是 jpg,因为 png 这种图片格式有透明度信息,因而能够更好地处理锯齿等问题(将 jpg 图片在 Windows 下修改后缀名是不起作用的)。
- setWatermark 中后三个参数设置的是水印图片相对于推流分辨率的归一化坐标。假设推流分辨率为: 540 × 960, 后三个参数 x、y 和 width 被分别设置为: (0.1, 0.1, 0.1), 那么水印的实际像素坐标为: (540 × 0.1, 960 × 0.1, 水印宽度 × 0.1, 水印高度会被自动计算)。

```
//设置视频水印
TXLivePushConfig mLivePushConfig = new TXLivePushConfig();
//四个参数依次是水印图片的 Bitmap、水印位置的 x 轴坐标,水印位置的 y 轴坐标,水印宽度。后面三个参数取值范围是[0,
1]
Bitmap waterBmp = decodeResource(getResources(), R.drawable.filter_water);
mLivePushConfig.setWatermark(waterBmp, 0.1f, 0.1f, 0.1f);
mLivePusher.setConfig(mLivePushConfig);
```

#### 16. 本地录制

调用 TXLivePusher 中的 startRecord 接口可以启动本地录制,录制格式为 MP4,通过参数 videoPath 可以指定 MP4 文件的存放路径。调用 TXLivePusher 中的 stopRecord 接口可以结束录制。如果您已经通过 setVideoRecordListener 接口注册监听器给 TXLivePusher, 那么一旦录制结束,录制出来的文件会通过 TXRecordCommon.ITXVideoRecordListener 回调通知出来。

```
// 启动录制: 返回 0 开始录制成功; -1 表示正在录制,这次启动录制忽略; -2 表示还未开始推流,这次启动录制失败
public int startRecord(final String videoFilePath)
// 结束录制
public void stopRecord()
// 视频录制回调
public interface ITXVideoRecordListener {
    void onRecordEvent(final int event, final Bundle param);
    void onRecordProgress(long milliSecond);
    void onRecordComplete(TXRecordResult result);
}
```

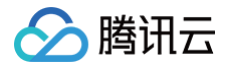

#### △ 注意

- 1. 只有启动推流后才能开始录制,非推流状态下启动录制无效。
- 2. 出于安装包体积的考虑,仅专业版和企业版两个版本的 LiteAVSDK 支持该功能,直播精简版仅定义了接口但并未实现。
- 3. 录制过程中请勿动态切换分辨率和软/硬剪辑,会有很大概率导致生成的视频异常。
- 4. 使用 TXLivePusher 录制视频会一定程度地降低推流性能,云直播服务也提供了云端录制功能,具体使用方法请参考 直播录制 。

#### 17. 主播端弱网提醒

手机连接 Wi-Fi 网络不一定就非常好,如果 Wi-Fi 信号差或者出口带宽很有限,可能网速不如4G,如果主播在推流时遇到网络很差的情况,需要有 一个友好的提示,提示主播应当切换网络。

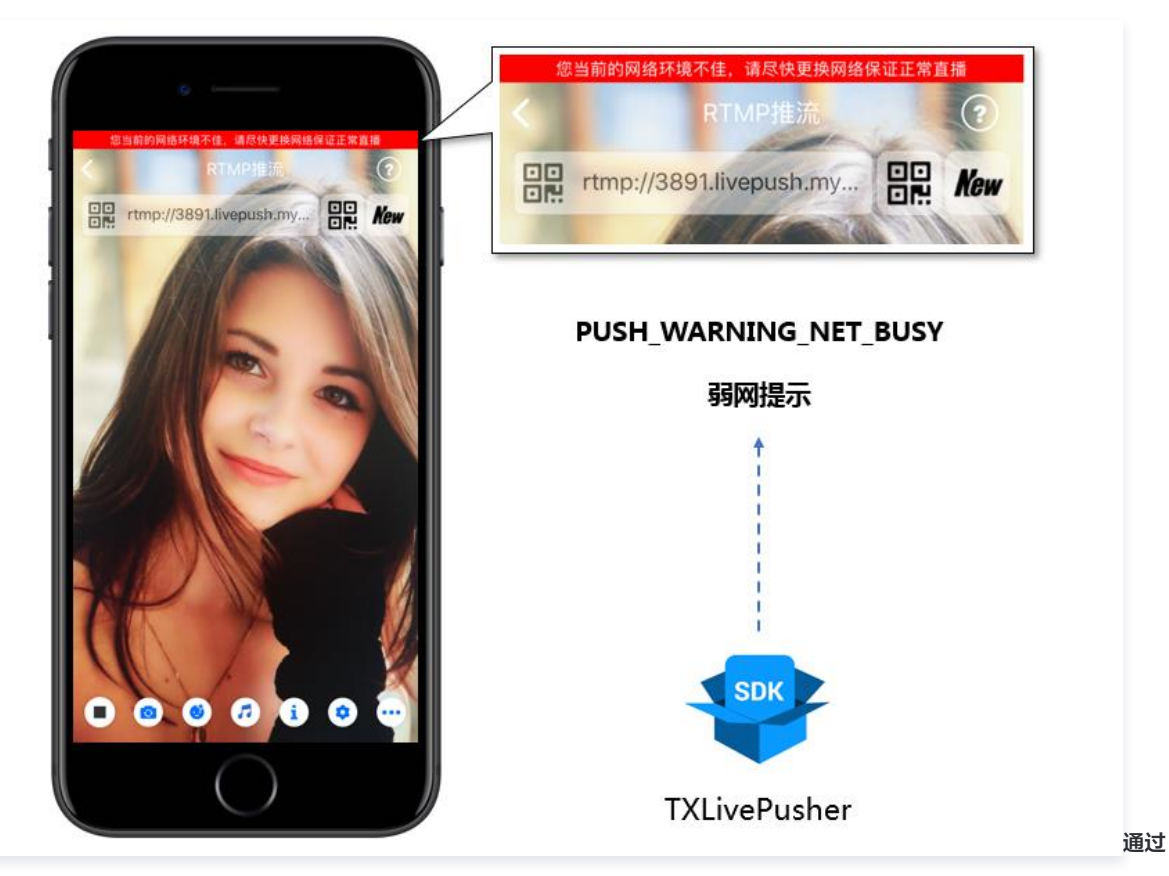

TXLivePushListener 里的 onPlayEvent 可以捕获 PUSH\_WARNING\_NET\_BUSY 事件,它代表当前主播的网络已经非常糟糕,出现此事 件即代表观众端会出现卡顿。此时就可以像上图一样在 UI 上弹出一个"弱网提示"。

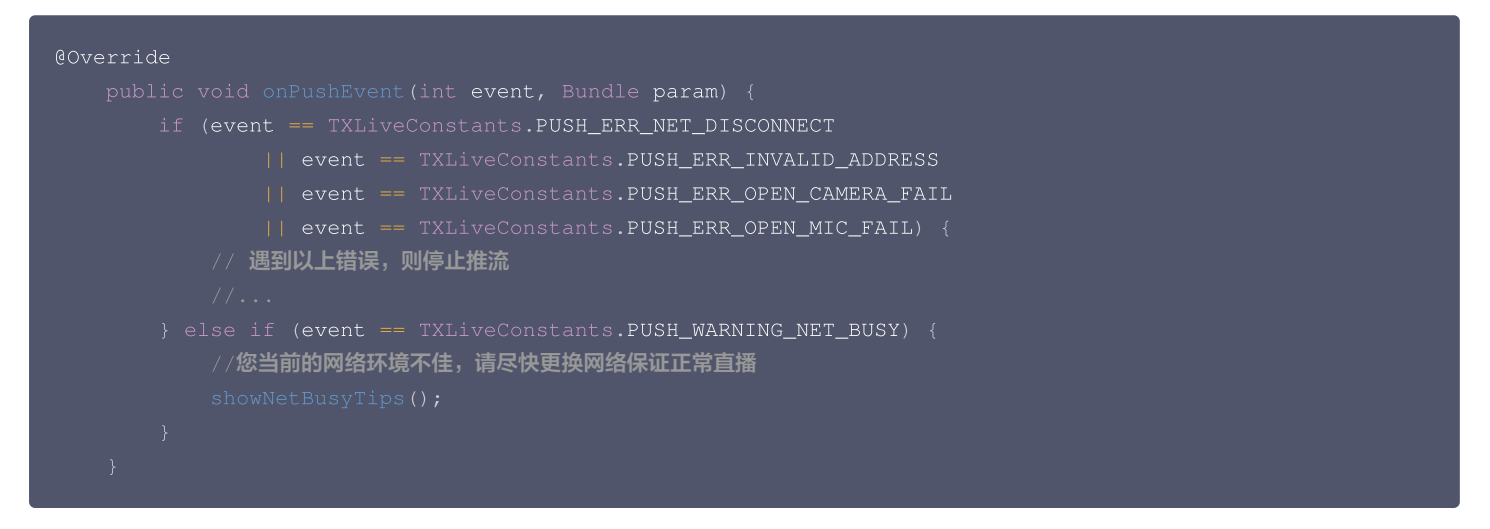

#### 18. 发送 SEI 消息

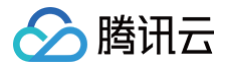

调用 TXLivePush 中的 sendMessageEx 接口可以发送 SEI 消息。所谓 SEI,是视频编码数据中规定的一种附加增强信息,平时一般不被使用, 但我们可以在其中加入一些自定义消息,这些消息会被直播 CDN 转发到观众端。使用场景有:

1. 答题直播:推流端将题目下发到观众端,可以做到"音-画-题"高度协调同步。

2. 秀场直播:推流端将歌词下发到观众端,可以在播放端实时绘制出歌词特效,因而不受视频编码的降质影响。

3. 在线教育: 推流端将激光笔和涂鸦操作下发到观众端,可以在播放端实时地划圈划线。

由于自定义消息是直接被塞入视频数据中的,所以不能太大(几个字节比较合适),一般常用于塞入自定义的时间戳等信息。

//Android **示例代码** String msg = "test"; mTXLivePusher.sendMessageEx(msg.getBytes("UTF-8"));

常规开源播放器或者网页播放器是不能解析 SEI 消息的,必须使用 LiteAVSDK 中自带的 TXLivePlayer 才能解析这些消息:

1. 设置 TXLivePlayConfig 中的 enableMessage 选项为 YES。

2. 当 TXLivePlayer 所播放的视频流中有 SEI 消息时,会通过 TXLivePlayListener 中的 onPlayEvent (PLAY\_EVT\_GET\_MESSAGE) 通知 给您。

#### 事件处理

#### 1. 事件监听

SDK 通过 ITXLivePushListener 代理来监听推流相关的事件通知和错误通知,详细的事件表和错误码表请参见 错误码表,也可以查阅 TXLiveConstants.java 代码文件。需要注意的是: ITXLivePushListener 只能监听得到 PUSH\_前缀的推流事件。

#### 2. 常规事件

一次成功的推流都会通知的事件有(例如,收到1003就意味着摄像头的画面开始渲染):

| 事件 ID                         | 数值       | 含义说明                                      |
|-------------------------------|----------|-------------------------------------------|
| PUSH_EVT_CONNECT_SUCC         | 100<br>1 | 已经成功连接到腾讯云推流服务器。                          |
| PUSH_EVT_PUSH_BEGIN           | 100<br>2 | 与服务器握手完毕,一切正常,准备开始推流。                     |
| PUSH_EVT_OPEN_CAMERA_SU<br>CC | 100<br>3 | 推流器已成功打开摄像头(部分 Android 手机这个过程需要1秒 - 2秒 )。 |

#### 3. 错误通知

SDK 发现部分严重问题,推流无法继续(例如,用户禁用了 App 的 Camera 权限导致摄像头打不开):

| 事件 ID                           | 数值    | 含义说明                       |
|---------------------------------|-------|----------------------------|
| PUSH_ERR_OPEN_CAMERA_FAIL       | -1301 | 打开摄像头失败。                   |
| PUSH_ERR_OPEN_MIC_FAIL          | -1302 | 打开麦克风失败。                   |
| PUSH_ERR_VIDEO_ENCODE_FAIL      | -1303 | 视频编码失败。                    |
| PUSH_ERR_AUDIO_ENCODE_FAIL      | -1304 | 音频编码失败。                    |
| PUSH_ERR_UNSUPPORTED_RESOLUTION | -1305 | 不支持的视频分辨率。                 |
| PUSH_ERR_UNSUPPORTED_SAMPLERATE | -1306 | 不支持的音频采样率。                 |
| PUSH_ERR_NET_DISCONNECT         | -1307 | 网络断连,且经三次重连无效,更多重试请自行重启推流。 |

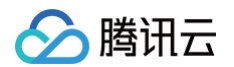

#### 4. 警告事件

SDK 发现了一些问题,但这并不意味着推流无法继续,SDK 会在警告事件发生后,尽可能地启动一些重试性的保护逻辑或者恢复措施,例如:

- WARNING\_NET\_BUSY 主播网络差,如果您需要 UI 提示,这个 WARNING 相对比较有用。
- WARNING\_SERVER\_DISCONNECT 推流请求被后台拒绝了,出现这个问题一般是由于推流地址里的 txSecret 计算错了,或者是推流地 址被其他人占用了(一个推流 URL 同时只能有一个端推流)。

| 事件 ID                             | 数值   | 含义说明                           |
|-----------------------------------|------|--------------------------------|
| PUSH_WARNING_NET_BUSY             | 1101 | 网络状况不佳:上行带宽太小,上传数据受阻。          |
| PUSH_WARNING_RECONNECT            | 1102 | 网络断连,已启动自动重连(自动重连连续失败超过三次会放弃)。 |
| PUSH_WARNING_HW_ACCELERATION_FAIL | 1103 | 硬编码启动失败,采用软编码。                 |
| PUSH_WARNING_DNS_FAIL             | 3001 | RTMP−DNS 解析失败(会触发重试流程)。        |
| PUSH_WARNING_SEVER_CONN_FAIL      | 3002 | RTMP 服务器连接失败(会触发重试流程)。         |
| PUSH_WARNING_SHAKE_FAIL           | 3003 | RTMP 服务器握手失败(会触发重试流程)。         |
| PUSH_WARNING_SERVER_DISCONNECT    | 3004 | RTMP 服务器主动断开连接(会触发重试流程)。       |

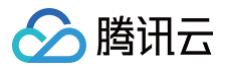

## 录屏推流 iOS

最近更新时间: 2024-11-28 17:05:53

#### 概述

录屏功能是 iOS 10 新推出的特性,苹果在 iOS 9 的 ReplayKit 保存录屏视频的基础上,增加了视频流实时直播功能。iOS 11 增强为 ReplayKit2,进一步提升了 Replaykit 的易用性和通用性,并且可以对整个手机实现屏幕录制,并非只是支持 ReplayKit 功能,因此录屏推流建 议直接使用 iOS 11 的 ReplayKit2 屏幕录制方式。系统录屏采用的是扩展方式,扩展程序有单独的进程,iOS 系统为了保证系统流畅,给扩展程序 的资源相对较少,扩展程序内存占用过大也会被 Kill 掉。腾讯云 LiteAV SDK 在原有直播的高质量、低延迟的基础上,进一步降低系统消耗,保证 了扩展程序稳定。

#### △ 注意:

本文主要介绍 iOS 11 的 ReplayKit2 录屏使用 SDK 推流的方法,涉及 SDK 的使用介绍同样适用于其它方式的自定义推流。更详细的使 用可参考 Demo 里 ReplaykitUpload 文件夹的示例代码。

#### 功能体验

体验 iOS 录屏可以单击安装 视频云工具包 或通过扫码进行安装。

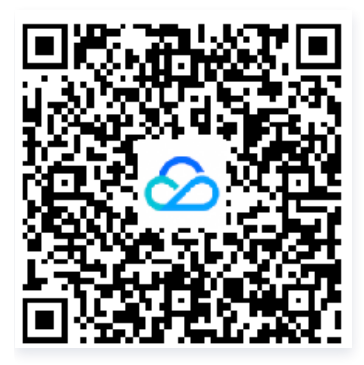

① 注意: 录屏推流功能仅11.0以上系统可体验。

使用步骤:

1. 打开控制中心,长按屏幕录制按钮,选择视频云工具包。

2. 打开视频云工具包 >推流演示(录屏推流),输入推流地址或单击 New 自动获取推流地址,单击开始推流。

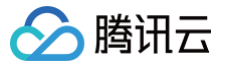

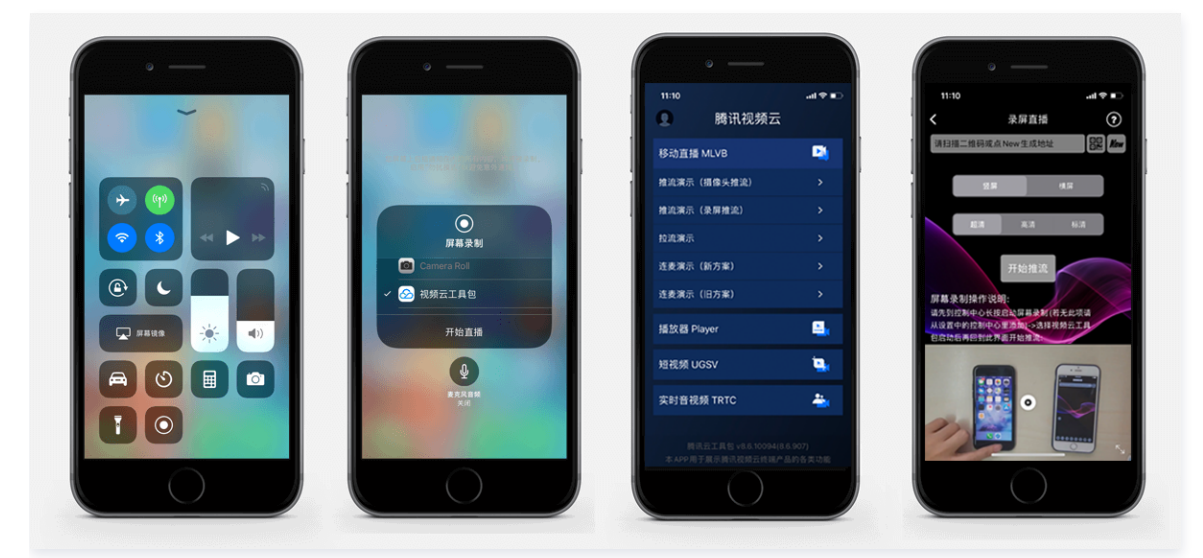

推流设置成功后,顶部通知栏会提示推流开始,此时您可以在其它设备上看到该手机的屏幕画面。单击手机状态栏的红条,即可停止推流。

#### 开发环境准备

#### Xcode 准备

Xcode 9 及以上的版本,手机也必须升级至 iOS 11 以上,否则模拟器无法使用录屏特性。

#### 创建直播扩展

在现有工程选择 New > Target…,选择 Broadcast Upload Extension,如图所示。

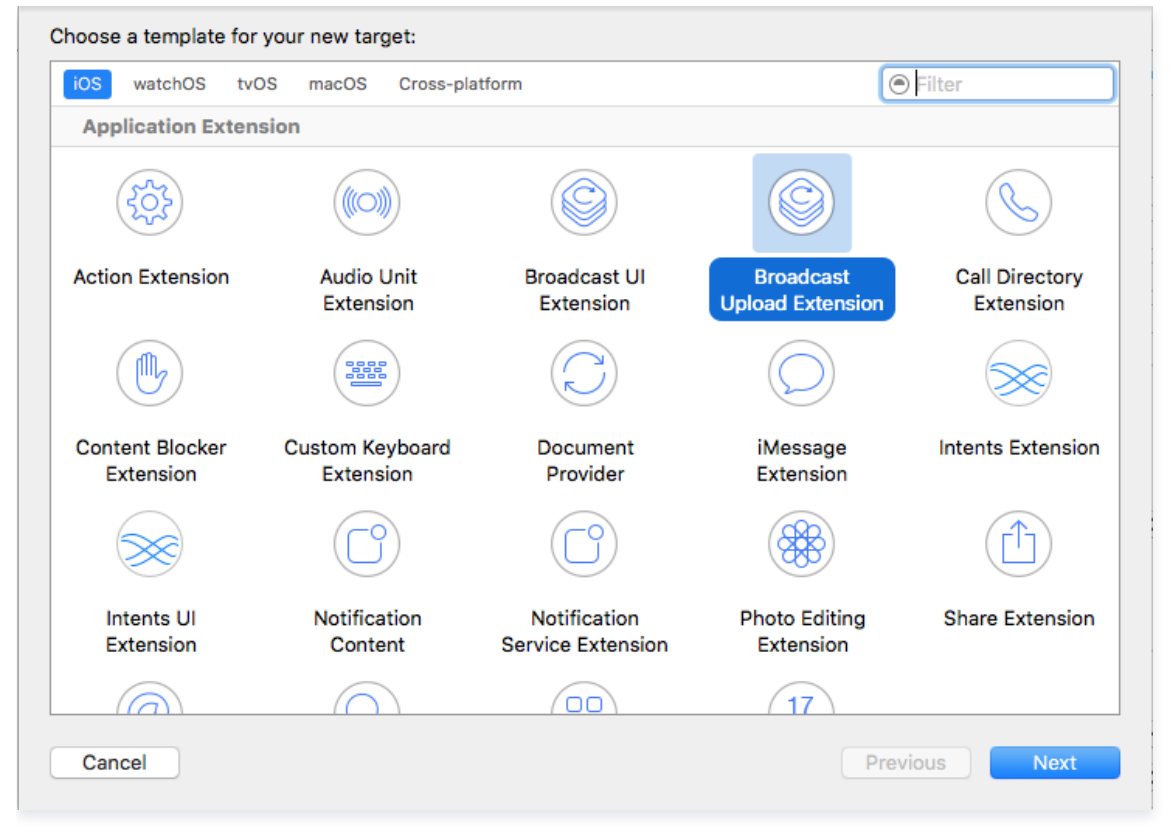

配置好 Product Name。单击 **Finish** 后可以看到,工程多了所输 Product Name 的目录,目录下有个系统自动生成的 SampleHandler 类, 这个类负责录屏的相关处理。

#### 导入 LiteAV SDK

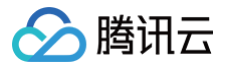

#### 对接流程

#### 步骤 1: 创建推流对象

#### 在 SampleHandler.m 中添加下面代码

| <pre>#import "SampleHandler.h" #import "TXRTMPSDK/TXLiveSDKTypeDef.h" #import "TXRTMPSDK/TXLivePush.h" #import "TXRTMPSDK/TXLiveBase.h" static TXLivePush *s_txLivePublisher; static NSString *s_rtmpUrl;</pre>                                                                                                    |
|----------------------------------------------------------------------------------------------------|
| <pre>- (void)initPublisher {     if (s_txLivePublisher) {         [s_txLivePublisher stopPush];     }     TXLivePushConfig* config = [[TXLivePushConfig alloc] init];     config.customModeType  = CUSTOM_MODE_VIDEO_CAPTURE; //自定义视频模式     config.enableAutoBitrate = YES;     config.enableHWAcceleration = YES;</pre> |
| config.customModeType  = CUSTOM_MODE_AUDIO_CAPTURE; // <b>自定义音频模式</b><br>config.audioSampleRate = AUDIO_SAMPLE_RATE_44100; // <b>系统录屏的音频采样率为</b> 44100<br>config.audioChannels = 1;                                                                                                    |
| <pre>//config.autoSampleBufferSize = YES;<br/>config.autoSampleBufferSize = NO;<br/>config.sampleBufferSize = CGSizeMake(544, 960);<br/>config.homeOrientation = HOME_ORIENTATION_DOWN;</pre>                                                                                                    |
| <pre>s_txLivePublisher = [[TXLivePush alloc] initWithConfig:config];<br/>s_txLivePublisher.delegate = self;<br/>//[s_txLivePublisher startPush:s_rtmpUrl];<br/>}</pre>                                                                                                    |

- s\_txLivePublisher 是我们用于推流的对象,因为系统录屏回调的 sampleHandler 实例有可能不止一个,因此对变量采用静态声明,确保录 屏推流过程中使用的是同一个推流器。
- s\_txLivePublisher 的 config 默认的配置为摄像头推流配置,因此需要额外配置为自定义采集视频和音频模式,视频开启 autoSampleBufferSize,SDK 会自动根据输入的分辨率设置编码器,您不需要关心推流的分辨率;如果您关闭此选项,那么代表您需要自定 义分辨率。
- 因为系统录制对不同机型屏幕所得到的分辨率不一致,所以录屏推流不建议您开启 autoSampleBufferSize,使用自定义分辨率设置。
- 实例化 s\_txLivePublisher 的最佳位置是在 -[SampleHandler broadcastStartedWithSetupInfo:] 方法中,直播扩展启动后会回调这 个函数,就可以进行推流器初始化开始推流。但在 ReplayKit2 的屏幕录制扩展启动时,回调给 s\_txLivePublisher 的 setupInfo 为 nil,无 法获取启动推流所需要的推流地址等信息,因此通常回调此函数时发通知给主 App,在主 App 中设置好推流地址,横竖屏清晰度等信息后再传递 给扩展并通知扩展启动推流。
- 扩展与主 App 间的通信请参见后面所附的 扩展与宿主 App 之间的通信与数据传递方式 。

#### 步骤 2: 横屏推流与自定义分辨率

🔗 腾讯云

您可以指定任意一个分辨率,SDK 内部将根据您指定的分辨率进行缩放,但设置的分辨率比例应与源画面分辨率比例一致,否则会引起画面变形。 homeOrientation 属性用来设置横竖屏推流,分辨率需要同时设置为对应的横竖屏比例。以下录屏推流常用的三种清晰度与横屏推流设置示例:

```
config.homeOrientation = HOME_ORIENTATION_DOWN;
config.videoBitratePIN = 1800;
config.homeOrientation = HOME_ORIENTATION_RIGHT;
```

#### ▲ 注意:

- 一般手机上为9:16,而在 iPhoneX 上画面比例为1125:2436,因此此处使用屏幕比例进行计算分辨率。
- 在 ReplayKit2 上采集的都是竖屏的分辨率,如果需要推送横屏分辨率,除了设置横屏分辨率外还需同时指定 homeOrientation 为横 屏推流,否则会引起画面变形。

#### 步骤 3: 发送视频

Replaykit 会将音频和视频都以回调的方式传给 -[SampleHandler processSampleBuffer:withType] 。

```
- (void)processSampleBuffer:(CMSampleBufferRef)sampleBuffer withType:
(RPSampleBufferType)sampleBufferType {
```

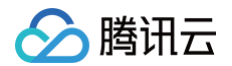

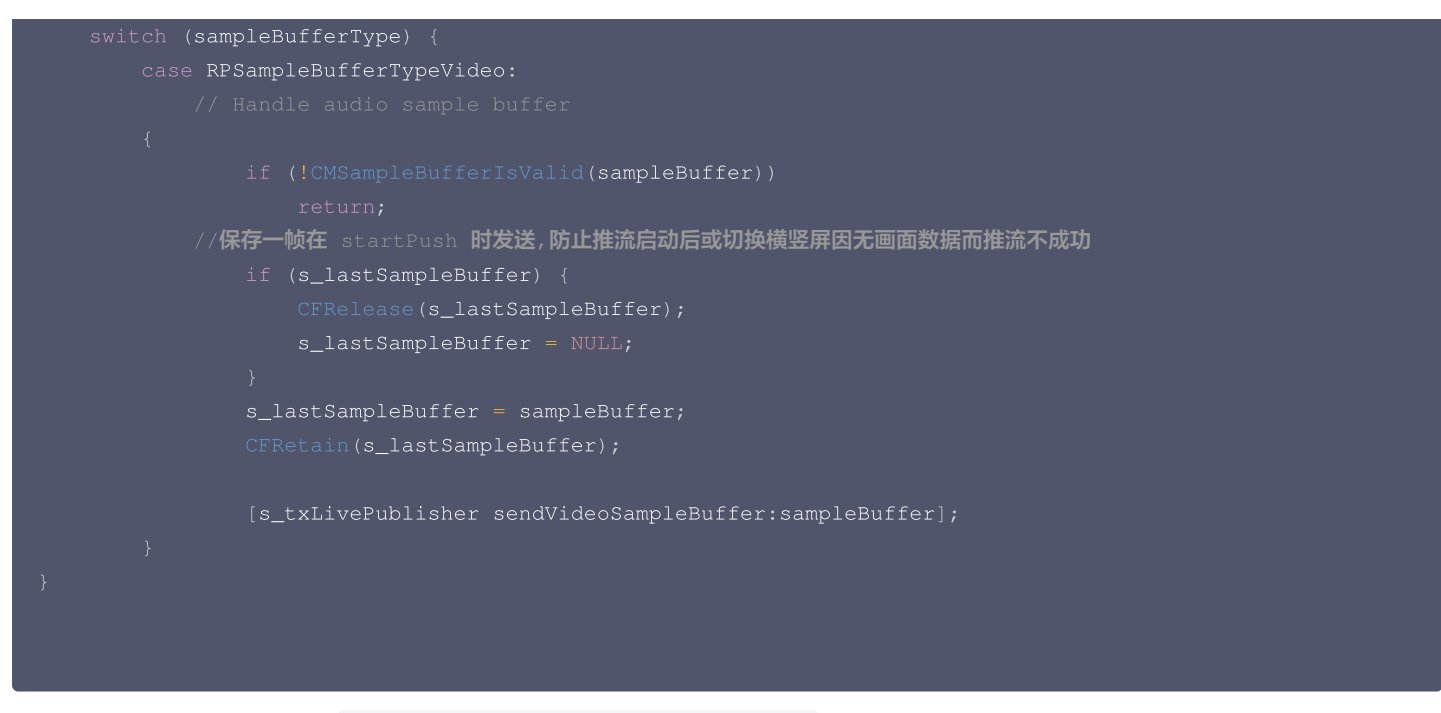

视频 sampleBuffer 只需要调用 - [TXLivePush sendVideoSampleBuffer:] 发送即可。

系统分发视频 sampleBuffer 的频率并不固定,如果画面静止,可能很长时间才会有一帧数据过来。SDK 考虑到这种情况,内部会做补帧逻辑,使 其达到 config 所设置的帧率(默认为20fps )。

#### ▲ 注意:

建议保存一帧给推流启动时使用,防止推流启动或切换横竖屏时因无新的画面数据采集发送,因为画面没有变化时系统可能会很长时间才采集 一帧画面。

#### 步骤 4:发送音频

音频也是通过 - [SampleHandler processSampleBuffer:withType] 给到直播扩展,区别在于音频有两路数据: 一路来自 App 内部, 一路来 自麦克风。

```
case RPSampleBufferTypeAudioApp:
    // 来自 App 内部的音频
    [s_txLivePublisher sendAudioSampleBuffer:sampleBuffer withType:sampleBufferType];
    break;
case RPSampleBufferTypeAudioMic:
    // 发送来自 Mic 的音频数据
    [s_txLivePublisher sendAudioSampleBuffer:sampleBuffer withType:sampleBufferType];
    break;
```

SDK 支持同时发送两路数据,内部会对两路数据进行混音处理。

#### 步骤 5: 暂停与恢复

SDK 内部对视频有补帧逻辑,没有视频时会重发最后一帧数据。音频暂停需要调用 - [TXLivePush setSendAudioSampleBufferMuted:] , 此时 SDK 自动发送静音数据。

```
- (void)broadcastPaused {
    // User has requested to pause the broadcast. Samples will stop being delivered.
    [s_txLivePublisher setSendAudioSampleBufferMuted:YES];
}
```

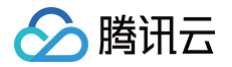

# (void)broadcastResumed { // User has requested to resume the broadcast. Samples delivery will resume. [s\_txLivePublisher setSendAudioSampleBufferMuted:NO];

#### 步骤 6: SDK 事件处理

#### 事件监听

 SDK 事件监听需要设置
 TXLivePush
 的 delegate 属性, 该 delegate 遵循
 TXLivePushListener
 协议。底层的事件会通过

 -(void)
 onPushEvent:(int)EvtID
 withParam:(NSDictionary\*)param
 接口回调过来。录屏推流过程中,一般会收到以下事件:

#### 常规事件

| 事件 ID                 | 数值   | 含义说明                 |
|-----------------------|------|----------------------|
| PUSH_EVT_CONNECT_SUCC | 1001 | 已经成功连接到腾讯云推流服务器      |
| PUSH_EVT_PUSH_BEGIN   | 1002 | 与服务器握手完毕,一切正常,准备开始推流 |

可在 PUSH\_EVT\_PUSH\_BEGIN 事件时通知用户推流成功。

#### 错误事件

| 事件 ID                           | 数值    | 含义说明                           |
|---------------------------------|-------|--------------------------------|
| PUSH_ERR_VIDEO_ENCODE_FAIL      | -1303 | 视频编码失败                         |
| PUSH_ERR_AUDIO_ENCODE_FAIL      | -1304 | 音频编码失败                         |
| PUSH_ERR_UNSUPPORTED_RESOLUTION | -1305 | 不支持的视频分辨率                      |
| PUSH_ERR_UNSUPPORTED_SAMPLERATE | -1306 | 不支持的音频采样率                      |
| PUSH_ERR_NET_DISCONNECT         | -1307 | 网络断连,且经三次重试无效,可以放弃,更多重试请自行重启推流 |

可在 PUSH\_ERR\_NET\_DISCONNECT 事件时通知用户推流失败。 视频编码失败并不会直接影响推流,SDK 会做处理以保证后面的视频编码 成功。

#### 警告事件

| 事件 ID                             | 数值   | 含义说明                          |
|-----------------------------------|------|-------------------------------|
| PUSH_WARNING_NET_BUSY             | 1101 | 网络状况不佳:上行带宽太小,上传数据受阻          |
| PUSH_WARNING_RECONNECT            | 1102 | 网络断连,已启动自动重连(自动重连连续失败超过三次会放弃) |
| PUSH_WARNING_HW_ACCELERATION_FAIL | 1103 | 硬编码启动失败,采用软编码                 |
| PUSH_WARNING_DNS_FAIL             | 3001 | RTMP −DNS 解析失败(会触发重试流程)       |
| PUSH_WARNING_SEVER_CONN_FAIL      | 3002 | RTMP 服务器连接失败(会触发重试流程)         |
| PUSH_WARNING_SHAKE_FAIL           | 3003 | RTMP 服务器握手失败(会触发重试流程)         |
| PUSH_WARNING_SERVER_DISCONNECT    | 3004 | RTMP 服务器主动断开连接(会触发重试流程)       |

#### 警告事件表示内部遇到了一些问题,但并不影响推流。建议在 PUSH\_WARNING\_NET\_BUSY 事件时通知用户网络状态不佳。

() 说明:

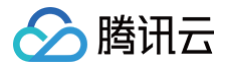

#### 全部事件定义请参阅头文件 "TXLiveSDKEventDef.h"。

直播扩展由于系统限制,不能触发界面动作,但可以通过发本地通知的方式告知用户推流异常。 事件处理示例:

```
-(void) onPushEvent:(int)EvtID withParam:(NSDictionary*)param {
    NSLog(@"onPushEvent %d", EvtID);
    if (EvtID == PUSH_ERR_NET_DISCONNECT) {
        [self sendLocalNotificationToHostAppWithTitle:@"購讯云录屏推流" msg:@"推流失败!请重新启动推流"
userInfo:nil];
    } else if (EvtID == PUSH_EVT_PUSH_BEGIN) {
        [self sendLocalNotificationToHostAppWithTitle:@"購讯云录屏推流" msg:@"连接成功! 开始推流"
userInfo:nil];
    } else if (EvtID == PUSH_WARNING_NET_BUSY) {
        [self sendLocalNotificationToHostAppWithTitle:@"腾讯云录屏推流" msg:@"阿络上行带宽不足"
userInfo:nil];
    }
}
```

#### 步骤 7: 结束推流

结束推流 ReplayKit 会调用 - [SampleHandler broadcastFinished] , 示例代码:

```
- (void)broadcastFinished {
    // User has requested to finish the broadcast.
    if (s_txLivePublisher) {
        [s_txLivePublisher stopPush];
        s_txLivePublisher = nil;
    }
}
```

结束推流后,直播扩展进程可能会被系统回收,所以需要在此处做好清理工作。

#### 附: 扩展与宿主 App 之间的通信与数据传递方式参考

ReplayKit2 录屏只唤起 upload 直播扩展,直播扩展不能进行 UI 操作,也不适于做复杂的业务逻辑,因此通常宿主 App 负责鉴权及其它业务逻辑,直播扩展只负责进行屏幕的音画采集与推流发送,扩展就经常需要与宿主 App 之间进行数据传递与通信。

1. **发本地通知** 

扩展的状态需要反馈给用户,有时宿主 App 并未启动,此时可通过发送本地通知的方式进行状态反馈给用户与激活宿主 App 进行逻辑交互,如在 直播扩展启动时通知宿主 App:

```
    (void)broadcastStartedWithSetupInfo:(NSDictionary<NSString *,NSObject *> *)setupInfo {
        [self sendLocalNotificationToHostAppWithTitle:@"腾讯云录屏推流" msg:@"录屏已开始,请从这里单击回
到Demo->录屏幕推流->设置推流URL与横竖屏和清晰度" userInfo:@{kReplayKit2UploadingKey:
kReplayKit2Uploading}];
}
    (void)sendLocalNotificationToHostAppWithTitle:(NSString*)title msg:(NSString*)msg userInfo:
(NSDictionary*)userInfo
        UNUserNotificationCenter* center = [UNUserNotificationCenter currentNotificationCenter];
        UNMutableNotificationContent* content = [[UNMutableNotificationContent alloc] init];
        content.title = [NSString localizedUserNotificationStringForKey:msg arguments:nil];
        content.body = [NSString localizedUserNotificationStringForKey:msg arguments:nil];
```

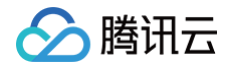

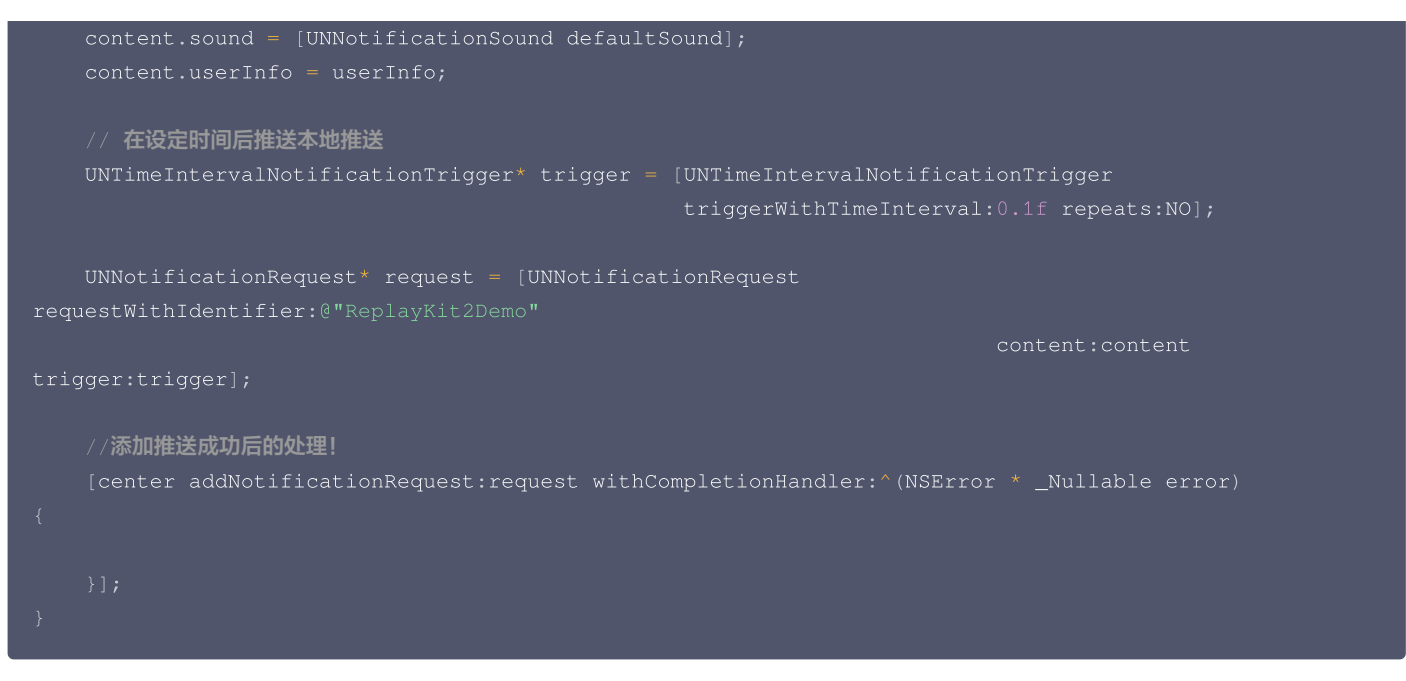

通过此通知可以提示用户回到主 App 设置推流信息、启动推流等。

#### 2. 进程间的通知 CFNotificationCenter

扩展与宿主 App 之间还经常需要实时的交互处理,本地通知需要用户点击横幅才能触发代码处理,因此不能通过本地通知的方式。而 NSNotificationCenter 不能跨进程,因此可以利用 CFNotificationCenter 在宿主 App 与扩展之前通知发送,但此通知不能通过其中的 userInfo 字段进行数据传递,需要通过配置 App Group 方式使用 NSUserDefault 进行数据传递(也可以使用剪贴板,但剪贴板有时不能实 时在进程间获取数据,需要加些延迟规避),如主 App 在获取好推流 URL 等后,通知扩展可以进行推流时,可通过 CFNotificationCenter 进行通知发送直播扩展开始推流:

CFNotificationCenterPostNotification(CFNotificationCenterGetDarwinNotifyCenter(), kDarvinNotificationNamePushStart, NULL, nil, YES);

扩展中可通过监听此开始推流通知,由于此通知是在 CF 层,需要通过 NSNotificationCenter 发送到 Cocoa 类层方便处理:

```
CFNotificationCenterAddObserver(CFNotificationCenterGetDarwinNotifyCenter(),
(__bridge const void *)(self),
onDarwinReplayKit2PushStart,
kDarvinNotificationNamePushStart,
NULL,
CFNotificationSuspensionBehaviorDeliverImmediately);
[[NSNotificationCenter defaultCenter] addObserver:self
selector:@selector(handleReplayKit2PushStartNotification:) name:@"Coccoa_ReplayKit2_Push_Start"
object:nil];
static void onDarwinReplayKit2PushStart(CFNotificationCenterRef center,
void *observer, CFStringRef name,
const void *object, CFDictionaryRef
userInfo)
{
//#到 coccoa 层框架处理
[[NSNotificationCenter defaultCenter] postNotificationName:@"Coccoa_ReplayKit2_Push_Start"
object:nil];
```

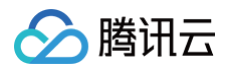

#### 常见问题

ReplayKit2 屏幕录制是 iOS 11 新推出功能,官方文档较少,且存在着一些问题,这些问题在每个版本的系统都在不断修复完善中。以下是一些使 用中的常见现象或问题:

#### 1. 系统有声音在播放但观众端无法听到声音?

系统在做屏幕音频采集时,在从 home 界面切到有声音播放的 App 时才会采集声音,从有声音播放的 App 切换到无声音播放的 App 时,即使 原 App 还在播放声音系统也不会进行音频采集,此时需要从 home 界面重新进入到有声音播放的 App 时系统才会重新采集。

2. 收到推送信息观众端有时听不到声音?

这个是 ReplayKit2 在早期系统中存在的问题,收到推送消息后会停止屏幕录制的声音采集或采集到的是静音数据,需要重新从 home 界面切回 到有时间的 App 才能恢复音频采集。在11.3之后的版本系统修复了这个问题。

#### 3. 打开麦克风录制时系统播放声音会变小?

这个是属于系统机制:打开麦克风采集时系统音频处于录制模式,会自动将其它的 App 播放的声音变为听筒模式,中途关闭麦克风采集也不会恢 复,只有关闭或重新启动无麦克风录制时才会恢复为扬声器的播放。这个机制不影响 App 那路声音的录制,即观众端声音听到的声音大小不受影 响。

#### 4. 屏幕录制何时自动会停止?

系统在锁屏或有电话打入时,会自动停止屏幕录制,此时 SampleHandler 里的 broadcastFinished 函数会被调用,可在此函数发通知提示 用户。

#### 5. 采集推流过程中有时屏幕录制会自动停止问题?

通常是因为设置的推流分辨率过高时在做横竖屏切换过程中容易出现。ReplayKit2 的直播扩展目前是有50M的内存使用限制,超过此限制系统 会直接杀死扩展进程,因此 ReplayKit2 上建议推流分辨率不高于720P。另外不建议使用 autoSampleBufferSize 时做横竖屏切换,因为 Plus 的手机的分辨率可达1080 \* 1920,容易触发系统内存限制而被强制停止。

#### 6. iPhoneX 手机的兼容性与画面变形问题?

iPhoneX 由于拥有刘海设计,导致其屏幕采集的画面分辨率并非标准的9:16。若将推流输出分辨率设定为9:16比例,例如高清分辨率 960\*540,由于源分辨率与此不符,推出的画面可能会略显变形。建议根据屏幕实际分辨率比例来设置推流分辨率。在拉流端,使用 AspectFit 显示模式时,iPhoneX 屏幕采集的推流出现黑边是正常现象;而使用 AspectFill 模式时,画面可能会显示不完整。

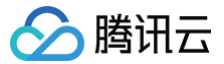

## Android

最近更新时间: 2023-07-12 15:40:22

## 功能介绍

手机录屏直播,即可以直接把主播的手机画面作为直播源,同时可以叠加摄像头预览,应用于游戏直播、移动端 App 演示等需要手机屏幕画面的场 景。

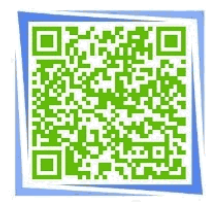

扫码安装小直播

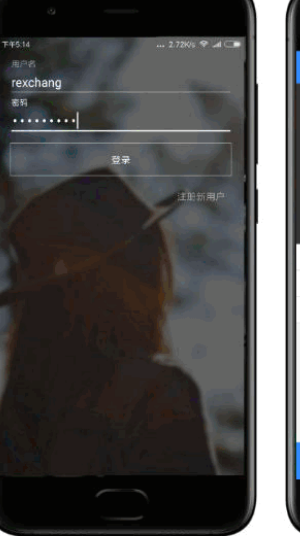

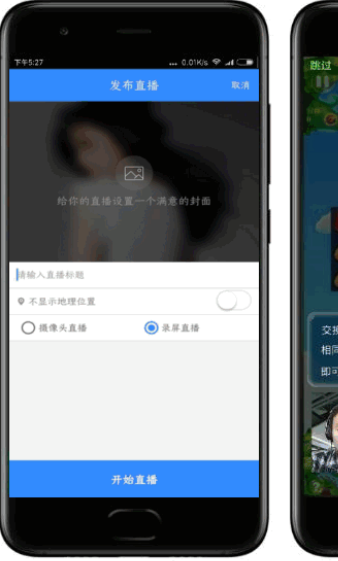

### 限制说明

- Android 5.0 系统以后开始支持录屏功能。
- 悬浮窗在部分手机和系统上需要通过手动设置打开。
- 录屏直播时,请先关闭小米的**神隐模式**。

| 傍晚6:40             |      | 0.00K/s 😤 .ad 🗩 | 傍晚6:40             | 1.18K/s 😤 .nll 💷 | 傍晚6:40                 | 0.38K/s 🧇 📶 🗇 |
|--------------------|------|-----------------|--------------------|------------------|------------------------|---------------|
|                    | 设置   |                 | < 应用信息             |                  | < 小直播                  |               |
|                    | 更多设置 | >               | ·吉玲 #0 纪           |                  | 迈回手机账户获取手机的账户列表        | ٢             |
|                    | ~~~~ | ×               | ALX2 TAY BY        |                  | 多媒体相关                  |               |
| 帐号                 |      |                 | 缓存                 |                  | 相机                     |               |
| m                  | 小米帐号 | 202548082 >     | 缓存                 | 340 KB           | 拍照、录像和闪光灯              | 0             |
| 0                  | 同步   | >               | 清除缓存               |                  | <b>录音</b><br>通话录音和本地录音 | 0             |
| 应用管                | 理    |                 | BE LA STAF         |                  | 读写手机存储<br>读写手机存储       | 0             |
| 88                 | 系统应用 | >               | 清除默认操作             | 5                | 设置相关                   |               |
| $\overline{\odot}$ | 更多应用 | 5               | 没有默认操作。            |                  | 系统设置                   | 0             |
| 0                  | 应用双开 | >               | 查看权限详情             | 8                | 锁屏显示                   |               |
| Q                  | 授权管理 | >               | 全部权限:安全5,隐私5,其他13  | ~                | 允许应用在锁屏上显示             | •             |
| •                  | 应用锁  | >               | 权限管理<br>对隐私、安全权限管理 | >                | 后台弹出界面<br>允许应用在后台弹出界面  | 0             |
| 0                  | 问题反馈 | >               | × (1               | )                | 显示悬浮窗 显示悬浮窗            | 0             |

#### 对接攻略

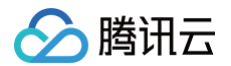

#### 步骤 1: 添加 Activity

在 manifest 文件中粘贴如下 activity ( 若项目代码中存在则不需要添加 )。

<activity
 android:name="com.tencent.rtmp.video.TXScreenCapture\$TXScreenCaptureAssistantActivity"
 android:theme="@android:style/Theme.Translucent"/>

#### 步骤 2: 创建 Pusher 对象

创建一个 TXLivePusher 对象,我们后面主要用它来完成推流工作。

不过在创建 LivePush 对象之前,还需要您指定一个 LivePushConfig 对象,该对象的用途是决定 LivePush 推流时各个环节的配置参数,例如 推流用多大的分辨率、每秒钟要多少帧画面(FPS)以及多少秒一个I帧( Gop )等等。

LivePushConfig 在 new 出来之后便已经装配了一些我们反复调过的参数,如果您不需要自己定制这些配置,简单地塞给 LivePush 对象就可以 了。如果您有相关领域的经验基础,需要对这些默认配置进行调整,可以阅读 进阶篇 中的内容。

TXLivePusher mLivePusher = new TXLivePusher(getActivity()); mLivePushConfig = new TXLivePushConfig(); mLivePusher.setConfig(mLivePushConfig);

#### 步骤 3: 启动推流

经过 步骤 1 和 步骤 2 的准备之后,用下面这段代码就可以启动推流了:

String rtmpUrl = "rtmp://2157.livepush.myqcloud.com/live/xxxxxx"; mLivePusher.startPusher(rtmpUrl); mLivePusher.startScreenCapture();

- startPusher 的作用是告诉 RTMP SDK 音视频流要推到哪个推流 URL 上去。
- startScreenCapture 的作用是启动屏幕录制,由于录屏是基于 Android 系统的原生能力实现的,出于安全考虑,Android 系统会在开始录 屏前弹出一个提示,旨在告诫用户: "有 App 要截取您屏幕上的所有内容"。

#### 步骤 4: 隐私模式

隐私模式是录屏直播的一项基础功能:主播在录屏直播过程中,如果有些操作不希望观众看到(例如输入游戏的账号密码等等),那么此时主播可以 启动**隐私模式**。在隐私模式下,主播的推流还是持续的,观众也一直能看到画面,只是看到的画面是一张提示"主播正在操作隐私内容哦~"的等待中

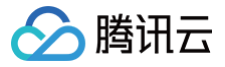

画面。

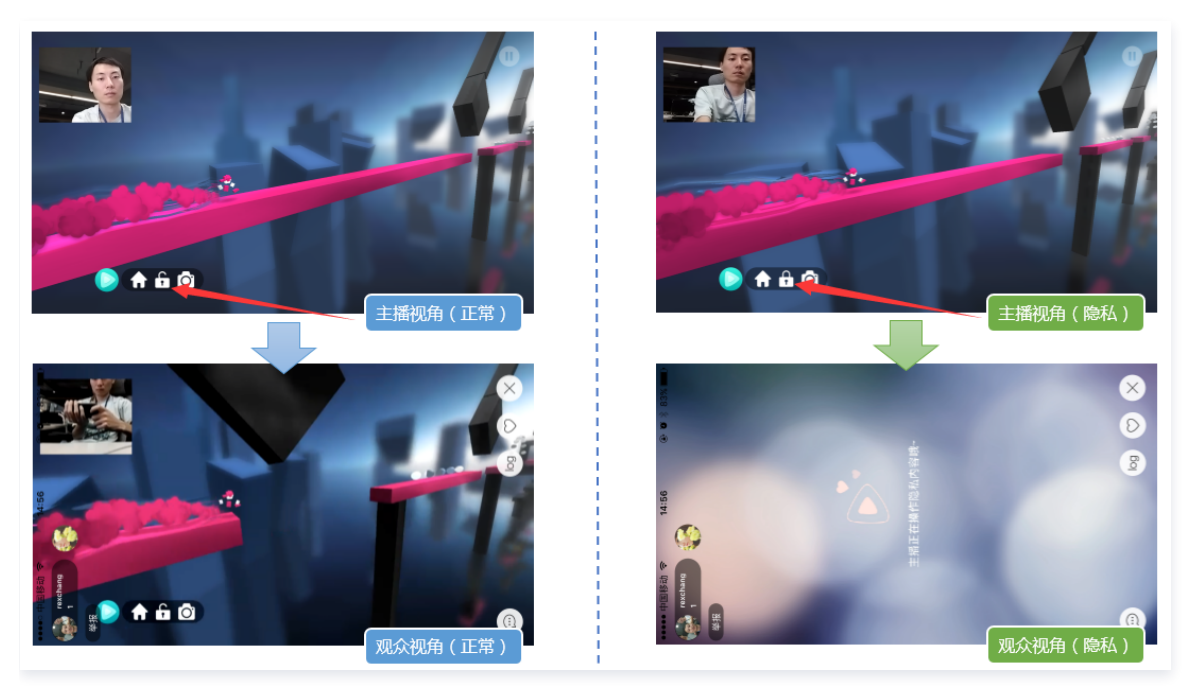

#### 要实现这样功能,您可以按如下步骤进行对接:

1. 设置 pauseImg

在开始推流前,使用 TXLivePushConfig 的 setPauseImg 接口设置一张等待图片,例如"主播把画面切走一会儿..."。

2. 隐私模式开关

在用于工具条的悬浮窗口上增加一个用于开关隐私模式的按钮,打开隐私模式的响应逻辑为对 TXLivePusher##pausePush 接口函数的调用,关闭隐私模式的响应逻辑为对 TXLivePusher##resumePush 接口函数的调用。

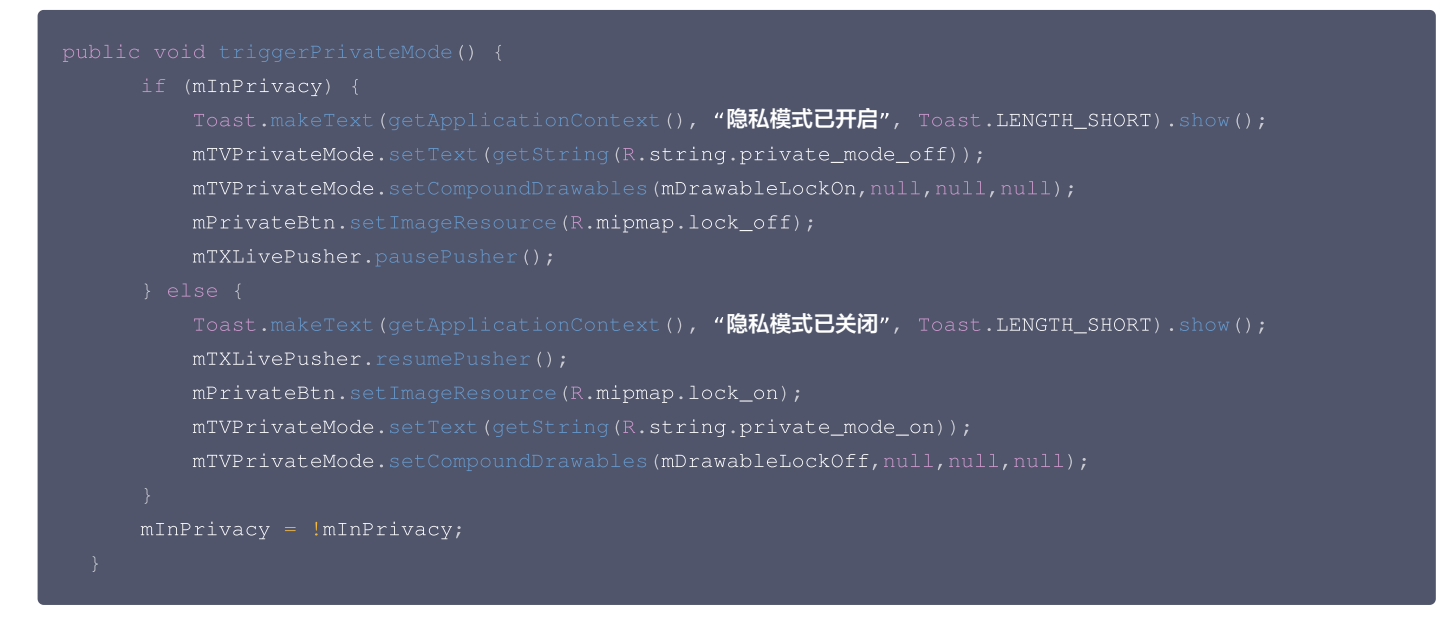

#### 步骤 5: 设置 Logo 水印

**据相关政策规定,直播视频必须加上水印。**腾讯视频云目前支持两种水印设置方式:一种是在推流 SDK 进行设置,原理是在 SDK 内部进行视频编 码前就给画面打上水印。另一种方式是在云端打水印,也就是云端对视频进行解析并添加水印 Logo。 这里我们特别建议您使用 SDK 添加水印,因为在云端打水印有三个明显的问题:

- 这是一种很耗云端机器的服务,而且不是免费的,会拉高您的费用成本。
- 在云端打水印对于推流期间切换分辨率等情况的兼容并不理想,会有很多花屏的问题发生。
- 在云端打水印会引入额外的3s以上的视频延迟,这是转码服务所引入的。

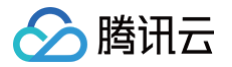

SDK 所要求的水印图片格式为 png,因为 png 这种图片格式有透明度信息,因而能够更好地处理锯齿等问题(建议您不要在 Windows 下将 jpg 格式的图片修改后缀名就直接使用,因为专业的 png 图标都是需要由专业的美工设计师处理的 )。

#### //设置视频水印

mLivePushConfig.setWatermark(BitmapFactory.decodeResource(getResources(),R.drawable.watermark), 10, 10); mLivePusher.setConfig(mLivePushConfig);

#### 步骤 6: 推荐的清晰度

影响画质的主要因素有:分辨率、帧率和码率。

分辨率

手机录屏直播提供了三个级别的分辨率可供选择: 360\*640, 540\*960, 720\*1280, 设置接口为 TXLivePushConfig 中的 setVideoResolution。

• 帧率

FPS <=10 会明显感觉到卡顿,手机录屏直播推荐设置20FPS - 25FPS 的帧率,设置接口为TXLivePushConfig 中的 setVideoFPS。

• 码率

编码器每秒编出的数据大小,单位是kbps,例如800kbps代表编码器每秒产生800kb(或100KB)的数据。设置接口为 TXLivePushConfig 中的 setVideoBitrate。

相比于摄像头直播,录屏直播的不确定性会大很多,其中一个最大的不确定性因素就是录屏的场景。

- 一种极端就是手机屏幕停在一个界面保持不动,例如桌面,这个时候编码器可以用很小的码率输出就能完成任务。
- 另一种极端情况就是手机屏幕每时每刻都在发生剧烈的变化,例如主播在玩《神庙逃跑》,这个时候即使540\*960的普通分辨率也至少需要 2Mbps的码率才能保证没有马赛克。

| 档位 | 分辨率                            | FPS | 码率-游戏录屏(捕鱼达人) | 码率−游戏录屏(神庙逃跑) |
|----|--------------------------------|-----|---------------|---------------|
| 标清 | VIDEO_RESOLUTION_TYPE_360_640  | 20  | 800kbps       | 1200kbps      |
| 高清 | VIDEO_RESOLUTION_TYPE_540_960  | 20  | 1200kbps      | 2000kbps      |
| 超清 | VIDEO_RESOLUTION_TYPE_720_1280 | 20  | 1600kbps      | 3000kbps      |

#### 步骤 7:提醒主播"网络不好"

步骤 10 中会介绍 RTMP SDK 的推流事件处理,其中 **PUSH\_WARNING\_NET\_BUSY**这个很有用,它的含义是:**当前主播的上行网络质量很 差,观众端已经出现卡顿。** 

当收到此 WARNING 时,您可以通过 UI 提醒主播换一下网络出口,或者建议主播离 Wi−Fi 近一点,或者让他提醒一声:"领导,我在直播呢,别 上淘宝了行不!什么?没上淘宝?那韩剧也是一样的啊。"

#### 步骤 8:横竖屏适配

腾讯云 RTMP SDK 中内部已经实现了动态横竖屏切换视频逻辑,所以在使用录屏直播时无需关注这个问题,主播的手机在横竖屏切换的时候,观众 端看到的画面会同主播的视角保持一致。

#### 步骤 9: 向 SDK 填充自定义 Audio 数据

如果您希望把音频的采集替换成自己的逻辑,需要为 CustomMode 设置项追加 CUSTOM\_MODE\_AUDIO\_CAPTURE,与此同时,您也需 要指定声音采样率等和声道数等关键信息。

```
// (1)将 CustomMode 设置为: 自己采集音频数据, SDK只负责编码。发送
_config.customModeType |= CUSTOM_MODE_AUDIO_CAPTURE;
//
// (2)设置音频编码参数: 音频采样率和声道数
_config.audioSampleRate = 44100;
```

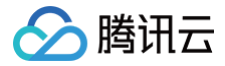

#### config.audioChannels =

之后,调用 sendCustomPCMData 向 SDK 塞入您自己的 PCM 数据即可。

#### 步骤 10:事件处理

#### 事件监听

RTMP SDK 通过 ITXLivePushListener 代理来监听推流相关的事件,注意 ITXLivePushListener 只能监听得到 PUSH\_前缀的推流事件。

#### 常规事件

一次成功的推流都会通知的事件,例如收到1003就意味着摄像头的画面会开始渲染了。

| 事件 ID                     | 数值   | 含义说明                                    |
|---------------------------|------|-----------------------------------------|
| PUSH_EVT_CONNECT_SUCC     | 1001 | 已经成功连接到腾讯云推流服务器                         |
| PUSH_EVT_PUSH_BEGIN       | 1002 | 与服务器握手完毕,一切正常,准备开始推流                    |
| PUSH_EVT_OPEN_CAMERA_SUCC | 1003 | 推流器已成功打开摄像头(Android 部分手机这个过程需要1秒 – 2秒 ) |

#### 错误通知

SDK 发现了一些严重问题,推流无法继续了,例如,用户禁用了 App 的 Camera 权限导致摄像头打不开。

| 事件 ID                           | 数值    | 含义说明                           |
|---------------------------------|-------|--------------------------------|
| PUSH_ERR_OPEN_CAMERA_FAIL       | -1301 | 打开摄像头失败                        |
| PUSH_ERR_OPEN_MIC_FAIL          | -1302 | 打开麦克风失败                        |
| PUSH_ERR_VIDEO_ENCODE_FAIL      | -1303 | 视频编码失败                         |
| PUSH_ERR_AUDIO_ENCODE_FAIL      | -1304 | 音频编码失败                         |
| PUSH_ERR_UNSUPPORTED_RESOLUTION | -1305 | 不支持的视频分辨率                      |
| PUSH_ERR_UNSUPPORTED_SAMPLERATE | -1306 | 不支持的音频采样率                      |
| PUSH_ERR_NET_DISCONNECT         | -1307 | 网络断连,且经三次重连无效,可以放弃,更多重试请自行重启推流 |

#### 警告事件

SDK 发现了一些问题,但这并不意味着无法解决,很多 WARNING 都会触发一些重试性的保护逻辑或者恢复逻辑,而且有很大概率能够恢复,所 以,千万不要"小题大做"。

• PUSH\_WARNING\_NET\_BUSY

主播网络不给力,如果您需要 UI 提示,这个 WARNING 相对比较有用(步骤10)。

 PUSH\_WARNING\_SERVER\_DISCONNECT
 推流请求被后台拒绝了,会触发有限次数的重试逻辑,有可能可以在某一次重试中推流成功。但实际上,大部分场景中都是推流地址里的 txSecret 计算错了,或者被其他人占用了测试地址,所以这个 WARNING 对您的调试帮助意义更大。

| 事件ID                              | 数值   | 含义说明                          |
|-----------------------------------|------|-------------------------------|
| PUSH_WARNING_NET_BUSY             | 1101 | 网络状况不佳:上行带宽太小,上传数据受阻          |
| PUSH_WARNING_RECONNECT            | 1102 | 网络断连,已启动自动重连(自动重连连续失败超过三次会放弃) |
| PUSH_WARNING_HW_ACCELERATION_FAIL | 1103 | 硬编码启动失败,采用软编码                 |
| PUSH_WARNING_DNS_FAIL             | 3001 | RTMP −DNS 解析失败(会触发重试流程)       |

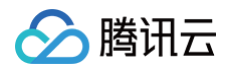

| PUSH_WARNING_SEVER_CONN_FAIL   | 3002 | RTMP 服务器连接失败(会触发重试流程)   |
|--------------------------------|------|-------------------------|
| PUSH_WARNING_SHAKE_FAIL        | 3003 | RTMP 服务器握手失败(会触发重试流程)   |
| PUSH_WARNING_SERVER_DISCONNECT | 3004 | RTMP 服务器主动断开连接(会触发重试流程) |

🕛 说明

全部事件定义请参阅头文件"TXLiveConstants.java"。

#### 步骤 11: 结束推流

结束推流很简单,不过要做好清理工作,因为用于推流的 TXLivePusher 对象同一时刻只能有一个在运行,所以清理工作不当会导致下次直播遭受不良的影响。

| //结束录屏直播,注意做好清理工作                              |  |
|------------------------------------------------|--|
|                                                |  |
| <pre>mTXLivePusher.stopScreenCapture();</pre>  |  |
| <pre>mTXLivePusher.setPushListener(null)</pre> |  |
| mTXLivePusher.stopPusher();                    |  |
|                                                |  |

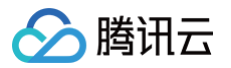

## 标准直播拉流

## iOS

最近更新时间: 2024-10-29 11:32:41

#### 基础知识

本文主要介绍视频云 SDK 的直播播放功能。

#### 直播和点播

- **直播(LIVE)**的视频源是主播实时推送的。因此,主播停止推送后,播放端的画面也会随即停止,而且由于是实时直播,所以播放器在播直播 URL 的时候是没有进度条的。
- **点播(VOD)**的视频源是云端的一个视频文件,只要未被从云端移除,视频就可以随时播放,播放中您可以通过进度条控制播放位置,腾讯视频 和优酷土豆等视频网站上的视频观看就是典型的点播场景。

#### 协议的支持

通常使用的直播协议如下,App 端推荐使用 FLV 协议的直播地址(以"http"开头,以".flv"结尾):

| 直播协议         | 优点          | 缺点           | 播放延迟      |
|--------------|-------------|--------------|-----------|
| FLV          | 成熟度高、高并发无压力 | 需集成 SDK 才能播放 | 2s - 3s   |
| RTMP         | 优质线路下理论延迟最低 | 高并发情况下表现不佳   | 1s - 3s   |
| HLS ( m3u8 ) | 手机浏览器支持度高   | 延迟非常高        | 10s - 30s |

#### 特别说明

#### • 是否有限制?

视频云 SDK **不会对**播放地址的来源做限制,即您可以用它来播放腾讯云或非腾讯云的播放地址。但视频云 SDK 中的播放器只支持 FLV 、 RTMP 和 HLS(m3u8)三种格式的直播地址,以及 MP4、 HLS(m3u8)和 FLV 三种格式的点播地址。

#### 对接攻略

#### step 1: 下载 SDK 开发包

下载 SDK 开发包,并按照 SDK 集成指引 将 SDK 嵌入您的 App 工程中。

#### step 2: 给 SDK 配置 License 授权

- 1. 获取 License 授权:
  - 若您已获得相关 License 授权,需在 云直播控制台 获取 License URL 和 License Key。

| 基本信息                       |                                                                  |                   | _                   |                                                                      |    |
|----------------------------|------------------------------------------------------------------|-------------------|---------------------|----------------------------------------------------------------------|----|
| License URL<br>License Key | 6                                                                | V_cube.license Г⊡ | ]                   |                                                                      |    |
| 功能模块-短衫                    | 现频                                                               | 更新有效期             | 功能模块-直播             |                                                                      | 更新 |
| 当前状态<br>功能范围<br>有效期        | 正端<br>短线频制作基础版+视频播放<br>2022-05-20 00:00:00 到 2023-05-21 00:00:00 |                   | 当前状态<br>功能范围<br>有效期 | 正常<br>RTMP推流+RTC推流+视频播放<br>2022-05-20 15:23:35 到 2023-05-20 15:23:35 |    |
| 功能模块-视频                    | 與欄放                                                              | 更新有效期             |                     |                                                                      |    |
| 当前状态                       | 正常                                                               |                   |                     | 解靜新功能機块                                                              |    |

○ 若您暂未获得 License 授权,需先参考 新增与续期 License 进行申请。

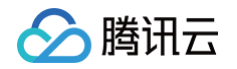

2. 在您的 App 调用 SDK 的相关功能之前(建议在 - [AppDelegate application:didFinishLaunchingWithOptions:] 中)进行如下 设置:

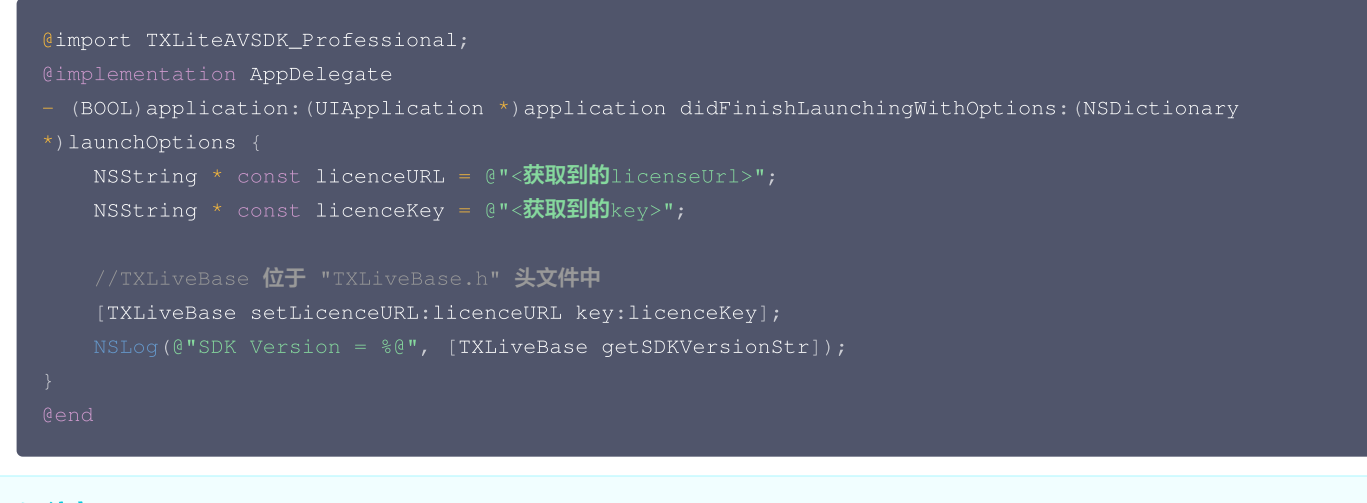

△ 注意:

License 中配置的 Bundleld 必须和应用本身一致,否则会播放失败。

#### step 3: 创建 Player

视频云 SDK 中的 TXLivePlayer 模块负责实现直播播放功能。

TXLivePlayer \*\_txLivePlayer = [[TXLivePlayer alloc] init];

#### step 4: 渲染 View

接下来我们要给播放器的视频画面找个地方来显示,iOS 系统中使用 view 作为基本的界面渲染单位,所以您只需要准备一个 view 并调整好布局就 可以了。

```
//用 setupVideoWidget <mark>给播放器绑定决定渲染区域的</mark>view,其首个参数 frame 在 1.5.2 版本后已经被废弃
[_txLivePlayer setupVideoWidget:CGRectMake(0, 0, 0, 0) containView:_myView insertIndex:0];
```

内部原理上,播放器并不是直接把画面渲染到您提供的 view( 示例代码中的 \_myView )上,而是在这个 view 之上创建一个用于 OpenGL 渲染的子视图( subView )。

如果您要调整渲染画面的大小,只需要调整您所常见的 view 的大小和位置即可,SDK 会让视频画面跟着您的 view 的大小和位置进行实时的调整。

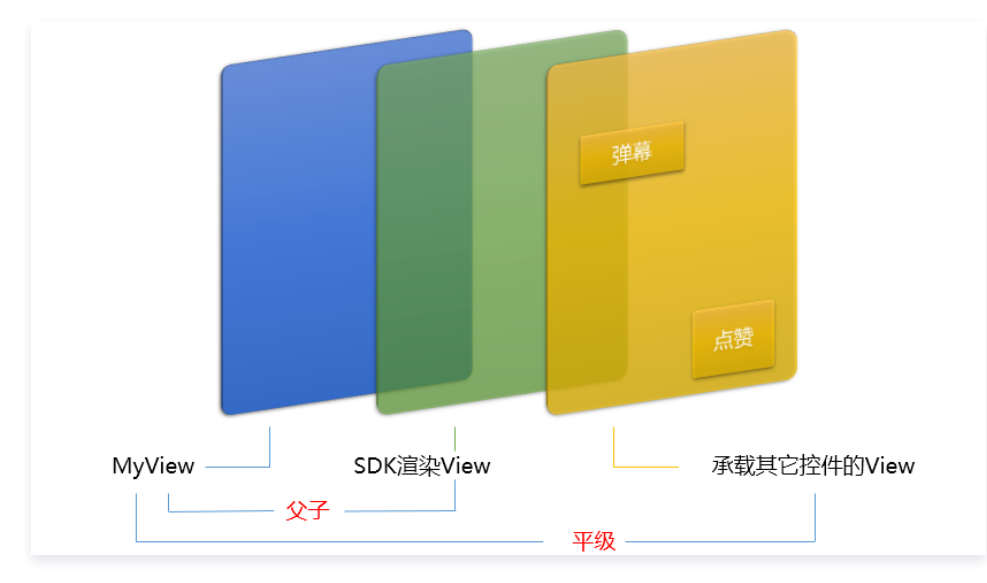

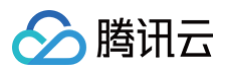

#### 如何做动画?

针对 view 做动画是比较自由的,不过请注意此处动画所修改的目标属性应该是 transform 属性而不是 frame 属性。

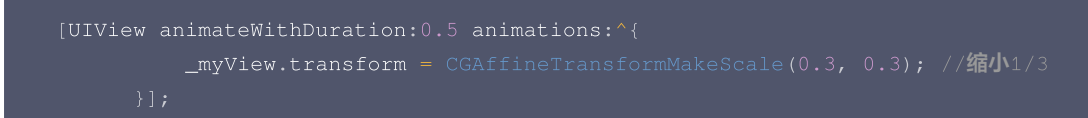

#### step 5: 启动播放

NSString\* flvUrl = @"http://2157.liveplay.myqcloud.com/live/2157\_xxxx.flv"; [\_txLivePlayer startLivePlay:flvUrl type:PLAY\_TYPE\_LIVE\_FLV];

| 可选值                     | 枚举值 | 含义                      |
|-------------------------|-----|-------------------------|
| PLAY_TYPE_LIVE_RTMP     | 0   | 传入的 URL 为 RTMP 直播地址     |
| PLAY_TYPE_LIVE_FLV      | 1   | 传入的 URL 为 FLV 直播地址      |
| PLAY_TYPE_LIVE_RTMP_ACC | 5   | 低延迟链路地址(仅适合于连麦场景)       |
| PLAY_TYPE_LIVE_HLS      | 7   | 传入的 URL 为 HLS(m3u8)播放地址 |

#### 关于 HLS(m3u8)

在 App 上我们不推荐使用 HLS 这种播放协议播放直播视频源(虽然它很适合用于点播),因为延迟太高,在 App 上推荐使用 LIVE\_FLV 或者 LIVE\_RTMP 播放协议。

#### step 6: 画面调整

#### • view: 大小和位置

如需修改画面的大小及位置,直接调整 setupVideoWidget 的参数 view 的大小和位置,SDK 会让视频画面跟着您的 view 的大小和位置进行 实时的调整。

#### • setRenderMode: 铺满 or 适应

| 可选值                 | 含义                                            |
|---------------------|-----------------------------------------------|
| RENDER_MODE_FILL_SC | 将图像等比例铺满整个屏幕,多余部分裁剪掉,此模式下画面不会留黑边,但可能因为部分区域被裁剪 |
| REEN                | 而显示不全。                                        |
| RENDER_MODE_FILL_ED | 将图像等比例缩放,适配最长边,缩放后的宽和高都不会超过显示区域,居中显示,画面可能会留有黑 |
| GE                  | 边。                                            |

#### setRenderRotation: 画面旋转

| 可选值                        | 含义                        |
|----------------------------|---------------------------|
| RENDER_ROTATION_PORTRAI    | 正常播放(Home 键在画面正下方)        |
| RENDER_ROTATION_LANDSC APE | 画面顺时针旋转270度(Home 键在画面正左方) |

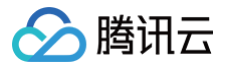

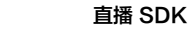

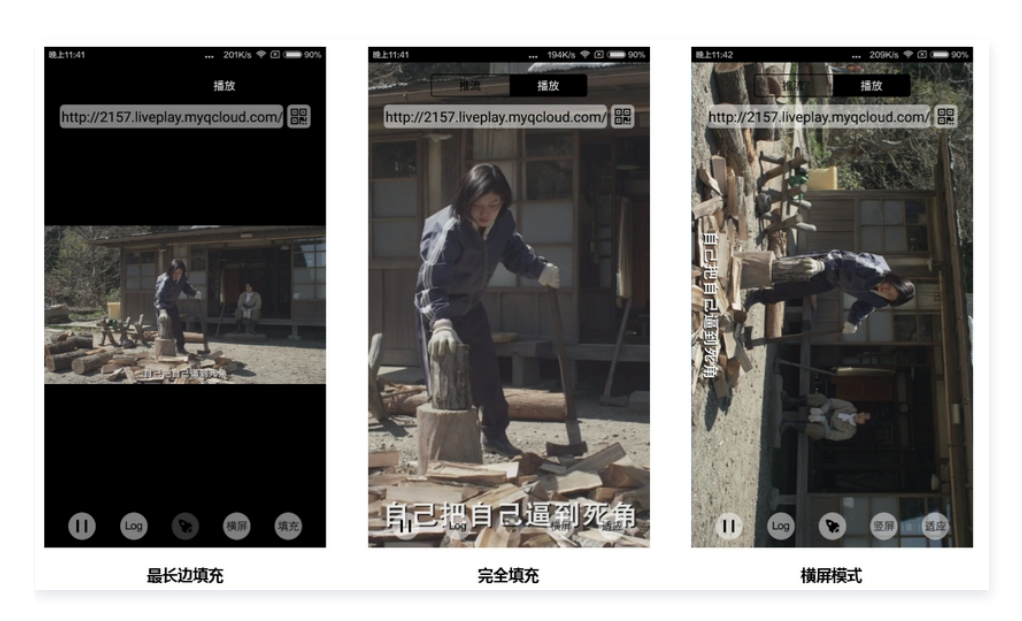

#### step 7: 暂停播放

对于直播播放而言,并没有真正意义上的暂停,所谓的直播暂停,只是**画面冻结**和关闭声音,而云端的视频源还在不断地更新着,所以当您调用 resume 的时候,会从最新的时间点开始播放,这是和点播对比的最大不同点(点播播放器的暂停和继续与播放本地视频文件时的表现相同)。

```
// 暂停
[_txLivePlayer pause];
// 恢复
[_txLivePlayer resume];
```

#### step 8: 结束播放

结束播放时,如果要退出当前的 UI 界面,要记得用 removeVideoWidget 销毁 view 控件,否则会产生内存泄露或闪屏问题。

```
// 停止播放
[_txLivePlayer stopPlay];
[_txLivePlayer removeVideoWidget]; // 记得销毁view控件
```

#### step 9: 消息接收

此功能可以在推流端将一些自定义 message 随着音视频线路直接下发到观众端,适用场景例如:

- ▶ 冲顶大会:推流端将题目下发到观众端,可以做到"音-画-题"紧密同步。
- 秀场直播:推流端将歌词下发到观众端,可以在播放端实时绘制出歌词特效,因而不受视频编码的降质影响。
- 在线教育:推流端将激光笔和涂鸦操作下发到观众端,可以在播放端实时地划圈、划线。

通过如下方案可以使用此功能:

- TXLivePlayConfig 中的 enableMessage 开关置为 YES。
- TXLivePlayer 通过 TXLivePlayListener 监听消息,消息编号: PLAY\_EVT\_GET\_MESSAGE (2012)

```
-(void) onPlayEvent:(int)EvtID withParam:(NSDictionary *)param {
   [self asyncRun:^{
    if (EvtID == PLAY_EVT_GET_MESSAGE) {
        dispatch_async(dispatch_get_main_queue(), ^{
        if ([_delegate respondsToSelector:@selector(onPlayerMessage:)]) {
            [_delegate onPlayerMessage:param[@"EVT_GET_MSG"]];
        }
    });
```

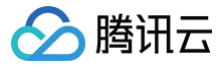

## }]; }

#### step 10: 屏幕截图

通过调用 snapshot 您可以截取当前直播画面为一帧屏幕,此功能只会截取当前直播流的视频画面,如果您需要截取当前的整个 UI 界面,请调用 iOS 的系统 API 来实现。

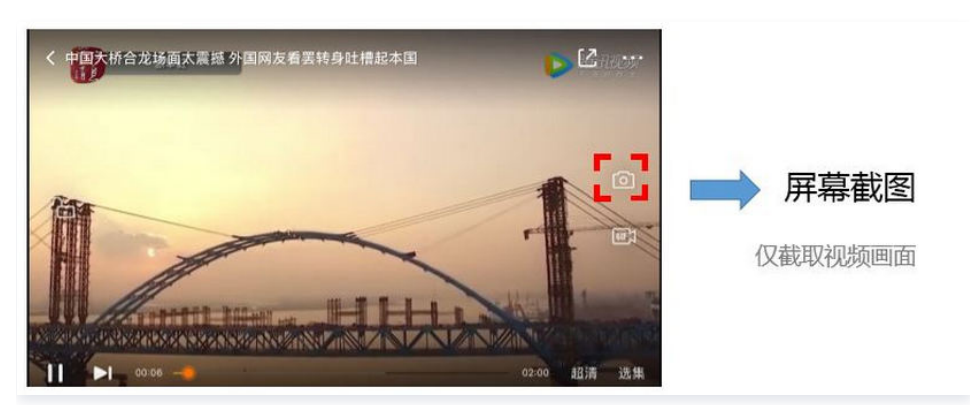

#### step 11: 截流录制

截流录制是直播播放场景下的一种扩展功能:观众在观看直播时,可以通过单击录制按钮把一段直播的内容录制下来,并通过视频分发平台(例如云 点播系统)发布出去,这样就可以在微信朋友圈等社交平台上以 UGC 消息的形式进行传播。

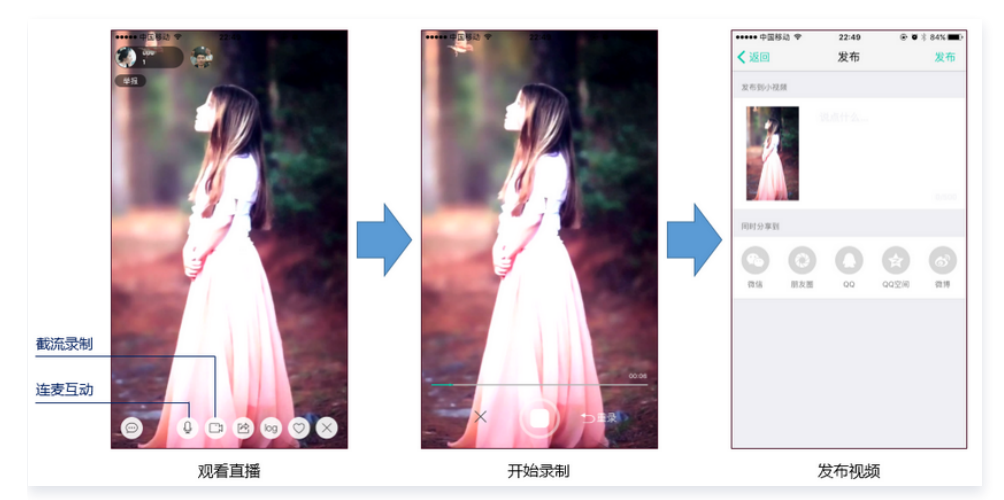

#### //如下代码用于展示直播播放场景下的录制功能

```
//指定一个 TXVideoRecordListener 用于同步录制的进度和结果
_txLivePlayer.recordDelegate = recordListener;
//启动录制,可放于录制按钮的响应函数里,目前只支持录制视频源,弹幕消息等等目前还不支持
[_txLivePlayer startRecord: RECORD_TYPE_STREAM_SOURCE];
// ...
// ...
//结束录制,可放于结束按钮的响应函数里
[_txLivePlayer stopRecord];
```

- 录制的进度以时间为单位,由 TXVideoRecordListener 的 onRecordProgress 通知出来。
- 录制好的文件以 MP4 文件的形式,由 TXVideoRecordListener 的 onRecordComplete 通知出来。
- 视频的上传和发布由 TXUGCPublish 负责,具体使用方法请参见 短视频-文件发布。

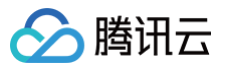

#### step 12: 清晰度无缝切换

日常使用中,网络情况在不断发生变化。在网络较差的情况下,最好适度降低画质,以减少卡顿;反之,网速比较好,可以提高观看画质。 传统切流方式一般是重新播放,会导致切换前后画面衔接不上、黑屏、卡顿等问题。使用无缝切换方案,在不中断直播的情况下,能直接切到另条流 上。

清晰度切换在直播开始后,任意时间都可以调用。调用方式如下:

// 正在播放的是流http://5815.liveplay.myqcloud.com/live/5815\_62fe94d692ab11e791eae435c87f075e.flv,
// 现切换到码率为900kbps的新流上
[ txLivePlayer\_switchStream:@"http://5815\_liveplay.mygcloud.com/live/

5815 62fe94d692ab11e791eae435c87f075e 900.flv";

() 说明

清晰度无缝切换功能需要在后台配置 PTS 对齐,如您需要可 提交工单 申请使用。

#### step 13: 直播回看

时移功能是腾讯云推出的特色能力,可以在直播过程中,随时回退到任意直播历史时间点观看,并能在此时间点一直观看直播。非常适合游戏、球赛 等互动性不高,但观看连续性较强的场景。

首先在官网了解时移基本概念,并开通时移功能。

// 按照文档拼接时移的播放地址

NSString \*timeShiftUrl = @"http://[Domain]/timeshift/[AppName]/[StreamName]/timeshift.m3u83 delay=xxx"; [\_txLivePlayer stopPlay]; // 停止正在播放的直播流 [\_txVodPlayer startVodPlay:timeShiftUrl]; // 播放时移流

#### // 返回直播

[\_txVodPlayer stopPlay]; // 停止正在播放的时移流 [\_txLivePlayer startLivePlay:liveUrl type:PLAY\_TYPE\_LIVE\_FLV]; // 播放直播流

接入时移功能时需要在后台打开2处配置:

- 1. 录制: 配置时移时长、时移储存时长。
- 2. 播放:时移获取元数据。

```
    说明
    时移功能处于公测申请阶段,如您需要可提交工单申请使用。
```

#### 延时调节

腾讯云 SDK 的直播播放功能,并非基于 ffmpeg 做二次开发, 而是采用了自研的播放引擎,所以相比于开源播放器,在直播的延迟控制方面有更好 的表现,我们提供了三种延迟调节模式,分别适用于:秀场,游戏以及混合场景。

• 三种模式的特性对比

| 控制模式 | 卡顿率       | 平均延迟   | 适用场景       | 原理简述                              |
|------|-----------|--------|------------|-----------------------------------|
| 极速模式 | 较流畅偏<br>高 | 2s- 3s | 美女秀场(冲顶大会) | 在延迟控制上有优势,适用于对延迟大小比较敏感的场景         |
| 流畅模式 | 卡顿率最<br>低 | >= 5s  | 游戏直播(企鹅电竞) | 对于超大码率的游戏直播(例如绝地求生)非常适合,卡顿率最<br>低 |

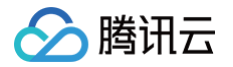

| TXLivePlayConfig* _config = [[TXLivePlayConfig alloc] init]; |
|--------------------------------------------------------------|
|                                                              |
| _config.bAutoAdjustCacheTime = YES;                          |
| _config.minAutoAdjustCacheTime = 1;                          |
| _config.maxAutoAdjustCacheTime = 5;                          |
| //极速模式                                                       |
| _config.bAutoAdjustCacheTime = YES;                          |
| _config.minAutoAdjustCacheTime = 1;                          |
| _config.maxAutoAdjustCacheTime = 1;                          |
| //流畅模式                                                       |
| _config.bAutoAdjustCacheTime = NO;                           |
| _config.minAutoAdjustCacheTime = 5;                          |
| _config.maxAutoAdjustCacheTime = 5;                          |
|                                                              |
| [_txLivePlayer setConfig:_config];                           |
|                                                              |
| //设置完成之后再启动播放                                                |
|                                                              |

#### 🕛 说明

更多关于卡顿和延迟优化的技术知识,请参见 如何优化视频卡顿 。

#### 超低延时播放

支持400ms左右的超低延迟播放是云直播播放器的一个特点,它可以用于一些对延时要求极为苛刻的场景,例如**远程夹娃娃**或者**主播连麦**等,关于这 个特性,您需要知道:

#### • 播放地址需要带防盗链

播放 URL 不能用普通的 CDN URL,必须要带防盗链签名和 bizid 参数,防盗链签名的计算方法请参见 防盗链计算 。

bizid 的获取需要进入 域名管理 页面,在默认域名中出现的第一个数字即为 bizid,如图所示:

| 域名                         | CNAME (j)                   | 类型   | 状态  | 添加时间                | 操作     |
|----------------------------|-----------------------------|------|-----|---------------------|--------|
| 2157. veplay.myqcloud.com  | 2157.liveplay.myqcloud.com  | 播放域名 | 已启用 | 2019-07-22 17:23:11 | 管理禁用删除 |
| 2157.livepush.myqcloud.com | ⊘2157.livepush.myqcloud.com | 推流域名 | 已启用 | 2019-05-17 14:33:54 | 管理禁用删除 |

#### 如果您的防盗链地址为:

rtmp://domain/live/test?txTime=5c2acacc&txSecret=b77e812107e1d8b8f247885a46e1bd34 •

则加速流地址为:

rtmp://domain/live/test?txTime=5c2acacc&txSecret=b77e812107e1d8b8f247885a46e1bd34&bizid=2157 .

#### 🕛 说明

防盗链计算默认使用推流防盗链 Key。

#### • 播放类型需要指定 ACC

在调用 startLivePlay 函数时,需要指定 type 为 PLAY\_TYPE\_LIVE\_RTMP\_ACC, SDK 会使用 RTMP-UDP 协议拉取直播流。

#### • 该功能有并发播放限制

目前最多同时10路并发播放,设置这个限制的原因并非是技术能力限制,而是希望您只考虑在互动场景中使用(例如连麦时只给主播使用,或者夹 娃娃直播中只给操控娃娃机的玩家使用),避免因为盲目追求低延时而产生不必要的费用损失(低延迟线路的价格要高于 CDN 线路的价格)。

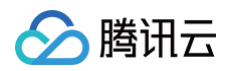

- Obs 的延时是不达标的 推流端如果是 TXLivePusher,请使用 setVideoQuality 将 quality 设置为 MAIN\_PUBLISHER 或者 VIDEO\_CHAT。
- 该功能按播放时长收费

本功能按照播放时长收费,费用跟拉流的路数有关系,跟音视频流的码率无关,具体价格请参见 价格总览。

#### SDK 事件监听

您可以为 TXLivePlayer 对象绑定一个 **TXLivePlayListener**,之后 SDK 的内部状态信息均会通过 onPlayEvent(事件通知)和 onNetStatus(状态反馈)通知给您。

#### 播放事件

| 事件ID                             | 数值   | 含义说明                                      |
|----------------------------------|------|-------------------------------------------|
| PLAY_EVT_CONNECT_SUCC            | 2001 | 已经连接服务器                                   |
| PLAY_EVT_RTMP_STREAM_BEGI<br>N   | 2002 | 已经连接服务器,开始拉流(仅播放 RTMP 地址时会抛送 )            |
| PLAY_EVT_RCV_FIRST_I_FRAME       | 2003 | 收到首帧数据,越快收到此消息说明链路质量越好                    |
| PLAY_EVT_PLAY_BEGIN              | 2004 | 视频播放开始,如果您自己做 loading,会需要它                |
| PLAY_EVT_PLAY_PROGRESS           | 2005 | 播放进度,如果您在直播中收到此消息,可以忽略                    |
| PLAY_EVT_PLAY_LOADING            | 2007 | 视频播放进入缓冲状态,缓冲结束之后会有 PLAY_BEGIN 事件         |
| PLAY_EVT_START_VIDEO_DECO<br>DER | 2008 | 视频解码器开始启动(2.0 版本以后新增)                     |
| PLAY_EVT_CHANGE_RESOLUTIO<br>N   | 2009 | 视频分辨率发生变化(分辨率在 EVT_PARAM 参数中)             |
| PLAY_EVT_GET_PLAYINFO_SUC<br>C   | 2010 | 如果您在直播中收到此消息,可以忽略                         |
| PLAY_EVT_CHANGE_ROTATION         | 2011 | 如果您在直播中收到此消息,可以忽略                         |
| PLAY_EVT_GET_MESSAGE             | 2012 | 获取夹在视频流中的自定义 SEI 消息,消息的发送需使用 TXLivePusher |
| PLAY_EVT_STREAM_SWITCH_SU<br>CC  | 2015 | 直播流切换完成,请参见 <mark>清晰度无缝切换</mark>          |

#### 不要在收到 PLAY\_LOADING 后隐藏播放画面

因为 PLAY\_LOADING -> PLAY\_BEGIN 的等待时间长短是不确定的,可能是5s也可能是5ms,有些客户考虑在 LOADING 时隐藏画面, BEGIN 时显示画面,会造成严重的画面闪烁(尤其是直播场景下)。推荐的做法是在视频播放画面上叠加一个背景透明的 loading 动画。

#### 结束事件

| 事件ID                    | 数值    | 含义说明                         |
|-------------------------|-------|------------------------------|
| PLAY_ERR_NET_DISCONNECT | -2301 | 网络断连,且经多次重连亦不能恢复,更多重试请自行重启播放 |

#### 如何判断直播已结束?

RTMP 协议中规定了直播结束事件,但是 HTTP-FLV 则没有,如果您在播放 FLV 的地址时直播结束了,可预期的 SDK 的表现是:SDK 会很快 发现数据流拉取失败(WARNING\_RECONNECT),然后开始重试,直至三次重试失败后抛出 PLAY\_ERR\_NET\_DISCONNECT 事件。

#### 警告事件

如下的这些事件您可以不用关心,我们只是基于白盒化的 SDK 设计理念,将事件信息同步出来。

| 事件ID                                  | 数值   | 含义说明                                                  |
|---------------------------------------|------|-------------------------------------------------------|
| PLAY_WARNING_VIDEO_DECODE_FA<br>IL    | 2101 | 当前视频帧解码失败                                             |
| PLAY_WARNING_AUDIO_DECODE_FA<br>IL    | 2102 | 当前音频帧解码失败                                             |
| PLAY_WARNING_RECONNECT                | 2103 | 网络断连,已启动自动重连(重连超过三次就直接抛送<br>PLAY_ERR_NET_DISCONNECT ) |
| PLAY_WARNING_RECV_DATA_LAG            | 2104 | 网络来包不稳:可能是下行带宽不足,或由于主播端出流不均匀                          |
| PLAY_WARNING_VIDEO_PLAY_LAG           | 2105 | 当前视频播放出现卡顿                                            |
| PLAY_WARNING_HW_ACCELERATIO<br>N_FAIL | 2106 | 硬解启动失败,采用软解                                           |
| PLAY_WARNING_VIDEO_DISCONTINU<br>ITY  | 2107 | 当前视频帧不连续,可能丢帧                                         |
| PLAY_WARNING_DNS_FAIL                 | 3001 | RTMP-DNS 解析失败(仅播放 RTMP 地址时会抛送)                        |
| PLAY_WARNING_SEVER_CONN_FAIL          | 3002 | RTMP 服务器连接失败(仅播放 RTMP 地址时会抛送)                         |
| PLAY_WARNING_SHAKE_FAIL               | 3003 | RTMP 服务器握手失败(仅播放 RTMP 地址时会抛送)                         |

#### 获取视频分辨率

通过 onPlayEvent 通知的 PLAY\_EVT\_CHANGE\_RESOLUTION 事件可以获取视频流当前的宽高比,这是获取视频流分辨率的最快速办法,大约会在启动播放后的100ms - 200ms左右就能得到。

视频的宽高信息位于 TXLivePlayListener 的 onPlayEvent:(int)EvtID withParam:(NSDictionary\*)param; 通知中的 param 参数 中。

| 参数         | 含义   | 数值          |
|------------|------|-------------|
| EVT_PARMA1 | 视频宽度 | 分辨率数值,如1920 |
| EVT_PARMA2 | 视频高度 | 分辨率数值,如1080 |

#### 定时触发的状态通知

onNetStatus 通知每秒都会被触发一次,目的是实时反馈当前的推流器状态,它就像汽车的仪表盘,可以告知您目前 SDK 内部的一些具体情况, 以便您能对当前网络状况和视频信息等有所了解。

| 评估参数                     | 含义说明               |
|--------------------------|--------------------|
| NET_STATUS_CPU_USAGE     | 当前瞬时 CPU 使用率       |
| NET_STATUS_VIDEO_WIDTH   | 视频分辨率 – 宽          |
| NET_STATUS_VIDEO_HEIGHT  | 视频分辨率 – 高          |
| NET_STATUS_NET_SPEED     | 当前的网络数据接收速度        |
| NET_STATUS_NET_JITTER    | 网络抖动情况,抖动越大,网络越不稳定 |
| NET_STATUS_VIDEO_FPS     | 当前流媒体的视频帧率         |
| NET_STATUS_VIDEO_BITRATE | 当前流媒体的视频码率,单位 kbps |

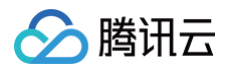

| NET_STATUS_AUDIO_BITRATE | 当前流媒体的音频码率,单位 kbps                       |
|--------------------------|------------------------------------------|
| NET_STATUS_CACHE_SIZE    | 缓冲区(jitterbuffer)大小,缓冲区当前长度为 0,说明离卡顿就不远了 |
| NET_STATUS_SERVER_IP     | 连接的服务器 IP                                |

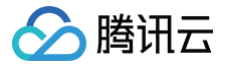

## Android

最近更新时间: 2024-11-28 17:05:53

#### 基础知识

本文主要介绍视频云 SDK 的直播播放功能。

#### 直播和点播

- **直播(LIVE)**的视频源是主播实时推送的。因此,主播停止推送后,播放端的画面也会随即停止,而且由于是实时直播,所以播放器在播直播 URL 的时候是没有进度条的。
- 点播(VOD)的视频源是云端的一个视频文件,只要未被从云端移除,视频就可以随时播放,播放中您可以通过进度条控制播放位置,腾讯视频 和优酷、土豆等视频网站上的视频观看就是典型的点播场景。

#### 协议的支持

通常使用的直播协议如下,App 端推荐使用 FLV 协议的直播地址(以"http"开头,以".flv"结尾):

| 直播协议         | 优点          | 缺点           | 播放延迟      |
|--------------|-------------|--------------|-----------|
| FLV          | 成熟度高、高并发无压力 | 需集成 SDK 才能播放 | 2s - 3s   |
| RTMP         | 优质线路下理论延迟最低 | 高并发情况下表现不佳   | 1s - 3s   |
| HLS ( m3u8 ) | 手机浏览器支持度高   | 延迟非常高        | 10s - 30s |

#### 特别说明

#### • 是否有限制?

视频云 SDK **不会对**播放地址的来源做限制,即您可以用它来播放腾讯云或非腾讯云的播放地址。但视频云 SDK 中的播放器只支持 FLV 、 RTMP 和 HLS(m3u8)三种格式的直播地址,以及 MP4、 HLS(m3u8)和 FLV 三种格式的点播地址。

#### 历史因素

SDK 早期版本只有 TXLivePlayer 一个 Class 承载直播和点播功能,但是由于点播功能越做越多,我们最终在 SDK 3.5 版本开始,将点播功 能单独分离出来,交由 TXVodPlayer 负责。但是为了保证编译通过,您在 TXLivePlayer 中依然可以看到类似 seek 等点播才具备的功能。

#### 对接攻略

#### step 1: 下载 SDK 开发包

下载 SDK 开发包,并按照 SDK 集成指引 将 SDK 嵌入您的 App 工程中。

#### step 2: 给 SDK 配置 License 授权

- 1. 获取 License 授权:
  - 若您已获得相关 License 授权,需在 云直播控制台 获取 License URL 和 License Key。

| 基本信息                       |                                                                  |                |                     |                                                                      |    |
|----------------------------|------------------------------------------------------------------|----------------|---------------------|----------------------------------------------------------------------|----|
| License URL<br>License Key | 0                                                                | V_cube.license |                     |                                                                      |    |
| 功能模块-短视频                   |                                                                  | 更新有效期          | 功能模块-直播             |                                                                      | 更新 |
| 当前状态<br>功能范围<br>有效期        | 正端<br>短晓频将作基础版+视频播放<br>2022-05-20 00:00:00 到 2023-05-21 00:00:00 |                | 当前状态<br>功能范围<br>有效期 | 正常<br>RTMP推流+RTC推流+损损继放<br>2022-05-20 15:23:35 到 2023-05-20 15:23:35 |    |
| 功能模块-视频播制                  | ż                                                                | 更新有效期          |                     |                                                                      |    |
| 当前状态                       | 正端                                                               |                |                     | 解锁新功能模块                                                              |    |

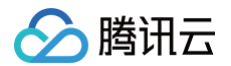

- 若您暂未获得 License 授权,需先参考 新增与续期 License 进行申请。
- 2. 在您的 App 调用 SDK 相关功能之前(建议在 Application 类中)进行如下设置:

```
public class MApplication extends Application {
    @Override
    public void onCreate() {
        super.onCreate();
        String licenceURL = ""; // 获取到的 licence url
        String licenceKey = ""; // 获取到的 licence key
        TXLiveBase.getInstance().setLicence(this, licenceURL, licenceKey);
        TXLiveBase.setListener(new TXLiveBaseListener() {
            @Override
            public void onLicenceLoaded(int result, String reason) {
               Log.i(TAG, "onLicenceLoaded: result:" + result + ", reason:" + reason);
            }
        });
    }
}
```

License 中配置的 packageName 必须和应用本身一致,否则会播放失败。

#### step 3: 添加 View

▲ 注意:

为了能够展示播放器的视频画面,我们第一步要做的就是在布局 xml 文件里加入如下一段代码:

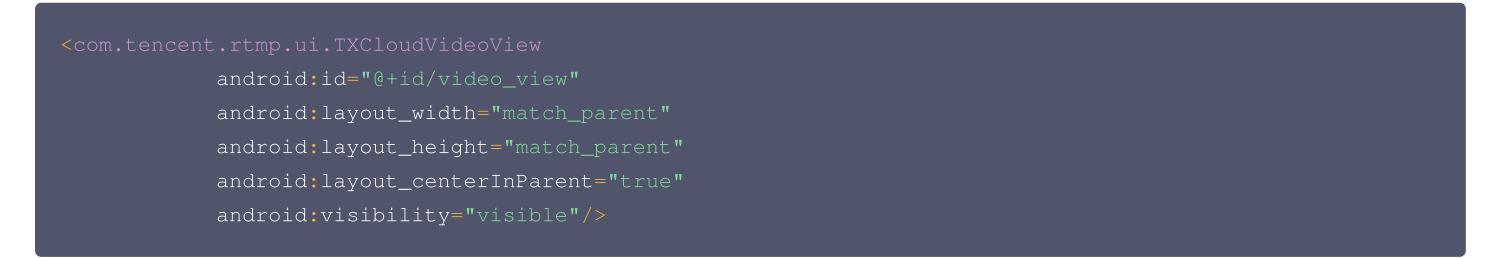

#### step 4: 创建 Player

视频云 SDK 中的 TXLivePlayer 模块负责实现直播播放功能,并使用 setPlayerView 接口将它与我们刚刚添加到界面上的 video\_view 控件进 行关联。

```
//mPlayerView 即 step1 中添加的界面 view
TXCloudVideoView mView = (TXCloudVideoView) view.findViewById(R.id.video_view);
//创建 player 对象
TXLivePlayer mLivePlayer = new TXLivePlayer(getActivity());
//关键 player 对象与界面 view
mLivePlayer.setPlayerView(mView);
```

#### step 5: 启动播放

String flvUrl = "http://2157.liveplay.myqcloud.com/live/2157\_xxxx.flv";
mLivePlayer.startPlay(flvUrl, TXLivePlayer.PLAY\_TYPE\_LIVE\_FLV); //推荐 FLV

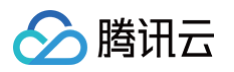

| 可选值                     | 枚举值 | 含义                      |
|-------------------------|-----|-------------------------|
| PLAY_TYPE_LIVE_RTMP     | 0   | 传入的 URL 为 RTMP 直播地址     |
| PLAY_TYPE_LIVE_FLV      | 1   | 传入的 URL 为 FLV 直播地址      |
| PLAY_TYPE_LIVE_RTMP_ACC | 5   | 低延迟链路地址(仅适合于连麦场景)       |
| PLAY_TYPE_LIVE_HLS      | 7   | 传入的 URL 为 HLS(m3u8)播放地址 |

#### 关于 HLS(m3u8)

在 App 上我们不推荐使用 HLS 这种播放协议播放直播视频源(虽然它很适合用做点播 ),因为延迟太高。在 App 上推荐使用 LIVE\_FLV 或者 LIVE\_RTMP 播放协议。

#### step 6: 画面调整

#### • view: 大小和位置

如需修改画面的大小及位置,直接调整 step3 中添加的 video\_view 控件的大小和位置即可。

#### setRenderMode: 铺满or适应

| 可选值                               | 含义                                                      |
|-----------------------------------|---------------------------------------------------------|
| RENDER_MODE_FULL_FILL_SCREEN      | 将图像等比例铺满整个屏幕,多余部分裁剪掉,此模式下画面不会留黑边,但可能<br>因为部分区域被裁剪而显示不全。 |
| RENDER_MODE_ADJUST_RESOLUTIO<br>N | 将图像等比例缩放,适配最长边,缩放后的宽和高都不会超过显示区域,居中显<br>示,画面可能会留有黑边。     |

#### setRenderRotation: 画面旋转

| 可选值                       | 含义                          |
|---------------------------|-----------------------------|
| RENDER_ROTATION_PORTRAIT  | 正常播放(Home 键在画面正下方)          |
| RENDER_ROTATION_LANDSCAPE | 画面顺时针旋转 270 度(Home 键在画面正左方) |

// 设置填充模式

mLivePlayer.setRenderMode(TXLiveConstants.RENDER\_MODE\_ADJUST\_RESOLUTION);

// 设置画面渲染方向

mLivePlayer.setRenderRotation(TXLiveConstants.RENDER\_ROTATION\_LANDSCAPE);

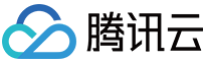

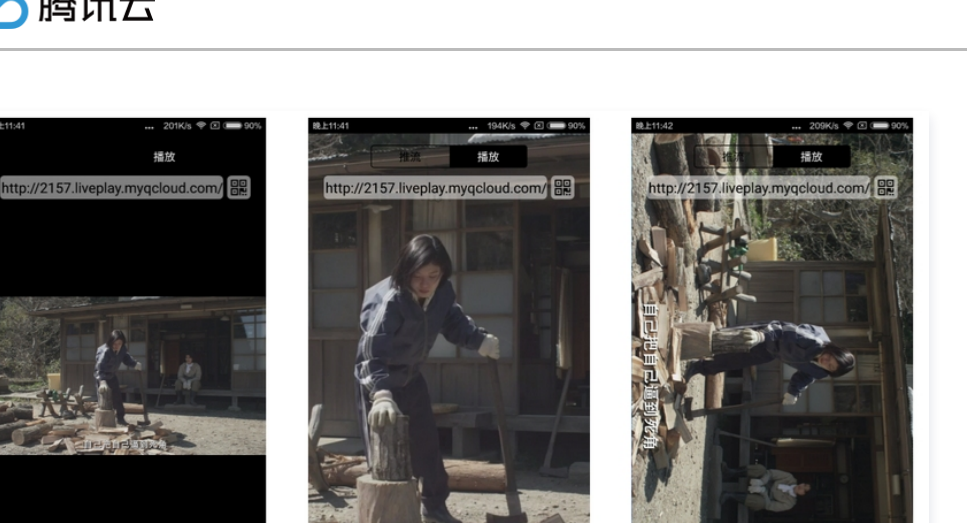

最长边填充

横屏 填充

完全填充

橫屏模式

#### step 7: 暂停播放

Log

对于直播播放而言,并没有真正意义上的暂停,所谓的直播暂停,只是**画面冻结**和关闭声音,而云端的视频源还在不断地更新着,所以当您调用 resume 的时候,会从最新的时间点开始播放,这是和点播对比的最大不同点(点播播放器的暂停和继续与播放本地视频文件时的表现相同)。

// 暂停
mLivePlayer.pause();
// 继续
mLivePlayer.resume();

#### step 8: 结束播放

结束播放时记得销毁 view 控件,尤其是在下次 startPlay 之前,否则会产生大量的内存泄露以及闪屏问题。

同时,在退出播放界面时,记得一定要调用渲染 View 的 onDestroy() 函数,否则可能会产生内存泄露和 "Receiver not registered" 报 警。

```
@Override
public void onDestroy() {
    super.onDestroy();
    mLivePlayer.stopPlay(true); // true 代表清除最后一帧画面
    mView.onDestroy();
}
```

stopPlay 的布尔型参数含义为—— "是否清除最后一帧画面"。早期版本的 RTMP SDK 的直播播放器没有 pause 的概念,所以通过这个布尔值 来控制最后一帧画面的清除。

如果是点播播放结束后,也想保留最后一帧画面,您可以在收到播放结束事件后什么也不做,默认停在最后一帧。

#### step 9: 消息接收

此功能可以在推流端将一些自定义 message 随着音视频线路直接下发到观众端,适用场景例如:

- ▶ 冲顶大会:推流端将题目下发到观众端,可以做到"音-画-题"高度协调同步。
- 秀场直播:推流端将歌词下发到观众端,可以在播放端实时绘制出歌词特效,因而不受视频编码的降质影响。
- 在线教育:推流端将激光笔和涂鸦操作下发到观众端,可以在播放端实时地划圈、划线。

通过如下方案可以使用此功能:

- TXLivePlayConfig 中的 setEnableMessage 开关置为 true。
- TXLivePlayer 通过 TXLivePlayListener 监听消息,消息编号: PLAY\_EVT\_GET\_MESSAGE (2012)
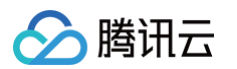

| //Android 示例代码                                                                         |
|----------------------------------------------------------------------------------------|
| mTVI iveDlaver cotDlavListonor/new ITVI iveDlavListonor/) {                            |
| mixLiveriayer.SecriayListener(new lixLiveriayListener() {                              |
| @Override                                                                              |
| <pre>public void onPlayEvent(int event, Bundle param) {</pre>                          |
| if (event == TXLiveConstants.PLAY_ERR_NET_DISCONNECT) {                                |
| roomListenerCallback.onDebugLog("[AnswerRoom] <b>拉流失败:网络断开</b> ");                     |
| roomListenerCallback.onError(-1, <b>"网络断开,拉流失败"</b> );                                 |
| }                                                                                      |
| else if (event == TXLiveConstants.PLAY_EVT_GET_MESSAGE) {                              |
| String msg = null;                                                                     |
| try {                                                                                  |
| <pre>msg = new String(param.getByteArray(TXLiveConstants.EVT_GET_MSG), "UTF-8");</pre> |
| <pre>roomListenerCallback.onRecvAnswerMsg(msg);</pre>                                  |
| <pre>} catch (UnsupportedEncodingException e) {</pre>                                  |
| e.printStackTrace();                                                                   |
| }                                                                                      |
| }                                                                                      |
| }                                                                                      |
| @Override                                                                              |
| public void onNetStatus(Bundle status) {                                               |
| }                                                                                      |
| <pre>});</pre>                                                                         |
|                                                                                        |

## step 10: 屏幕截图

通过调用 snapshot 您可以截取当前直播画面为一帧屏幕,此功能只会截取当前直播流的视频画面,如果您需要截取当前的整个 UI 界面,请调用 Android 的系统 API 来实现。

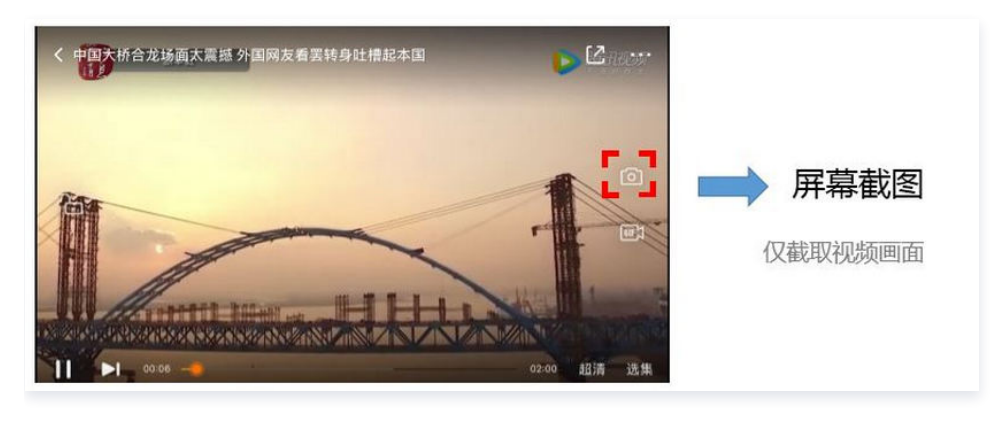

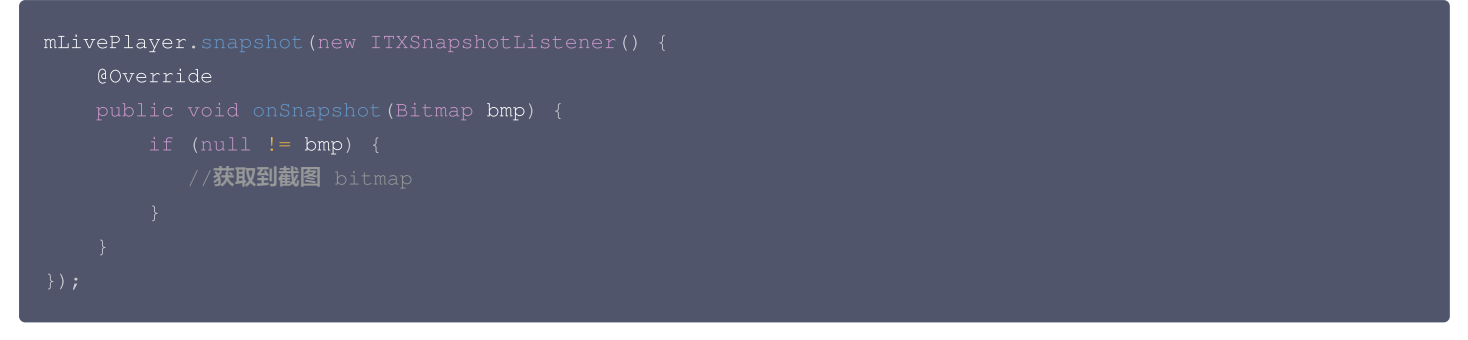

## step 11: 截流录制

截流录制是直播播放场景下的一种扩展功能:观众在观看直播时,可以通过单击录制按钮把一段直播的内容录制下来,并通过视频分发平台(例如腾 讯云的点播系统)发布出去,这样就可以在微信朋友圈等社交平台上以 UGC 消息的形式进行传播。

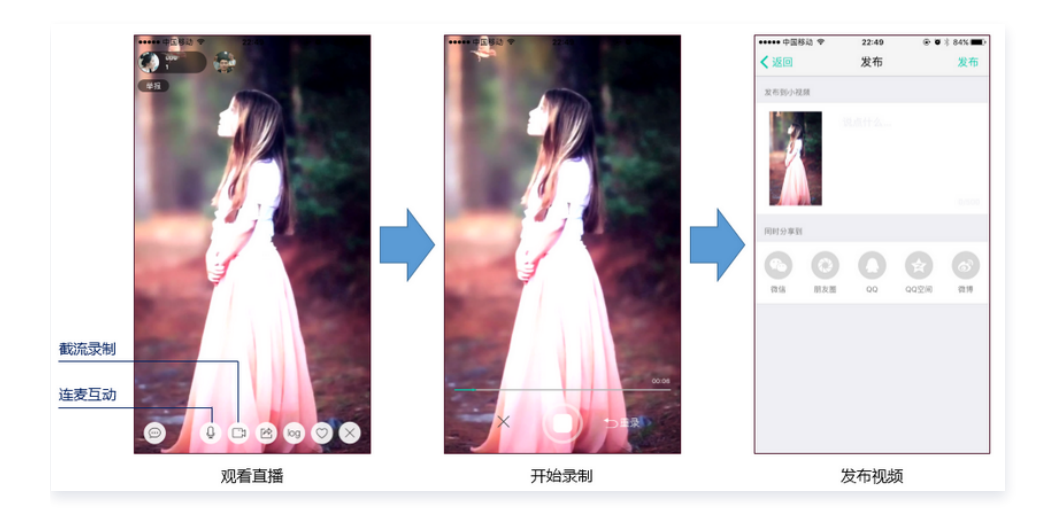

//指定一个 ITXVideoRecordListener 用于同步录制的进度和结果
mLivePlayer.setVideoRecordListener(recordListener);
//启动录制,可放于录制按钮的响应函数里,目前只支持录制视频源,弹幕消息等等目前还不支持
mLivePlayer.startRecord(int recordType);
// ...
// ...
// ...
//结束录制,可放于结束按钮的响应函数里
mLivePlayer.stopRecord();

- 录制的进度以时间为单位,由 ITXVideoRecordListener 的 onRecordProgress 通知出来。
- 录制好的文件以 MP4 文件的形式,由 ITXVideoRecordListener 的 onRecordComplete 通知出来。
- 视频的上传和发布由 TXUGCPublish 负责,具体使用方法请参见 视频上传(Android )。

## step 12: 清晰度无缝切换

日常使用中,网络情况在不断发生变化。在网络较差的情况下,最好适度降低画质,以减少卡顿;反之,网速比较好,可以提高观看画质。 传统切流方式一般是重新播放,会导致切换前后画面衔接不上、黑屏、卡顿等问题。使用无缝切换方案,在不中断直播的情况下,能直接切到另条流 上。

清晰度切换在直播开始后,任意时间都可以调用。调用方式如下:

```
// 正在播放的是流http://5815.liveplay.myqcloud.com/live/5815_62fe94d692ab11e791eae435c87f075e.flv,
// 现切換到码率为900kbps的新流上
mLivePlayer.switchStream("http://5815.liveplay.myqcloud.com/live/5815_62fe94d692ab11e791eae435c87
f075e_900.flv");
```

```
当 switchStream() 方法没有回调时,则需要检查返回值,如果 URL 相同或上一个切换没完成,则切换时会返回错误。错误码解析请参见 <mark>错误码</mark>
<mark>表</mark> 。
```

```
() 说明:
```

清晰度无缝切换功能需要在后台配置 PTS 对齐,如您需要可 提交工单 申请使用。

## step 13: 直播回看

时移功能是腾讯云推出的特色能力,可以在直播过程中,随时观看回退到任意直播历史时间点,并能在此时间点一直观看直播。非常适合游戏、球赛 等互动性不高,但观看连续性较强的场景。

首先在官网了解时移基本概念,并开通时移功能。

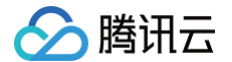

#### // 按照文档拼接时移的播放地址

String timeShiftUrl = "http://[Domain]/timeshift/[AppName]/[StreamName]/timeshift.m3u8? delay=xxx"; mLivePlayer.stopPlay(); // 停止正在播放的直播流 mVodPlayer.startVodPlay(timeShiftUrl); // 播放时移流

#### // 返回直播

mVodPlayer.stopPlay(); // **停止正在播放的时移流** mLivePlayer.startLivePlay(liveUrl, TXLivePlayer.PLAY\_TYPE\_LIVE\_FLV); // <mark>播放直播流</mark>

#### 接入时移功能需要在后台打开2处配置:

- 1. 录制: 配置时移时长、时移储存时长。
- 2. 播放:时移获取元数据。

## () 说明:

时移功能处于公测申请阶段,如您需要可 提交工单 申请使用。

## 延时调节

腾讯云 SDK 的直播播放功能,并非基于 ffmpeg 做二次开发, 而是采用了自研的播放引擎,所以相比于开源播放器,在直播的延迟控制方面有更好 的表现,我们提供了三种延迟调节模式,分别适用于:秀场、游戏以及混合场景。

## • 三种模式的特性对比

| 控制模式 | 卡顿率       | 平均延迟    | 适用场景           | 原理简述                          |
|------|-----------|---------|----------------|-------------------------------|
| 极速模式 | 较流畅偏<br>高 | 2s - 3s | 美女秀场(冲顶大<br>会) | 在延迟控制上有优势,适用于对延迟大小比较敏感的场景     |
| 流畅模式 | 卡顿率最<br>低 | ≥ 5s    | 游戏直播(企鹅电<br>竞) | 对于超大码率的游戏直播(例如绝地求生)非常适合,卡顿率最低 |
| 自动模式 | 网络自适<br>应 | 2s - 8s | 混合场景           | 观众端的网络越好,延迟就越低;观众端网络越差,延迟就越高  |

#### • 三种模式的对接代码

| TXLivePlayConfig mPlayConfig = new TXLivePlayConfig(); |
|--------------------------------------------------------|
|                                                        |
| // <b>自动模式</b>                                         |
| <pre>mPlayConfig.setAutoAdjustCacheTime(true);</pre>   |
| <pre>mPlayConfig.setMinAutoAdjustCacheTime(1);</pre>   |
| <pre>mPlayConfig.setMaxAutoAdjustCacheTime(5);</pre>   |
|                                                        |
|                                                        |
| <pre>mPlayConfig.setAutoAdjustCacheTime(true);</pre>   |
| <pre>mPlayConfig.setMinAutoAdjustCacheTime(1);</pre>   |
| <pre>mPlayConfig.setMaxAutoAdjustCacheTime(1);</pre>   |
|                                                        |
| //流畅模式                                                 |
| <pre>mPlayConfig.setAutoAdjustCacheTime(false);</pre>  |
| <pre>mPlayConfig.setMinAutoAdjustCacheTime(5);</pre>   |
| <pre>mPlayConfig.setMaxAutoAdjustCacheTime(5);</pre>   |
|                                                        |
| <pre>mLivePlayer.setConfig(mPlayConfig);</pre>         |
|                                                        |
|                                                        |

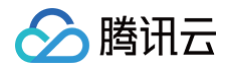

#### //设置完成之后再启动播)

#### 🕛 说明:

更多关于卡顿和延迟优化的技术知识,可以阅读 如何优化视频卡顿。

## 超低延时播放

支持<mark>400ms</mark>左右的超低延迟播放是腾讯云直播播放器的一个特点,它可以用于一些对时延要求极为苛刻的场景,例如**远程夹娃娃**或者**主播连麦**等,关 于这个特性,您需要知道:

• 播放地址需要带防盗链

播放 URL 不能用普通的 CDN URL,必须要带防盗链签名和 bizid 参数,防盗链签名的计算方法请参见 防盗链计算 。 bizid 的获取需要进入 域名管理 页面,在默认域名中出现的第一个数字即为 bizid,如图所示:

| 域名                         | CNAME (j)                  | 类型   | 状态  | 添加时间                | 操作       |
|----------------------------|----------------------------|------|-----|---------------------|----------|
| 2157. veplay.myqcloud.com  | 2157.liveplay.myqcloud.com | 播放域名 | 已启用 | 2019-07-22 17:23:11 | 管理 禁用 删除 |
| 2157.livepush.myqcloud.com | 2157.livepush.myqcloud.com | 推流域名 | 已启用 | 2019-05-17 14:33:54 | 管理禁用删除   |

#### 如果您的防盗链地址为:

rtmp://domain/live/test?txTime=5c2acacc&txSecret=b77e812107e1d8b8f247885a46e1bd34

#### 则加速流地址为:

rtmp://domain/live/test?txTime=5c2acacc&txSecret=b77e812107e1d8b8f247885a46e1bd34&bizid=2157

#### 🕛 说明:

防盗链计算默认使用推流防盗链 Key。

• 播放类型需要指定 ACC

在调用 startPlay 函数时,需要指定 type 为 PLAY\_TYPE\_LIVE\_RTMP\_ACC, SDK 会使用 RTMP-UDP 协议拉取直播流。

• 该功能有并发播放限制

目前最多同时10路并发播放,设置这个限制的原因并非是技术能力限制,而是希望您只考虑在互动场景中使用(例如连麦时只给主播使用,或者夹 娃娃直播中只给操控娃娃机的玩家使用),避免因为盲目追求低延时而产生不必要的费用损失(低延迟线路的价格要贵于 CDN 线路)。

- Obs 的延时是不达标的 推流端如果是 TXLivePusher,请使用 setVideoQuality 将 quality 设置为 MAIN\_PUBLISHER 或者 VIDEO\_CHAT。
  - 该功能按播放时长收费
  - 本功能按照播放时长收费,费用跟拉流的路数有关系,跟音视频流的码率无关,具体价格请参见价格总览。

## SDK 事件监听

您可以为 TXLivePlayer 对象绑定一个 **TXLivePlayListener**,之后 SDK 的内部状态信息均会通过 onPlayEvent(事件通知) 和 onNetStatus(状态反馈)通知给您。

## 播放事件

| 事件ID                           | 数值   | 含义说明                          |
|--------------------------------|------|-------------------------------|
| PLAY_EVT_CONNECT_SUCC          | 2001 | 已经连接服务器                       |
| PLAY_EVT_RTMP_STREAM_BEGI<br>N | 2002 | 已经连接服务器,开始拉流(仅播放 RTMP 地址时会抛送) |
| PLAY_EVT_RCV_FIRST_I_FRAME     | 2003 | 收到首帧数据,越快收到此消息说明链路质量越好        |
| PLAY_EVT_PLAY_BEGIN            | 2004 | 视频播放开始,如果您自己做 loading,会需要它    |

| PLAY_EVT_PLAY_LOADING            | 2007 | 视频播放进入缓冲状态,缓冲结束之后会有 PLAY_BEGIN 事件         |
|----------------------------------|------|-------------------------------------------|
| PLAY_EVT_START_VIDEO_DECO<br>DER | 2008 | 视频解码器开始启动(2.0版本以后新增)                      |
| PLAY_EVT_CHANGE_RESOLUTIO<br>N   | 2009 | 视频分辨率发生变化(分辨率在 EVT_PARAM 参数中)             |
| PLAY_EVT_GET_MESSAGE             | 2012 | 获取夹在视频流中的自定义 SEI 消息,消息的发送需使用 TXLivePusher |
| PLAY_EVT_STREAM_SWITCH_SU<br>CC  | 2015 | 直播流切换完成,请参见 <mark>清晰度无缝切换</mark>          |

#### 不要在收到 PLAY\_LOADING 后隐藏播放画面

因为 PLAY\_LOADING -> PLAY\_BEGIN 的等待时间长短是不确定的,可能是5s也可能是5ms,有些客户考虑在 LOADING 时隐藏画面, BEGIN 时显示画面,会造成严重的画面闪烁(尤其是直播场景下)。推荐的做法是在视频播放画面上叠加一个背景透明的 loading 动画。

### 结束事件

| 事件ID                    | 数值    | 含义说明                         |
|-------------------------|-------|------------------------------|
| PLAY_ERR_NET_DISCONNECT | -2301 | 网络断连,且经多次重连亦不能恢复,更多重试请自行重启播放 |

#### 如何判断直播已结束?

RTMP 协议中规定了直播结束事件,但是 HTTP−FLV 则没有,如果您在播放 FLV 的地址时直播结束了,可预期的 SDK 的表现是:SDK 会很快 发现数据流拉取失败(WARNING\_RECONNECT),然后开始重试,直至三次重试失败后抛出 PLAY\_ERR\_NET\_DISCONNECT 事件。

## 警告事件

如下的这些事件您可以不用关心,我们只是基于白盒化的 SDK 设计理念,将事件信息同步出来。

| 事件ID                                  | 数值   | 含义说明                                                  |
|---------------------------------------|------|-------------------------------------------------------|
| PLAY_WARNING_VIDEO_DECODE_F<br>AIL    | 2101 | 当前视频帧解码失败                                             |
| PLAY_WARNING_AUDIO_DECODE_F<br>AIL    | 2102 | 当前音频帧解码失败                                             |
| PLAY_WARNING_RECONNECT                | 2103 | 网络断连,已启动自动重连(重连超过三次就直接抛送<br>PLAY_ERR_NET_DISCONNECT ) |
| PLAY_WARNING_RECV_DATA_LAG            | 2104 | 网络来包不稳:可能是下行带宽不足,或由于主播端出流不均匀                          |
| PLAY_WARNING_VIDEO_PLAY_LAG           | 2105 | 当前视频播放出现卡顿                                            |
| PLAY_WARNING_HW_ACCELERATIO<br>N_FAIL | 2106 | 硬解启动失败,采用软解                                           |
| PLAY_WARNING_VIDEO_DISCONTIN<br>UITY  | 2107 | 当前视频帧不连续,可能丢帧                                         |
| PLAY_WARNING_DNS_FAIL                 | 3001 | RTMP−DNS 解析失败(仅播放 RTMP 地址时会抛送)                        |
| PLAY_WARNING_SEVER_CONN_FAI<br>L      | 3002 | RTMP 服务器连接失败(仅播放 RTMP 地址时会抛送)                         |
| PLAY_WARNING_SHAKE_FAIL               | 3003 | RTMP 服务器握手失败(仅播放 RTMP 地址时会抛送)                         |

## 获取视频分辨率

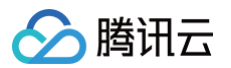

通过 onPlayEvent 通知的 PLAY\_EVT\_CHANGE\_RESOLUTION 事件可以获取视频流当前的宽高比,这是获取视频流分辨率的快速办法, 大约会在启动播放后的100ms - 200ms左右就能得到。

视频的宽高信息位于 TXLivePlayListener 的 onPlayEvent(int event, Bundle param) 通知中的 param 参数中。

| 参数         | 含义   | 数值          |
|------------|------|-------------|
| EVT_PARAM1 | 视频宽度 | 分辨率数值,如1920 |
| EVT_PARAM2 | 视频高度 | 分辨率数值,如1080 |

## 定时触发的状态通知

onNetStatus 通知每秒都会被触发一次,目的是实时反馈当前的推流器状态,它就像汽车的仪表盘,可以告知您目前 SDK 内部的一些具体情况, 以便您能对当前网络状况和视频信息等有所了解。

| 评估参数                     | 含义说明                                    |
|--------------------------|-----------------------------------------|
| NET_STATUS_CPU_USAGE     | 当前瞬时 CPU 使用率                            |
| NET_STATUS_VIDEO_WIDTH   | 视频分辨率 - 宽                               |
| NET_STATUS_VIDEO_HEIGHT  | 视频分辨率 – 高                               |
| NET_STATUS_NET_SPEED     | 当前的网络数据接收速度                             |
| NET_STATUS_NET_JITTER    | 网络抖动情况,抖动越大,网络越不稳定                      |
| NET_STATUS_VIDEO_FPS     | 当前流媒体的视频帧率                              |
| NET_STATUS_VIDEO_BITRATE | 当前流媒体的视频码率,单位 kbps                      |
| NET_STATUS_AUDIO_BITRATE | 当前流媒体的音频码率,单位 kbps                      |
| NET_STATUS_CACHE_SIZE    | 缓冲区(jitterbuffer)大小,缓冲区当前长度为0,说明离卡顿就不远了 |
| NET_STATUS_SERVER_IP     | 连接的服务器 IP                               |

## 连麦互动(RTMP 方案) 费用说明

最近更新时间: 2025-01-22 11:06:02

本方案为通过 RTMP\_ACC 实现的旧版移动直播连麦方案,推荐您优先使用 RTC 连麦新方案 。如果您的直播业务中有使用到互动连麦功能和低延 时播放(RTMP\_ACC)功能 ,涉及终端包括微信小程序端、iOS 端以及 Android 端,那么需要按照移动直播连麦服务计费。

#### △ 注意:

● 移动直播中的 CDN 线路依然按照云直播带宽或者流量计费,连麦服务仅对连麦通话和低延时播放链路进行计费。

• 连麦互动功能支持中国内地(大陆)地区使用,暂不支持中国港澳台/境外地区。

## 预付费连麦资源包

| 移动直播连麦资源包规格         | 资源包规格(分钟<br>数) | 有效期<br>(月) | 原价(元) | 折扣  | 价格(元) | 技术支持方式       |
|---------------------|----------------|------------|-------|-----|-------|--------------|
| 体验版(每个用户仅限购买<br>一次) | 3000           | 12         | 48    | 20% | 9.8   | 文档&工单        |
| 入门版                 | 50000          | 12         | 800   | 95% | 758   | 文档&工单        |
| 标准版                 | 250000         | 12         | 4000  | 90% | 3598  | 文档&工单        |
| 企业版                 | 1000000        | 12         | 16000 | 85% | 13598 | 文档&工单        |
| 尊享版                 | 4000000        | 12         | 64000 | 80% | 51198 | 单独拉群专人支<br>持 |

## 计费说明

• 仅限老用户前往 云直播控制台 > 直播 SDK > 直播连麦,单击购买连麦包。

- 连麦资源包在您支付购买后立即生效,有效期为1年,到期资源包若有余量则一次性扣除。
- 每天出日结连麦账单(具体以账单时间为准)扣除前一天连麦费用时,优先抵扣测试/正式资源包余量,超出部分按后付费日结使用时长出账。资源
   包购买当日不支持抵扣前一日的计费用量。
- 支持购买多个资源包,可叠加使用,有效期不叠加,实际抵扣按最早过期时间依次抵扣。
- 每个客户限制只能购买1次体验版连麦资源包,体验包用尽次日出账后自动暂停连麦服务。
- 购买正式版连麦资源包开通连麦服务,正式包用尽后继续使用连麦服务则按日结后付费价格结算,不自动暂停连麦服务。
- 当且仅当移动直播连麦计费方式为日结计费时,可使用连麦资源包进行时长抵扣。
- 当计费方式为月结计费时,资源包余量冻结,不参与抵扣,冻结期间不延长有效期。联系商务经理切换为 连麦日结后付费 后,资源包可继续使用。
- 资源包仅限中国内地(大陆)使用,连麦功能不支持中国港澳台/境外地区。
- 以上套餐价格涵盖范围为视频分辨率小于等于720P的场景,高于720P的需求需单独联系客服评估。
- 直播连麦分钟数按照每个终端的观看时长计算,当多人连麦时,最终连麦计费时长为每个人观看其他人直播分钟数之和。

### 计费示例

A、B 及 C 三个人进行视频连麦,其中 A 和 B 两人连麦10分钟,C 从第5分钟进入连麦房间,并且同时观看 A 和 B 的视频直播画面,具体计费规则 为:

- A 观看 B 时间为10分钟, 观看 C 时间为5分钟, A 的费用为(10分钟 + 5分钟) × 0.016元/分钟 = 0.24元。
- B 观看 A 时间为10分钟, 观看 C 时间为5分钟, B 的费用为(10分钟 + 5分钟)× 0.016元/分钟 = 0.24元。
- C 观看 A 时间为5分钟, 观看 B 时间为5分钟, C 的费用为(5分钟 + 5分钟) × 0.016元/分钟 = 0.16元。

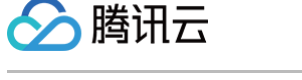

• 故本次连麦总费用为 0.24 + 0.24 + 0.16 = 0.64元。

## 后付费模式

| 计费项         | 单价  | 单位  | 付费方式 | 备注                                  |
|-------------|-----|-----|------|-------------------------------------|
| 视频通话720P及以下 | 0.0 | 元/分 | 后付费  | 该价格涵盖范围为视频分辨率小于等于720P的场景,高于720P的需求需 |
| (含纯语音)      | 16  | 钟   | 日结   | 单独联系客服评估报价。                         |

## 计费说明

• 计费项:移动直播连麦时长。

• 计费方式: 后付费计费,购买正式连麦套餐包开通服务后,套餐包用尽自动转日结后付费。

• 计费周期: 按日计费,每天出日结连麦账单(具体以账单时间为准),扣除前一天的连麦费用。

• 计费规则: 直播连麦分钟数按照每个终端的观看时长计算,当多人连麦时,最终连麦计费时长为每个人观看其他人直播分钟数之和。

### 计费示例

A、B 及 C 三个人进行视频连麦,其中 A 和 B 两人连麦10分钟,C 从第5分钟进入连麦房间,并且同时观看 A 和 B 的视频直播画面,具体计费规则 为:

• A 观看 B 时间为10分钟, 观看 C 时间为5分钟, A 的费用为(10分钟 + 5分钟)× 0.016元/分钟 = 0.24元。

● B 观看 A 时间为10分钟, 观看 C 时间为5分钟, B 的费用为(10分钟 + 5分钟) × 0.016元/分钟 = 0.24元。

● C 观看 A 时间为5分钟,观看 B 时间为5分钟,C 的费用为(5分钟 + 5分钟)× 0.016元/分钟 = 0.16元。

• 故本次连麦总费用为 0.24 + 0.24 + 0.16 = 0.64元。

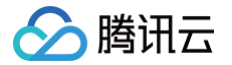

## iOS + Android

最近更新时间: 2024-11-21 10:44:02

## 功能介绍

TXLivePusher 和 TXLivePlayer 这两个基础组件可以比较容易的实现推流和拉流功能,但如果想要实现复杂的直播连麦功能,就需要借助我们提 供给您的 MLVBLiveRoom 组件,该组件基于云直播和即时通信(IM)两个 PAAS 服务组合而成,支持:

- 主播创建新的直播间开播,观众进入直播间观看。
- 主播和观众进行视频连麦互动。
- 两个不同房间的主播 PK 互动。
- 每一个直播间都有一个不限制房间人数的聊天室,支持发送各种文本消息和自定义消息,自定义消息可用于实现弹幕、点赞和礼物。

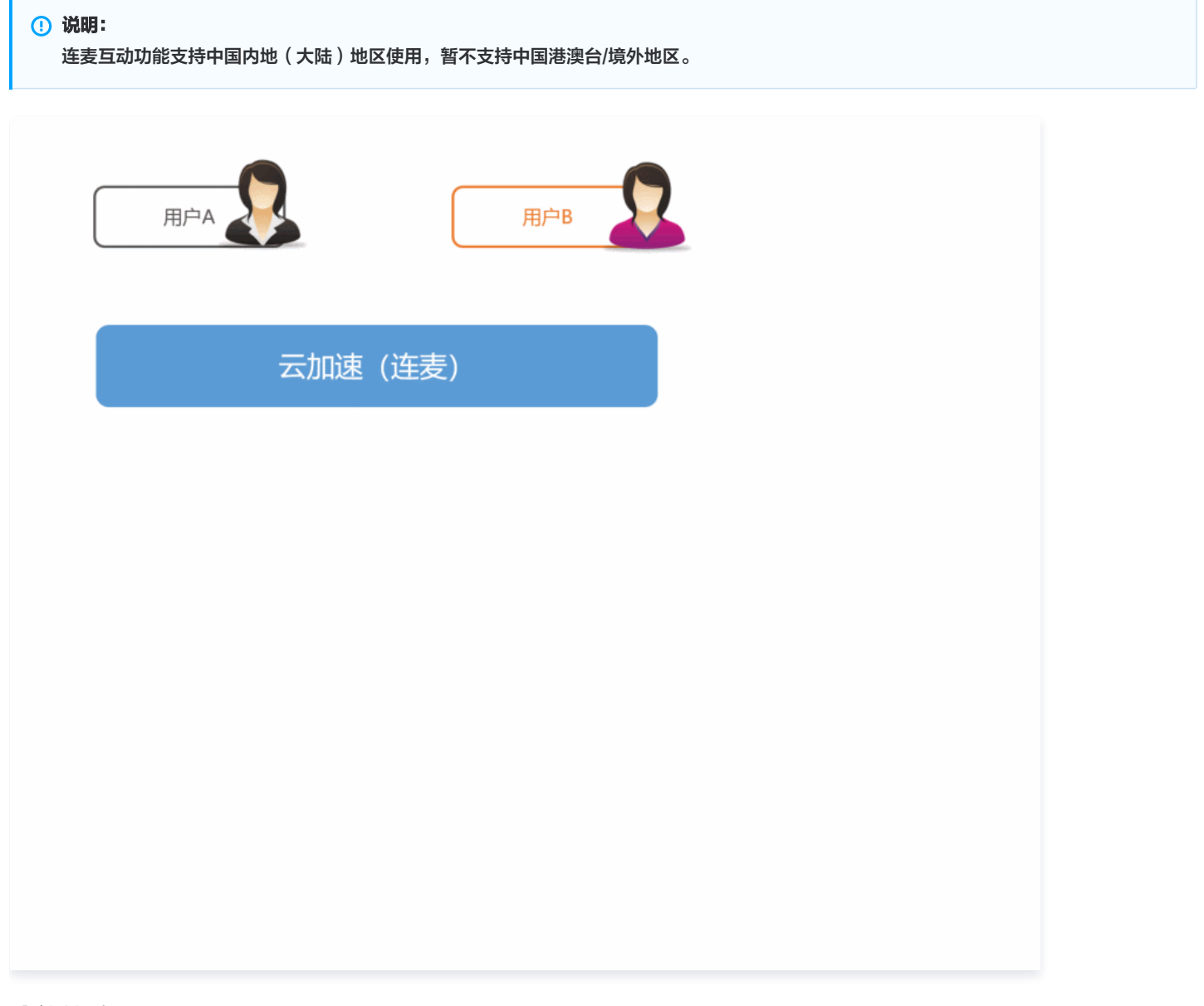

## 功能体验

我们提供了 iOS、Android 以及微信小程序三个平台上的直播连麦体验,它们均是使用 MLVBLiveRoom 组件实现的直播加连麦功能: • iOS

进入 App Store 安装应用"小直播",注册一个账号即可开始体验。

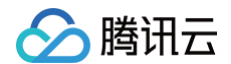

Android

下载 apk 安装包,安装"小直播",注册一个账号即可开始体验。

• 微信小程序

打开微信,选择**发现 > 小程序**,搜索"腾讯视频云",单击"移动直播"功能即可体验。

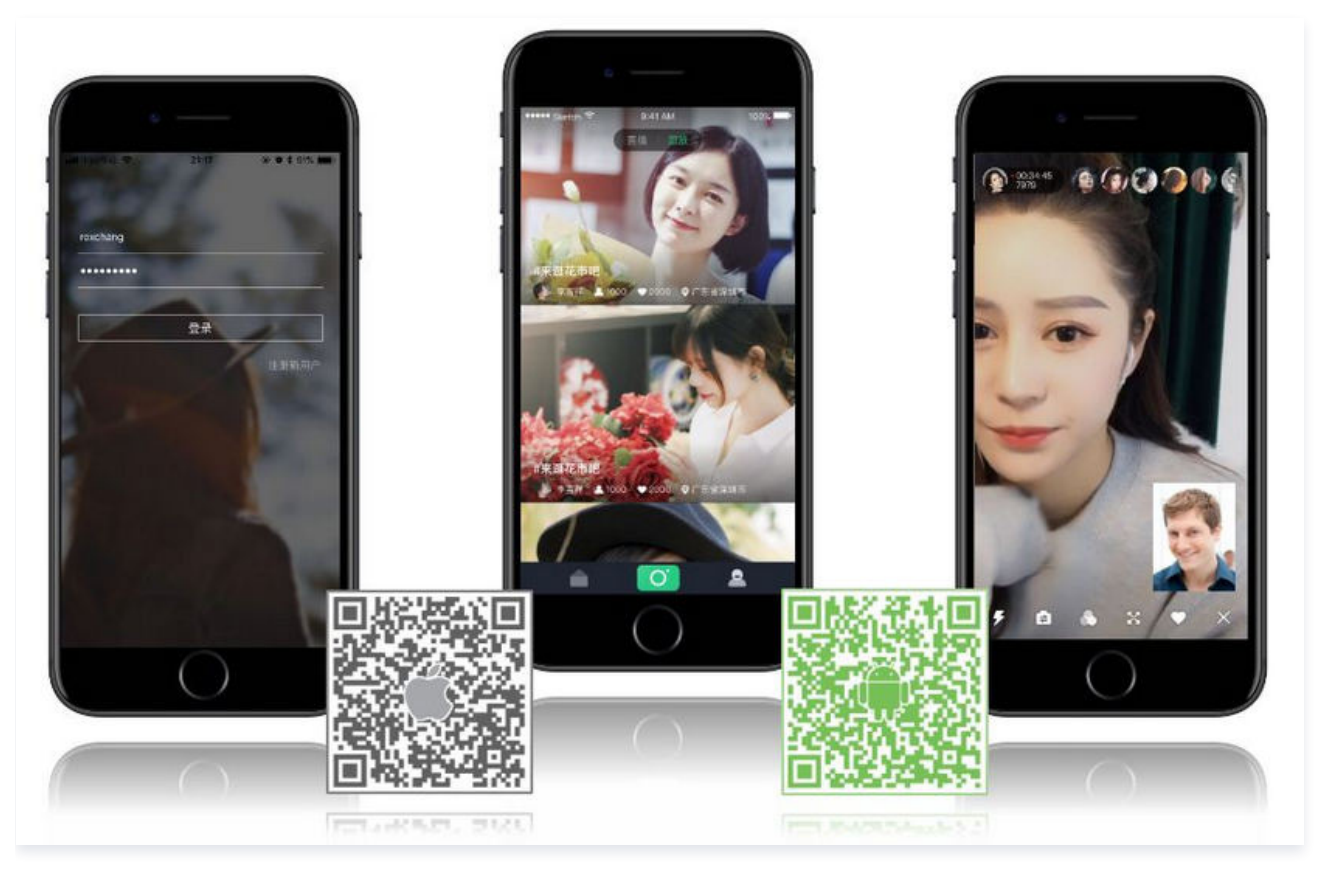

## 代码对接

## Step1. 下载 LiteAVSDK 和 MLVBLiveRoom 组件

直播 SDK 提供的连麦能力需要依赖三个组件:

- LiteAVSDK: 闭源,负责直播推流,直播拉流,以及连麦视频通话功能。
- TIMSDK: 闭源,负责构建直播聊天室,以及聊天室中用户之间的消息传输功能。
- MLVBLiveRoom:开源,基于 LiteAVSDK 和 TIMSDK 搭建一个支持连麦互动和消息互动的"直播间"。

我们已将上述组件均托管在 Github 上,clone 下来便可使用,关键组件的具体获取路径如下表所示:

| 所属平台    | LiteAVSDK | TIMSDK | MLVBLiveRoom 组件 | 示例代码       |
|---------|-----------|--------|-----------------|------------|
| iOS     | MLVBSDK   | TIMSDK | MLVBLiveRoom    | SimpleCode |
| Android | MLVBSDK   | TIMSDK | MLVBLiveRoom    | SimpleCode |

() 说明:

除上述示例外,针对开发者的接入反馈的高频问题,腾讯云提供有更加简洁的 API-Example 工程,方便开发者可以快速的了解相关 API 的使用,欢迎使用。

- IOS: MLVB-API-Example
- Android: MLVB-API-Example

## Step2. 申请 License

下载 LiteAVSDK 后需要 License 授权才能使用,请阅读 License 申请 了解 License 的申请方法和使用方法。

• iOS

腾田元

建议在 [AppDelegate application:didFinishLaunchingWithOptions:] 中添加:

[TXLiveBase setLicenceURL:LicenceUrl key:Key];

Android

建议在 application 中添加:

TXLiveBase.getInstance().setLicence(context, LicenceUrl, Key);

## Step3. 购买连麦套餐包

由于连麦功能会使用到高速专线来降低音视频传输延迟,这部分功能需要额外购买套餐包才能开通,否则直播 SDK 的各端 SDK 只能使用云直播的 普通服务(推流和拉流),并不能开启连麦功能。

• 仅限老用户前往 云直播控制台 > 直播 SDK > 直播连麦,单击购买连麦包。

• 移动直播连麦计费说明

#### △ 注意:

- 旧版移动直播连麦资源包已下线,仅限连麦老用户购买。
- 默认开通连麦服务需要先购买正式的连麦套餐包(非体验包),开通后可选择继续购买套餐包进行消费抵扣,也可以按照后付费日结计费 进行结算。
- 若您购买的套餐包为体验包,用尽后次日会自动停止连麦服务,超出部分仍会按照后付费计费。
- ●使用连麦的双方是按连麦时长计费,普通观众观看会先通过直播混流,将连麦画面混合后通过 CDN 播放来降低播放成本。

• 观众观看混流后产生的直播费用,按照直播流量/带宽计费。

• 直播混流功能会产生标准转码费用,按照输出的分辨率和时长计费。

### Step4. 在应用管理中添加一个新的应用

进入 <mark>云直播控制台</mark> > **直播SDK > 应用管理**,单击**创建应用**。待应用创建完成后,记录其 SDKAPPID 信息。

```
() 说明
```

该操作的目的是创建一个即时通信 IM 应用,并将当前直播账号和该即时通信 IM 应用绑定起来。即时通信 IM 应用能为小直播 App 提供聊 天室和连麦互动的能力。

### Step5. 登录房间服务

MLVBLiveRoom 单靠一个终端的组件无法独自运行,它依赖一个后台服务为其实现房间管理和状态协调,这个后台服务我们称之为**房间服务** (RoomService)。而要使用这个房间服务,MLVBLiveRoom 就需要先进行**登录**(login)。 MLVBLiveRoom 的 login 函数需要指定相关参数:

| 参数         | 类型  | 填写方案                        |
|------------|-----|-----------------------------|
| sdkAppID   | 数字  | 当前应用的 AppID,在 Step4 中可以获取到。 |
| userID     | 字符串 | 当前用户在您的账号系统中的 ID。           |
| userName   | 字符串 | 用户名(昵称)。                    |
| userAvatar | 字符串 | 用户头像的 URL 地址。               |
| userSig    | 字符串 | 登录签名,计算方法请参见 计算 UserSig 。   |

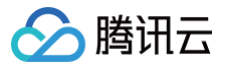

() 说明:

- 由于 login 是一个需要跟后台服务器通讯的过程,建议等待 login 函数的异步回调后再调用其他函数。
- 后台接口限制并发为每秒100次请求,若您有高并发请求请提前联系我们处理,避免影响服务调用。

## Step6. 获取房间列表(非必需)

#### () 说明:

如果您希望使用自己的房间列表,该步骤可跳过,但需要您在 Step7 中自行指定 roomID。为避免房间号重复,建议使用主播的 userID 作为 roomID。

不管是主播还是观众都需要有一个房间列表,调用 MLVBLiveRoom 的 getRoomList 接口可以获得一个简单的房间列表:

- 当主播通过 createRoom 创建一个新房间时,房间列表中会相应地增加一条新的房间信息。
- 当主播通过 exitRoom 退出房间时,房间列表中会移除该房间。

列表中每个房间都有对应的 roomInfo,由主播通过 createRoom 创建房间时传入,为提高扩展性,建议将 roomInfo 定义为 JSON 格式。

## Step7. 主播开播

主播开播前,需要先调用 MLVBLiveRoom 中的 **startLocalPreview** 接口开启本地摄像头预览,该函数需要传入 view 对象用于显示摄像头的视 频影像,这期间 MLVBLiveRoom 会申请摄像头使用权限。同时,主播也可以对着摄像头调整美颜和美白的具体效果。 然后调用 **createRoom** 接口,MLVBLiveRoom 会在后台的房间列表中新建一个直播间,同时主播端会进入直播状态。

#### () 说明:

为避免房间号重复,建议使用主播的 userID 作为 roomID。如果您不手动设置 roomID,后台将会自动为您分配一个 roomID。 如果您想要管理房间列表,可以先由您的服务器确定 roomID,再通过 createRoom、enterRoom 和 exitRoom 接口使用 MLVBLiveRoom 的连麦能力。

## Step8. 观看直播

观众通过 MLVBLiveRoom 中的 <mark>enterRoom</mark> 接口可以进入直播间观看视频直播,enterRoom 函数需要传入 view 对象用于显示直播流的视频 影像。

进入房间后,通过调用 getAudienceList 接口可以获取观众列表。如果少于30名观众,列表会展示全部观众信息。如果多于30名观众,列表仅展 示新进入房间的30名观众的信息。

## Step9. 弹幕消息

MLVBLiveRoom 包装了 TIMSDK 的消息发送接口,您可以通过 sendRoomTextMsg 函数发送普通的文本消息(用于弹幕),也可以通过 sendRoomCustomMsg 发送自定义消息(用于点赞,送花等等)。

### △ 注意:

腾讯云 IM 的直播聊天室,每秒钟最多可以收取40条的消息。如果您以高于40条/次的速度刷新 UI 上的弹幕界面,很容易导致 CPU 100%,请注意控制刷新频率,避免高频刷新。

## Step10. 观众与主播连麦

| 步骤  | 角色 | 详情                                                                                                    |
|-----|----|----------------------------------------------------------------------------------------------------|
| 第一步 | 观众 | 观众调用 requestJoinAnchor() 向主播发起连麦请求。                                                                   |
| 第二步 | 主播 | 主播会收到 MLVBLiveRoomDelegate#onRequestJoinAnchor(AnchorInfo, String) 通知,之后可以展示<br>一个 UI 提示,询问主播要不要接受连麦。 |
| 第三步 | 主播 | 主播调用 responseJoinAnchor() 确定是否接受观众的连麦请求。                                                              |

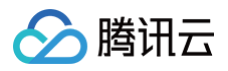

| 第四步 | 观众        | 观众会收到 MLVBLiveRoomDelegate.RequestJoinAnchorCallback 回调通知,得知请求是否被同意。                           |
|-----|-----------|------------------------------------------------------------------------------------------------|
| 第五步 | 观众        | 观众如果请求被同意,则调用 startLocalPreview() 开启本地摄像头,如果 App 还没有取得摄像头和麦克风权<br>限,会触发 UI 提示用户授权摄像头和麦克风的使用权限。 |
| 第六步 | 观众        | 观众调用 joinAnchor() 正式进入连麦状态。                                                                    |
| 第七步 | 主播        | 当观众进入连麦状态后,主播就会收到 MLVBLiveRoomDelegate#onAnchorEnter(AnchorInfo) 通知。                           |
| 第八步 | 主播        | 主播调用 startRemoteView() 就可以看到连麦观众的视频画面。                                                         |
| 第九步 | 观众        | 如果直播间里已经有其他观众正在跟主播进行连麦,那么新加入的这位连麦观众也会收到 onAnchorJoin() 通知,用于展示( startRemoteView() )其他连麦者的视频画面。 |
| 第九步 | 主播或<br>观众 | 主播或观众随时都可以通过 quitJoinAnchor() 接口退出连麦状态,同时,主播还可以通过<br>kickoutJoinAnchor() 接口移除连麦观众。             |

#### () 说明:

MLVBLiveRoom 在设计上最多支持10人同时连麦,但出于兼容低端 Android 终端和实际体验效果的考虑,建议将同时连麦人数控制在6 人以下。

## Step11. 主播间跨房间 PK

主播间跨房 PK 常被用于活跃直播平台的氛围,提升打赏频率,对平台的主播人数有一定要求。目前常见的主播 PK 方式是将所有愿意 PK 的主播 "圈"在一起,再后台进行随机配对,每次 PK 都有一定时间要求,例如5分钟,超过后即结束 PK 状态。

由于我们暂时未在 MLVBLiveRoom 的房间服务里加入配对逻辑,因此目前仅提供了基于客户端 API 接口的简单 PK 流程,您可以通过即时通信 IM 服务的消息下发 REST API 接口,由您的配对服务器,将配对开始、配对结束等指令发送给指定的主播,从而实现服务器控制的目的。如果采用 此种控制方式,下述步骤中的第三步实现为默认接受即可。

| 步骤  | 角色          | 详情                                                                                                    |
|-----|-------------|----------------------------------------------------------------------------------------------------|
| 第一步 | 主播 A        | 主播 A 调用 request Room PK() 向主播 B 发起连麦请求。                                                                                |
| 第二步 | 主播 B        | 主播 B 会收到 MLVBLiveRoomDelegate#onRequestRoomPK(AnchorInfo) 回调通知。                                                        |
| 第三步 | 主播 B        | 主播 B 调用 responseRoomPK() 确定是否接受主播 A 的 PK 请求。如果采用服务器配对的 PK 方案,此处可以<br>默认接受,不需要由主播 B 来决策。                                |
| 第四步 | 主播 B        | 主播 B 在接受主播 A 的请求后,即可调用 startRemoteView() 来显示主播 A 的视频画面。                                                                |
| 第五步 | 主播 A        | 主播 A 会收到 MLVBLiveRoomDelegate.RequestRoomPKCallback 回调通知,可以得知请求是否被同意,如<br>果请求被同意,则可以调用 startRemoteView() 显示主播 B 的视频画面。 |
| 第六步 | 主播 A<br>或 B | 主播 A 或 B 均可以通过调用 quitRoomPK() 接口结束 PK 状态。                                                                              |

## 常见问题

#### 直播 SDK 是不是使用 RTMP 协议进行连麦?

不是。腾讯云采用了两种传输通道才实现了直播 + 连麦功能:

● 直播采用标准的 HTTP-FLV 协议,使用标准 CDN 线路,没有并发观看人数的限制,且带宽成本很低,但延迟一般在3s以上。

• 连麦采用 UDP 协议,使用专用加速线路,延迟一般在500ms以内,但由于线路成本较高,因此采用连麦时长进行计费。

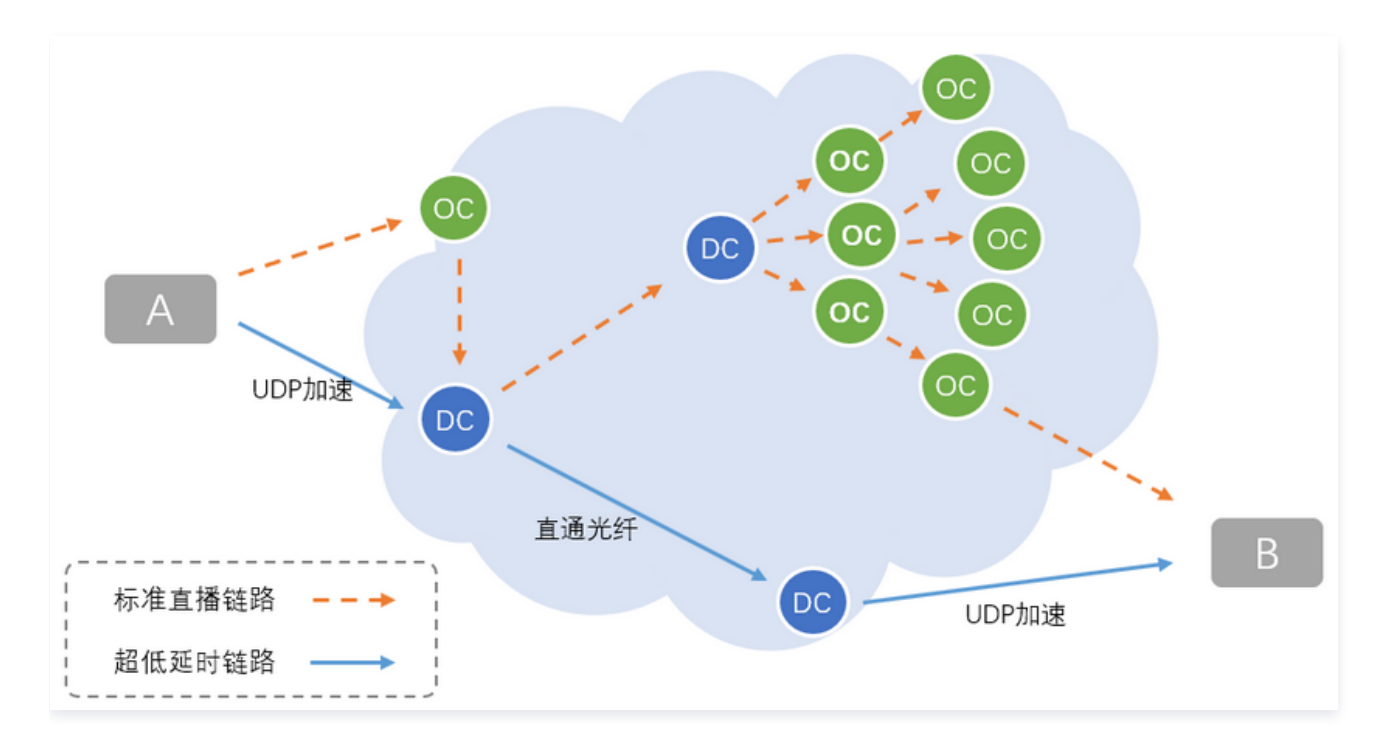

| 通道               | 直播通道                      | 连麦通道                                         |
|------------------|---------------------------|----------------------------------------------|
| 通讯延迟             | ≥ 3s                      | ≤ 500ms                                      |
| 底层协议             | HTTP-FLV 协议               | UDP 协议                                       |
| 价格/费用            | 按带宽计费                     | 按时长计费                                        |
| 最高并发             | 无上限                       | ≤ 10 <b>人</b>                                |
| TXLivePushe<br>r | setVideoQuality为SD、HD、FHD | setVideoQuality为MAIN_PUBLISHER、SUB_PUBLISHER |
| TXLivePlayer     | PLAY_TYPE_LIVE_FLV        | PLAY_TYPE_LIVE_RTMP_ACC                      |
| 播放URL            | 普通的 FLV 地址                | 带防盗链签名的 RTMP-ACC 地址                          |

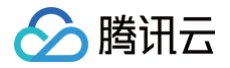

## 小程序

最近更新时间: 2025-01-22 11:06:02

## 功能介绍

- 主播创建新的直播间开播,观众进入直播间观看。
- 主播和观众进行视频连麦互动。
- 每一个直播间都有一个不限制房间人数的聊天室,支持发送各种文本消息和自定义消息,自定义消息可用于实现弹幕、点赞和礼物。

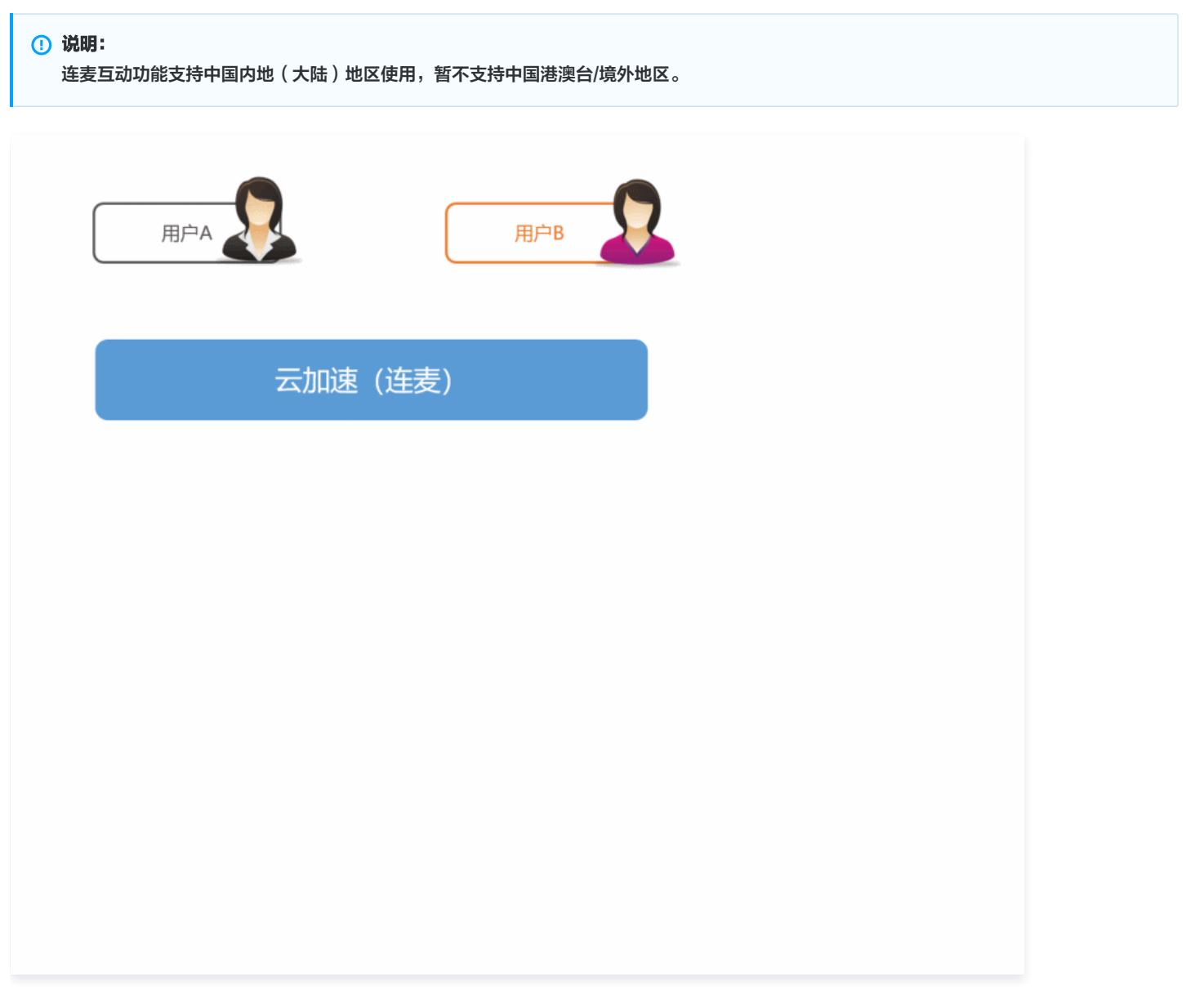

## 功能体验

我们提供了 iOS、Android 以及微信小程序三个平台上的直播连麦体验,它们都是使用 MLVBLiveRoom 组件实现的直播加连麦功能: • 微信小程序

打开微信,选择**发现 > 小程序**,搜索"腾讯视频云",单击"移动直播"功能即可体验。

• iOS

进入 App Store 安装应用"小直播",注册一个账号即可开始体验。

## 🔗 腾讯云

## Android

下载 Apk 安装包,安装应用"小直播",注册一个账号即可开始体验。

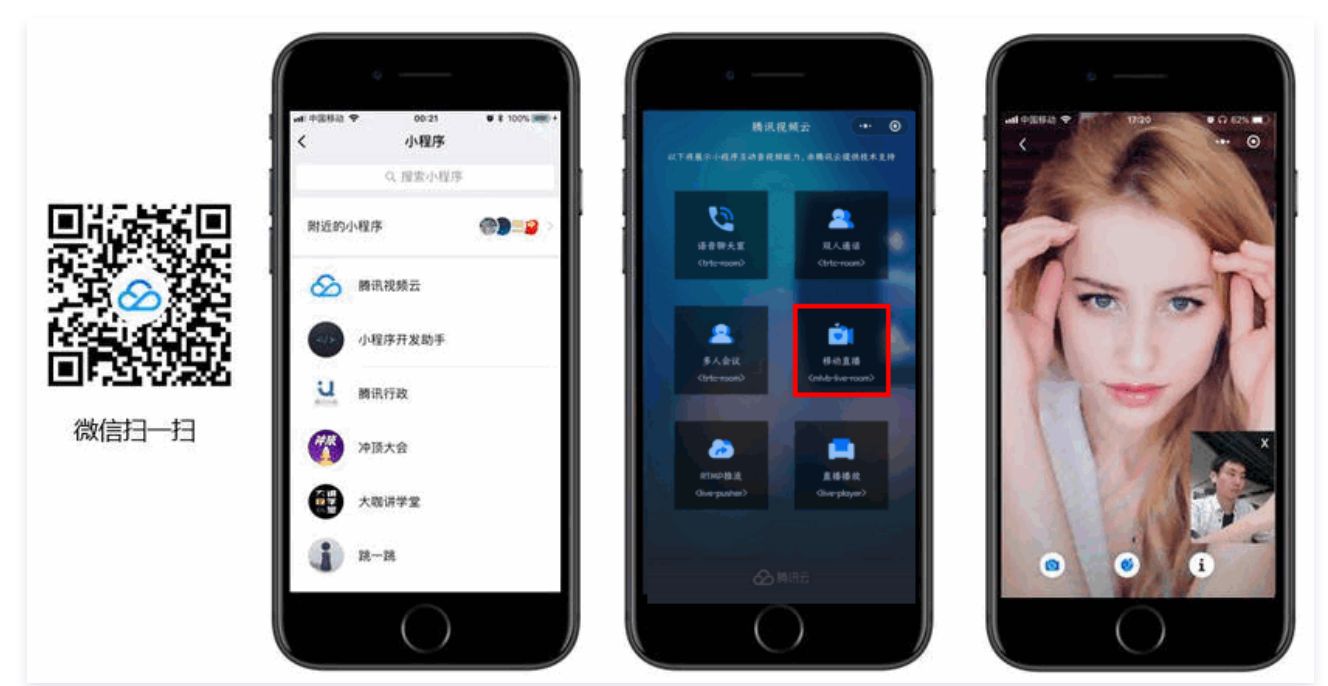

## 计费说明

小程序 <mlvb-live-room> 组件为开发者提供了云直播连麦的能力,具有低卡顿、低延时和易接入等特点。如果您希望用它来快速实现直播连麦应 用,那么您需要购买直播流量资源包、直播 SDK License、移动直播连麦资源包和即时通信 IM 套餐包。详细计费说明请查看 云直播计费说明 和 即时通信 IM 定价。

注意:
 旧版移动直播连麦资源包已下线,仅限连麦老用户购买。

## 示例代码

- 示例代码: Github
- 组件 API: <mlvb-live-room>

## 接入指引

Step1. 下载 <mlvb-live-room> 小程序组件

## 🔗 腾讯云

#### 单击 Github 下载 <mlvb-live-room> 组件代码,其目录结构如下:

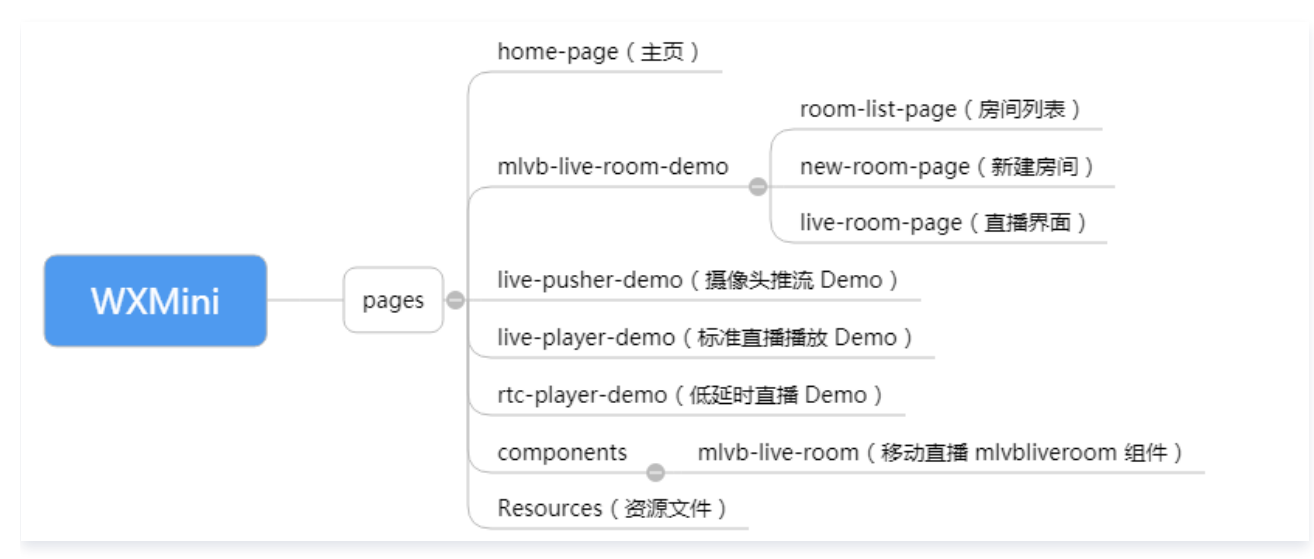

## Step2. 在工程中引入组件

在当前页面的 JSON 配置文件里必须引用 <mlvb-live-room> 组件,因为 <mlvb-live-room> 并非微信小程序的原生标签,需要用 usingComponents 指定加载路径。

## Step3. 购买连麦套餐包

由于连麦功能会使用到高速专线来降低音视频传输延迟,这部分功能需要额外购买套餐包才能开通,否则移动直播的各端 SDK 只能使用云直播的普 通服务(推流和拉流 ),并不能开启连麦功能。

• 仅限老用户前往云直播控制台 > 直播 SDK > 直播连麦,单击购买连麦包

• 移动直播连麦计费说明

## Step4. 在应用管理中添加一个新的应用

选择 云直播控制台 > 直播SDK > 应用管理,单击创建应用开始创建一个新的应用。

| 应用管理     |               |       |      |                     |      |    |    |    |
|----------|---------------|-------|------|---------------------|------|----|----|----|
| 创建应用     |               |       |      |                     |      | 搜索 |    |    |
| SDKAPPID | 应用名称          | 业务版本  | 应用类型 | 创建时间                | 到期时间 |    | 操作 |    |
|          | genjorbneja;l | 直播SDK | 视频   | 2019-07-19 10:54:46 | 永久   |    | 管理 | 升级 |

应用创建完成后要记录好 SDKAppID,这个 ID 会在 Step5 中使用到。

#### () 说明:

这一步的目的是创建一个 TIM 即时通信 IM 应用,并将当前直播账号和即时通信 IM 应用绑定起来,即时通信 IM 应用主要提供聊天室和连 麦互动的能力。

Step5. 登录房间服务(必需)

## 🔗 腾讯云

- 在使用 <mlvb-live-room> 标签前需要先调用 mlvbliveroomcore.js 中的 login() 方法进行登录。
- <mlvb-live-room>单靠 Github 上的这些 javascript 代码是无法独自运行的,它依赖一个后台服务为其实现房间管理和主播间的状态同步, 这个后台服务我们称之为房间服务(RoomService)。而要使用这个房间服务,<mlvb-live-room> 就需要先进行登录(login)。
- <mlvb-live-room> 的 login 函数需要指定一些参数,这些参数的填写方式如下:

| 参数         | 类型  | 填写方案                        |
|------------|-----|-----------------------------|
| sdkAppID   | 数字  | 当前应用的 AppID,在 Step4 中可以获取到。 |
| userID     | 字符串 | 当前用户在您的账号系统中的 ID。           |
| userName   | 字符串 | 用户名(昵称)。                    |
| userAvatar | 字符串 | 用户头像的 URL 地址。               |
| userSig    | 字符串 | 登录签名,计算方法请参见 计算 UserSig 。   |

```
//如下示例代码中的路径地址可能与您当前工程配置不符,请根据当前工程的具体情况进行相应地修改
var liveroom = require('components/mlvb-live-room/mlvbliveroomcore.js');
...
var loginInfo = {
    sdkAppID: this.sdkAppID,
    userID: this.userID,
    userSig: this.userSig,
    userName: this.userName,
    userAvatar: this.userAvatar
}
liveroom.login({
    data: loginInfo,
    success: options.success,
    fail: options.fail
  });
```

## <u>小 注意</u>:

后台接口限制并发为每秒100次请求,若您有高并发请求请提前 联系我们 处理,避免影响服务调用。

## Step6. 获取房间列表(非必需)

您可以通过调用 mlvbliveroomcore.js 中的 getRoomList 方法来获取房间列表。

```
var liveroom = require('components/mlvb-live-room/mlvbliveroomcore.js');
...
liveroom.getRoomList({
    data: {
        index: 0, //列表索引号
        cnt: 20 //要拉取的列表个数
    },
    success: function (ret) {
        console.log('获取房间列表:', ret.rooms);
    },
    fail: function (ret) {
        console.error('获取房间列表失败:', ret);
    }
});
```

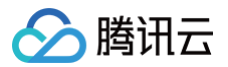

#### () 说明:

如果您希望使用自己的房间列表,这一步可以省略,因为您可以在 Step7 中自行指定 roomID,直播间列表的管理可以自行处理。

## Step7. 在 UI 层添加视频标签

```
您需要在 page 目录下的 wxml 文件中添加 <mlvb-live-room> 标签。
```

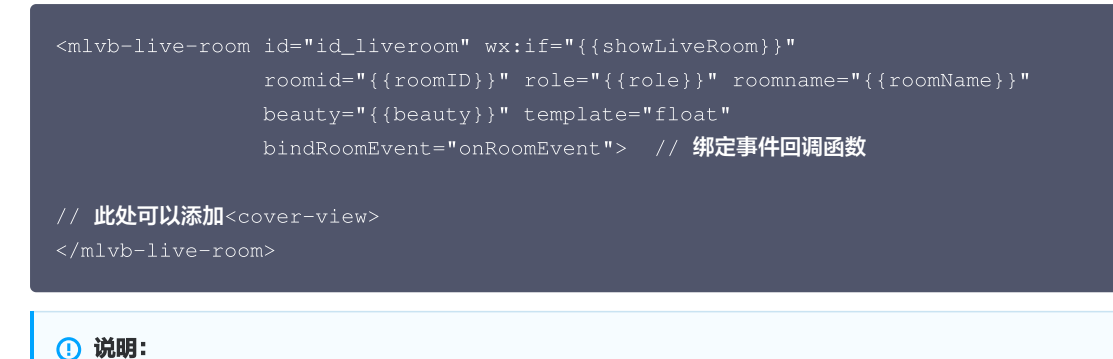

示例代码请参见 room.wxml,Demo 中的直播主界面,主播和观众都共用这一个 xml 界面配置。

## Step8. 主播开播和观众观看

Step7 仅仅是实现了 UI 布局相关工作,不管是主播开播,还是观众端开始观看,都需要调用 mlvbliveroomview.js 中的 start () 方法,并 且在此之前还需要设置 <mlvb-live-room> 标签中的若干属性。

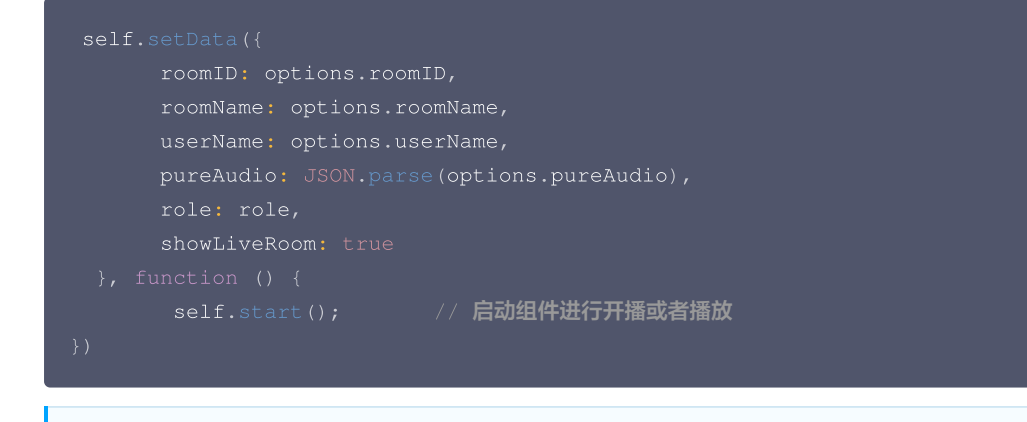

## 示例代码请参见 📰 💿 🖬 🗴 , demo 中的主要逻辑代码,包含主播开播、观众观看以及主播和观众连麦的相关逻辑 。

() 说明:

#### Step9. 连麦互动

观众可以通过调用 mlvbliveroomview.js 中的 requestJoinAnchor() 方法向主播发起连麦请求。

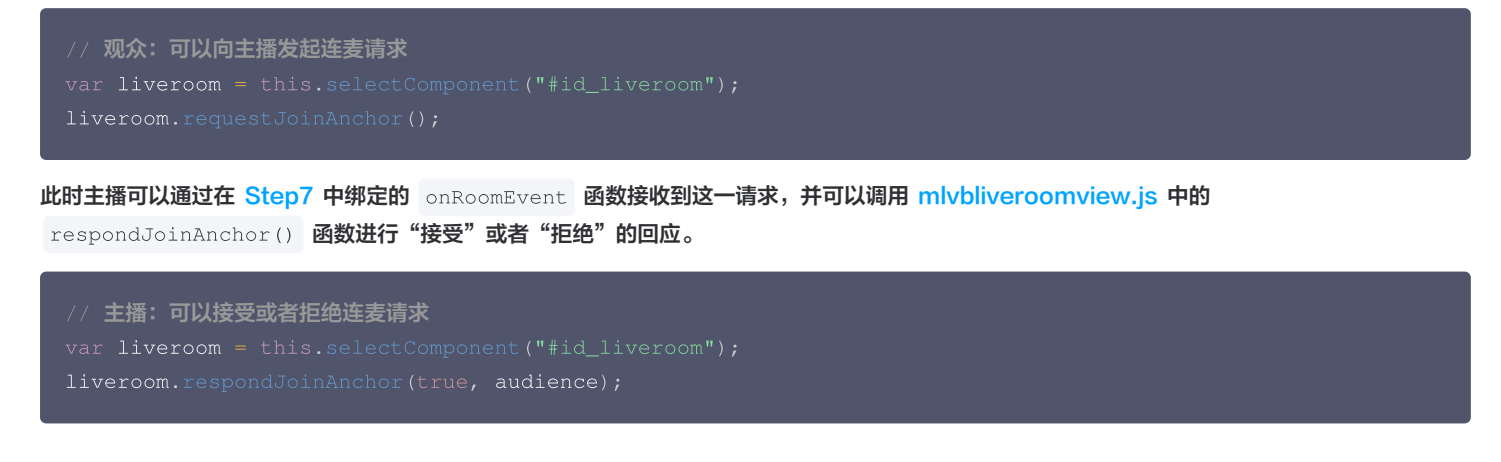

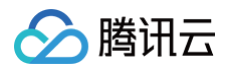

() 说明:

示例代码请参见 room.js ,Demo 中的主要逻辑代码,包含主播开播、观众观看以及主播和观众连麦的相关逻辑。

## Step10. 定制 UI 界面

如果我们默认实现的界面布局不符合您的要求,您可以根据微信小程序的"界面模板"规范进行定制:

- 您可以直接修改 floattemplate.wxml 模板文件和 floattemplate.wxss 样式文件。
- 您也可以增加新的模板 wxml 和样式文件 wxss,但新加的文件需要在 mlvbliveroomview.wxml 和 mlvbliveroomview.wxss 两个文 件中增加相关的配置。

## 常见问题

## <mlvb-live-room> 是不是使用 RTMP 协议进行连麦?

不是的。

腾讯云采用了两种传输通道才实现了直播 + 连麦功能,其中直播采用标准的 HTTP-FLV 协议,走标准 CDN 线路,没有并发观看人数的限制,且带 宽成本很低,但延迟一般在3s以上。

连麦则采用了 UDP 协议,走专用加速线路,延迟一般在500ms以内,但由于线路成本较高,因此采用连麦时长进行计费。

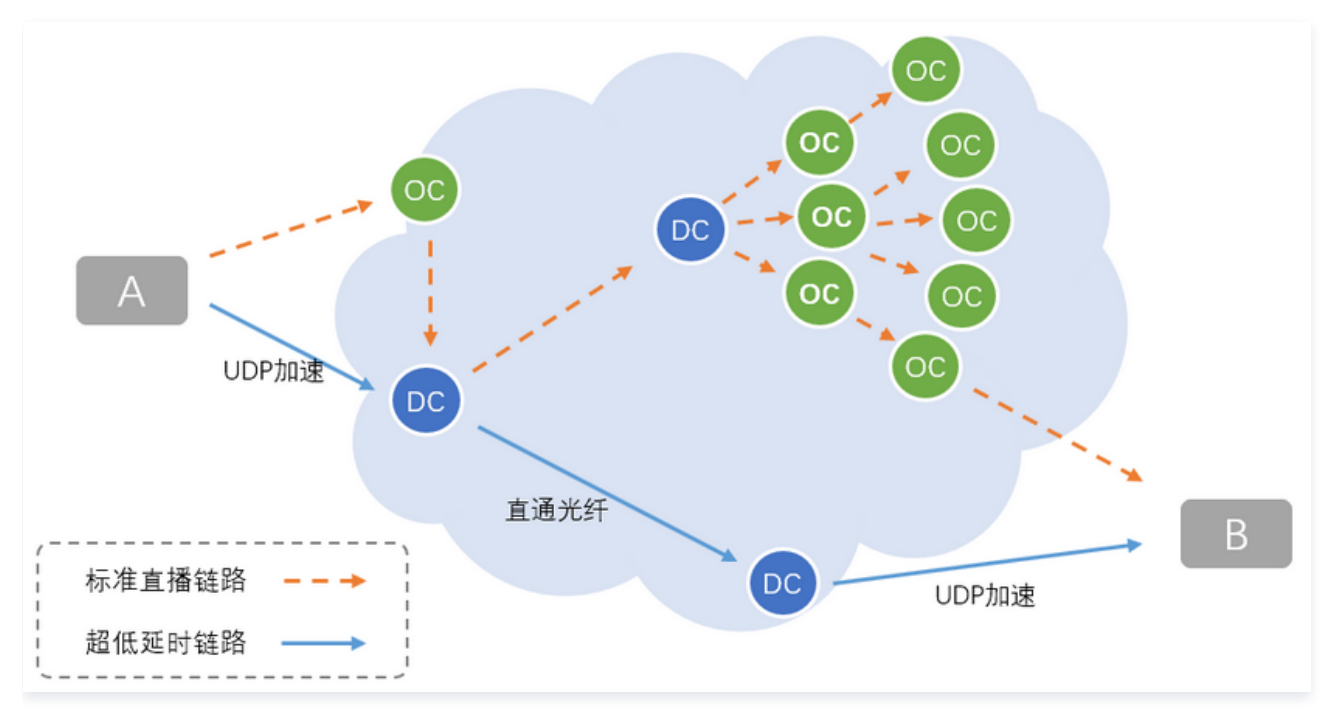

| 通道                                    | 直播通道        | 连麦通道                |
|---------------------------------------|-------------|---------------------|
| 通讯延迟                                  | ≥ 3s        | ≤ 500ms             |
| 底层协议                                  | HTTP-FLV 协议 | UDP 协议              |
| 价格/费用                                 | 按带宽计费       | 按时长计费               |
| 最高并发                                  | 无上限         | ≤ 10人               |
| <live-pusher> 的 mode 参数</live-pusher> | HD          | RTC                 |
| <live-player> 的 mode 参数</live-player> | LIVE        | RTC                 |
| 播放 URL                                | 普通的 FLV 地址  | 带防盗链签名的 RTMP-ACC 地址 |

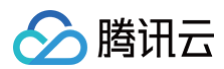

## 错误码

最近更新时间: 2023-06-16 11:33:23

| errorCode | errorMsg                                                          |
|-----------|-------------------------------------------------------------------|
| 200100    | 请求包错误,HTTP 方法错误或参数错误                                              |
| 200101    | JSON 请求体无法解析                                                      |
| 201001    | login 操作中无 sdk_appid 或 user_sig                                   |
| 201002    | 缺少 user_sig                                                       |
| 201003    | URL 中的 user_id 与 body 中的 user_id 不一致                              |
| 201004    | 操作缺少 room_id 参数                                                   |
| 201005    | 获取 room 列表中,count 参数未设置或设置为0                                      |
| 201006    | 云端混流参数缺少 interface 等必要参数                                          |
| 201007    | 设置自定义字段时,自定义字段名称为空或者自定义操作(set/dec/inc)为空                          |
| 201008    | 设置自定义字段时,对自定义字段的操作不是(set/dec/inc)操作                               |
| 201009    | set 操作,但是 value 为空                                                |
| 202001    | Token 鉴权失败                                                        |
| 202002    | 连接 IM 鉴权 server 失败                                                |
| 202003    | IM 鉴权服务器的响应不合法                                                    |
| 202004    | 登出失败,可能是后台删除记录失败                                                  |
| 202005    | sdkappid 没有对应的 appid                                              |
| 202006    | 请求太频繁导致被限频                                                        |
| 203002    | 创建房间失败                                                            |
| 203003    | 销毁房间失败                                                            |
| 203004    | 获取房间列表失败                                                          |
| 203005    | 已经在房间,但是更新房间信息失败                                                  |
| 203006    | 进房失败,可能原因:<br>• 未开通直播<br>• 未自定义域名<br>• 开通直播,并自定义了域名,可能因为缓存需要等一段时间 |
| 203007    | 房间内的主播个数太多                                                        |
| 203009    | 房间名长度过长                                                           |
| 203010    | 成员不在房间内                                                           |
| 204001    | 获取推流 URL 失败,可能原因:<br>● 未开通直播<br>● 未自定义域名                          |

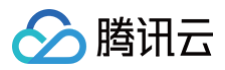

|        | ● 开通直播,并自定义了域名,可能因为缓存需要等一段时间                                             |
|--------|--------------------------------------------------------------------------|
| 204002 | 获取主播列表失败                                                                 |
| 204003 | 删除主播信息失败,可能原因:房间不存在                                                      |
| 204004 | 获取加速流播放地址失败,可能原因:<br>• 未开通直播<br>• 未自定义域名<br>• 开通直播,并自定义了域名,可能因为缓存需要等一段时间 |
| 205001 | 观众数目到达上限                                                                 |
| 205002 | 新增观众记录时处理失败                                                              |
| 205003 | 删除观众记录失败                                                                 |
| 205004 | 获取观众列表失败                                                                 |
| 206001 | 设置心跳记录报错                                                                 |
| 207001 | 获取 redis 的地址出错                                                           |
| 207002 | 混流失败                                                                     |
| 207003 | 设置自定义字段出错                                                                |
| 207004 | 获取自定义字段出错                                                                |
| 207005 | 不支持的用户操作                                                                 |
| 207006 | 不支持的房间类型                                                                 |

## 高级功能 设定画面质量

最近更新时间: 2022-10-08 16:33:50

## 功能介绍

LiteAVSDK 提供了两种方式来设定画面质量:

- 使用 TXLivePusher 提供的 setVideoQuality 接口。
- 使用 TXLivePushConfig 中的音视频编码参数。

我们推荐使用前者,而且不建议您直接修改 TXLivePushConfig 中的音视频编码参数。

## 设定建议

推荐直接使用 TXLivePusher 提供的 setVideoQuality 接口设定画面质量:

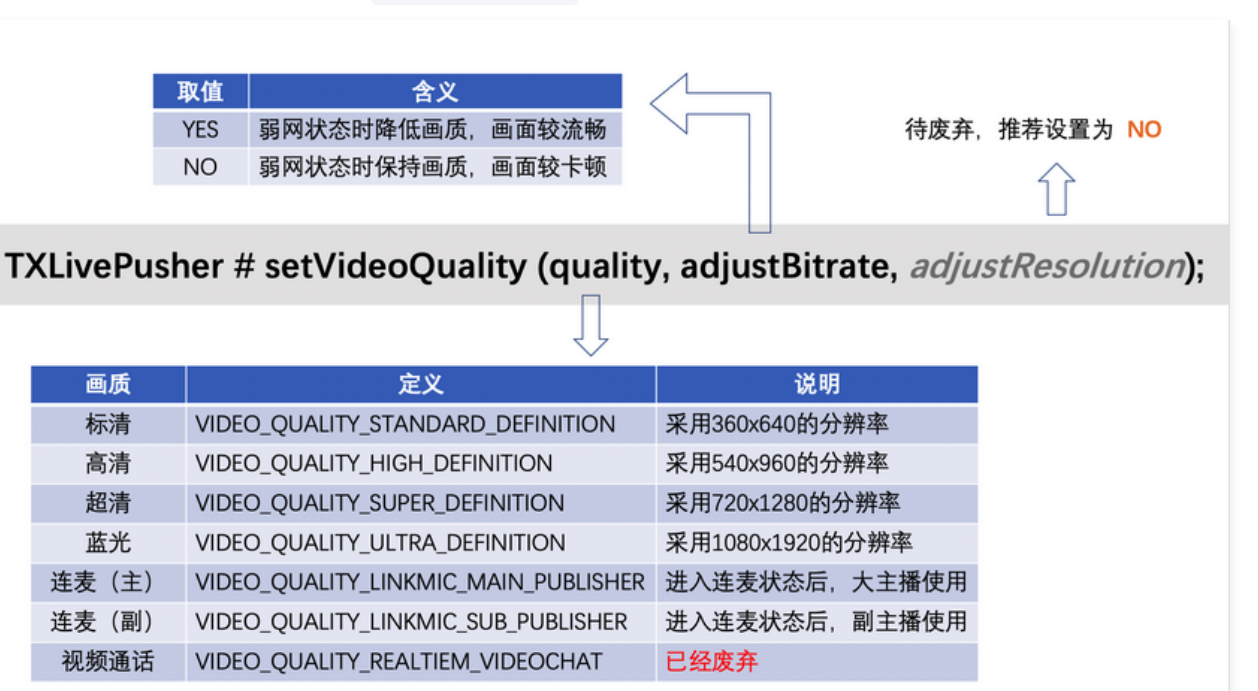

## 参数设定建议

| 应用场景        | quality                                                           | adjustBit<br>rate | adjustResol<br>ution |
|-------------|-------------------------------------------------------------------|-------------------|----------------------|
| 秀场直播        | VIDEO_QUALITY_HIGH_DEFINITION 或<br>VIDEO_QUALITY_SUPER_DEFINITION | NO                | NO                   |
| 手游直播        | VIDEO_QUALITY_SUPER_DEFINITION                                    | YES               | NO                   |
| 连麦(主画<br>面) | VIDEO_QUALITY_LINKMIC_MAIN_PUBLISHER                              | YES               | NO                   |
| 连麦(小画<br>面) | VIDEO_QUALITY_LINKMIC_SUB_PUBLISHER                               | NO                | NO                   |
| 蓝光直播        | VIDEO_QUALITY_ULTRA_DEFINITION                                    | NO                | NO                   |

## 内部指标

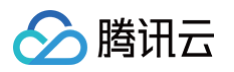

| adjustBitrate | 分辨率                                                   | 码率范围                                                                                                    |
|---------------|-------------------------------------------------------|----------------------------------------------------------------------------------------------------|
| YES           | 360 × 640                                             | 500kbps - 900kbps                                                                                                    |
| NO            | 360 × 640                                             | 800kbps                                                                                                    |
| YES           | 540 × 960                                             | 800kbps - 1500kbps                                                                                                    |
| NO            | 540 × 960                                             | 1200kbps                                                                                                    |
| YES           | 720 × 1280                                            | 1000kbps - 1800kbps                                                                                                    |
| NO            | 720 × 1280                                            | 1800kbps                                                                                                    |
| YES           | 1080 × 1920                                           | 2500kbps - 3000kbps                                                                                                    |
| NO            | 1080 × 1920                                           | 3000kbps                                                                                                    |
| 不支持设置         | 540 × 960                                             | 800kbps - 1500kbps                                                                                                    |
| 不支持设置         | 320 × 480                                             | 350kbps                                                                                                    |
|               | adjustBitrateYESNOYESNOYESNOYESNOYESNOYESNOYESNO주支持设置 | adjustBitrate分辨率YES360 × 640NO360 × 640YES540 × 960NO540 × 960YES720 × 1280NO720 × 1280NO1080 × 1920NO1080 × 1920NO360 × 960Tzjiłki540 × 960 |

## 注意事项

- 1. 由于标准 CDN 对可变分辨率的直播流的兼容性较差,setVideoQuality 的第三个参数 adjustResolution 即将被废弃,请统一设置为 NO。
- 2. quality 的 VIDEO\_QUALITY\_REALTIME\_VIDEOCHAT 已经废弃,如果您希望实现纯视频通话而非直播功能,推荐使用腾讯云 实时音视频 TRTC 服务。
- 3. 进入连麦状态后,请调用 setVideoQuality() 将 quality 挡位设置为 VIDEO\_QUALITY\_LINKMIC\_MAIN\_PUBLISHER (主播)或 VIDEO\_QUALITY\_LINKMIC\_SUB\_PUBLISHER (连麦观众),结束连麦状态后,请再次调用 setVideoQuality()将 quality 挡位设置为连麦 前的值。
- 4. 当 quality 选定为 VIDEO\_QUALITY\_LINKMIC\_MAIN\_PUBLISHER 时,不支持设置 adjustBitrate 参数,内部设置为 true。
- 5. 当 quality 选定为 VIDEO\_QUALITY\_LINKMIC\_SUB\_PUBLISHER 时,不支持设置 adjustBitrate 参数,内部设置为 false。

## 常见问题

## 1. 为什么观众端看到的画面没有主播端清晰?

主播端看到的画面,是从摄像头采集的原始画面,经过前处理(美颜、镜像、裁剪等操作)后直接渲染给主播观看,所以清晰度是最高的。而观众端 看到的是经过编码器压缩再解码的画面,由于编码本身会降低压缩质量(视频码率设置的越低,压缩程度越严重),所以观众端看到的画面会比主播 端清晰度低。

## 2. 为什么 TXLivePusher 推出来的流会有368 × 640或者544 × 960这样的分辨率?

在开启硬件加速后,您可能会发现诸如368 × 640或者544 × 960此类"不完美"分辨率,这是由于部分硬编码器要求像素能被16整除所致,属于 正常现象,您可以通过播放端的填充模式解决"小黑边"问题。

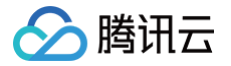

## 自定义采集和渲染

最近更新时间: 2022-10-08 16:33:50

## 定制推流画面

## iOS 平台

方案一:修改 OpenGL 纹理

研发实力不俗的客户,会有自定义图像处理的需求(例如堆加字幕),同时又希望复用 RTMP SDK 的整体流程,如果是这样,您可以按照如 下攻略进行定制。

## 1. 设置视频处理回调。

设置 TXLivePush 的 videoProcessDelegate 代理点,即可实现对视频画面的定制。

```
@protocol TXVideoCustomProcessDelegate
/**
 * 在OpenGI线程中回调,在这里可以进行采集图像的二次处理
 * @param textureId 纹理 ID
 * @param width 纹理的宽度
 * @param height 纹理的宽度
 * @return 返回给 SDK 的纹理
 * 说明: SDK回调出来的纹理类型是 GL_TEXTURE_2D,接口返回给SDK的纹理类型也必须是 GL_TEXTURE_2D
 */
 - (GLuint)onPreProcessTexture:(GLuint)texture width:(CGFloat)width height:(CGFloat)height;
/**
 * 在OpenGI线程中回调,可以在这里释放创建的OpenGL资源
 */
 - (void)onTextureDestoryed;
@end
```

## 2. 在回调函数中对视频数据进行加工。

实现 TXVideoCustomProcessDelegate 的 onPreProcessTexture 函数,以实现对视频画面的自定义处理。textureld 指定的纹 理是一块类型为 GLES20.GL\_TEXTURE\_2D 的纹理。

对于 texture 数据的操作,需要一定的 OpenGL 基础知识,另外计算量不宜太大,因为 onPreProcessTexture 的调用频率跟 FPS 相同,过于繁重的处理很容易造成 GPU 过热。

### 方案二: 自己采集数据

如果您只希望使用 SDK 来编码和推流(例如已经对接了商汤等产品),音视频采集和预处理(即美颜、滤镜这些)全部由自己的代码来控制, 可以按如下步骤实现:

- 1. **不再调用 TXLivePush 的 startPreview 接口**。 这样 SDK 本身就不会再采集视频数据和音频数据,而只是启动预处理、编码、流控、发送等跟推流相关的工作。
- 2. 通过 TXLivePushConfig 设置 customModeType。

#define CUSTOM\_MODE\_AUDIO\_CAPTURE 0X001 //**客户自己采集声音** #define CUSTOM\_MODE\_VIDEO\_CAPTURE 0X002 //**客户自己采集视频** 

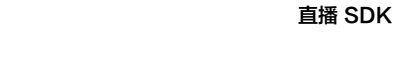

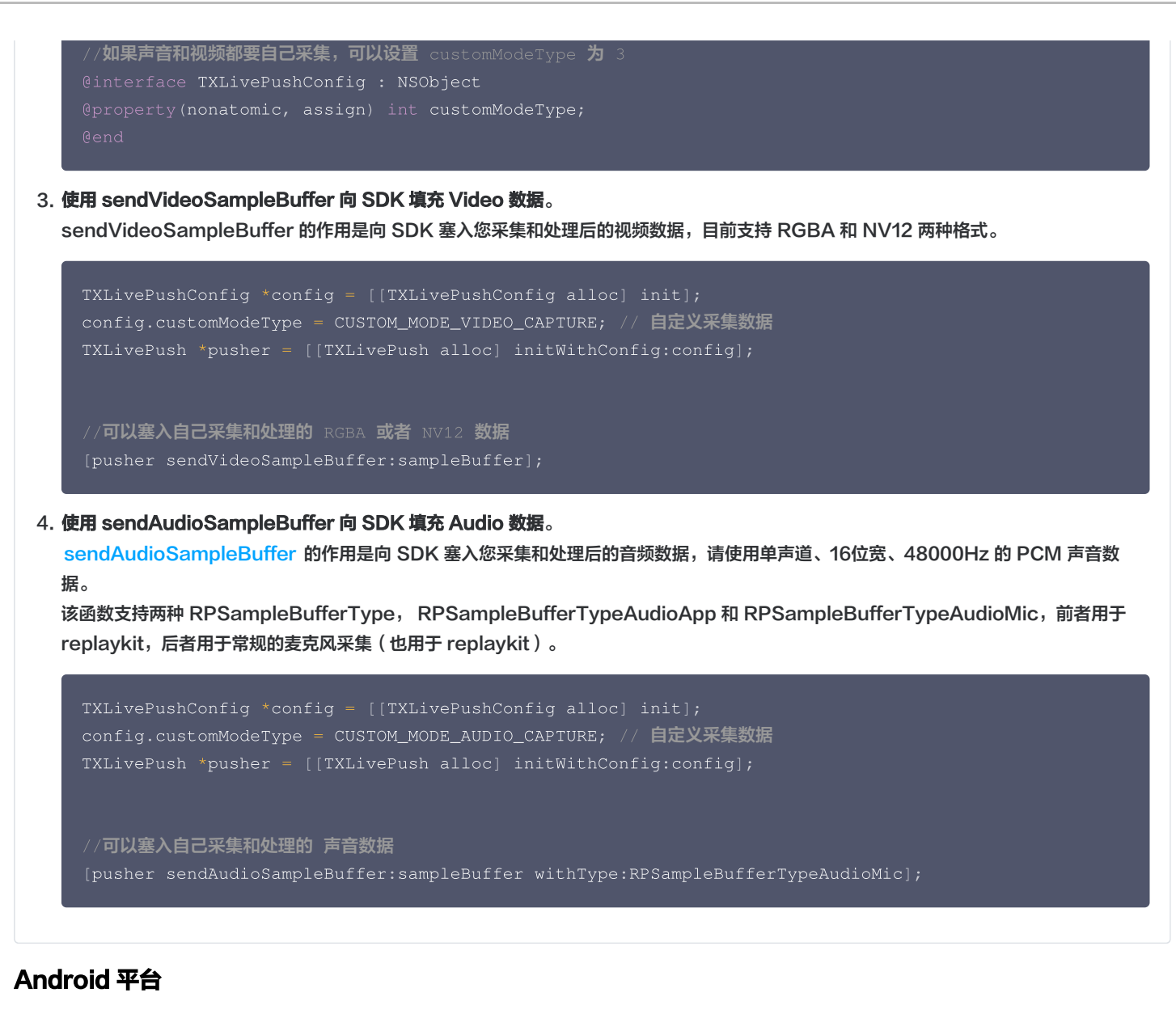

```
方案一:修改 OpenGL 纹理
```

研发实力不俗的客户,会有自定义图像处理的需求(例如堆加字幕),同时又希望复用 RTMP SDK 的整体流程,如果是这样,您可以按照如 下攻略进行定制。

1. 设置视频处理回调。

腾讯云

设置 TXLivePush 的 setVideoProcessListener 自定义视频回调,即可实现对视频画面的定制。

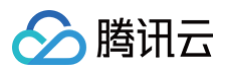

```
/**
 * 增值版回调人脸坐标
 *
 * 傻param points 归一化人脸坐标,每两个值表示某点 P 的 X,Y 值。值域[0.f,1.f]
 */
void onDetectFacePoints(float[] points);
/**
 * 在 OpenGL 线程中回调,可以在这里释放创建的 OpenGL 资源
 */
void onTextureDestoryed();
}
```

2. 在回调函数中对视频数据进行加工。

实现 VideoCustomProcessListener 的 onTextureCustomProcess 函数,以实现对视频画面的自定义处理。textureld 指定的纹 理是一块类型为 GLES20.GL\_TEXTURE\_2D 的纹理。

对于 texture 数据的操作,需要一定的 OpenGL 基础知识,另外计算量不宜太大,因为 onTextureCustomProcess 的调用频率跟 FPS 相同,过于繁重的处理很容易造成 GPU 过热。

方案二: 自己采集数据

如果您只希望使用 SDK 来编码和推流(例如已经对接了商汤等产品),音视频采集和预处理(即美颜、滤镜这些)全部由自己的代码来控制, 可以按如下步骤实现:

- 不再调用 TXLivePush 的 startPreview 接口。
   这样 SDK 本身就不会再采集视频数据和音频数据,而只是启动预处理、编码、流控、发送等跟推流相关的工作。
- 2. 通过 TXLivePushConfig 设置 customModeType

```
public static final int CUSTOM_MODE_AUDIO_CAPTURE = 0X001; //客户自定义音频采集
public static final int CUSTOM_MODE_VIDEO_CAPTURE = 0X002; //客户自定义视频采集
//如果声音和视频都要自己采集,可以设置 customModeType 为 3
public class TXLivePushConfig {
    public void setCustomModeType(int modeType) {}
}
```

3. 使用 sendCustomVideoTexture 或者 sendCustomVideoData 向 SDK 填充 Video 数据。 sendCustomVideoTexture 的作用是向 SDK 塞入您采集和处理后的 texture 视频数据,目前仅支持普通纹理,暂不支持外部纹理。 sendCustomVideoData 的作用是向 SDK 塞入您采集和处理后的视频数据,目前支持 YUV\_420P 和 RGB\_RGBA 两种格式。

```
TXLivePushConfig config = new TXLivePushConfig();
config.setCustomModeType(CUSTOM_MODE_VIDEO_CAPTURE); // 自定义采集数据
config.setVideoResolution(VIDEO_RESOLUTION_TYPE_640_360); // 设置为您发送 YUV 数据的 width、
height
TXLivePusher pusher = new TXLivePusher(context);
pusher.setConfig(config);
//可以塞入自己采集和处理的 texture 数据
pusher.sendCustomVideoTexture(textureID, width, height);
//可以塞入自己采集和处理的 RGBA 或者 NV12 数据
```

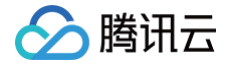

#### pusher.sendCustomVideoData(buffer, bufferType, width, height);

4. 使用 sendCustomPCMData 向 SDK 填充 Audio 数据。

sendCustomPCMData 的作用是向 SDK 发送自己采集的音频 PCM 数据。

SDK 对每次传入的 PCM buffer 大小有严格要求,每一个采样点要求是16位宽。 如果是单声道,请保证传入的 PCM 长度为2048;如果 是双声道,请保证传入的 PCM 长度为4096。

```
TXLivePushConfig config = new TXLivePushConfig();
config.setCustomModeType(CUSTOM_MODE_AUDIO_CAPTURE); // 自定义采集数据
config.setAudioSampleRate(48000); // 采样率: 48000Hz
config.setAudioChannels(1); // 默认值: 1 (单声道)
TXLivePusher pusher = new TXLivePusher(context);
pusher.setConfig(config);
//可以塞入自己采集和处理的 声音数据
pusher.sendCustomPCMData(pcmBuffer);
```

## 定制播放数据

## iOS 平台

1. 设置 TXLivePlayer 的 TXVideoCustomProcessDelegate 属性。

```
@interface TXLivePlayer : NSObject
// 设置之后,Player 的每帧画面都会经过 onPlayerPixelBuffer
@property(nonatomic, weak) id videoProcessDelegate;
```

2. 通过 onPlayerPixelBuffer 回调捕获 Player 的图像数据。

如果当前 Player 是硬解码模式,pixelBuffer 的图像格式是 NV12,如果当前 Player 是软解码模式,pixelBuffer 的图像格式是 i420。 onPlayerPixelBuffer 返回值为 YES 时, SDK 不会继续做图像渲染,这种方式可以解决 OpenGL 线程冲突的问题。

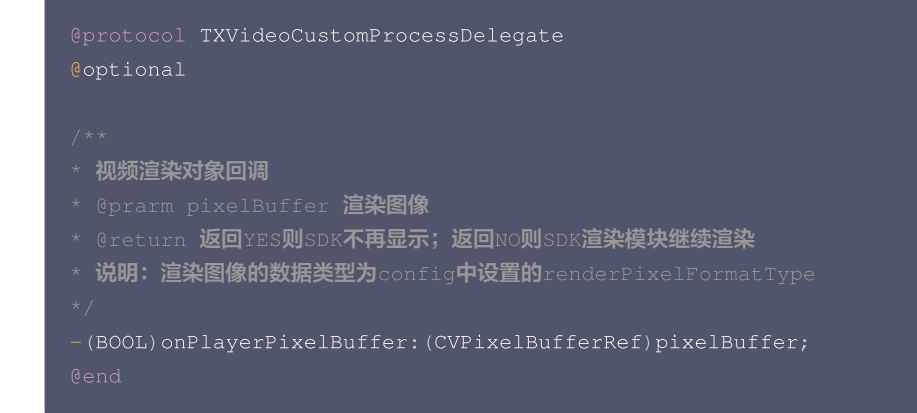

## Android 平台

1. 设置 TXLivePlayer 的 ITXLivePlayVideoRenderListener 接口。

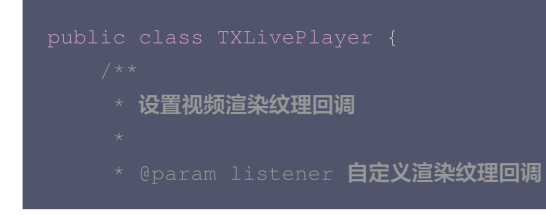

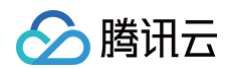

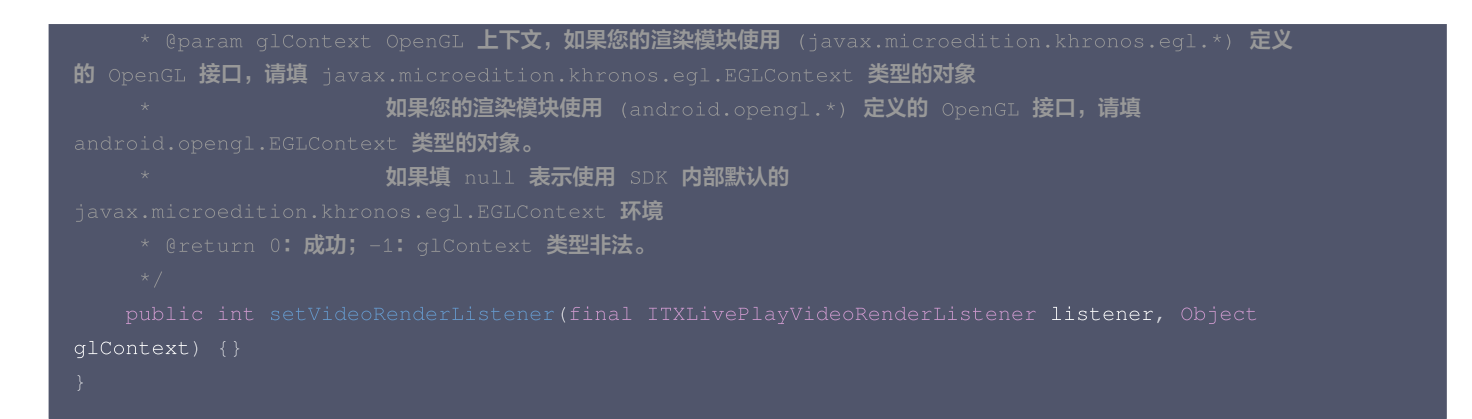

2. 通过 onRenderVideoFrame 回调捕获 Player 的图像数据。

```
static public class TXLiteAVTexture
{
    public int textureId; // 视频宽度
    public int width; // 视频宽度
    public int height; // 视频高度
    public Object eglContext; // javax.microedition.khronos.egl.EGLContext 或
android.opengl.EGLContext 定义的 OpenGL Context
}
public interface ITXLivePlayVideoRenderListener {
    //**
    * 解码器解出一帧数据回调一次
    *
    * @param texture 视频纹理
    */
    void onRenderVideoFrame(TXLiteAVTexture texture);
}
```

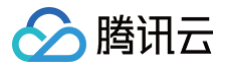

## SDK 指标监控

最近更新时间: 2023-06-16 11:33:24

## 简介

SDK 的各项监控指标可以从 TXLivePushListener 和 TXLivePlayListener 的回调中获取。

## TXLivePushListener

## 1. 如何获取推流的状态数据?

TXLivePushListener 的 onNetStatus 回调,会每隔1秒 - 2秒会将 SDK 内部的状态指标同步出来,其中如下指标比较有意义:

| ■11 中国联通  10:16  20 × 60%  +<br>RTMP推流<br>rtmp://3891.livepush.my<br>CPU:24.5%/71.3% RES:544*960 SPD:1219kb/s<br>JITT:0 FPS:14 GOP:5s ARA:64kb/s<br>QUE:1010 DRP:000 VPA:1155kb/s<br>SVR:125.94.63.141:443 AUDIO:1148000.1 | 1       | 「XLivePush    | Listener - d      | onNetStatus                                  |
|----------------------------------------------------------------------------------------------------|---------|---------------|-------------------|----------------------------------------------|
| liteav sdk version: 4.3.3609<br>(10:16:20 859) 打开摄像头成功                                                                                                    | 推流状态    | 参数名称          | 示例指标              | 指标含义说明                                       |
| [10:16:21.398] 首帧画面采集完成<br>[10:16:22.611] 启动硬编                                                                                                    | CDU     | App CPU 使用率   | 24 50/171 20/     | App:24.5%                                    |
| [10:16:23.077] 已经连接RTMP服务器<br>[10:16:23.277] RTMP开始推流                                                                                                    | CFU     | 系统 CPU 使用率    | 24.370/1.370      | Sys:71.3%                                    |
| and the second second                                                                                                    | RES     | 推流分辨率         | 544*960           | 分辨率:544*960                                  |
| and a star                                                                                                    | SPD     | 网络上传速度        | 1219kb/s          | 每秒上传1219kb数据                                 |
| and the state                                                                                                    | FPS     | 视频帧率          | 14                | 每秒14帧画面                                      |
| St. A.                                                                                                    | GOP     | 关键帧率          | 5s                | 每隔5秒编一个 I 帧                                  |
| and a                                                                                                    | ARA     | 音频码率          | 64kb/s            | 每秒编码出64kb音频数据                                |
|                                                                                                    | VRA     | 视频码率          | 1155kb/s          | 每秒编码出1155kb视频数据                              |
|                                                                                                    | SVR     | 推流服务器 IP : 端口 | 125.94.63.141:443 | IP 地址:125.94.63.141 端口号:443                  |
|                                                                                                    | AUD   0 | 当前 ace 类型     | 1 48000,1         | 当前 ace 类型(0:没有开启 ace;1:使<br>用系统 ace;使用 trae) |
|                                                                                                    |         | 音频信息          |                   | 音频采样率:48000,声道数:1                            |

| 推流状态                         | 含义说明                                         |
|------------------------------|----------------------------------------------|
| NET_STATUS_CPU_USAGE         | 当前进程的 CPU 使用率和本机总体的 CPU 使用率。                 |
| NET_STATUS_VIDEO_WIDTH       | 当前视频的宽度,单位:像素值。                              |
| NET_STATUS_VIDEO_HEIGH<br>T  | 当前视频的高度,单位:像素值。                              |
| NET_STATUS_NET_SPEED         | 当前的发送速度,单位:kbps。                             |
| NET_STATUS_VIDEO_BITRA<br>TE | 当前视频编码器输出的比特率,也就是编码器每秒生产了多少视频数据,单位:kbps。     |
| NET_STATUS_AUDIO_BITRA<br>TE | 当前音频编码器输出的比特率,也就是编码器每秒生产了多少音频数据,单位:kbps。     |
| NET_STATUS_VIDEO_FPS         | 当前视频帧率,也就是视频编码器每条生产了多少帧画面。                   |
| NET_STATUS_VIDEO_CACHE       | 视频数据堆积情况,这个数字超过个位数,即说明当前上行带宽不足以消费掉已经生产的视频数据。 |
| NET_STATUS_AUDIO_CACH<br>E   | 音频数据堆积情况,这个数字超过个位数,即说明当前上行带宽不足以消费掉已经生产的音频数据。 |

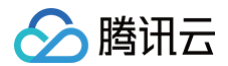

| NET_STATUS_VIDEO_DROP | 视频全局丢帧次数,为了避免延迟持续恶性堆积,SDK 在数据积压超过警戒线以后会主动丢帧,丢<br>帧次数越多,说明网络问题越严重。 |
|-----------------------|-------------------------------------------------------------------|
| NET_STATUS_AUDIO_DROP | 音频全局丢包次数,为了避免延迟持续恶性堆积,SDK 在数据积压超过警戒线以后会主动丢包,丢<br>包次数越多,说明网络问题越严重。 |
| NET_STATUS_SERVER_IP  | 连接的推流服务器的 IP。                                                     |
| NET_STATUS_VIDEO_GOP  | 当前视频 GOP,也就是每两个关键帧(I帧)间隔时长,单位 s。                                  |

## 2. 哪些状态指标有参考价值?

• BITRATE vs NET\_SPEED

BITRATE( = VIDEO\_BITRATE + AUDIO\_BITRATE ) 指的是编码器每秒产生了多少音视频数据要推出去,NET\_SPEED 指的是每秒钟 实际推出了多少数据。

- 如果 BITRATE == NET\_SPEED 的情况是常态,则推流质量会非常良好。
- 如果 BITRATE >= NET\_SPEED ,且这种情况的持续时间比较长,音视频数据会堆积在主播的手机上撑大 CACHE\_SIZE 并最终被 SDK 丟弃形成 DROP\_CNT 。
- NET\_STATUS\_VIDEO\_CACHE、NET\_STATUS\_AUDIO\_CACHE、NET\_STATUS\_VIDEO\_DROP、

#### NET\_STATUS\_AUDIO\_DROP

如果主播当前网络的上传速度不佳,就很容易出现 BITRATE ≥ NET\_SPEED 的情况,此时音视频数据会在主播的手机上积压起来。如果积压 的数据超过警戒阈值,SDK 会主动丢弃一些音视频数据。

- NET\_STATUS\_VIDEO\_CACHE 表示视频积压的帧数。
- NET\_STATUS\_AUDIO\_CACHE 表示音频积压的包数。
- NET\_STATUS\_VIDEO\_DROP 表示累计丢弃的视频帧数。
- NET\_STATUS\_AUDIO\_DROP 表示累计丢弃的音频包数。

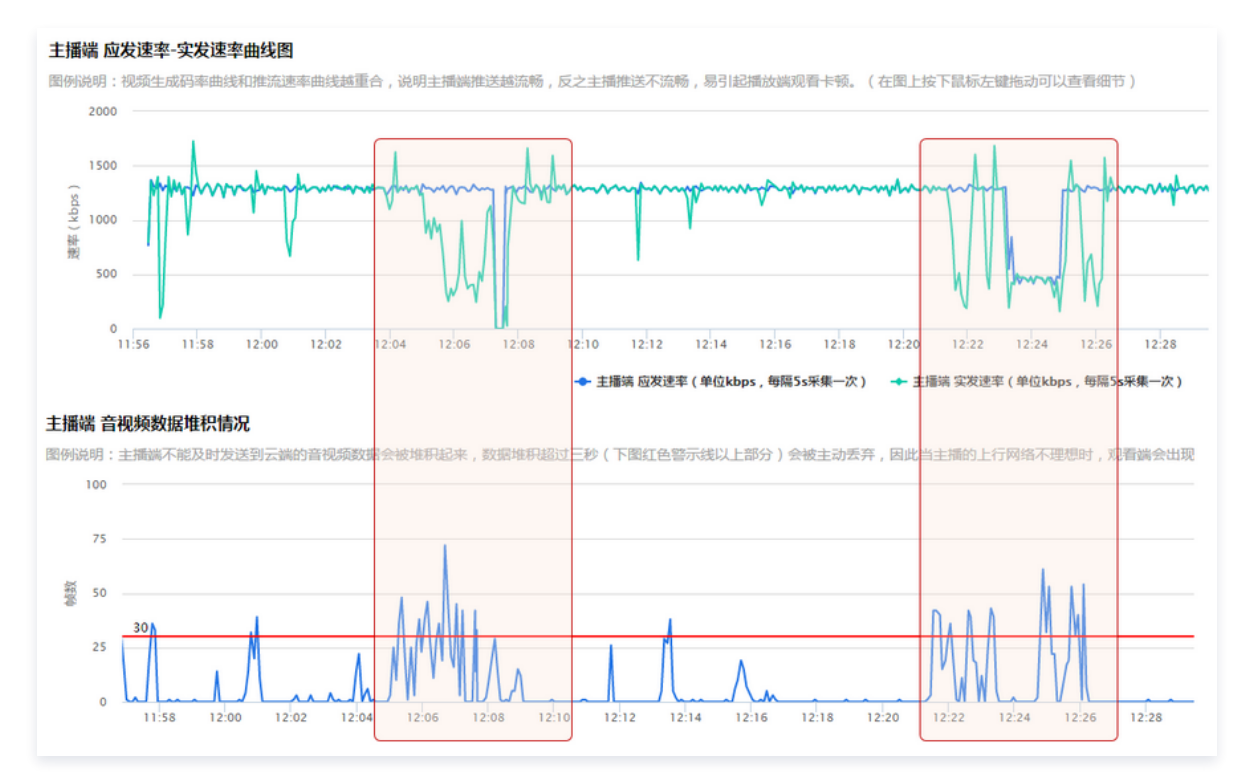

### CPU\_USAGE

- 如果**系统 CPU 使用率**超过80%,音视频编码的稳定性会受到影响,可能导致画面和声音的随机卡顿。
- 如果**系统 CPU 使用率**经常100%,会导致视频编码帧率不足,音频编码跟不上,必然导致画面和声音的严重卡顿。

() 说明

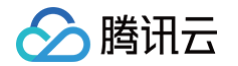

很多客户会遇到的一个问题: App 在线下测试时性能表现极佳,但在 App 外发上线后,前排房间里的互动消息的滚屏和刷新会产生极大的 CPU 消耗导致直播画面卡顿严重。

### SERVER\_IP

如果主播到 SERVER\_IP 给出的 IP 地址的 ping 值很高(如超过500ms),那么推流质量一定无法保障。**就近接入**是我们腾讯云应该做好的事 情,如您发现有这样的案例,请反馈给我们,我们的运维团队会持续调整和优化。

## 3. 如何看懂腾讯云推流图表?

在 直播控制台 – 质量监控 您可以看到您所属账户里的直播间情况,以及每个直播间的推流质量数据:

#### • 主播端-应发速率-实发速率曲线图

蓝色曲线代表 BITRATE 的统计曲线,即 SDK 产生的音视频数据,绿色曲线代表实际网络发出去多少。两条线重合度越高表示推流质量越好。

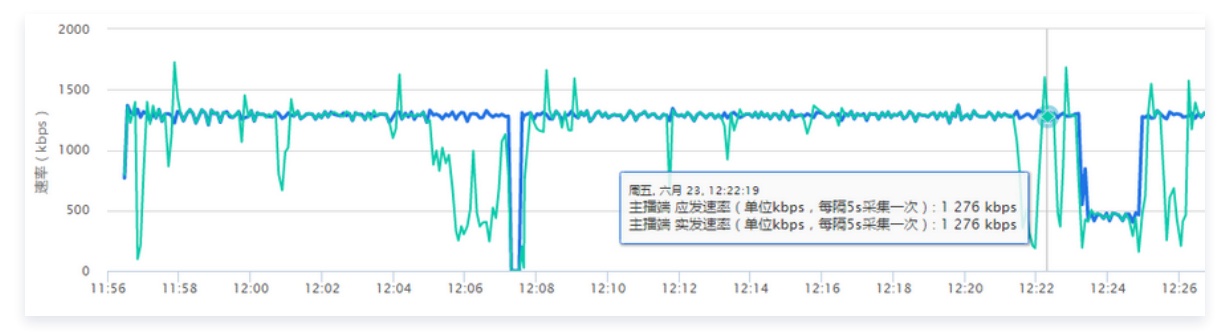

#### • 主播端-音视频数据堆积情况

- 如果曲线始终贴着0刻度线走,说明整个推流过程非常顺畅,一点都没有堆积。
- 如果出现大于0的部分,说明当时有网络波动导致数据积压,有可能在播放端产生轻微卡顿和音画不同步的现象。
- 如果堆积超出红色警戒线,说明已经产生了丢包,必然会在播放端产生卡顿和音画不同步的现象。

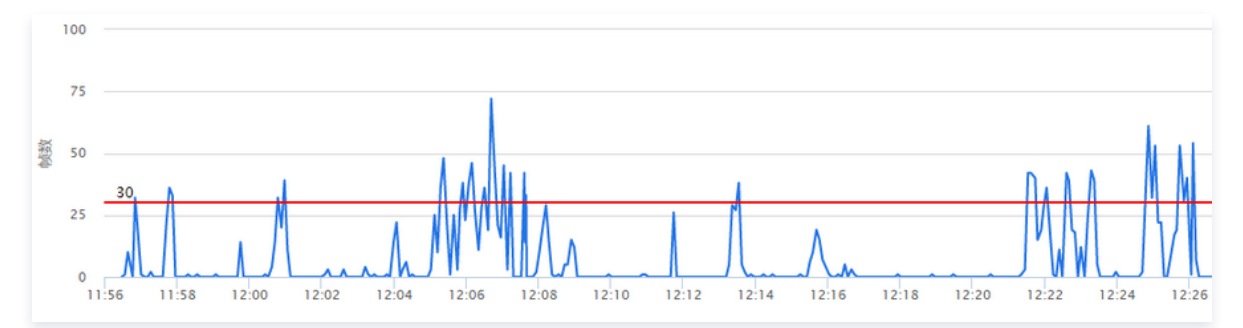

#### • 云端-应收视频时长-实收视频时长曲线

这里是腾讯云服务端的统计图表,如果您不是使用腾讯云 SDK 推流,那么您将只能看到这个图表,前面两个(数据源来自 SDK)是看不到的。 蓝绿两条线重合度越高,说明推流质量越好。

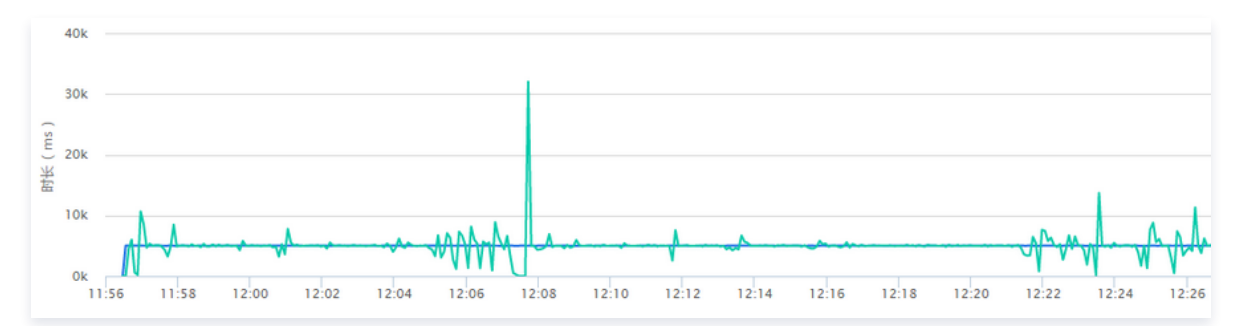

## **TXLivePlayListener**

## 1. 如何获取播放的状态数据?

TXLivePlayListener 的 onNetStatus 回调,会每隔1秒 - 2秒会将 SDK 内部的状态指标同步出来,其中如下指标比较有意义:

| 메 中国联通 🗢 10:17 @ 🛛 🕯 60% 💷 🗲                                                                | TALIVERIAYLISLENET - ONNELSLALUS |               |                                       |                                               |
|---------------------------------------------------------------------------------------------|----------------------------------|---------------|---------------------------------------|-----------------------------------------------|
| < ▲ 直播播放器                                                                                   | 拉流状态                             | 参数名称          | 示例指标                                  | 指标含义说明                                        |
|                                                                                             | CDU                              | App CPU 使用率   | 8.3% 22.5%                            | App 8.3%                                      |
| rtmp://live.nkstv.nk.lxdns.com/                                                             | CPU                              | 系统 CPU 使用率    |                                       | Sys : 22.5%                                   |
| CDI 19 39/100 59/ DEC:480/208 CDD:0014b/e                                                   | RES                              | 拉流分辨率         | 480*288                               | 分辨率:480*288                                   |
| JITT:-5 FPS:25 GOP:1s ARA:30kb/s                                                            | SPD                              | 网络下载速度        | 321kb/s                               | 每秒下载321kb数据                                   |
| QUE:183411880,47,41-52,-47,5.0 VHA:291Kb/s<br>SVR:183.6.224.37:1935 AUDIO:1148000,2148000,1 | FPS                              | 视频帧率          | 25                                    | 每秒25帧画面                                       |
| liteevisdk version: 4.3.3609                                                                | GOP                              | 关键帧间隔         | 1s                                    | 每隔1秒有一个 I 帧                                   |
| [10:17:04.286] 已过按服务结                                                                       | ARA                              | 音频码率          | 30kb/s                                | 每秒需解码30kb音频数据                                 |
| [10:17:04.321] 升增担流<br>[10:17:04.479] 视频缓冲中                                                 | QUE                              | 音频缓冲时长        | 1834 1880 , 47 ,<br>4 -52 , -47 , 5.0 | 音频缓冲时长:1834室秒                                 |
| [10:17:04.684] 视频播放开始<br>[10:17:04.725] 启动教解                                                |                                  | 视频缓冲时长        |                                       | 视频缓冲时长:1880室秒                                 |
| [10:17:04.946] 分辨率改变<br>[10:17:04:976] 建杂首个视频数据包(IDR)                                       |                                  | 视频缓冲总帧数       |                                       | 视频缓冲总帧数:47帧                                   |
|                                                                                             |                                  | 视频解码器缓冲帧数     |                                       | 视频解码器缓冲帧数:4帧                                  |
|                                                                                             |                                  | 音视频网络收帧时间差    |                                       | 音频与视频网络收帧时间差:-52毫秒                            |
|                                                                                             |                                  | 音视频当前帧渲染时间差   |                                       | 音频与视频当前帧渲染时间差:-47毫秒                           |
|                                                                                             |                                  | 平衡点           |                                       | 平衡点                                           |
|                                                                                             | VRA                              | 视频码率          | 291kb/s                               | 每秒需解码291kb视频数据                                |
|                                                                                             | SVR                              | 拉流服务器 IP : 端口 | 183.6.224.37:1935                     | IP 地址:183.6.224.37 端口:1935                    |
|                                                                                             |                                  | 当前 ace 类型     | 1 48000 , 2 48000 , 1                 | 当前 ace 类型(0:没有开启 ace;1:使<br>用系统 ace;2:使用teae) |
|                                                                                             | AUD   0                          | 原始音频信息        |                                       | 原始音频采样率:48000,原始声道数:2                         |
|                                                                                             |                                  | 播放音频信息        |                                       | 播放音频采样率:48000,播放声道数:1                         |
|                                                                                             |                                  |               |                                       |                                               |

## TXLivePlayListener - onNetStatus

| 播放状态                     | 含义说明                                  |
|--------------------------|---------------------------------------|
| NET_STATUS_CPU_USAGE     | 当前瞬时 CPU 使用率。                         |
| NET_STATUS_VIDEO_WIDTH   | 视频分辨率 - 宽。                            |
| NET_STATUS_VIDEO_HEIGHT  | 视频分辨率 – 高。                            |
| NET_STATUS_NET_SPEED     | 当前的网络的下载速度。                           |
| NET_STATUS_VIDEO_FPS     | 当前流媒体的视频帧率。                           |
| NET_STATUS_VIDEO_BITRATE | 当前流媒体的视频码率,单位:kbps。                   |
| NET_STATUS_AUDIO_BITRATE | 当前流媒体的音频码率,单位:kbps。                   |
| NET_STATUS_VIDEO_CACHE   | 视频播放缓冲区(jitterbuffer)大小,缓冲区越小越难以抵抗卡顿。 |
| NET_STATUS_AUDIO_CACHE   | 音频播放缓冲区(jitterbuffer)大小,缓冲区越小越难以抵抗卡顿。 |
| NET_STATUS_SERVER_IP     | 当前连接的服务器 IP。                          |

## 2. 哪些状态指标有参考价值?

• NET\_STATUS\_VIDEO\_CACHE 、NET\_STATUS\_AUDIO\_CACHE 这两个指标用于衡量播放缓冲区(jitterbuffer)的大小:

- 缓冲区越大,播放的延迟越高,但网络有波动时越不容易卡顿。
- 缓冲区越小,播放的延迟越低,但下载速度稍有波动就可能引发卡顿。

## TXLivePlayer 有三种模式用于控制播放缓冲区的大小,设置方法可以参考基础功能 – 直播拉流的对接文档。

|--|--|

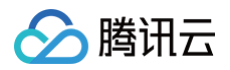

| 极速模<br>式 | 较高      | 2s -<br>3s | 美女秀<br>场 | 尽可能保证较低的播放缓冲区,进而减少延迟,适合1Mbps左右的低码率场景。           |
|----------|---------|------------|----------|-------------------------------------------------|
| 流畅模<br>式 | 较低      | >= 5s      | 游戏直<br>播 | 确保随时都有较大的播放缓冲区,通过牺牲延迟来应对大码率(2M左右)下的网络波动的<br>影响。 |
| 自动模<br>式 | 自适<br>应 | 2s -<br>8s | 泛场景      | 缓冲区大小自动调节:网络越好,延迟越低;网络越差,延迟越高。                  |

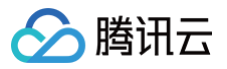

# API 文档 iOS 概览

最近更新时间: 2025-03-27 15:54:02

## **TXLivePlayer**

## 视频播放器

## 请参见 TXLivePlayer。

主要负责将直播流的音视频画面进行解码和本地渲染,包含如下技术特点:

- 针对腾讯云的拉流地址,可使用低延时拉流,实现直播连麦等相关场景。
- 针对腾讯云的拉流地址,可使用直播时移功能,能够实现直播观看与时移观看的无缝切换。
- 支持自定义的音视频数据处理,让您可以根据项目需要处理直播流中的音视频数据后,进行渲染以及播放。

## SDK 基础函数

| API                  | 描述                                                       |
|----------------------|----------------------------------------------------------|
| delegate             | 设置播放回调,见 TXLivePlayListener.h 文件中的详细定义。                  |
| videoProcessDelegate | 设置视频处理回调,见 TXVideoCustomProcessDelegate.h 文件中的详细定义。      |
| audioRawDataDelegate | 设置音频处理回调,见 TXAudioRawDataDelegate.h 文件中的详细定义。            |
| enableHWAcceleration | 是否开启硬件加速,默认值:NO。                                         |
| config               | 设置 TXLivePlayConfig 播放配置项,见 TXLivePlayConfig.h 文件中的详细定义。 |
| recordDelegate       | 设置短视频录制回调,见 TXLiveRecordListener.h 文件中的详细定义。             |
| isAutoPlay           | startLivePlay 后是否立即播放,默认 YES,只有点播有效。                     |

## 播放基础接口

| API               | 描述                                                                                                    |
|-------------------|----------------------------------------------------------------------------------------------------|
| setupVideoWidget  | 创建 Video 渲染 View,该控件承载着视频内容的展示。                                                                                                    |
| removeVideoWidget | 移除 Video 渲染 Widget。                                                                                                    |
| startLivePlay     | 启动从指定 URL 播放 RTMP 音视频流。10.7 版本开始, startPlay 变更为 startLivePlay ,需要通<br>过 V2TXLivePremier#setLicence 或者 TXLiveBase#setLicence 设置 License 后方可成功播放,<br>否则将播放失败(黑屏),全局仅设置一次即可。直播 License、短视频 License 和视频播放 License 均可<br>使用,若您暂未获取上述 Licence,可 购买 Licence 。 |
| stopPlay          | 停止播放音视频流。                                                                                                    |
| isPlaying         | 是否正在播放。                                                                                                    |
| pause             | 暂停播放。                                                                                                    |
| resume            | 继续播放,适用于点播,直播。                                                                                                    |

## 视频相关接口

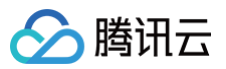

| API               | 描述         |
|-------------------|------------|
| setRenderRotation | 设置画面的方向。   |
| setRenderMode     | 设置画面的裁剪模式。 |
| snapshot          | 截屏。        |

## 音频相关接口

| API                              | 描述                  |
|----------------------------------|---------------------|
| setMute                          | 设置静音。               |
| setVolume                        | 设置音量。               |
| setAudioRoute                    | 设置声音播放模式(切换扬声器,听筒)。 |
| setAudioVolumeEvaluationListener | 设置音量大小回调接口。         |

## 直播时移相关接口

| API             | 描述                    |
|-----------------|-----------------------|
| prepareLiveSeek | 直播时移准备,拉取该直播流的起始播放时间。 |
| resumeLive      | 停止时移播放,返回直播。          |
| seek            | -                     |

## 视频录制相关接口

| API         | 描述       |
|-------------|----------|
| startRecord | 开始录制短视频。 |
| stopRecord  | 结束录制短视频。 |
| setRate     | 设置播放速率。  |

## 更多实用接口

| API                 | 描述                         |
|---------------------|----------------------------|
| setLogViewMargin    | 设置状态浮层 view 在渲染 view 上的边距。 |
| showVideoDebugLog   | 是否显示播放状态统计及事件消息浮层 view。    |
| switchStream        | FLV 直播无缝切换。                |
| callExperimentalAPI | 调用实验性 API 接口。              |

## 枚举值

| 枚举               | 描述          |
|------------------|-------------|
| TX_Enum_PlayType | 支持的直播和点播类型。 |

## TXLivePlayConfig
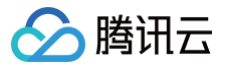

# 腾讯云直播播放器的参数配置模块

请参见 TXLivePlayConfig。

主要负责 TXLivePlayer 对应的参数设置,其中绝大多数设置项在播放开始之后再设置是无效的。

# **TXLivePlayListener**

# 腾讯云直播播放的回调通知

# 请参见 TXLivePlayListener。

| API         | 描述      |
|-------------|---------|
| onPlayEvent | 直播事件通知。 |
| onNetStatus | 网络状态通知。 |

# TXLivePush

## 直播推流类

请参见 TXLivePush。

主要负责将本地的音视频画面进行编码和 RTMP 推送,包含如下技术特点:

- 针对腾讯云的推流地址,会采用 QUIC 协议进行加速,配合改进后的 BBR2 带宽测算方案,可以最大限度的利用主播的上行带宽,降低直播卡顿率。
- 内嵌套的 Qos 流量控制技术具备上行网络自适应能力,可以根据主播端网络的具体情况实时调节音视频数据量。
- 内嵌多套美颜磨皮算法(自然和光滑)和多款色彩空间滤镜(支持自定义滤镜),可以根据需要自行选择。
- 商业版包含了基于优图 AI 识别技术的大眼、瘦脸、隆鼻以及动效挂架,只需要购买优图 License 就可以零成本集成。
- 支持自定义的音视频采集和渲染,让您可以根据项目需要选择自己的音视频数据源。

# SDK 基础函数

| API            | 描述                                                       |
|----------------|----------------------------------------------------------|
| config         | 设置 TXLivePushConfig 推流配置项,见 TXLivePushConfig.h 文件中的详细定义。 |
| delegate       | 设置推流回调接口,见 TXLivePushListener.h 文件中的详细定义。                |
| initWithConfig | 创建 TXLivePusher 示例。                                      |

# 推流基础接口

| API          | 描述                |
|--------------|-------------------|
| rtmpURL      | 获取当前推流的 RTMP 地址。  |
| startPreview | 启动摄像头预览。          |
| stopPreview  | 停止摄像头预览。          |
| startPush    | 启动 RTMP 推流。       |
| stopPush     | 停止 RTMP 推流。       |
| pausePush    | 暂停摄像头采集并进入垫片推流状态。 |
| resumePush   | 恢复摄像头采集并结束垫片推流状态。 |
| isPublishing | 查询是否正在推流。         |

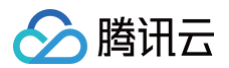

# 视频相关接口

| API               | 描述                |
|-------------------|-------------------|
| frontCamera       | 查询当前是否为前置摄像头。     |
| setVideoQuality   | 设置视频编码质量。         |
| switchCamera      | 切换前后摄像头(iOS)。     |
| selectCamera      | 选择摄像头(macOS)。     |
| setMirror         | 设置视频镜像效果。         |
| setRenderRotation | 设置本地摄像头预览画面的旋转方向。 |
| toggleTorch       | 打开后置摄像头旁边的闪光灯。    |
| setZoom           | 调整摄像头的焦距。         |
| setFocusPosition  | 设置手动对焦区域。         |

# 美颜相关接口

| API              | 描述                                                    |
|------------------|-------------------------------------------------------|
| getBeautyManager | 获取美颜管理对象 TXBeautyManager,美颜的设置通过 TXBeautyManager 来设置。 |

# 音频相关接口

| API                 | 描述                            |
|---------------------|-------------------------------|
| setMute             | 开启静音。                         |
| playBGM             | 播放背景音乐。                       |
| playBGM             | 播放背景音乐(高级版本)。                 |
| stopBGM             | 停止播放背景音乐。                     |
| pauseBGM            | 暂停播放背景音乐。                     |
| resumeBGM           | 继续播放背景音乐。                     |
| getMusicDuration    | 获取背景音乐文件的总时长,单位:毫秒。           |
| setBGMVolume        | 设置混音时背景音乐的音量大小,仅在播放背景音乐混音时使用。 |
| setMicVolume        | 设置混音时麦克风音量大小,仅在播放背景音乐混音时使用。   |
| setBgmPitch         | 调整背景音乐的音调高低。                  |
| setReverbType       | 设置混响效果。                       |
| setVoiceChangerType | 设置变声类型。                       |

# 本地录制接口

| API            | 描述                                                          |
|----------------|-------------------------------------------------------------|
| recordDelegate | 录制回调接口,详见 TXLiveRecordTypeDef.h 中的 TXLiveRecordListener 定义。 |

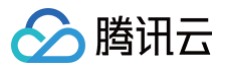

| startRecord | 开始录制短视频。   |
|-------------|------------|
| stopRecord  | -          |
| snapshot    | 推流过程中本地截图。 |

# 自定义采集和处理

| API                           | 描述                              |
|-------------------------------|---------------------------------|
| videoProcessDelegate          | 自定义视频处理回调。                      |
| audioProcessDelegate          | 自定义音频处理回调。                      |
| sendVideoSampleBuffer         | 自定义视频采集,向 SDK 发送自己采集的视频数据。      |
| sendCustomPCMData             | 自定义音频采集,向 SDK 发送自己采集的音频 PCM 数据。 |
| sendAudioSampleBuffer         | 自定义音频采集,向 SDK 发送自己采集的音频数据。      |
| setSendAudioSampleBufferMuted | 要求 SDK 发送静音数据。                  |

# 更多实用接口

| API                       | 描述                                                                         |
|---------------------------|----------------------------------------------------------------------------|
| sendMessageEx             | 发送 SEI 消息,播放端(TXLivePlayer)通过 onPlayEvent(EVT_PLAY_GET_MESSAGE)来接<br>收该消息。 |
| sendMessage               | -                                                                          |
| showVideoDebugLog         | 打开包含视频状态信息的调试浮层,该浮层一般用于 SDK 调试期间,外发版本请不要打开。                                |
| setLogViewMargin          | 设置调试浮层在视频 view 上的位置。                                                       |
| setEnableClockOverl<br>ay | 设置推流是否覆盖时钟。                                                                |
| enableClockOverlay        | 获取当前推流画面是否有覆盖时钟。                                                           |

# **TXLivePushConfig**

# 腾讯云直播推流用 RTMP SDK 的参数配置模块

#### 请参见 TXLivePushConfig。

主要负责 TXLivePusher 对应的参数设置,其中绝大多数设置项在推流开始之后再设置是无效的。

# **TXLivePushListener**

# 腾讯云直播推流的回调通知

#### 请参见 TXLivePushListener。

| API         | 描述    |
|-------------|-------|
| onPushEvent | 事件通知。 |
| onNetStatus | 状态通知。 |

# 推流 TXLivePush

最近更新时间: 2024-11-21 10:44:02

#### 功能

直播推流类。

介绍

主要负责将本地的音视频画面进行编码和 RTMP 推送,包含如下技术特点:

- 针对腾讯云的推流地址,会采用 QUIC 协议进行加速,配合改进后的 BBR2 带宽测算方案,可以最大限度的利用主播的上行带宽,降低直播卡顿率。
- 内嵌套的 Qos 流量控制技术具备上行网络自适应能力,可以根据主播端网络的具体情况实时调节音视频数据量。
- 内嵌多套美颜磨皮算法(自然&光滑)和多款色彩空间滤镜(支持自定义滤镜),可以根据需要自行选择。
- 企业版 SDK 包含了大眼、瘦脸以及隆鼻等功能,配合高级美颜动效素材,可快速地完成功能集成。
- 支持自定义的音视频采集和渲染,让您可以根据项目需要选择自己的音视频数据源。

# SDK 基础函数

## config

设置 TXLivePushConfig 推流配置项,见 TXLivePushConfig.h 文件中的详细定义。

@property (nonatomic, copy) TXLivePushConfig \* config

## delegate

设置推流回调接口,见 TXLivePushListener.h 文件中的详细定义。

@property (nonatomic, weak) id< TXLivePushListener > delegate

# initWithConfig

创建 TXLivePusher 示例。

```
- (id)initWithConfig:(TXLivePushConfig *)config
```

#### 参数

| 参数     | 类型                 | 含义                                                    |
|--------|--------------------|-------------------------------------------------------|
| config | TXLivePushConfig * | TXLivePushConfig 推流配置项,见 TXLivePushConfig.h 文件中的详细定义。 |

# 推流基础接口

## rtmpURL

获取当前推流的 RTMP 地址。

Oproperty (nonatomic, readonly, assign) NSString \* rtmpURL

# startPreview

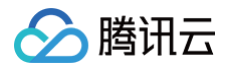

#### 启动摄像头预览。

- (int)startPreview:(TXView \*)view

#### 参数

| 参数   | 类型       | 含义         |
|------|----------|------------|
| view | TXView * | 承载视频画面的控件。 |

### 介绍

启动预览后并不会立刻开始 RTMP 推流,需要调用 startPush 才能真正开始推流。

## stopPreview

停止摄像头预览。

- (void)stopPreview

## startPush

#### 启动 RTMP 推流。

- (int) startPush: (NSString \*) rtmpURL

#### 参数

| 参数      | 类型         | 含义                |
|---------|------------|-------------------|
| rtmpURL | NSString * | 推流地址,请参见 获取推流地址 。 |

#### 返回

0: 启动成功; -1: 启动失败; -5: license 校验失败。

#### 介绍

针对腾讯云的推流地址,会采用 QUIC 协议进行加速,配合改进后的 BBR2 带宽测算方案,可以最大限度的利用主播的上行带宽,降低直播卡顿 率。

说明
 -5返回码代表 license 校验失败,TXLivePusher 需要 License 校验通过才能工作。

### stopPush

停止 RTMP 推流。

- (void)stopPush

# pausePush

暂停摄像头采集并进入垫片推流状态。

```
- (void)pausePush
```

介绍

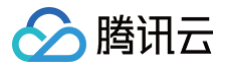

SDK 会暂时停止摄像头采集,并使用 TXLivePushConfig.pauseImg 中指定的图片作为替代图像进行推流,也就是所谓的"垫片"。这项功能 常用于 App 被切到后台运行的场景,尤其是在 iOS 系统中,当 App 切到后台以后,操作系统不会再允许该 App 继续使用摄像头。此时就可以通过 调用 pausePush 进入垫片状态。

对于绝大多数推流服务器而言,如果超过一定时间不推视频数据,服务器会断开当前的推流链接。

- 在 TXLivePushConfig 您可以指定:
- pauselmg 设置后台推流的默认图片,默认为黑色背景。
- pauseFps 设置后台推流帧率,最小值为5,最大值为20,默认为10。
- pauseTime 设置后台推流持续时长,单位秒,默认300秒。

#### () 说明

请注意调用顺序: startPush => ( pausePush => resumePush ) => stopPush, 错误的调用顺序会导致 SDK 表现异常。

# resumePush

恢复摄像头采集并结束垫片推流状态。

- (void) resumePush

#### isPublishing

查询是否正在推流。

- (bool)isPublishing

#### 返回

YES: 推流中; NO: 没有在推流。

## 视频相关接口

#### frontCamera

查询当前是否为前置摄像头。

@property (nonatomic, readonly, assign) BOOL frontCamera

## setVideoQuality

#### 设置视频编码质量。

- (void) setVideoQuality: (TX\_Enum\_Type\_VideoQuality) quality adjustBitrate: (BOOL) adjustBitrate

#### 参数

| 参数               | 类型                        | 含义               |
|------------------|---------------------------|------------------|
| quality          | TX_Enum_Type_VideoQuality | 画质类型(标清,高清,超高清)。 |
| adjustBitrate    | BOOL                      | 动态码率开关。          |
| adjustResolution | BOOL                      | 动态切分辨率开关。        |

#### 介绍

推荐设置:秀场直播 quality: HIGH\_DEFINITION; adjustBitrate: NO; adjustResolution: NO。请参见设定清晰度。

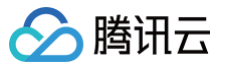

#### () 说明

adjustResolution 早期被引入是为了让 TXLivePusher 能够满足视频通话这一封闭场景下的一些需求,现已不推荐使用。 如果您有视频 通话的需求,可以使用我们专门为视频通话打造的 TRTC 服务。 由于目前很多 H5 播放器不支持分辨率动态变化,所以开启分辨率自适应 以后,会导致 H5 播放端和录制文件的很多兼容问题。

## switchCamera

切换前后摄像头(iOS)。

- (int)switchCamera

#### selectCamera

选择摄像头(macOS)。

- (void)selectCamera:(AVCaptureDevice \*)camera

#### setMirror

#### 设置视频镜像效果。

```
- (void) setMirror: (BOOL) isMirror
```

#### 参数

| 参数       | 类型   | 含义                               |
|----------|------|----------------------------------|
| isMirror | BOOL | YES:播放端看到的是镜像画面;NO:播放端看到的是非镜像画面。 |

#### 介绍

由于前置摄像头采集的画面是取自手机的观察视角,如果将采集到的画面直接展示给观众,是完全没有问题的。 但如果将采集到的画面也直接显示给 主播,则会跟主播照镜子时的体验完全相反,会让主播感觉到很奇怪。 因此,SDK 会默认开启本地摄像头预览画面的镜像效果,让主播直播时跟照 镜子时保持一个体验效果。

setMirror 所影响的则是观众端看到的视频效果,如果想要保持观众端看到的效果跟主播端保持一致,需要开启镜像; 如果想要让观众端看到正常的 未经处理过的画面(如主播弹吉他的时候有类似需求),则可以关闭镜像。

# setRenderRotation

设置本地摄像头预览画面的旋转方向。

```
- (void) setRenderRotation: (int) rotation
```

#### 参数

| 参数       | 类型  | 含义                                           |
|----------|-----|----------------------------------------------|
| rotation | int | 取值为0、90、180和270(其他值无效),表示主播端摄像头预览视频的顺时针旋转角度。 |

#### 介绍

该接口仅能够改变主播本地预览画面的方向,而不会改变观众端的画面效果。 如果希望改变观众端看到的视频画面的方向,例如原来是540 × 960, 希望变成960 × 540,则可以通过设置 <mark>TXLivePushConfig</mark> 中的 homeOrientation 来实现。

// **竖屏推流(HOME 键在下)** 

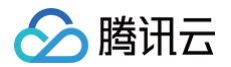

| _config.homeOrientation = HOME_ORIENTATION_DOWN;    |
|-----------------------------------------------------|
| [_txLivePublisher setConfig:_config];               |
| <pre>[_txLivePublisher setRenderRotation:0];</pre>  |
| // 横屏推流(HOME 键在右)                                   |
| _config.homeOrientation = HOME_ORIENTATION_RIGHT;   |
| [_txLivePublisher setConfig:_config];               |
| <pre>[_txLivePublisher setRenderRotation:90];</pre> |
|                                                     |

# toggleTorch

#### 打开后置摄像头旁边的闪光灯。

- (BOOL)toggleTorch: (BOOL)bEnable

#### 参数

| 参数      | 类型   | 含义               |
|---------|------|------------------|
| bEnable | BOOL | YES: 打开; NO: 关闭。 |

#### 返回

```
YES: 打开成功; NO: 打开失败。
```

介绍

此操作对于前置摄像头是无效的,因为绝大多数手机都没有给前置摄像头配置闪光灯。

## setZoom

#### 调整摄像头的焦距。

| - (void)setZoom:(CGFloat)distance |         |                            |  |
|-----------------------------------|---------|----------------------------|--|
| 参数                                |         |                            |  |
| 参数                                | 类型      | 含义                         |  |
| distance                          | CGFloat | 焦距大小,取值范围:1-5,默认值建议设置为1即可。 |  |
|                                   |         |                            |  |

#### 🕛 说明

当 distance 为1的时候为最远视角(正常镜头),当为5的时候为最近视角(放大镜头),最大值不要超过5,超过5后画面会模糊不清。

# setFocusPosition

设置手动对焦区域。

#### - (void) setFocusPosition: (CGPoint) touchPoint

# 介绍

SDK 默认使用摄像头自动对焦功能,您也可以通过 TXLivePushConfig 中的 touchFocus 选项关闭自动对焦,改用手动对焦。改用手动对焦之 后,需要由主播自己单击摄像头预览画面上的某个区域,来手动指导摄像头对焦。

#### 🕛 说明

早期 SDK 版本仅仅提供了手动和自动对焦的选择开关,并不支持设置对焦位置,3.0版本以后,手动对焦的接口才开放出来。

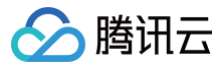

# 美颜相关接口

# getBeautyManager

获取美颜管理对象 TXBeautyManager。

通过美颜管理,您可以使用以下功能:

- 设置"美颜风格"、"美白"、"红润"、"大眼"、"瘦脸"、"V脸"、"下巴"、"短脸"、"小鼻"、"亮眼"、"白牙"、"祛眼 袋"、"祛皱纹"、"祛法令纹"等美容效果。
- 调整"发际线"、"眼间距"、"眼角"、"嘴形"、"鼻翼"、"鼻子位置"、"嘴唇厚度"、"脸型"。
- 设置人脸挂件(素材)等动态效果。
- 添加美妆。
- 进行手势识别。

## 音频相关接口

#### setMute

开启静音。

#### 参数

| 参数      | 类型   | 含义      |
|---------|------|---------|
| bEnable | BOOL | 是否开启静音。 |

#### 介绍

开启静音后,SDK 并不会继续采集麦克风的声音,但是会用非常低(5kbps左右)的码率推送伪静音数据, 这样做的目的是为了兼容 H5 上的 video 标签,并让录制出来的 MP4 文件有更好的兼容性。

# playBGM

播放背景音乐。

## 参数

| 参数   | 类型         | 含义        |
|------|------------|-----------|
| path | NSString * | 本地音乐文件路径。 |

#### 返回

YES: 成功; NO: 失败。

介绍

SDK 会将背景音乐和麦克风采集的声音进行混合并一起推送到云端。

# playBGM

播放背景音乐(高级版本)。

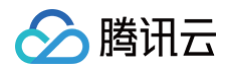

- (BOOL)playBGM:(NSString \*)path withBeginNotify:(void(^)(NSInteger errCode))beginNotify withProgressNotify:(void(^)(NSInteger progressMS, NSInteger durationMS))progressNotify andCompleteNotify:(void(^)(NSInteger errCode))completeNotify

#### 参数

| 参数             | 类型                                                  | 含义        |
|----------------|-----------------------------------------------------|-----------|
| path           | NSString *                                          | 本地音乐文件路径。 |
| beginNotify    | void(^)(NSInteger errCode)                          | 播放开始的回调。  |
| progressNotify | void(^)(NSInteger progressMS, NSInteger durationMS) | 播放进度回调。   |
| completeNotify | void(^)(NSInteger errCode)                          | 播放完毕回调。   |

#### 返回

YES: 成功; NO: 失败。

## stopBGM

停止播放背景音乐。

- (BOOL) stopBGM

## pauseBGM

暂停播放背景音乐。

- (BOOL)pauseBGM

#### resumeBGM

继续播放背景音乐。

- (BOOL)resumeBGM

## getMusicDuration

获取背景音乐文件的总时长,单位是毫秒。

| <pre>- (int)getMusicDuration:(NSString *)path</pre> |            |                                       |  |
|-----------------------------------------------------|------------|---------------------------------------|--|
| 参数                                                  |            |                                       |  |
| 参数                                                  | 类型         | 含义                                    |  |
| path                                                | NSString * | 音乐文件路径,如果 path 为空,那么返回当前正在播放的背景音乐的时长。 |  |

# setBGMVolume

设置混音时背景音乐的音量大小,仅在播放背景音乐混音时使用。

- (BOOL)setBGMVolume:(float)volume

# 🔗 腾讯云

#### 参数

| 参数     | 类型    | 含义                          |
|--------|-------|-----------------------------|
| volume | float | 音量大小,1为正常音量,范围是0 – 1之间的浮点数。 |

## 返回

YES:成功;NO:失败。

# setMicVolume

设置混音时麦克风音量大小,仅在播放背景音乐混音时使用。

(BOOL) setMicVolume: (float) volume

#### 参数

| 参数     | 类型    | 含义                          |
|--------|-------|-----------------------------|
| volume | float | 音量大小,1为正常音量,范围是0 – 1之间的浮点数。 |

#### 返回

YES: 成功; NO: 失败。

# setBgmPitch

调整背景音乐的音调高低。

```
- (BOOL)setBgmPitch:(float)pitch
```

#### 参数

| 参数    | 类型    | 含义                           |
|-------|-------|------------------------------|
| pitch | float | 音调,默认值是0.0f,范围是−1 − 1之间的浮点数。 |

#### 返回

YES: 成功; NO: 失败。

# setReverbType

设置混响效果。

| - (B0 | DOL) setReve | rbType:(TXRe | everbType)r | everbType |
|-------|--------------|--------------|-------------|-----------|
|-------|--------------|--------------|-------------|-----------|

## 参数

| 参数         | 类型           | 含义                                             |
|------------|--------------|------------------------------------------------|
| reverbType | TXReverbType | 混响类型,详见 TXLiveSDKTypeDef.h 中的 TXReverbType 定义。 |

#### 返回

YES: 成功; NO: 失败。

# setVoiceChangerType

设置变声类型。

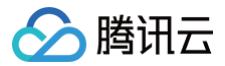

- (BOOL) setVoiceChangerType: (TXVoiceChangerType) voiceChangerType

#### 参数

| 参数               | 类型                 | 含义                                                 |
|------------------|--------------------|----------------------------------------------------|
| voiceChangerType | TXVoiceChangerType | 混响类型,详见 TXLiveSDKTypeDef.h 中的 voiceChangerType 定义。 |

#### 返回

YES: 成功; NO: 失败。

## 本地录制接口

## recordDelegate

录制回调接口,详见 TXLiveRecordTypeDef.h 中的 TXLiveRecordListener 定义。

@property (nonatomic, weak) id< TXLiveRecordListener > recordDelegate

## startRecord

#### 开始录制短视频。

- (int)startRecord:(NSString \*)videoPath

#### 参数

| 参数        | 类型         | 含义         |
|-----------|------------|------------|
| videoPath | NSString * | 视频录制后存储路径。 |

#### 返回

0:成功;-1:videoPath为空;-2:上次录制尚未结束,请先调用 stopRecord;-3:推流尚未开始。

#### () 说明

- 只有启动推流后才能开始录制,非推流状态下启动录制无效。
- 出于安装包体积的考虑,仅专业版和商业版两个版本的 LiteAVSDK 支持该功能,直播精简版仅定义了接口但并未实现。
- 录制过程中请勿动态切换分辨率和软/硬剪辑,会有很大概率导致生成的视频异常。

## stopRecord

#### - (int)stopRecord

#### 返回

0:成功;-1:不存在录制任务。

#### snapshot

推流过程中本地截图。

- (void) snapshot: (void(^) (TXImage \*)) snapshotCompletionBlock

参数

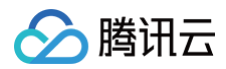

| 参数                      | 类型                 | 含义         |
|-------------------------|--------------------|------------|
| snapshotCompletionBlock | void(^)(TXImage *) | 截图完成的回调函数。 |

# 自定义采集和处理

# videoProcessDelegate

自定义视频处理回调。

@property (nonatomic, weak) id< TXVideoCustomProcessDelegate > videoProcessDelegate

#### 介绍

自定义视频采集和自定义视频处理不能同时开启,与自定义视频采集不同,自定义视频处理依然是由 SDK 采集摄像头的画面, 但 SDK 会通过 TXVideoCustomProcessDelegate(见 TXVideoCustomProcessDelegate.h )回调将数据回调给您的 App 进行二次加工。 如果要开启自定义视频处理,需要给 TXLivePushConfig 中的 customModeType 属性增加 CUSTOM\_MODE\_VIDEO\_PREPROCESS 选项。

说明
 出于性能和稳定性考虑,一般不建议开启此特性。

## audioProcessDelegate

自定义音频处理回调。

@property (nonatomic, weak) id< TXAudioCustomProcessDelegate > audioProcessDelegate

#### 介绍

自定义音频采集和自定义音频处理不能同时开启,与自定义音频采集不同,自定义音频处理依然是由 SDK 采集麦克风的声音, 但 SDK 会通过 TXAudioCustomProcessDelegate(见 TXAudioCustomProcessDelegate.h )回调将数据回调给您的 App 进行二次加工。 如果要开启自定义音频处理,需要给 TXLivePushConfig 中的 customModeType 属性增加 CUSTOM\_MODE\_AUDIO\_PREPROCESS 选项。

```
① 说明
```

出于性能和稳定性考虑,一般不建议开启此特性。

# sendVideoSampleBuffer

自定义视频采集,向 SDK 发送自己采集的视频数据。

- (void) sendVideoSampleBuffer: (CMSampleBufferRef) sampleBuffer

## 参数

| 参数           | 类型                | 含义                      |
|--------------|-------------------|-------------------------|
| sampleBuffer | CMSampleBufferRef | 向 SDK 发送的 SampleBuffer。 |

#### 介绍

在自定义视频采集模式下,SDK 不再继续从摄像头采集图像,只保留编码和发送能力,您需要定时地发送自己采集的 SampleBuffer 。要开启自定 义视频采集,需要完成如下两个步骤:

1. 开启自定义采集:给 TXLivePushConfig 中的 customModeType 属性增加 CUSTOM\_MODE\_VIDEO\_CAPTURE 选项,代表开启 自定义视频采集。

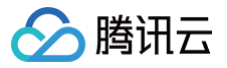

2. 设定视频分辨率:将 TXLivePushConfig 中的 sampleBufferSize 属性设置为您期望的分辨率。如果期望编码分辨率跟采集分辨率一致,可 以不设置 sampleBufferSize 属性,而是将 autoSampleBufferSize 设置为 YES。

#### 🕛 说明

- 1. 开启自定义视频采集后,即无需再调用 startPreview 来开启摄像头采集。
- 2. SDK 内部有简单的帧率控制,如果发送太快时 SDK 会自动丢弃多余的帧率;如果超时不发送,SDK 会不断地重复发送最后一帧。

## sendCustomPCMData

自定义音频采集,向 SDK 发送自己采集的音频 PCM 数据。

- (void) sendCustomPCMData: (unsigned char \*) data len: (unsigned int) ler

#### 参数

| 参数   | 类型              | 含义               |
|------|-----------------|------------------|
| data | unsigned char * | 要发送的 PCM buffer。 |
| len  | unsigned int    | 数据长度。            |

#### 介绍

在自定义音频采集模式下,SDK 不再继续从麦克风采集声音,只保留编码和发送能力,您需要定时地发送自己采集的声音数据(PCM 格式 )要开启 自定义音频采集,需要完成如下两个步骤:

- 1. 开启自定义采集:给 TXLivePushConfig 中的 customModeType 属性增加 CUSTOM\_MODE\_AUDIO\_CAPTURE 选项,代表开启 自定义音频采集。
- 2. 设定音频采样率:将 TXLivePushConfig 中的 audioSampleRate 属性设置为您期望的音频采样率,audioChannels 设置为期望的声道数,默认值:1(单声道)。

#### () 说明

SDK 对每次传入的 PCM buffer 大小有严格要求,每一个采样点要求是16位宽。 如果是单声道,请保证传入的 PCM 长度为2048;如果 是双声道,请保证传入的 PCM 长度为4096。

## sendAudioSampleBuffer

自定义音频采集,向 SDK 发送自己采集的音频数据。

```
    (void) sendAudioSampleBuffer: (CMSampleBufferRef) sampleBuffer withType:
    (RPSampleBufferType) sampleBufferType
```

#### 参数

| 参数                   | 类型                     | 含义                                                                                                    |
|----------------------|------------------------|----------------------------------------------------------------------------------------------------|
| sampleBuffer         | CMSampleBuffer<br>Ref  | 采集到的声音 sampleBuffer。                                                                                                    |
| sampleBufferT<br>ype | RPSampleBuffer<br>Type | <ul> <li>RPSampleBufferTypeAudioApp: ReplayKit 采集到的 App 声音。</li> <li>RPSampleBufferTypeAudioMic: ReplayKit 采集到的麦克风声音。</li> </ul> |

#### 介绍

相比于 sendCustomPCMData, sendAudioSampleBuffer 主要用于 ReplayKit 录屏推流的场景。要开启自定义音频采集,需要完成如下 两个步骤:

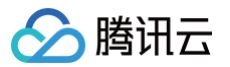

- 开启自定义采集:给 TXLivePushConfig 中的 customModeType 属性增加 CUSTOM\_MODE\_AUDIO\_CAPTURE 选项,代表开启 自定义音频采集。
- 2. 设定音频采样率:将 TXLivePushConfig 中的 audioSampleRate 属性设置为您期望的音频采样率,audioChannels 设置为期望的声道数,默认值:1(单声道)。

当使用 ReplayKit 做录屏推流时,iOS 的 ReplayKit 接口会回调两种类型的声音数据:

- RPSampleBufferTypeAudioApp,也就是要录制的 App 的声音数据。
- RPSampleBufferTypeAudioMic,也就是要录制的麦克风的声音数据。

当您通过 sendAudioSampleBuffer 向 SDK 调用各种类型的声音数据时,SDK 内部会进行混流,否则只会发送一路的声音数据。

# setSendAudioSampleBufferMuted

要求 SDK 发送静音数据。

|          | - (void)setSendAudioSampleBufferMuted:(BOOL)muted |      |                 |  |
|----------|---------------------------------------------------|------|-----------------|--|
| 参数<br>参数 |                                                   |      |                 |  |
|          | 参数                                                | 类型   | 含义              |  |
|          | muted                                             | BOOL | YES;静音;NO;关闭静音。 |  |

#### 介绍

该函数配合 sendAudioSampleBuffer 使用,在 InApp 类型录制切后台场合时需要调用,系统屏幕录制不需要。

# 更多实用接口

#### sendMessageEx

发送 SEI 消息,播放端(TXLivePlayer)通过 onPlayEvent(EVT\_PLAY\_GET\_MESSAGE)来接收该消息。

```
- (BOOL)sendMessageEx:(NSData *)data
```

#### 介绍

本接口是将数据直接塞入视频数据头中,因此不能太大(几个字节比较合适),一般常用于塞入自定义时间戳等信息。

#### 🕛 说明

- sendMessage 已经不推荐使用,会导致 H5 播放器产生兼容性问题,请使用 sendMessageEx。
- 若您使用过 sendMessage,不推荐立刻升级到 sendMessageEx。
- sendMessageEx 发送消息给旧版本5.0及以前的 SDK 版本时,消息会无法正确解析,但播放不受影响。

## sendMessage

- (void)sendMessage:(NSData \*)data

## showVideoDebugLog

打开包含视频状态信息的调试浮层,该浮层一般用于 SDK 调试期间,外发版本请不要打开。

- (void)showVideoDebugLog:(BOOL)isShow

## setLogViewMargin

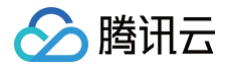

设置调试浮层在视频 view 上的位置。

- (void)setLogViewMargin:(TXEdgeInsets)margin

# setEnableClockOverlay

设置推流是否覆盖时钟。

- (void) setEnableClockOverlay: (BOOL) enabled

🕛 说明

需要双方的时间相同才能获取准确的延迟时间。

# enableClockOverlay

获取当前推流画面是否有覆盖时钟。

- (BOOL)enableClockOverlay

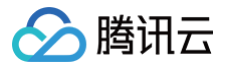

# **TXLivePushListener**

最近更新时间: 2022-10-08 16:33:50

## 功能

腾讯云直播推流的回调通知。

# onPushEvent

事件通知。

|  | (void) onPushEvent: | (int)EvtID | withParam: | (NSDictionary | *)param |
|--|---------------------|------------|------------|---------------|---------|
|--|---------------------|------------|------------|---------------|---------|

#### 参数

| 参数    | 类型             | 含义                        |
|-------|----------------|---------------------------|
| EvtID | int            | 参见头文件 TXLiveSDKEventDef.h |
| param | NSDictionary * | 参见头文件 TXLiveSDKTypeDef.h  |

# onNetStatus

状态通知。

- (void)onNetStatus:(NSDictionary \*)param

#### 参数

| 参数    | 类型             | 含义                       |
|-------|----------------|--------------------------|
| param | NSDictionary * | 参见头文件 TXLiveSDKTypeDef.h |

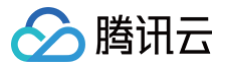

# TXLivePushConfig

最近更新时间: 2025-01-22 11:06:02

# 功能

腾讯云直播推流用 RTMP SDK 的参数配置模块。

#### 介绍

主要负责 TXLivePusher 对应的参数设置,其中绝大多数设置项在推流开始之后再设置是无效的。

#### 属性列表

| 属性                         | 类型        | 字段含义                                                                            | 推荐取值                                                                                                    | 特别说明                                                                                                    |
|----------------------------|-----------|---------------------------------------------------------------------------------|----------------------------------------------------------------------------------------------------|----------------------------------------------------------------------------------------------------|
| homeOrientation            | int       | HOME 键所在方向,<br>用来切换横竖屏推流,<br>默认值:<br>HOME_ORIENTATI<br>ON_DOWN(竖屏推<br>流)。       | _                                                                                                    | 常用的还有<br>HOME_ORIENTATION_RIGHT 和<br>HOME_ORIENTATION_LEFT,也<br>就是橫屏推流。改变该字段的设置以后,<br>本地摄像头的预览画面方向也会发生改<br>变,请调用 TXLivePush 的<br>setRenderRotation 进行矫正。 |
| touchFocus                 | BOOL      | 是否允许点击曝光聚<br>焦,默认值:NO 。                                                         | _                                                                                                    | -                                                                                                    |
| enableZoom                 | BOOL      | 是否允许双指手势放大<br>预览画面,默认值:<br>NO。                                                  | -                                                                                                    | _                                                                                                    |
| watermark                  | TXImage * | 水印图片,设为 nil 等<br>同于关闭水印。                                                        | _                                                                                                    | -                                                                                                    |
| watermarkPos               | CGPoint   | 水印图片位置,水印大<br>小为图片实际大小,待<br>废弃,推荐使用<br>watermarkNormali<br>zation。              | _                                                                                                    | _                                                                                                    |
| watermarkNorma<br>lization | CGRect    | 水印图片相对于推流分<br>辨率的归一化坐标。                                                         | 假设推流分辨率为:<br>540 × 960,该字<br>段设置为:(0.1,<br>0.1,0.1,0.0),<br>那么水印的实际像素<br>坐标为:(540 ×<br>0.1,960 × 0.1,<br>水印宽度 × 0.1,水<br>印高度会被自动计<br>算)。 | watermarkNormalization 的优先级<br>高于 watermarkPos。                                                                                                    |
| localVideoMirrorT<br>ype   | int       | 本地预览画面的镜像类<br>型,默认值:<br>LocalVideoMirrorT<br>ype_Auto即前置摄像<br>头镜像,后置摄像头不<br>镜像。 | -                                                                                                    | _                                                                                                    |
| pauseTime                  | int       | 垫片推流的最大持续时<br>间,单位秒,默认值:<br>300s。                                               | _                                                                                                    | 调用 TXLivePusher 的 pausePush<br>接口,会暂停摄像头采集并进入垫片推流<br>状态,如果该状态一直保持, 可能会消耗<br>主播过多的手机流量,本字段用于指定垫                                                           |

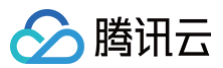

|                         |           |                                                                                              |                                             | 片推流的最大持续时间,超过后即断开与<br>云服务器的连接。                     |
|-------------------------|-----------|----------------------------------------------------------------------------------------------|---------------------------------------------|----------------------------------------------------|
| pauseFps                | int       | 垫片推流时的视频帧<br>率,取值范围3 - 8,<br>默认值:5FPS。                                                       | -                                           | _                                                  |
| pauseImg                | TXImage * | 垫片推流时使用的图片<br>素材,最大尺寸不能超<br>过1920 × 1920。                                                    | -                                           | _                                                  |
| videoResolution         | int       | 视频分辨率,默认值:<br>VIDEO_RESOLUTI<br>ON_TYPE_360_64<br>0。                                         | -                                           | 推荐直接使用 TXLivePusher 的<br>setVideoQuality 接口调整画面质量。 |
| videoFPS                | int       | 视频帧率,默认值:<br>15FPS。                                                                          | -                                           | 推荐直接使用 TXLivePusher 的<br>setVideoQuality 接口调整画面质量。 |
| videoEncodeGop          | int       | 视频编码 GOP,也就<br>是常说的关键帧间隔,<br>单位秒;默认值:3s 。                                                    | -                                           | 推荐直接使用 TXLivePusher 的<br>setVideoQuality 接口调整画面质量。 |
| videoBitratePIN         | int       | 视频编码的平均码率,<br>默认值:700kbps。                                                                   | -                                           | 推荐直接使用 TXLivePusher 的<br>setVideoQuality 接口调整画面质量。 |
| enableAutoBitrat<br>e   | BOOL      | 码率自适应开关,开启<br>后,SDK 会根据网络<br>情况自动调节视频码<br>率,调节范围在<br>(videoBitrateMin –<br>videoBitrateMax)。 | NO                                          | _                                                  |
| autoAdjustStrate<br>gy  | int       | 码率自适应算法。                                                                                     | AUTO_ADJUST<br>_BITRATE_STR<br>ATEGY_1      | -                                                  |
| videoBitrateMax         | int       | 码率自适应 – 最高码<br>率,默认值:<br>1000kbps。                                                           | -                                           | -                                                  |
| videoBitrateMin         | int       | 码率自适应 – 最低码<br>率,默认值:<br>400kbps。                                                            | 不要设置太低的数<br>值,过低的码率会导<br>致运动画面出现大面<br>积马赛克。 | _                                                  |
| audioSampleRate         | int       | 音频采样率,采样率越<br>高音质越好,对于有音<br>乐的场景请使用48000<br>的采样率。                                            | AUDIO_SAMPL<br>E_RATE_48000                 | _                                                  |
| audioChannels           | int       | 音频声道数,默认值:1<br>(单声道 )。                                                                       | -                                           | -                                                  |
| enableAudioPrevi<br>ew  | BOOL      | 是否开启耳返特效。                                                                                    | NO                                          | 开启耳返会消耗更多的 CPU,只有在主<br>播带耳机唱歌的时候才有必要开启此功<br>能。     |
| enablePureAudio<br>Push | BOOL      | 是否为纯音频推流。                                                                                    | NO                                          | 如果希望实现纯音频推流的功能,需要在<br>推流前就设置该参数,否则播放端会有兼<br>容性问题。  |

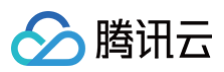

| connectRetryCou<br>nt       | int                             | 推流遭遇网络连接断开<br>时 SDK 默认重试的次<br>数,取值范围1 – 10,<br>默认值:3。                 | _                                                                       | _                                                                                                    |
|-----------------------------|---------------------------------|-----------------------------------------------------------------------|-------------------------------------------------------------------------|----------------------------------------------------------------------------------------------------|
| connectRetryInte<br>rval    | int                             | 网络重连的时间间隔,<br>单位秒,取值范围3 -<br>30,默认值:3。                                | -                                                                       | _                                                                                                    |
| customModeType              | int                             | 自定义采集和自定义处<br>理开关。                                                    | _                                                                       | <ul> <li>该字段需要使用与运算符进行级联操作</li> <li>(自定义采集和自定义处理不能同时开启):</li> <li>开启自定义视频采集: <ul> <li>_config.customModeType  =</li> <li>CUSTOM_MODE_VIDEO_CAP</li> <li>TURE;</li> </ul> </li> <li>开启自定义音频采集: <ul> <li>_config.customModeType  =</li> <li>CUSTOM_MODE_AUDIO_CAP</li> <li>TURE。</li> </ul> </li> </ul> |
| sampleBufferSize            | CGSize                          | 仅开启自定义采集时有<br>效,用于设置编码分辨<br>率。                                        | -                                                                       | 此值设置需与调用<br>sendVideoSampleBuffer 时传入的<br>SampleBuffer 的宽高比一致,否则会<br>引起画面变形。如果指定<br>autoSampleBufferSize 为 YES,则<br>不需要设置该字段。                                                                                                    |
| autoSampleBuffe<br>rSize    | BOOL                            | 仅开启自定义采集时有<br>效,YES 代表编码分<br>辨率等于输入的<br>SampleBuffer 的分<br>辨率,默认值:NO。 | -                                                                       | _                                                                                                    |
| enableNAS                   | BOOL                            | 是否开启噪声抑制(注<br>意:早期版本引入了拼<br>写错误,考虑到接口兼<br>容一直没有修正,正确<br>拼写应该是 ANS )。  | NO:ANS 对于直<br>播环境中由其它设备<br>外放的音乐是不友好<br>的,通过<br>playBGM 设置的<br>背景音不受影响。 | 如果直播场景只有主播在说话,ANS 有<br>助于让主播的声音更清楚,但如果主播在<br>吹拉弹唱,ANS 会损伤乐器的声音。                                                                                                    |
| enableAEC                   | BOOL                            | 是否开启回声抑制。                                                             | NO:回声抑制会启<br>用通话模式音量,导<br>致音质变差,非连麦<br>场景下请不要开启。                        | 只有在连麦模式下才需要开启 AEC,如果<br>是普通的直播,将主播的手机和观众的手<br>机放在一起所产生的啸叫是正常现象。                                                                                                    |
| enableHWAcceler<br>ation    | BOOL                            | 开启视频硬件加速, 默<br>认值:YES。                                                | -                                                                       | -                                                                                                    |
| enableAudioAcce<br>leration | BOOL                            | 开启音频硬件加速, 默<br>认值:YES。                                                | -                                                                       | -                                                                                                    |
| enableAGC                   | BOOL                            | 开启音频自动增益, 默<br>认值:NO。                                                 | _                                                                       | _                                                                                                    |
| volumeType                  | TXSystem<br>AudioVolu<br>meType | 系统音量类型, 默认<br>值:<br>SYSTEM_VOLUM<br>E_TYPE_AUTO。                      | -                                                                       | _                                                                                                    |

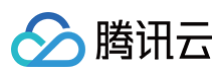

| frontCamera              | BOOL  | 是否前置摄像头,待废<br>弃,建议直接使用<br>TXLivePusher 的<br>frontCamera 属性和<br>switchCamera 函<br>数。 | _ | _ |
|--------------------------|-------|-------------------------------------------------------------------------------------|---|---|
| beautyFilterDepth        | float | 美颜强度,待废弃,建<br>议直接使用<br>TXLivePusher 的<br>setBeautyStyle 函<br>数。                     | _ | _ |
| whiteningFilterDe<br>pth | float | 美白强度,待废弃,建<br>议直接使用<br>TXLivePusher 的<br>setBeautyStyle 函<br>数。                     | _ | _ |
| enableNearestIP          | BOOL  | 是否开启就近选路,待<br>废弃,默认值:YES。                                                           | - | - |
| rtmpChannelType          | int   | RTMP 传输通道的类<br>型,待废弃,默认值<br>为:AUTO。                                                 | - | _ |

# 拉流 TXLivePlayer

最近更新时间: 2024-12-10 16:08:53

功能

视频播放器。

介绍

主要负责将直播流的音视频画面进行解码和本地渲染,包含如下技术特点:

- 针对腾讯云的拉流地址,可使用低延时拉流,实现直播连麦等相关场景。
- 针对腾讯云的拉流地址,可使用直播时移功能,能够实现直播观看与时移观看的无缝切换。
- 支持自定义的音视频数据处理,让您可以根据项目需要处理直播流中的音视频数据后,进行渲染以及播放。

# SDK 基础函数

## delegate

设置播放回调,见 TXLivePlayListener.h 文件中的详细定义。

@property (nonatomic, weak) id< TXLivePlayListener > delegate

#### videoProcessDelegate

```
设置视频处理回调,见 TXVideoCustomProcessDelegate.h 文件中的详细定义。
```

@property (nonatomic, weak) id< TXVideoCustomProcessDelegate > videoProcessDelegate

## audioRawDataDelegate

```
设置音频处理回调,见 TXAudioRawDataDelegate.h 文件中的详细定义。
```

@property (nonatomic, weak) id< TXAudioRawDataDelegate > audioRawDataDelegate

## enableHWAcceleration

是否开启硬件加速,默认值:NO。

@property (nonatomic, assign) BOOL enableHWAcceleration

# config

设置 TXLivePlayConfig 播放配置项,见 TXLivePlayConfig.h 文件中的详细定义。

@property (nonatomic, copy) TXLivePlayConfig \* config

# recordDelegate

设置短视频录制回调,见 TXLiveRecordListener.h 文件中的详细定义。

@property (nonatomic, weak) id< TXLiveRecordListener > recordDelegate

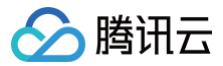

# 播放基础接口

## setupVideoWidget

创建 Video 渲染 View,该控件承载着视频内容的展示。

- (void)setupVideoWidget:(CGRect)frame containView:(TXView \*)view insertIndex:(unsigned int)idx

#### 参数

| 参数    | 类型           | 含义                       |
|-------|--------------|--------------------------|
| frame | CGRect       | Widget 在父 view 中的 frame。 |
| view  | TXView *     | 父 view。                  |
| idx   | unsigned int | Widget 在父 view 上的层级位置。   |

#### 介绍

变更历史: 1.5.2版本将参数 frame 废弃,设置此参数无效,控件大小与参数 view 的大小保持一致,如需修改控件的大小及位置,请调整父 view 的大小及位置。请参见 绑定渲染界面 。

## removeVideoWidget

移除 Video 渲染 Widget。

- (void)removeVideoWidget

## startLivePlay

启动从指定 URL 播放 RTMP 音视频流。

- (int)startLivePlay:(NSString \*)url type:(TX\_Enum\_PlayType)playType

#### 参数

| 参数       | 类型               | 含义                                    |
|----------|------------------|---------------------------------------|
| url      | NSString *       | 完整的 URL(如果播放的是本地视频文件,这里传本地视频文件的完整路径)。 |
| playType | TX_Enum_PlayType | 播放类型。                                 |

返回

0表示成功,其它为失败;

```
    说明

            10.7版本开始, startPlay 变更为 startLivePlay,需要通过 V2TXLivePremier#setLicence 或者

TXLiveBase#setLicence 设置 License 后方可成功播放,否则将播放失败(黑屏),全局仅设置一次即可。直播 License、短视频
            License 和视频播放 License 均可使用,若您暂未获取上述 Licence,可 购买 Licence。
```

## stopPlay

停止播放音视频流。

- (int)stopPlay

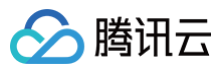

#### 返回

0:成功;其它:失败。

## isPlaying

是否正在播放。

· (BOOL)isPlaying

# 返回

YES 拉流中,NO 没有拉流。

#### pause

暂停播放。

- (void)pause

## 介绍

适用于点播,直播(此接口会暂停数据拉流,不会销毁播放器,暂停后,播放器会显示最后一帧数据图像)。

### resume

继续播放,适用于点播,直播。

- (void)resume

# 视频相关接口

# setRenderRotation

设置画面的方向。

- (void) setRenderRotation: (TX\_Enum\_Type\_HomeOrientation) rotation

#### 参数

| 参数       | 类型                           | 含义  |
|----------|------------------------------|-----|
| rotation | TX_Enum_Type_HomeOrientation | 方向。 |

## setRenderMode

设置画面的裁剪模式。

- (void)setRenderMode:(TX\_Enum\_Type\_RenderMode)renderMode

#### 参数

| 参数         | 类型                      | 含义  |
|------------|-------------------------|-----|
| renderMode | TX_Enum_Type_RenderMode | 裁剪。 |

## snapshot

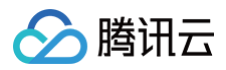

#### 截屏。

- (void) snapshot: (void(^) (TXImage \*)) snapshotCompletionBlock

#### 参数

| 参数                      | 类型                 | 含义          |
|-------------------------|--------------------|-------------|
| snapshotCompletionBlock | void(^)(TXImage *) | 通过回调返回当前图像。 |

# 音频相关接口

## setMute

设置静音。

- (void) setMute: (BOOL) bEnable

# setVolume

设置音量。

- (void)setVolume:(int)volume

#### 参数

| 参数     | 类型  | 含义                 |
|--------|-----|--------------------|
| volume | int | 音量大小,取值范围 0 – 100。 |

# setAudioRoute

设置声音播放模式(切换扬声器,听筒)。

+ (void)setAudioRoute:(TXAudioRouteType)audioRoute

#### 参数

| 参数         | 类型               | 含义      |
|------------|------------------|---------|
| audioRoute | TXAudioRouteType | 声音播放模式。 |

# setAudioVolumeEvaluationListener

设置音量大小回调接口。

- (void)setAudioVolumeEvaluationListener:(void(^)(int))volumeEvaluationListener

参数

| 参数                       | 类型             | 含义        |
|--------------------------|----------------|-----------|
| volumeEvaluationListener | (void(^)(int)) | 音量大小回调接口。 |

# enableAudioVolumeEvaluation

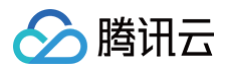

#### 启用音量大小评估。

void enableAudioVolumeEvaluation(int intervalMs

#### 参数

| 参数             | 类型  | 含义                                                                                                 |
|----------------|-----|----------------------------------------------------------------------------------------------------|
| interval<br>Ms | int | intervalMs 决定了 volumeEvaluationListener 回调的触发间隔,单位为ms,最小间隔为 100ms,如果小于等<br>于 0 则会关闭回调,建议设置为 300ms。 |

#### 介绍

开启后会在 volumeEvaluationListener 中获取到 SDK 对音量大小值的评估。

# 视频录制相关接口

## startRecord

开始录制短视频。

- (int) startRecord: (TXRecordType) recordType

#### 参数

| 参数         | 类型           | 含义                  |
|------------|--------------|---------------------|
| recordType | TXRecordType | 参见 TXRecordType 定义。 |

#### 返回

0: 成功; 1: 正在录制短视频; -2: videoRecorder 初始化失败。

## stopRecord

结束录制短视频。

- (int)stopRecord

返回

0: 成功; 1: 不存在录制任务; -2: videoRecorder 未初始化。

# 更多实用接口

# setLogViewMargin

设置状态浮层 view 在渲染 view 上的边距。

| - (void)setLogViewMargin | TXEdgeInsets)margin |
|--------------------------|---------------------|
|                          |                     |

参数

| 参数     | 类型           | 含义  |
|--------|--------------|-----|
| margin | TXEdgeInsets | 边距。 |

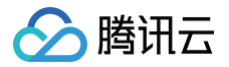

# showVideoDebugLog

是否显示播放状态统计及事件消息浮层 view。

| - (void)showVideoDebugLog:(BOOL)isShow |      |       |
|----------------------------------------|------|-------|
| 参数                                     |      |       |
| 参数                                     | 类型   | 含义    |
| isShow                                 | BOOL | 是否显示。 |

# switchStream

#### FLV 直播无缝切换。

| - (int)switchStream:(NSString *)playUrl |    |    |
|-----------------------------------------|----|----|
| 参数                                      |    |    |
| 参数                                      | 类型 | 含义 |

播放地址。

#### 返回

playUrl

0:成功;其它:失败。

```
⚠ 注意:
playUrl 必须是当前播放直播流的不同清晰度,切换到无关流地址可能会失败。
```

# callExperimentalAPI

调用实验性 API 接口。

```
- (void)callExperimentalAPI:(NSString*)jsonStr
```

#### 参数

| 参数      | 类型         | 含义                         |
|---------|------------|----------------------------|
| jsonStr | NSString * | jsonStr 接口及参数描述的 JSON 字符串。 |

# 介绍

该接口用于调用一些实验性功能。

# TX\_Enum\_PlayType

# 功能

支持的直播和点播类型。

```
() 说明:
```

点播播放请使用 TXVodPlayer 播放器,具体请参见头文件 TXVodPlayer.h。

NSString \*

枚举

含义

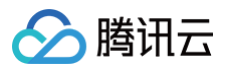

| PLAY_TYPE_LIVE_RTMP     | RIMP直播。      |
|-------------------------|--------------|
| PLAY_TYPE_LIVE_FLV      | FLV 直播。      |
| PLAY_TYPE_LIVE_HLS      | HLS 点播。      |
| PLAY_TYPE_LIVE_RTMP_ACC | RTMP 直播加速播放。 |

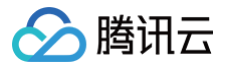

# TXLivePlayListener

最近更新时间: 2022-10-08 16:33:51

## 功能

腾讯云直播播放的回调通知。

# onPlayEvent

直播事件通知。

- (void)onPlayEvent:(int)EvtID withParam:(NSDictionary \*)param

#### 参数

| 参数    | 类型             | 含义                        |
|-------|----------------|---------------------------|
| EvtID | int            | 参见头文件 TXLiveSDKEventDef.h |
| param | NSDictionary * | 参见头文件 TXLiveSDKTypeDef.h  |

# onNetStatus

网络状态通知。

- (void)onNetStatus:(NSDictionary \*)param

#### 参数

| 参数    | 类型             | 含义                       |
|-------|----------------|--------------------------|
| param | NSDictionary * | 参见头文件 TXLiveSDKTypeDef.h |

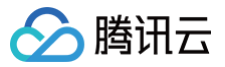

# **TXLivePlayConfig**

最近更新时间: 2023-07-06 16:54:42

## 功能

#### 腾讯云直播播放器的参数配置模块。

#### 介绍

主要负责 TXLivePlayer 对应的参数设置,其中绝大多数设置项在播放开始之后再设置是无效的。

## 属性列表

| 属性                         | 类型     | 字段含义                                                                                                    | 推荐<br>取值 | 特别说明                                                                                                    |
|----------------------------|--------|----------------------------------------------------------------------------------------------------|----------|----------------------------------------------------------------------------------------------------|
| cacheTime                  | float  | 播放器缓存时间,单位秒,取值需要大于<br>0,默认值:5。                                                                                                    | _        | -                                                                                                    |
| bAutoAdjustCacheTi<br>me   | BOOL   | 是否自动调整播放器缓存时间,默认值:<br>YES YES: 启用自动调整,自动调整的<br>最大值和最小值可以分别通过修改<br>maxCacheTime 和 minCacheTime<br>来设置 NO: 关闭自动调整,采用默认的<br>指定缓存时间(1s),可以通过修改<br>cacheTime 来调整缓存时间。 | _        | _                                                                                                    |
| maxAutoAdjustCach<br>eTime | float  | 播放器缓存自动调整的最大时间,单位<br>秒,取值需要大于0,默认值:5。                                                                                                    | -        | -                                                                                                    |
| minAutoAdjustCache<br>Time | float  | 播放器缓存自动调整的最小时间,单位<br>秒,取值需要大于0,默认值为1。                                                                                                    | -        | -                                                                                                    |
| videoBlockThreshold        | int    | 播放器视频卡顿报警阈值,单位毫秒。                                                                                                    | 800      | 只有渲染间隔超过这个阈值的卡顿<br>才会有<br>PLAY_WARNING_VIDEO_<br>PLAY_LAG 通知。                                               |
| connectRetryCount          | int    | 播放器遭遇网络连接断开时 SDK 默认重<br>试的次数,取值范围1 – 10,默认值:<br>3。                                                                                                    | _        | -                                                                                                    |
| connectRetryInterval       | int    | 网络重连的时间间隔,单位秒,取值范围<br>3 – 30,默认值:3。                                                                                                    | _        | -                                                                                                    |
| enableAEC                  | BOOL   | 是否开启回声消除, 默认值为 NO。                                                                                                    | -        | -                                                                                                    |
| enableMessage              | BOOL   | 是否开启消息通道, 默认值为 NO 。                                                                                                    | -        | -                                                                                                    |
| playerPixelFormatTy<br>pe  | OSType | 视频渲染对象回调的视频格式,默认值:<br>kCVPixelFormatType_420YpCbC<br>r8Planar。                                                                                                   | -        | 支持:<br>kCVPixelFormatType_420Y<br>pCbCr8Planar 和<br>kCVPixelFormatType_420Y<br>pCbCr8BiPlanarFullRange<br>。 |
| enableNearestIP            | BOOL   | 是否开启就近选路,待废弃,默认值:<br>YES。                                                                                                    | _        | -                                                                                                    |
| rtmpChannelType            | int    | RTMP 传输通道的类型,待废弃,默认<br>值为:                                                                                                    | -        | -                                                                                                    |

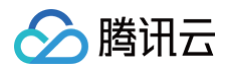

|         |                    | RTMP_CHANNEL_TYPE_AUTO |   |   |
|---------|--------------------|------------------------|---|---|
| headers | NSDictiona<br>ry * | 自定义 HTTP Headers。      | _ | - |

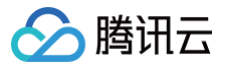

# Android 概览

最近更新时间: 2024-12-13 14:25:12

# **TXLivePlayer**

# 视频播放器

## 请参见 TXLivePlayer。

主要负责将直播流的音视频画面进行解码和本地渲染,包含如下技术特点:

- 针对腾讯云的拉流地址,可使用低延时拉流,实现直播连麦等相关场景。
- 针对腾讯云的拉流地址,可使用直播时移功能,能够实现直播观看与时移观看的无缝切换。
- 支持自定义的音视频数据处理,让您可以根据项目需要处理直播流中的音视频数据后,进行渲染以及播放。

#### SDK 基础函数

| API             | 描述                     |
|-----------------|------------------------|
| TXLivePlayer    | 创建 TXLivePlayer 实例。    |
| setConfig       | 设置 TXLivePlayer 播放配置项。 |
| setPlayListener | 设置推流回调接口。              |

# 播放基础接口

| API            | 描述                                                                                                    |
|----------------|----------------------------------------------------------------------------------------------------|
| setPlayerView  | 设置播放器的视频渲染 View。                                                                                                    |
| startLivePlay  | 播放器开始播放。10.7版本开始, startPlay 变更为 startLivePlay ,需要通过<br>V2TXLivePremier#setLicence 或者 TXLiveBase#setLicence 设置 License 后方可成功播放,否则<br>将播放失败(黑屏),全局仅设置一次即可。直播 License、短视频 License 和视频播放 License 均可使<br>用,若您暂未获取上述 Licence,可 购买 Licence。 |
| stopPlay       | 停止播放。                                                                                                    |
| isPlaying      | 是否正在播放。                                                                                                    |
| pause          | 暂停播放。                                                                                                    |
| resume         | 恢复播放。                                                                                                    |
| setSurface     | 使用 Surface 模式用于本地渲染。                                                                                                    |
| setSurfaceSize | 设置渲染 Surface 的大小。                                                                                                    |

## 播放配置接口

| API                  | 描述        |
|----------------------|-----------|
| setRenderMode        | 设置播放渲染模式。 |
| setRenderRotation    | 设置图像渲染角度。 |
| enableHardwareDecode | 开启硬件加速。   |

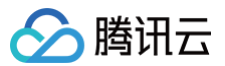

| setMute                          | 设置是否静音播放。   |
|----------------------------------|-------------|
| setAudioRoute                    | 设置声音播放模式。   |
| setVolume                        | 设置音量。       |
| switchStream                     | 多清晰度切换。     |
| setAudioVolumeEvaluationListener | 设置音量大小回调接口。 |

# 本地录制和截图

| API                    | 描述         |
|------------------------|------------|
| setVideoRecordListener | 设置录制回调接口。  |
| startRecord            | 启动视频录制。    |
| stopRecord             | 停止视频录制。    |
| snapshot               | 播放过程中本地截图。 |

# 自定义数据处理

| API                     | 描述                |
|-------------------------|-------------------|
| addVideoRawData         | 设置软解码数据载体 Buffer。 |
| setVideoRawDataListener | 设置软解码视频数据回调。      |
| setAudioRawDataListener | 设置音频数据回调。         |

# 直播时移接口

| API             | 描述      |
|-----------------|---------|
| prepareLiveSeek | 直播时移准备。 |
| seek            | 直播时移跳转。 |
| resumeLive      | 恢复直播播放。 |

# 截图回调接口类

# 请参见 ITXSnapshotListener。

| API        | 描述    |
|------------|-------|
| onSnapshot | 截图回调。 |

# 软解视频数据回调接口类

# 请参见 ITXVideoRawDataListener。

| API                     | 描述              |
|-------------------------|-----------------|
| onVideoRawDataAvailable | 软解码器解出一帧数据回调一次。 |

# 音频原始数据接口类

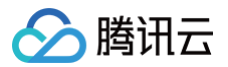

### 请参见 ITXAudioRawDataListener。

| API                | 描述                   |
|--------------------|----------------------|
| onPcmDataAvailable | 音频播放数据回调,数据格式: PCM 。 |
| onAudioInfoChanged | 音频播放信息回调。            |

# 播放器音量大小接口类

请参见 ITXAudioVolumeEvaluationListener。

| API                           | 描述                       |
|-------------------------------|--------------------------|
| onAudioVolumeEvaluationNotify | 播放器音量大小回调, 取值范围 [0,100]。 |

# **TXLivePlayConfig**

## 腾讯云直播播放器的参数配置模块

#### 请参见 TXLivePlayConfig。

主要负责 TXLivePlayer 对应的参数设置,其中绝大多数设置项在播放开始之后再设置是无效的。

## 常用设置项

| API                       | 描述             |
|---------------------------|----------------|
| setAutoAdjustCacheTime    | 设置是否自动调整缓存时间。  |
| setCacheTime              | 设置播放器缓存时间。     |
| setMaxAutoAdjustCacheTime | 设置最大的缓存时间。     |
| setMinAutoAdjustCacheTime | 设置最小的缓存时间。     |
| setVideoBlockThreshold    | 设置播放器视频卡顿报警阈值。 |
| setConnectRetryCount      | 设置播放器重连次数。     |
| setConnectRetryInterval   | 设置播放器重连间隔。     |

## 专业设置项

| API              | 描述      |
|------------------|---------|
| setEnableMessage | 开启消息通道。 |
| enableAEC        | 设置回声消除。 |

# ITXLivePlayListener

## 腾讯云直播播放的回调通知

#### 请参见 ITXLivePlayListener。

| API         | 描述      |
|-------------|---------|
| onPlayEvent | 播放事件通知。 |
| onNetStatus | 网络状态通知。 |

# **TXLivePusher**

# 直播推流类

请参见 TXLivePusher。

主要负责将本地的音视频画面进行编码和 RTMP 推送,包含如下技术特点:

- 针对腾讯云的推流地址,会采用 QUIC 协议进行加速,配合改进后的 BBR2 带宽测算方案,可以最大限度的利用主播的上行带宽,降低直播卡顿率。
- 内嵌套的 Qos 流量控制技术具备上行网络自适应能力,可以根据主播端网络的具体情况实时调节音视频数据量。
- 内嵌多套美颜磨皮算法(自然&光滑)和多款色彩空间滤镜(支持自定义滤镜),可以根据需要自行选择。
- 商业版包含了基于优图 AI 识别技术的大眼、瘦脸、隆鼻以及动效挂架,只需要购买优图 License 就可以零成本集成。
- 支持自定义的音视频采集和渲染,让您可以根据项目需要选择自己的音视频数据源。

## SDK 基础函数

| API             | 描述                     |
|-----------------|------------------------|
| TXLivePusher    | 创建 TXLivePusher 实例。    |
| setConfig       | 设置 TXLivePusher 推流配置项。 |
| getConfig       | 获取推流器配置信息。             |
| setPushListener | 设置推流回调接口。              |

## 推流基础接口

| API                | 描述                               |
|--------------------|----------------------------------|
| startCameraPreview | 启动摄像头预览。                         |
| stopCameraPreview  | 停止摄像头预览。                         |
| startPusher        | 启动 RTMP 推流。                      |
| stopPusher         | 停止 RTMP 推流。                      |
| startScreenCapture | 启动录屏推流(基于 MediaProjection 技术实现)。 |
| stopScreenCapture  | 结束录屏推流。                          |
| pausePusher        | 暂停摄像头或屏幕采集并进入垫片推流状态。             |
| resumePusher       | 恢复摄像头采集并结束垫片推流状态。                |
| isPushing          | 查询是否正在推流。                        |

#### 视频相关接口

| API               | 描述                |
|-------------------|-------------------|
| setVideoQuality   | 设置视频编码质量。         |
| switchCamera      | 切换前后摄像头。          |
| setMirror         | 设置视频镜像效果。         |
| setRenderRotation | 设置本地摄像头预览画面的旋转方向。 |

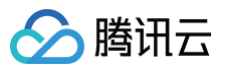

| turnOnFlashLight        | 打开后置摄像头旁边的闪光灯。 |
|-------------------------|----------------|
| getMaxZoom              | 获取摄像头支持的焦距。    |
| setZoom                 | 调整摄像头的焦距。      |
| setExposureCompensation | 调整曝光比例。        |

# 美颜相关接口

| API              | 描述                                                    |
|------------------|-------------------------------------------------------|
| getBeautyManager | 获取美颜管理对象 TXBeautyManager,美颜的设置通过 TXBeautyManager 来设置。 |

# 音频相关接口

| API                 | 描述                            |
|---------------------|-------------------------------|
| setMute             | 开启静音。                         |
| setBGMNofify        | 设置背景音乐的回调接口。                  |
| playBGM             | 播放背景音乐。                       |
| stopBGM             | 停止播放背景音乐。                     |
| pauseBGM            | 暂停播放背景音乐。                     |
| resumeBGM           | 继续播放背音乐。                      |
| getMusicDuration    | 获取背景音乐文件的总时长,单位是毫秒。           |
| setBGMVolume        | 设置混音时背景音乐的音量大小,仅在播放背景音乐混音时使用。 |
| setMicVolume        | 设置混音时麦克风音量大小,仅在播放背景音乐混音时使用。   |
| setBgmPitch         | 调整背景音乐的音调高低。                  |
| setReverb           | 设置混响效果。                       |
| setVoiceChangerType | 设置变声类型。                       |

# 本地录制接口

| API                    | 描述                                      |
|------------------------|-----------------------------------------|
| setVideoRecordListener | 设置录制回调接口。                               |
| startRecord            | 开始录制短视频。                                |
| stopRecord             | 结束录制短视频,当停止推流后,如果视频还在录制中,SDK 内部会自动结束录制。 |
| snapshot               | 推流过程中本地截图。                              |

# 自定义采集和处理

| API                    | 描述                                  |
|------------------------|-------------------------------------|
| sendCustomVideoTexture | 自定义视频采集,向 SDK 发送自己采集的 texture 视频数据。 |
| sendCustomVideoData    | 自定义视频采集,向 SDK 发送自己采集的 YUV 视频数据。     |
| sendCustomPCMData       | 自定义音频采集,向 SDK 发送自己采集的音频 PCM 数据。     |
|-------------------------|-------------------------------------|
| setVideoProcessListener | 自定义视频处理回调。                          |
| setAudioProcessListener | 自定义音频处理回调。                          |
| setSurface              | 指定 SDK 渲染所使用的 Surface(仅供微信 App 使用)。 |
| setSurfaceSize          | 设置渲染 Surface 的大小(仅供微信 App 使用)。      |
| setFocusPosition        | 在 Surface 模式下,设置摄像机的对焦位置。           |

# 更多实用接口

| API           | 描述                                                                      |
|---------------|-------------------------------------------------------------------------|
| sendMessageEx | 发送 SEI 消息,播放端 TXLivePlayer 通过 onPlayEvent(EVT_PLAY_GET_MESSAGE) 来接收该消息。 |
| sendMessage   | -                                                                       |
| onLogRecord   | 输出自己的 log,保存到 SDK 内部的 xlog 文件中。                                         |

# 自定义视频处理回调类

### 请参见 VideoCustomProcessListener。

| API                    | 描述                                   |
|------------------------|--------------------------------------|
| onTextureCustomProcess | 在 OpenGL 线程中回调,在这里可以进行采集图像的二次处理。     |
| onDetectFacePoints     | 增值版回调人脸坐标。                           |
| onTextureDestoryed     | 在 OpenGL 线程中回调,可以在这里释放创建的 OpenGL 资源。 |

# 自定义音频处理回调类

### 请参见 AudioCustomProcessListener。

| API                | 描述                          |
|--------------------|-----------------------------|
| onRecordRawPcmData | 回调未经过任何处理的 SDK 录制音频 PCM 数据。 |
| onRecordPcmData    | 回调 SDK 录制音频 PCM 数据。         |

# 背景音乐回调类

### 请参见 OnBGMNotify。

| API           | 描述           |
|---------------|--------------|
| onBGMStart    | 音乐播放开始的回调通知。 |
| onBGMProgress | 音乐播放进度的回调通知。 |
| onBGMComplete | 音乐播放结束的回调通知。 |

描述

# 截图回调类

请参见 ITXSnapshotListener。

API

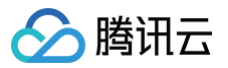

### onSnapshot

# **TXLivePushConfig**

### 腾讯云直播推流用 RTMP SDK 的参数配置模块

#### 请参见 TXLivePushConfig。

主要负责 TXLivePusher 对应的参数设置,其中绝大多数设置项在推流开始之后再设置是无效的。

### 常用设置项

| API                     | 描述                |
|-------------------------|-------------------|
| setHomeOrientation      | 设置采集的视频的旋转角度。     |
| setTouchFocus           | 设置是否开启手动对焦。       |
| setEnableZoom           | 设置是否允许双指手势放大预览画面。 |
| setWatermark            | 设置水印图片及水印图片位置。    |
| setWatermark            | 设置水印图片及水印图片位置。    |
| setLocalVideoMirrorType | 设置本地预览画面的镜像类型。    |
| setVolumeType           | 设置系统音量类型。         |

\_

### 垫片推流

| API          | 描述              |
|--------------|-----------------|
| setPauseImg  | 设置垫片推流的图片素材。    |
| setPauseImg  | 设置垫片的帧率与最长持续时间。 |
| setPauseFlag | 设置后台推流的选项。      |

# 音视频编码参数

| API                   | 描述           |
|-----------------------|--------------|
| setVideoResolution    | 设置采集的视频的分辨率。 |
| setVideoFPS           | 设置视频帧率。      |
| setVideoEncodeGop     | 设置视频编码 GOP。  |
| setVideoBitrate       | 设置视频编码码率。    |
| setMaxVideoBitrate    | 设置最大视频码率。    |
| setMinVideoBitrate    | 设置最小视频码率。    |
| setAutoAdjustBitrate  | 设置是否开启码率自适应。 |
| setAutoAdjustStrategy | 设置动态调整码率的策略。 |
| setAudioSampleRate    | 设置声音采样率。     |
| setAudioChannels      | 设置声道数。       |

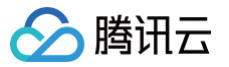

| enablePureAudioPush             | 开启纯音频推流。                      |
|---------------------------------|-------------------------------|
| enableScreenCaptureAutoRotate   | 设置录屏推流时是否要根据情况自适应旋转(仅用于录屏推流)。 |
| enableHighResolutionCaptureMode | 是否固定摄像头的采集分辨率为720p。           |
| setVideoEncoderXMirror          | 设置观众端水平镜像。                    |

# 网络相关参数

| API                     | 描述         |
|-------------------------|------------|
| setConnectRetryCount    | 设置推流端重连次数。 |
| setConnectRetryInterval | 设置推流端重连间隔。 |

### 自定义采集和处理

| API               | 描述             |
|-------------------|----------------|
| setCustomModeType | 自定义采集和自定义处理开关。 |

### 专业设置项

| API                               | 描述                      |
|-----------------------------------|-------------------------|
| enableAEC                         | 设置回声消除。                 |
| enableAGC                         | 设置自动增益。                 |
| enableANS                         | 设置噪声抑制。                 |
| setHardwareAcceleration           | 设置硬件加速选项。               |
| enableVideoHardEncoderMainProfile | 是否开启 MainProfile 硬编码模式。 |

# **ITXLivePushListener**

# 腾讯云直播推流的回调通知

#### 请参见 ITXLivePushListener。

| API         | 描述      |
|-------------|---------|
| onPushEvent | 推流事件通知。 |
| onNetStatus | 网络状态通知。 |

# **MLVBLiveRoom**

# 腾讯云直播 SDK - 连麦直播间

请参见 MLVBLiveRoom。

基于腾讯云直播、云点播(VOD )和即时通信(IM ) 三大 PAAS 服务组合而成,支持:

- 主播创建新的直播间开播,观众进入直播间观看。
- 主播和观众进行视频连麦互动。
- 两个不同房间的主播 PK 互动。
- 一个直播间都有一个不限制房间人数的聊天室,支持发送各种文本消息和自定义消息,自定义消息可用于实现弹幕、点赞和礼物。

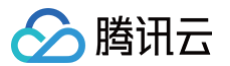

连麦直播间(MLVBLiveRoom)是一个开源的 Class,依赖两个腾讯云的闭源 SDK:

• LiteAVSDK:使用了其中的 TXLivePusher 和 TXLivePlayer 两个组件,前者用于推流,后者用于拉流。

● IM SDK:使用 IM SDK 的 AVChatroom 用于实现直播聊天室的功能,同时,主播间的连麦流程也是依靠 IM 消息串联起来的。

### 请参见 直播连麦 。

# SDK 基础函数

| API                   | 描述                    |
|-----------------------|-----------------------|
| sharedInstance        | 获取 MLVBLiveRoom 单例对象。 |
| destroySharedInstance | 销毁 MLVBLiveRoom 单例对象。 |
| setListener           | 设置回调接口。               |
| setListenerHandler    | 设置驱动回调的线程。            |
| login                 | 登录。                   |
| logout                | 退出登录。                 |
| setSelfProfile        | 修改个人信息。               |

# 房间相关接口函数

| API             | 描述          |
|-----------------|-------------|
| getRoomList     | 获取房间列表。     |
| getAudienceList | 获取观众列表。     |
| createRoom      | 创建房间(主播调用)。 |
| enterRoom       | 进入房间(观众调用)。 |
| exitRoom        | 离开房间。       |
| setCustomInfo   | 设置自定义信息。    |
| getCustomInfo   | 获取自定义信息。    |

# 主播和观众连麦

| API                | 描述        |
|--------------------|-----------|
| requestJoinAnchor  | 观众请求连麦。   |
| responseJoinAnchor | 主播处理连麦请求。 |
| joinAnchor         | 进入连麦状态。   |
| quitJoinAnchor     | 观众退出连麦。   |
| kickoutJoinAnchor  | 主播踢除连麦观众。 |

### 主播跨房间 PK

| API           | 描述       |
|---------------|----------|
| requestRoomPK | 请求跨房 PK。 |

# 🔗 腾讯云

| responseRoomPK | 响应跨房 PK 请求。 |
|----------------|-------------|
| quitRoomPK     | 退出跨房 PK。    |

# 视频相关接口函数

| API                | 描述           |
|--------------------|--------------|
| startLocalPreview  | 开启本地视频的预览画面。 |
| stopLocalPreview   | 停止本地视频采集及预览。 |
| startRemoteView    | 启动渲染远端视频画面。  |
| stopRemoteView     | 停止渲染远端视频画面。  |
| startScreenCapture | 启动录屏。        |
| stopScreenCapture  | 结束录屏。        |

# 音频相关接口函数

| API                | 描述            |
|--------------------|---------------|
| muteLocalAudio     | 是否屏蔽本地音频。     |
| muteRemoteAudio    | 设置指定用户是否静音。   |
| muteAllRemoteAudio | 设置所有远端用户是否静音。 |

# 摄像头相关接口函数

| API                | 描述                  |
|--------------------|---------------------|
| switchCamera       | 切换摄像头。              |
| setZoom            | 设置摄像头缩放因子(焦距)。      |
| enableTorch        | 开关闪光灯。              |
| setCameraMuteImage | 主播屏蔽摄像头期间需要显示的等待图片。 |
| setCameraMuteImage | 主播屏蔽摄像头期间需要显示的等待图片。 |

# 美颜滤镜相关接口函数

| API                     | 描述                                                    |
|-------------------------|-------------------------------------------------------|
| getBeautyManager        | 获取美颜管理对象 TXBeautyManager,美颜的设置通过 TXBeautyManager 来设置。 |
| setFilterConcentration  | 设置滤镜浓度。                                               |
| setWatermark            | 添加水印,height 不用设置,SDK 内部会根据水印宽高比自动计算 height。           |
| setExposureCompensation | 调整曝光。                                                 |

# 消息发送接口函数

API

描述

| sendRoomTextMsg   | 发送文本消息。    |
|-------------------|------------|
| sendRoomCustomMsg | 发送自定义文本消息。 |

# 背景混音相关接口函数

| API                  | 描述                                   |
|----------------------|--------------------------------------|
| playBGM              | 播放背景音乐。                              |
| stopBGM              | 停止播放背景音乐。                            |
| pauseBGM             | 暂停播放背景音乐。                            |
| resumeBGM            | 继续播放背景音乐。                            |
| getBGMDuration       | 获取音乐文件总时长。                           |
| setMicVolumeOnMixing | 设置麦克风的音量大小,播放背景音乐混音时使用,用来控制麦克风音量大小。  |
| setBGMVolume         | 设置背景音乐的音量大小,播放背景音乐混音时使用,用来控制背景音音量大小。 |
| setReverbType        | 设置混响效果。                              |
| setVoiceChangerType  | 设置变声类型。                              |
| setBgmPitch          | 设置背景音乐的音调。                           |

# **IMLVBLiveRoomListener**

# MLVBLiveRoom 事件回调

### 请参见 IMLVBLiveRoomListener。

包括房间关闭、Debug 事件信息及出错说明等。

### 通用事件回调

| API        | 描述    |
|------------|-------|
| onError    | 错误回调。 |
| onWarning  | 警告回调。 |
| onDebugLog | -     |

# 房间事件回调

| API                 | 描述              |
|---------------------|-----------------|
| onRoomDestroy       | 房间被销毁的回调。       |
| onAnchorEnter       | 收到新主播进房通知。      |
| onAnchorExit        | 收到主播退房通知。       |
| onAudienceEnter     | 收到观众进房通知。       |
| onAudienceExit      | 收到观众退房通知。       |
| onRequestJoinAnchor | 主播收到观众连麦请求时的回调。 |

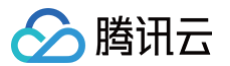

| onKickoutJoinAnchor | 连麦观众收到被踢出连麦的通知。 |
|---------------------|-----------------|
| onRequestRoomPK     | 收到请求跨房 PK 通知。   |
| onQuitRoomPK        | 收到断开跨房 PK 通知。   |

### 消息事件回调

| API                 | 描述       |
|---------------------|----------|
| onRecvRoomTextMsg   | 收到文本消息。  |
| onRecvRoomCustomMsg | 收到自定义消息。 |

### 登录结果回调接口

### 请参见 LoginCallback。

| API       | 描述    |
|-----------|-------|
| onError   | 错误回调。 |
| onSuccess | 成功回调。 |

# 获取房间列表回调接口

#### 请参见 GetRoomListCallback。

| API       | 描述    |
|-----------|-------|
| onError   | 错误回调。 |
| onSuccess | 成功回调。 |

### 获取观众列表回调接口

### 请参见 GetAudienceListCallback。

观众进房时,后台会将其信息加入观众列表中,观众列表最大保存30名观众信息。

| API       | 描述    |
|-----------|-------|
| onError   | 错误回调。 |
| onSuccess | 成功回调。 |

## 创建房间的结果回调接口

### 请参见 CreateRoomCallback。

| API       | 描述    |
|-----------|-------|
| onError   | 错误回调。 |
| onSuccess | 成功回调。 |

# 进入房间的结果回调接口

#### 请参见 EnterRoomCallback。

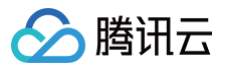

| onError   | 错误回调。 |
|-----------|-------|
| onSuccess | 成功回调。 |

### 离开房间的结果回调接口

### 请参见 ExitRoomCallback。

| API       | 描述    |
|-----------|-------|
| onError   | 错误回调。 |
| onSuccess | 成功回调。 |

### 观众请求连麦的结果回调接口

### 请参见 RequestJoinAnchorCallback。

| API       | 描述      |
|-----------|---------|
| onAccept  | 主播接受连麦。 |
| onReject  | 主播拒绝连麦。 |
| onTimeOut | 请求超时。   |
| onError   | 错误回调。   |

# 进入连麦的结果回调接口

### 请参见 JoinAnchorCallback。

| API       | 描述    |
|-----------|-------|
| onError   | 错误回调。 |
| onSuccess | 成功回调。 |

### 退出连麦的结果调用接口

### 请参见 QuitAnchorCallback。

| API       | 描述    |
|-----------|-------|
| onError   | 错误回调。 |
| onSuccess | 成功回调。 |

# 请求跨房 PK 的结果回调接口

#### 请参见 RequestRoomPKCallback。

| API       | 描述      |
|-----------|---------|
| onAccept  | 主播接受连麦。 |
| onReject  | 拒绝PK。   |
| onTimeOut | 请求超时。   |
| onError   | 错误回调。   |

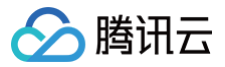

# 退出跨房 PK 的结果回调接口

#### 请参见 QuitRoomPKCallback。

| API       | 描述    |
|-----------|-------|
| onError   | 错误回调。 |
| onSuccess | 成功回调。 |

# 播放器回调接口

### 请参见 PlayCallback。

| API     | 描述      |
|---------|---------|
| onBegin | 开始回调。   |
| onError | 错误回调。   |
| onEvent | 其他事件回调。 |

# 发送文本消息回调接口

### 请参见 SendRoomTextMsgCallback。

| API       | 描述    |
|-----------|-------|
| onError   | 错误回调。 |
| onSuccess | 成功回调。 |

# 发送自定义消息回调接口

### 请参见 SendRoomCustomMsgCallback。

| API       | 描述    |
|-----------|-------|
| onError   | 错误回调。 |
| onSuccess | 成功回调。 |

# 设置自定义信息回调接口

### 请参见 SetCustomInfoCallback。

| API       | 描述    |
|-----------|-------|
| onError   | 错误回调。 |
| onSuccess | 成功回调。 |

### 获取自定义信息回调接口

### 请参见 GetCustomInfoCallback。

| API             | 描述          |
|-----------------|-------------|
| onError         | 错误回调。       |
| onGetCustomInfo | 获取自定义信息的回调。 |

# 推流 TXLivePusher

最近更新时间: 2025-06-30 19:49:52

### 功能

直播推流类。

介绍

主要负责将本地的音视频画面进行编码和 RTMP 推送,包含如下技术特点:

- 针对腾讯云的推流地址,会采用 QUIC 协议进行加速,配合改进后的 BBR2 带宽测算方案,可以最大限度的利用主播的上行带宽,降低直播卡顿率。
- 内嵌套的 Qos 流量控制技术具备上行网络自适应能力,可以根据主播端网络的具体情况实时调节音视频数据量。
- 内嵌多套美颜磨皮算法(自然&光滑)和多款色彩空间滤镜(支持自定义滤镜),可以根据需要自行选择。
- 企业版 SDK 包含了大眼、瘦脸以及隆鼻等功能,配合高级美颜动效素材,可快速地完成功能集成。
- 支持自定义的音视频采集和渲染,让您可以根据项目需要选择自己的音视频数据源。

# SDK 基础函数

### **TXLivePusher**

创建 TXLivePusher 实例。

TXLivePusher(Context context

#### 参数

| 参数      | 类型      | 含义   |
|---------|---------|------|
| context | Context | 上下文。 |

### setConfig

设置 TXLivePusher 推流配置项。

void setConfig(TXLivePushConfig config)

参数

| 参数     | 类型               | 含义                           |
|--------|------------------|------------------------------|
| config | TXLivePushConfig | 推流配置项,请参见 TXLivePushConfig 。 |

# getConfig

获取推流器配置信息。

TXLivePushConfig getConfig()

### 返回

推流器配置信息。

# setPushListener

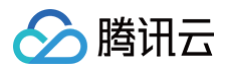

#### 设置推流回调接口。

void setPushListener(ITXLivePushListener listener)

#### 参数

| 参数       | 类型                  | 含义                             |
|----------|---------------------|--------------------------------|
| listener | ITXLivePushListener | 播放器回调,请参考 ITXLivePushListener。 |

### 推流基础接口

### startCameraPreview

启动摄像头预览。

void startCameraPreview(TXCloudVideoView view)

#### 参数

| 参数   | 类型               | 含义         |
|------|------------------|------------|
| view | TXCloudVideoView | 承载视频画面的控件。 |

#### 介绍

启动预览后并不会立即开始 RTMP 推流,需要调用 TXLivePusher#startPusher(String) 才能真正开始推流。

### stopCameraPreview

停止摄像头预览。

void stopCameraPreview(boolean isNeedClearLastImg)

#### 参数

| 参数                 | 类型      | 含义                                         |
|--------------------|---------|--------------------------------------------|
| isNeedClearLastImg | boolean | 是否需要清除最后一帧画面;true:清除最后一帧画面,false:保留最后一帧画面。 |

#### 返回

是否成功停止播放,0:成功;非0:失败。

### startPusher

启动 RTMP 推流。

int startPusher(String rtmpURL)

#### 参数

| 参数      | 类型     | 含义                |
|---------|--------|-------------------|
| rtmpURL | String | 推流地址,请参见 获取推流地址 。 |

#### 返回

0:成功; -1: 启动失败。

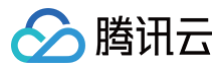

#### 介绍

针对腾讯云的推流地址,会采用 QUIC 协议进行加速,配合改进后的 BBR2 带宽测算方案,可以最大限度的利用主播的上行带宽,降低直播卡顿 率。

### stopPusher

停止 RTMP 推流。

void stopPusher()

### startScreenCapture

启动录屏推流(基于 MediaProjection 技术实现)。

void startScreenCapture()

#### 介绍

如果要开启"隐私模式",请调用 pausePusher 接口推默认图及静音数据,取消隐私模式调用 resumePusher。

### stopScreenCapture

结束录屏推流。

void stopScreenCapture()

### pausePusher

暂停摄像头或屏幕采集并进入垫片推流状态。

#### void pausePusher()

#### 介绍

SDK 会暂时停止摄像头或屏幕采集,并使用 TXLivePushConfig.pauseImg 中指定的图片作为替代图像进行推流,也就是所谓的"垫片"。这 项功能常用于 App 被切到后台运行的场景,尤其是在 iOS 系统中,当 App 切到后台以后,操作系统不会再允许该 App 继续使用摄像头。此时就可 以通过调用 pausePush() 进入垫片状态。

对于绝大多数推流服务器而言,如果超过一定时间不推视频数据,服务器会断开当前的推流链接。

在 TXLivePushConfig 您可以指定:

- pauseImg 设置后台推流的默认图片,不设置该参数,则默认为黑色背景。
- pauseFps 设置后台推流帧率,最小值为5,最大值为20,默认10。
- pauseTime 设置后台推流持续时长,单位秒,默认300秒。

#### 🕛 说明

请注意调用顺序: startPush => ( pausePush => resumePush ) => stopPush(),错误的调用顺序会导致 SDK 表现异常。

#### resumePusher

恢复摄像头采集并结束垫片推流状态。

void resumePusher()

### isPushing

查询是否正在推流。

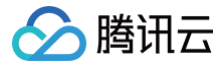

直播 SDK

boolean isPushing()

#### 返回

true:正在推流,false:未推流。

### 视频相关接口

# setVideoQuality

设置视频编码质量。

void setVideoQuality(int quality, boolean adjustBitrate, boolean adjustResolution)

#### 参数

| 参数               | 类型      | 含义               |
|------------------|---------|------------------|
| quality          | int     | 画质类型(标清、高清、超高清)。 |
| adjustBitrate    | boolean | 动态码率开关。          |
| adjustResolution | boolean | 动态切分辨率开关。        |

#### 介绍

推荐设置:秀场直播 quality: HIGH\_DEFINITION; adjustBitrate: false; adjustResolution: false。请参见设定清晰度。

### 🕛 说明

adjustResolution 早期被引入是为了让 TXLivePusher 能够满足视频通话这一封闭场景下的一些需求,现已不推荐使用。 如果您有视频通话的需求,可以使用我们专门为视频通话打造的 TRTC 服务。 由于目前很多 H5 播放器不支持分辨率动态变化,所以开启分辨率自适应以后,会导致 H5 播放端和录制文件的很多兼容问题。

### switchCamera

#### 切换前后摄像头。

```
void switchCamera(
```

#### 🕛 说明

默认使用前置摄像头,该接口在启动预览 startCameraPreview(TXCloudVideoView) 后调用才能生效,预览前调用无效。

### setMirror

设置视频镜像效果。

boolean setMirror(boolean enable)

### 参数

| 参数     | 类型      | 含义                                   |
|--------|---------|--------------------------------------|
| enable | boolean | true:播放端看到的是镜像画面;false:播放端看到的是非镜像画面。 |

介绍

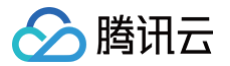

由于前置摄像头采集的画面是取自手机的观察视角,如果将采集到的画面直接展示给观众,是完全没有问题的。但如果将采集到的画面也直接显示给 主播,则会跟主播照镜子时的体验完全相反,会让主播感觉到很奇怪。 因此,SDK 会默认开启本地摄像头预览画面的镜像效果,让主播直播时跟照 镜子时保持一个体验效果。

setMirror 所影响的则是观众端看到的视频效果,如果想要保持观众端看到的效果跟主播端保持一致,需要开启镜像; 如果想要让观众端看到正常的 未经处理过的画面(例如主播弹吉他的时候有类似需求),则可以关闭镜像。

### setRenderRotation

设置本地摄像头预览画面的旋转方向。

void setRenderRotation(int rotation)

#### 参数

| 参数       | 类型  | 含义                                              |
|----------|-----|-------------------------------------------------|
| rotation | int | 取值为0 ,90,180,270(其他值无效 ),表示主播端摄像头预览视频的顺时针旋转角度 。 |

#### 介绍

该接口仅能够改变主播本地预览画面的方向,而不会改变观众端的画面效果。如果希望改变观众端看到的视频画面的方向,例如原来是540x960, 希望变成960x540,则可以通过设置 TXLivePushConfig 中的 homeOrientation 来实现。

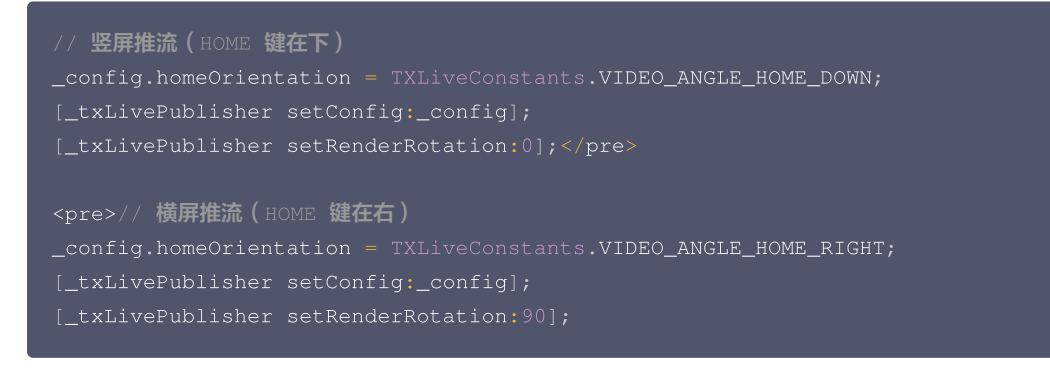

### turnOnFlashLight

打开后置摄像头旁边的闪光灯。

boolean turnOnFlashLight(boolean enable)

#### 参数

| 参数     | 类型      | 含义                       |
|--------|---------|--------------------------|
| enable | boolean | true:打开闪光灯; false:关闭闪光灯。 |

#### 返回

true:打开成功;false:打开失败。

#### 介绍

此操作对于前置摄像头是无效的,因为绝大多数手机都没有给前置摄像头配置闪光灯。

### getMaxZoom

获取摄像头支持的焦距。

int getMaxZoom()

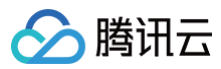

#### 返回

0:不支持变焦;大于0:最大焦距。

### setZoom

调整摄像头的焦距。

```
boolean setZoom(int value)
```

#### 参数

| 参数    | 类型  | 含义                                      |
|-------|-----|-----------------------------------------|
| value | int | 焦距大小,取值范围:1 - getMaxZoom(),默认值建议设置为1即可。 |

#### 返回

true: 成功; false: 失败。

#### 🕛 说明

当 distance 为1的时候为最远视角(正常镜头),当为 getMaxZoom() 的时候为最近视角(放大镜头),最大值不要超过,超过后画面 会模糊不清。

### setExposureCompensation

调整曝光比例。

void setExposureCompensation(float value)

#### 参数

| 参数    | 类型    | 含义                                                                                                    |
|-------|-------|----------------------------------------------------------------------------------------------------|
| value | float | 曝光比例,表示该手机支持最大曝光调整值的比例,取值范围从−1到1。负数表示调低曝光,−1是最小值,对应<br>getMinExposureCompensation 。正数表示调高曝光,1是最大值,对应<br>getMaxExposureCompensation 。0表示不调整曝光,默认值为0。 |

# 美颜相关接口

### getBeautyManager

获取美颜管理对象 TXBeautyManager。

通过美颜管理,您可以使用以下功能:

- 设置"美颜风格"、"美白"、"红润"、"大眼"、"瘦脸"、"V脸"、"下巴"、"短脸"、"小鼻"、"亮眼"、"白牙"、"祛眼 袋"、"祛皱纹"、"祛法令纹"等美容效果。
- 调整"发际线"、"眼间距"、"眼角"、"嘴形"、"鼻翼"、"鼻子位置"、"嘴唇厚度"、"脸型"。
- 设置人脸挂件 (素材)等动态效果。
- 添加美妆。
- 进行手势识别。

public TXBeautyManager getBeautyManager()

# 音频相关接口

### setMute

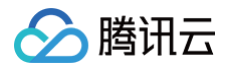

### 开启静音。

| void setMute(boolean mute) |         |                      |  |  |
|----------------------------|---------|----------------------|--|--|
| 参数                         |         |                      |  |  |
| 参数                         | 类型      | 含义                   |  |  |
| mute                       | boolean | true:静音; false: 不静音。 |  |  |

### 介绍

开启静音后,SDK 并不会继续采集麦克风的声音,但是会用非常低(5kbps左右)的码率推送伪静音数据, 这样做的目的是为了兼容 H5 上的 video 标签,并让录制出来的 MP4 文件有更好的兼容性。

# setBGMNofify

设置背景音乐的回调接口。

| void setBGMNofify(OnBGMNotify notify) |  |
|---------------------------------------|--|
| <b>金紫</b>                             |  |

#### 参数

| 参数     | 类型          | 含义    |
|--------|-------------|-------|
| notify | OnBGMNotify | 回调接口。 |

### playBGM

播放背景音乐。

| boolean playBGM(String path) |  |  |
|------------------------------|--|--|
|                              |  |  |

#### 参数

| 参数   | 类型     | 含义        |
|------|--------|-----------|
| path | String | 背景音乐文件路径。 |

#### 返回

true: 播放成功; false: 播放失败。

#### 介绍

SDK 会将背景音乐和麦克风采集的声音进行混合并一起推送到云端。

### stopBGM

停止播放背景音乐。

boolean stopBGM()

### 返回

true:停止播放成功; false:停止播放失败。

### pauseBGM

暂停播放背景音乐。

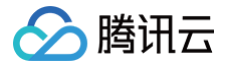

boolean pauseBGM()

### 返回

true: 暂停播放成功; false: 暂停播放失败。

# resumeBGM

继续播放背音乐。

boolean resumeBGM()

#### 返回

true:恢复播放成功; false:恢复播放失败。

### getMusicDuration

获取背景音乐文件的总时长,单位是毫秒。

| int | getMusicDuration | (String  | path)  |
|-----|------------------|----------|--------|
|     | geenabrobaracron | (001110) | pacir, |

#### 参数

| 参数   | 类型     | 含义                                    |
|------|--------|---------------------------------------|
| path | String | 音乐文件路径,如果 path 为空,那么返回当前正在播放的背景音乐的时长。 |

# setBGMVolume

设置混音时背景音乐的音量大小,仅在播放背景音乐混音时使用。

| boolean setBGMVolume(float x) |       |                               |  |  |
|-------------------------------|-------|-------------------------------|--|--|
| 参数                            |       |                               |  |  |
| 参数                            | 类型    | 含义                            |  |  |
| х                             | float | 音量大小,1为正常音量,范围是:[0~1] 之间的浮点数。 |  |  |

#### 返回

true: 成功; false: 失败。

### setMicVolume

设置混音时麦克风音量大小,仅在播放背景音乐混音时使用。

boolean setMicVolume(float x)

### 参数

| 参数 | 类型    | 含义                            |
|----|-------|-------------------------------|
| х  | float | 音量大小,1为正常音量,范围是:[0~1] 之间的浮点数。 |

### 返回

true: 成功; false: 失败。

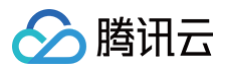

# setBgmPitch

调整背景音乐的音调高低。

void setBgmPitch(float pitch)

#### 参数

| 参数    | 类型    | 含义                          |
|-------|-------|-----------------------------|
| pitch | float | 音调,默认值是0.0f,范围是:-1-1之间的浮点数。 |

### setReverb

#### 设置混响效果。

| void setReverb(int reverbType) |     |                                                  |  |
|--------------------------------|-----|--------------------------------------------------|--|
| 参数                             |     |                                                  |  |
| 参数                             | 类型  | 含义                                               |  |
| reverbType                     | int | 混响类型,具体值请参见 TXLiveConstants 中的 REVERB_TYPE_X 定义。 |  |

# setVoiceChangerType

#### 设置变声类型。

| void setVoiceChangerType(int voiceChangerType) |
|------------------------------------------------|
|------------------------------------------------|

#### 参数

| 参数               | 类型  | 含义                                                |
|------------------|-----|---------------------------------------------------|
| voiceChangerType | int | 具体值请参见 TXLiveConstants 中的 VOICECHANGER_TYPE_X 定义。 |

# 本地录制接口

### setVideoRecordListener

设置录制回调接口。

void setVideoRecordListener(TXRecordCommon.ITXVideoRecordListener listener)

#### 参数

| 参数       | 类型                                    | 含义      |
|----------|---------------------------------------|---------|
| listener | TXRecordCommon.ITXVideoRecordListener | 录制回调接口。 |

### startRecord

开始录制短视频。

int startRecord(final String videoFilePath)

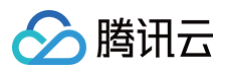

#### 参数

| 参数            | 类型           | 含义         |
|---------------|--------------|------------|
| videoFilePath | final String | 视频录制后存储路径。 |

返回

0:成功;-1:videoPath为空;-2:上次录制尚未结束,请先调用 stopRecord;-3:推流尚未开始。

#### () 说明

- 只有启动推流后才能开始录制,非推流状态下启动录制无效。
- 出于安装包体积的考虑,仅专业版和商业版两个版本的 LiteAVSDK 支持该功能,直播精简版仅定义了接口但并未实现。
- 录制过程中请勿动态切换分辨率和软硬编,会有很大概率导致生成的视频异常。

### stopRecord

结束录制短视频,当停止推流后,如果视频还在录制中,SDK 内部会自动结束录制。

void stopRecord()

### 返回

0:成功; -1:不存在录制任务。

### snapshot

推流过程中本地截图。

| void snapsnot(linai liksnapsnotListener listener | void | snapshot | (final | ITXSnapshotListener | listener) |
|--------------------------------------------------|------|----------|--------|---------------------|-----------|
|--------------------------------------------------|------|----------|--------|---------------------|-----------|

#### 参数

| 参数       | 类型                        | 含义      |
|----------|---------------------------|---------|
| listener | final ITXSnapshotListener | 截图完成回调。 |

# 自定义采集和处理

### sendCustomVideoTexture

自定义视频采集,向 SDK 发送自己采集的 texture 视频数据。

```
int sendCustomVideoTexture(int textureID, int w, int b
```

### 参数

| 参数            | 类型  | 含义                                                                               |
|---------------|-----|----------------------------------------------------------------------------------|
| texturel<br>D | int | 视频纹理 ID。                                                                         |
| W             | int | 视频图像的宽度,不能大于 TXLivePushConfig 中的 videoResolution 属性设定的宽度,否则会失败,小于时<br>SDK 会自动裁剪。 |
| h             | int | 视频图像的高度,不能大于 TXLivePushConfig 中的 videoResolution 属性设定的宽度,否则会失败,小于时<br>SDK 会自动裁剪。 |

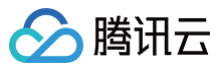

#### 返回

返回视频数据的发送结果:

- 0:发送成功;
- 1: 视频分辨率非法;
- 3: 视频格式非法;
- 4:视频图像长宽不符合要求,画面比要求的小了;
- 1000: SDK 内部错误。

介绍

在自定义视频采集模式下,SDK 不再继续从摄像头采集图像,只保留编码和发送能力,您需要定时地发送自己采集的视频数据。 要开启自定义视频 采集,需要完成如下两个步骤:

- 开启自定义采集:给 TXLivePushConfig 中的 customModeType 属性增加 CUSTOM\_MODE\_VIDEO\_CAPTURE 选项,代表开启 自定义视频采集。
- 设定视频分辨率:将 TXLivePushConfig 中的 videoResolution 属性设置为您发送 YUV 数据的 width、height。

🕛 说明

- 该接口目前仅支持在 OpenGL (EGL10)环境线程调用,SDK 内部会自动获取 EGL10 的上下文,然后维护一个 sharecontext。
- 目前仅支持普通纹理,暂不支持外部纹理。
- 开启自定义视频采集后,即无需再调用 startPreview 来开启摄像头采集。
- SDK 内部不再做帧率控制,请务必保证调用该函数的频率和 TXLivePushConfig 中设置的帧率一致,否则编码器输出的码率会不受 控制。

### sendCustomVideoData

自定义视频采集,向 SDK 发送自己采集的 YUV 视频数据。

#### int sendCustomVideoData(byte [] buffer, int bufferType, int w, int h)

#### 参数

| 参数             | 类型      | 含义                                                                                |
|----------------|---------|-----------------------------------------------------------------------------------|
| buffer         | byte [] | 视频数据。                                                                             |
| bufferTyp<br>e | int     | 视频格式 目前仅支持 YUV_420P 、RGB_RGBA 两种数据格式。                                             |
| w              | int     | 视频图像的宽度;不能大于 TXLivePushConfig 中的 videoResolution 属性设定的宽度,否则会失败,<br>小于时 SDK 会自动裁剪。 |
| h              | int     | 视频图像的高度;不能大于 TXLivePushConfig 中的 videoResolution 属性设定的宽度,否则会失败,<br>小于时 SDK 会自动裁剪。 |

#### 返回

如果返回值大于0,代表发送成功,但发送的帧率过高,超过了 TXLivePushConfig 中设置的帧率, 帧率过高会导致最终编出的码率超过 TXLivePushConfig 中设置的码率,返回值表示当前视频帧比预期提前的毫秒数。

- 0: 发送成功
- 1: 视频分辨率非法
- 2: YUV 数据长度与设置的视频分辨率所要求的长度不一致
- 3: 视频格式非法
- 4:视频图像长宽不符合要求,画面比要求的小了
- 1000: SDK 内部错误

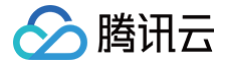

#### 介绍

在自定义视频采集模式下,SDK 不再继续从摄像头采集图像,只保留编码和发送能力,您需要定时地发送自己采集的视频数据。 要开启自定义视频 采集,需要完成如下两个步骤:

- 开启自定义采集:给 TXLivePushConfig 中的 customModeType 属性增加 CUSTOM\_MODE\_VIDEO\_CAPTURE 选项,代表开启 自定义视频采集。
- 设定视频分辨率:将 TXLivePushConfig 中的 videoResolution 属性设置为您发送 YUV 数据的 width、height。

#### () 说明

- 开启自定义视频采集后,即无需再调用 startPreview 来开启摄像头采集。
- buffer 方式的处理性能要比 texture 方式的处理性能差很多。
- SDK 内部不再做帧率控制,请务必保证调用该函数的频率和 TXLivePushConfig 中设置的帧率一致,否则编码器输出的码率会不受 控制。

### sendCustomPCMData

自定义音频采集,向 SDK 发送自己采集的音频 PCM 数据。

void sendCustomPCMData(byte [] pcmBuffer)

#### 参数

| 参数        | 类型      | 含义        |
|-----------|---------|-----------|
| pcmBuffer | byte [] | pcm 音频数据。 |

#### 介绍

在自定义音频采集模式下,SDK 不再继续从麦克风采集声音,只保留编码和发送能力,您需要定时地发送自己采集的声音数据(PCM 格式 ) 要开启自定义音频采集,需要完成如下两个步骤:

- 开启自定义采集:给 TXLivePushConfig 中的 customModeType 属性增加 CUSTOM\_MODE\_AUDIO\_CAPTURE 选项,代表开启 自定义音频采集。
- 设定音频采样率:将 TXLivePushConfig 中的 audioSampleRate 属性设置为您期望的音频采样率, audioChannels 设置为期望的声道数, 默认值:1(单声道)。

#### 🕛 说明

SDK 对每次传入的 PCM buffer 大小有严格要求,每一个采样点要求是16位宽。如果是单声道,请保证传入的 PCM 长度为2048;如果 是双声道,请保证传入的 PCM 长度为4096。

### setVideoProcessListener

自定义视频处理回调。

void setVideoProcessListener(VideoCustomProcessListener listener)

#### 介绍

自定义视频采集和自定义视频处理不能同时开启,与自定义视频采集不同,自定义视频处理依然是由 SDK 采集摄像头的画面, 但 SDK 会通过 VideoCustomProcessListener 回调将数据回调给您的 App 进行二次加工。

如果要开启自定义视频处理,需要给 TXLivePushConfig 中的 customModeType 属性增加 CUSTOM\_MODE\_VIDEO\_PREPROCESS 选项。

() 说明

出于性能和稳定性考虑,一般不建议开启此特性。

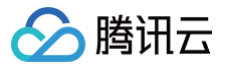

### setAudioProcessListener

自定义音频处理回调。

void setAudioProcessListener(AudioCustomProcessListener listener)

#### 介绍

自定义音频采集和自定义音频处理不能同时开启,与自定义音频采集不同,自定义音频处理依然是由 SDK 采集麦克风的声音, 但 SDK 会通过 AudioCustomProcessListener 回调将数据回调给您的 App 进行二次加工。

如果要开启自定义音频处理,需要给 TXLivePushConfig 中的 customModeType 属性增加

CUSTOM\_MODE\_AUDIO\_PREPROCESS 选项。

#### 🕛 说明

出于性能和稳定性考虑,一般不建议开启此特性。

### setSurface

指定 SDK 渲染所使用的 Surface (仅供微信 App 使用)。

void setSurface(Surface surface)

#### 参数

| 参数      | 类型      | 含义                                 |
|---------|---------|------------------------------------|
| surface | Surface | 渲染 surface,Nonnull:开始渲染;null:停止渲染。 |

#### 介绍

该接口是为了支持微信小程序最新版本中的同层渲染能力而增加的,目的是让微信小程序通知设置渲染用的 Surface, 我们推荐您不要使用此接口, 建议直接使用 TXCloudVideoView。

#### () 说明

- 使用该接口需要 startCameraPreview(TXCloudVideoView) 传入 null。
- 此功能为高级特性,除非您非常明确需要使用该特性,否则建议您使用 startCameraPreview(TXCloudVideoView)。

### setSurfaceSize

设置渲染 Surface 的大小(仅供微信 App 使用)。

void setSurfaceSize(int width, int height

#### 参数

| 参数     | 类型  | 含义          |
|--------|-----|-------------|
| width  | int | surface 宽度。 |
| height | int | surface高度。  |

#### 介绍

该接口是为了支持微信小程序最新版本中的同层渲染能力而增加的,目的是让微信小程序通知设置渲染用的 Surface, 我们推荐您不要使用此接口, 建议直接使用 TXCloudVideoView。

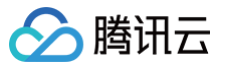

#### 🕛 说明

- Surface 大小变化后,需要重新设定。
- 此功能为高级特性,除非您非常明确需要使用该特性,否则建议您使用 startCameraPreview(TXCloudVideoView)。

### setFocusPosition

在 Surface 模式下,设置摄像机的对焦位置。

void setFocusPosition(float x, float y

参数

| 参数 | 类型    | 含义         |
|----|-------|------------|
| х  | float | 聚焦点位置 x 值。 |
| У  | float | 聚焦点位置 y 值。 |

🕕 说明

• Surface 模式下,需要您自行监听点击事件,通知 SDK 进行对焦;详细实现方式,可参考 Demo 实现。

• 此功能为高级特性,除非您非常明确需要使用该特性,否则建议您使用 startCameraPreview(TXCloudVideoView)。

# 更多实用接口

### sendMessageEx

发送 SEI 消息,播放端 TXLivePlayer 通过 onPlayEvent(PLAY\_EVT\_GET\_MESSAGE) 来接收该消息。

| boolean sendMessageEx(byte [] msg) |   |
|------------------------------------|---|
|                                    | _ |

### 参数

| 参数  | 类型      | 含义 |
|-----|---------|----|
| msg | byte [] | -  |

返回

true: 消息发送成功; false: 消息发送失败。

#### () 说明

- sendMessage 已经不推荐使用,会导致 H5 播放器产生兼容性问题,请使用 sendMessageEx。
- 若您使用过 sendMessage,不推荐立刻升级到 sendMessageEx。
- sendMessageEx 发送消息给旧版本5.0及以前的 SDK 版本时,消息会无法正确解析,但播放不受影响。

### sendMessage

void sendMessage(byte [] msg)

### onLogRecord

输出自己的 log,保存到 SDK 内部的 xlog 文件中。

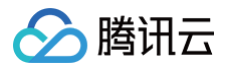

| void onLogRecord(String str)                      |        |              |  |  |
|---------------------------------------------------|--------|--------------|--|--|
| 参数                                                |        |              |  |  |
| 参数                                                | 类型     | 含义           |  |  |
| str                                               | String | 存入本地文件的 log。 |  |  |
| <ol> <li>说明</li> <li>此功能一般仅用在协助调试的情况下。</li> </ol> |        |              |  |  |

# VideoCustomProcessListener

### 功能

自定义视频处理回调类。

# onTextureCustomProcess

在 OpenGL 线程中回调,在这里可以进行采集图像的二次处理。

int onTextureCustomProcess(int textureId, int width, int height)

#### 参数

| 参数        | 类型  | 含义     |
|-----------|-----|--------|
| textureId | int | 纹理 ID。 |
| width     | int | 纹理的宽度。 |
| height    | int | 纹理的高度。 |

### 返回

返回给 SDK 的纹理 ID,如果不做任何处理,返回传入的纹理 ID 即可。

### onDetectFacePoints

企业版回调人脸坐标。

```
void onDetectFacePoints(float [] points)
```

#### 参数

| 参数     | 类型       | 含义                                      |
|--------|----------|-----------------------------------------|
| points | float [] | 归一化人脸坐标,每两个值表示某点 P 的 X,Y 值。值域[0.f,1.f]。 |

# onTextureDestoryed

在 OpenGL 线程中回调,可以在这里释放创建的 OpenGL 资源。

void onTextureDestoryed()

# AudioCustomProcessListener

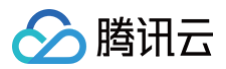

#### 功能

自定义音频处理回调类。

### onRecordRawPcmData

回调未经过任何处理的 SDK 录制音频 PCM 数据。

| void onRecordRawPcmData(byte | data, | long | ts, | int | sampleRate, | int | channels, | int | bits, | boolean |  |
|------------------------------|-------|------|-----|-----|-------------|-----|-----------|-----|-------|---------|--|
| withBgm)                     |       |      |     |     |             |     |           |     |       |         |  |

#### 参数

| 参数         | 类型      | 含义                                           |
|------------|---------|----------------------------------------------|
| data       | byte [] | pcm 数据。                                      |
| ts         | long    | pcm 对应时间戳。                                   |
| sampleRate | int     | 音频采样率。                                       |
| channels   | int     | 音频通道。                                        |
| bits       | int     | 音频 bits。                                     |
| withBgm    | boolean | 回调的数据是否包含 BGM,当不开启回声消除时,回调的 raw pcm 会包含 bgm。 |

### onRecordPcmData

回调 SDK 录制音频 PCM 数据。

void onRecordPcmData(byte [] data, long ts, int sampleRate, int channels, int bits)

#### 参数

| 参数         | 类型      | 含义         |
|------------|---------|------------|
| data       | byte [] | pcm 数据。    |
| ts         | long    | pcm 对应时间戳。 |
| sampleRate | int     | 音频采样率。     |
| channels   | int     | 音频通道。      |
| bits       | int     | 音频 bits。   |

# OnBGMNotify

功能

背景音乐回调类。

### onBGMStart

音乐播放开始的回调通知。

void onBGMStart()

# onBGMProgress

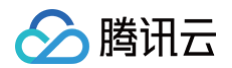

### 音乐播放进度的回调通知。

### void onBGMProgress(long progress, long duration)

#### 参数

| 参数       | 类型   | 含义                |
|----------|------|-------------------|
| progress | long | 当前 BGM 已播放时间(ms)。 |
| duration | long | 当前 BGM 总时间(ms)。   |

# onBGMComplete

音乐播放结束的回调通知。

void onBGMComplete(int err)

#### 参数

| 参数  | 类型  | 含义              |
|-----|-----|-----------------|
| err | int | 0:正常结束;−1:出错结束。 |

# ITXSnapshotListener

功能

截图回调类。

# onSnapshot

void onSnapshot(Bitmap bmp)

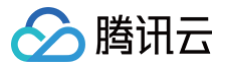

# **TXLivePushConfig**

最近更新时间: 2024-08-14 20:00:51

#### 功能

腾讯云直播推流用 RTMP SDK 的参数配置模块。

### 介绍

主要负责 TXLivePusher 对应的参数设置,其中绝大多数设置项在推流开始之后再设置是无效的。

### 常用设置项

### setHomeOrientation

设置采集的视频的旋转角度。

| void setHomeOrientation(int homeOrientation) |  |
|----------------------------------------------|--|
|                                              |  |

| 参数              | 类型  | 含义          |
|-----------------|-----|-------------|
| homeOrientation | int | 采集的视频的旋转角度。 |

#### 介绍

接口说明:

- 默认值: TXLiveConstants.VIDEO\_ANGLE\_HOME\_DOWN(竖屏推流)。
- 其他取值: TXLiveConstants.VIDEO\_ANGLE\_HOME\_RIGHT 和 TXLiveConstants.VIDEO\_ANGLE\_HOME\_LEFT (横屏推 流)。
- 改变该字段的设置以后,本地摄像头的预览画面方向也会发生改变,请调用 TXLivePusher 的 setRenderRotation 进行矫正。

### setTouchFocus

#### 设置是否开启手动对焦。

void setTouchFocus(boolean enable

#### 参数

| 参数     | 类型      | 含义                         |
|--------|---------|----------------------------|
| enable | boolean | true:开启手动对焦;false:不开启手动对焦。 |

### 介绍

接口说明:

- 默认值: true。
- 因为硬件的限制,API 14以上的版本以及后置摄像头才会支持。

### setEnableZoom

设置是否允许双指手势放大预览画面。

void setEnableZoom(boolean enableZoom)

#### 参数

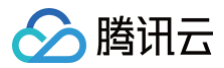

| 参数         | 类型      | 含义 |
|------------|---------|----|
| enableZoom | boolean | -  |

### 介绍

接口说明:

默认值: false。

### setWatermark

设置水印图片及水印图片位置。

void setWatermark(Bitmap watermark, int x, int y)

#### 参数

| 参数        | 类型     | 含义           |
|-----------|--------|--------------|
| watermark | Bitmap | 水印图片。        |
| Х         | int    | 水印位置的 X 轴坐标。 |
| У         | int    | 水印位置的 Y 轴坐标。 |

### 介绍

接口说明:

- 水印位置坐标系与系统保持一致。
- 设置为 null 关闭水印。

### setWatermark

设置水印图片及水印图片位置。

void setWatermark(Bitmap watermark, float x, float y, float width)

#### 参数

| 参数        | 类型     | 含义                      |
|-----------|--------|-------------------------|
| watermark | Bitmap | 水印图片。                   |
| х         | float  | 归一化水印位置的 X 轴坐标,取值[0,1]。 |
| У         | float  | 归一化水印位置的 Y 轴坐标,取值[0,1]。 |
| width     | float  | 归一化水印宽度,取值[0,1]。        |

### 介绍

接口说明:

- 使用归一化坐标。
- 假设推流分辨率为:540×960, x, y, width 分别设置为:(0.1, 0.1, 0.1),那么水印的实际像素坐标为:(540\*0.1, 960\*0.1, 水印宽度\*0.1,水印高度会被自动计算)。

# setLocalVideoMirrorType

设置本地预览画面的镜像类型。

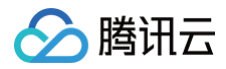

#### void setLocalVideoMirrorType(int mirrorType

#### 参数

| 参数         | 类型  | 含义    |
|------------|-----|-------|
| mirrorType | int | 镜像类型。 |

介绍

接口说明:

- •默认值:TXLiveConstants#LOCAL\_VIDEO\_MIRROR\_TYPE\_AUTO。
- TXLiveConstants#LOCAL\_VIDEO\_MIRROR\_TYPE\_AUTO 表示由 SDK 决定镜像方式:前置摄像头镜像,后置摄像头不镜像。
- TXLiveConstants#LOCAL\_VIDEO\_MIRROR\_TYPE\_ENABLE表示前置摄像头和后置摄像头都镜像。
- TXLiveConstants#LOCAL\_VIDEO\_MIRROR\_TYPE\_DISABLE表示前置摄像头和后置摄像头都不镜像。

### 垫片推流

### setPauseImg

设置垫片推流的图片素材。

void setPauseImg(Bitmap img)

#### 参数

| 参数  | 类型     | 含义         |
|-----|--------|------------|
| img | Bitmap | bitmap 图片。 |

#### 介绍

接口说明:

• 图片最大尺寸不能超过1920 × 1920。

### setPauseImg

设置垫片的帧率与最长持续时间。

void setPauseImg(int time, int fps)

参数

| 参数   | 类型  | 含义  |
|------|-----|-----|
| time | int | 时间。 |
| fps  | int | 帧率。 |

介绍

接口说明:

- 默认值:最大持续时间为300秒,帧率为10。
- 调用 TXLivePusher 的 pausePush() 接口,会暂停摄像头采集并进入垫片推流状态,如果该状态一直保持,可能会消耗主播过多的手机流量,本字段用于指定垫片推流的最大持续时间,超过后不会断开云服务器的链接,但会进入纯音频推流。

() 说明

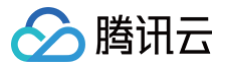

若您的移动直播服务是在2018年09月之前开通的,指定垫片推流持续时间超过后即会断开云服务器的连接。

### setPauseFlag

#### 设置后台推流的选项。

| void | setPauseFlag(int | flag) |
|------|------------------|-------|
|------|------------------|-------|

#### 参数

| 参数   | 类型  | 含义  |
|------|-----|-----|
| flag | int | 选项。 |

### 介绍

接口说明:

- •默认值:TXLiveConstants#PAUSE\_FLAG\_PAUSE\_VIDEO。
- TXLiveConstants#PAUSE\_FLAG\_PAUSE\_VIDEO 表示暂停推流时,采用 TXLivePushConfig#setPauseImg(Bitmap) 传入的 图片作为画面推流,声音不做暂停,继续录制麦克风或 custom 音频发送。
- TXLiveConstants#PAUSE\_FLAG\_PAUSE\_AUDIO 表示暂停推流时,推静音数据,画面数据不做暂停,继续发送摄像头、录屏或 custom 视频数据。
- TXLiveConstants#PAUSE\_FLAG\_PAUSE\_VIDEO|TXLiveConstants#PAUSE\_FLAG\_PAUSE\_AUDIO 表示暂停推流时,推送 暂停图片和静音数据。

### 音视频编码参数

### setVideoResolution

设置采集的视频的分辨率。

void setVideoResolution(int resolution)

#### 参数

| 参数         | 类型  | 含义   |
|------------|-----|------|
| resolution | int | 分辨率。 |

介绍

接口说明:

- •默认值:TXLiveConstants#VIDEO\_RESOLUTION\_TYPE\_540\_960。
- 其他值可参见 TXLiveConstants VIDEO\_RESOLUTION\_TYPE\_XXX 。

# setVideoFPS

### 设置视频帧率。

| void setVideoFPS(int fps) |     |     |
|---------------------------|-----|-----|
| ◆数<br>参数                  |     |     |
| 参数                        | 类型  | 含义  |
| fps                       | int | 帧率。 |

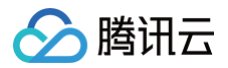

### 介绍

接口说明:

•默认值:20。

# setVideoEncodeGop

设置视频编码 GOP。

| void | setVideoEncodeGop(int | (qop |  |
|------|-----------------------|------|--|
|      |                       |      |  |

#### 参数

| 参数  | 类型  | 含义      |
|-----|-----|---------|
| gop | int | 视频 GOP。 |

### 介绍

接口说明:

•默认值:3,单位为秒。

# setVideoBitrate

#### 设置视频编码码率。

void setVideoBitrate(int bitrate

参数

| 参数      | 类型  | 含义              |
|---------|-----|-----------------|
| bitrate | int | 视频编码码率,单位:kbps。 |

### 介绍

- 接口说明:
- •默认值:1200。
- 不开启码率自适应时,视频以此码率编码。

### setMaxVideoBitrate

设置最大视频码率。

void setMaxVideoBitrate(int maxBitrate)

#### 参数

| 参数         | 类型  | 含义      |
|------------|-----|---------|
| maxBitrate | int | 最大视频码率。 |

### 介绍

接口说明:

• 默认值:1000。

• 只有开启码率自适应,该设置项才能起作用: setAutoAdjustBitrate(boolean)。

### setMinVideoBitrate

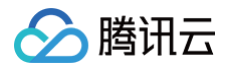

### 设置最小视频码率。

void setMinVideoBitrate(int minBitrate)

#### 参数

| 参数         | 类型  | 含义      |
|------------|-----|---------|
| minBitrate | int | 最小视频码率。 |

# 介绍

接口说明:

- 默认值:400。
- 只有开启码率自适应,该设置项才能起作用: setAutoAdjustBitrate(boolean)。

## setAutoAdjustBitrate

设置是否开启码率自适应。

void setAutoAdjustBitrate(boolean enable)

#### 参数

| 参数     | 类型      | 含义                          |
|--------|---------|-----------------------------|
| enable | boolean | true:开启码率自适应,false:禁用码率自适应。 |

#### 介绍

接口说明:

• 默认值: false。

• 开启后,SDK会根据网络情况自动调节视频码率,调节范围在(videoBitrateMin - videoBitrateMax)。

# setAutoAdjustStrategy

设置动态调整码率的策略。

void setAutoAdjustStrategy(int strategy)

#### 参数

| 参数       | 类型  | 含义 |
|----------|-----|----|
| strategy | int | -  |

介绍

接口说明:

- •默认值: TXLiveConstants#AUTO\_ADJUST\_BITRATE\_STRATEGY\_1。
- 其他值: 请参见 TXLiveConstants 类中 AUTO\_ADJUST\_XXX 。

# setAudioSampleRate

#### 设置声音采样率。

void setAudioSampleRate(int sample)

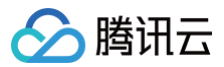

#### 参数

| 参数     | 类型  | 含义     |
|--------|-----|--------|
| sample | int | 音频采样率。 |

介绍

接口说明:

•默认值:48000。

• 其他值: 8000、16000、32000、44100、48000。

### setAudioChannels

设置声道数。

void setAudioChannels(int channels)

参数

| 参数       | 类型  | 含义   |
|----------|-----|------|
| channels | int | 声道数。 |

介绍

- 接口说明:
- 默认值:1。
- 其他值: 1、2。

# enablePureAudioPush

开启纯音频推流。

| void enablePureAudioPush(boolean enable) |    |    |  |  |
|------------------------------------------|----|----|--|--|
| >数                                       |    |    |  |  |
| 参数                                       | 类型 | 含义 |  |  |

true: 启动纯音频推流; false: 关闭纯音频推流。

### 介绍

接口说明:

enable

- 默认值: false。
- 只有在推流启动前设置才会生效,推流过程中设置不会生效。

boolean

### enableScreenCaptureAutoRotate

设置录屏推流时是否要根据情况自适应旋转(仅用于录屏推流)。

| void enableScreenCaptureAutoRotate(boolean enable) |    |    |  |  |  |
|----------------------------------------------------|----|----|--|--|--|
| ●<br>参数                                            |    |    |  |  |  |
| 参数                                                 | 类型 | 含义 |  |  |  |

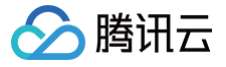

enable

true:视频内容为屏幕旋转后最大化显示;false:视频内容为屏幕内容缩放居中显示。

### 介绍

接口说明:

• 默认值: false。

# enableHighResolutionCaptureMode

boolean

是否固定摄像头的采集分辨率为720p。

| void enableHighResolutionCaptureMode(boolean | enable) |
|----------------------------------------------|---------|
|                                              |         |

#### 参数

| 参数     | 类型      | 含义                   |
|--------|---------|----------------------|
| enable | boolean | true: 开启; false: 关闭。 |

# 介绍

接口说明:

```
• 默认值: true,采用1280 × 720的采集分辨率。
```

# setVideoEncoderXMirror

设置观众端水平镜像。

void setVideoEncoderXMirror(boolean enable)

参数

| 参数     | 类型      | 含义                    |
|--------|---------|-----------------------|
| enable | boolean | true: 镜像; false: 不镜像。 |

#### 介绍

接口说明:

• 默认值: false。

# 网络相关参数

# setConnectRetryCount

设置推流端重连次数。

| void setConnectRetryCount(int | count) |
|-------------------------------|--------|
|                               |        |

参数

| 参数    | 类型  | 含义    |
|-------|-----|-------|
| count | int | 重连次数。 |

介绍

当 SDK 与服务器异常断开连接时,SDK 会尝试与服务器重连,通过此函数设置 SDK 重连次数。

接口说明:

• 默认值:3。

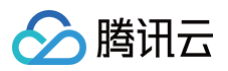

• 取值范围: 1-10。

### setConnectRetryInterval

#### 设置推流端重连间隔。

| void | setConnectRetryInterval | (int | interval) |
|------|-------------------------|------|-----------|
|------|-------------------------|------|-----------|

#### 参数

| 参数       | 类型  | 含义            |
|----------|-----|---------------|
| interval | int | SDK 重连间隔,单位秒。 |

#### 介绍

当 SDK 与服务器异常断开连接时,SDK 会尝试与服务器重连,通过此函数来设置两次重连间隔时间。 接口说明:

- •默认值:3秒。
- 取值范围: 3秒 30秒。

## 自定义采集和处理

### setCustomModeType

自定义采集和自定义处理开关。

void setCustomModeType(int modeType)

#### 参数

| 参数       | 类型  | 含义    |
|----------|-----|-------|
| modeType | int | 模式类型。 |

### 介绍

接口说明:

- 该字段需要使用与运算符进行级联操作(自定义采集和自定义处理不能同时开启):
  - 开启自定义视频采集: \_config.customModeType |= CUSTOM\_MODE\_VIDEO\_CAPTURE。
  - 开启自定义音频采集: \_config.customModeType |= CUSTOM\_MODE\_AUDIO\_CAPTURE。
- 其他值:请参见 TXLiveConstants 中 CUSTOM\_MODE\_XXX 。

# 专业设置项

# enableAEC

设置回声消除。

void enableAEC(boolean enable)

#### 参数

| 参数     | 类型      | 含义                      |
|--------|---------|-------------------------|
| enable | boolean | true:开启回声消除; false:不开启。 |

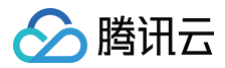

### 介绍

接口说明:

- 默认值: false。
- 连麦时必须开启,非连麦时不要开启。

### enableAGC

设置自动增益。

| void    | enableAGC       | (boolean    | enable) |
|---------|-----------------|-------------|---------|
| · · · · | 011010 1 0110 0 | (1000=00411 |         |

#### 参数

| 参数     | 类型      | 含义                      |
|--------|---------|-------------------------|
| enable | boolean | true:开启自动增益; false:不开启。 |

### 介绍

接口说明:

• 默认值: false。

### enableANS

#### 设置噪声抑制。

#### 参数

| 参数     | 类型      | 含义                      |
|--------|---------|-------------------------|
| enable | boolean | true:开启噪声抑制; false:不开启。 |

#### 介绍

接口说明:

•默认值:false。

# setVolumeType

### 设置系统音量类型。

| void setVolumeType(int volumeType) |  |
|------------------------------------|--|
|                                    |  |

| 参数         | 类型  | 含义     |
|------------|-----|--------|
| volumeType | int | 系统音量类型 |

### 介绍

接口说明:

- •默认值:TXLiveConstants#AUDIO\_VOLUME\_TYPE\_AUTO。
- 其他值
  - TXLiveConstants#AUDIO\_VOLUME\_TYPE\_VOIP 表示通话音量类型。
  - TXLiveConstants#AUDIO\_VOLUME\_TYPE\_MEDIA 表示媒体音量类型。
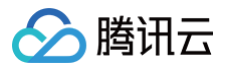

# setHardwareAcceleration

#### 设置硬件加速选项。

| void | setHardwareAcceleration | (int | encodeOpt) |
|------|-------------------------|------|------------|
|      |                         | (    |            |

参数

| 参数        | 类型  | 含义      |
|-----------|-----|---------|
| encodeOpt | int | 硬件加速选项。 |

#### 介绍

接口说明:

- •默认值:TXLiveConstants#ENCODE\_VIDEO\_AUTO,自动选择是否启用硬件加速。
- 其他值:
  - TXLiveConstants#ENCODE\_VIDEO\_HARDWARE: 开启硬件加速。
  - TXLiveConstants#ENCODE\_VIDEO\_SOFTWARE,禁用硬件加速,默认禁用硬件加速。

# enableVideoHardEncoderMainProfile

是否开启 MainProfile 硬编码模式。

void enableVideoHardEncoderMainProfile(boolean enable)

#### 参数

| 参数     | 类型      | 含义                 |
|--------|---------|--------------------|
| enable | boolean | true:开启; false:关闭。 |

#### 介绍

接口说明:

• 默认值: true,此参数仅在开启硬件编码加速时有效。

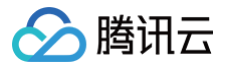

# **ITXLivePushListener**

最近更新时间: 2022-10-08 16:33:52

## 功能

腾讯云直播推流的回调通知。

# onPushEvent

推流事件通知。

#### void onPushEvent(final int event, final Bundle param

#### 参数

| 参数        | 类型              | 含义                                                                      |
|-----------|-----------------|-------------------------------------------------------------------------|
| event     | final int       | 事件 ID。ID 类型请参考头文件 TXLiveConstants.PUSH_EVT_CONNECT_SUCC 推流事件列表。         |
| para<br>m | final<br>Bundle | 事件相关的参数。(key,value)格式,其中 key 请查看代码中的 TXLiveConstants.EVT_TIME 事件<br>参数。 |

# onNetStatus

网络状态通知。

void onNetStatus(final Bundle status)

| 参数     | 类型           | 含义                                                                                     |
|--------|--------------|----------------------------------------------------------------------------------------|
| status | final Bundle | 通知的内容。(key,value)格式,其中 key 请查看代码中的<br>TXLiveConstants.NET_STATUS_VIDEO_BITRATE 网络状态通知。 |

# 拉流 TXLivePlayer

最近更新时间: 2024-12-10 16:08:53

#### 功能

### 视频播放器。

介绍

主要负责将直播流的音视频画面进行解码和本地渲染,包含如下技术特点:

- 针对腾讯云的拉流地址,可使用低延时拉流,实现直播连麦等相关场景。
- 针对腾讯云的拉流地址,可使用直播时移功能,能够实现直播观看与时移观看的无缝切换。
- 支持自定义的音视频数据处理,您可以根据项目需要处理直播流中的音视频数据,然后进行渲染以及播放。
- SDK 仅支持 Android 4.2 以上的版本。

# SDK 基础函数

# **TXLivePlayer**

创建 TXLivePlayer 实例。

TXLivePlayer(Context context)

#### 参数

| 参数      | 类型      | 含义   |
|---------|---------|------|
| context | Context | 上下文。 |

# setConfig

设置 TXLivePlayer 播放配置项。

| void setConfig(TXLivePlayConfig config) |
|-----------------------------------------|
|-----------------------------------------|

#### 参数

| 参数     | 类型               | 含义                            |
|--------|------------------|-------------------------------|
| config | TXLivePlayConfig | 播放器配置项,请参见 TXLivePlayConfig 。 |

# setPlayListener

设置播放回调接口。

| void setPlayListener(ITXLivePlayListener listener) |
|----------------------------------------------------|
|                                                    |

| ≏   | -146 |
|-----|------|
| 125 | ÷Υ   |
| -   |      |

| 参数       | 类型                  | 含义                              |
|----------|---------------------|---------------------------------|
| listener | ITXLivePlayListener | 播放器回调,请参见 ITXLivePlayListener 。 |

# 播放基础接口

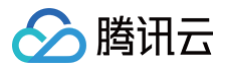

# setPlayerView

设置播放器的视频渲染 View。

| VOID SECFIDYELVIEW (INCIDUDVIDEOVIEW GIROOLVIEW |
|-------------------------------------------------|
|-------------------------------------------------|

#### 参数

| 参数         | 类型               | 含义         |
|------------|------------------|------------|
| glRootView | TXCloudVideoView | 视频渲染 View。 |

# startLivePlay

#### 播放器开始播放。

int startLivePlay(String playUrl, int playType)

#### 参数

| 参数       | 类型     | 含义      |
|----------|--------|---------|
| playUrl  | String | 播放的流地址。 |
| playType | int    | 播放类型。   |

#### 返回

是否成功启动播放, 0:成功; −1:失败, playUrl 为空; −2:失败, playUrl 非法; −3:失败, playType 非法; −5: licence 校验失败。 **介绍** 

可播放的直播流连接:

- RTMP 直播流: PLAY\_TYPE\_LIVE\_RTMP。
- FLV 直播流: PLAY\_TYPE\_LIVE\_FLV。
- RTMP 加速流,用于连麦: PLAY\_TYPE\_LIVE\_RTMP\_ACC。

#### () 说明:

在 startLivePlay 之前,需要通过 V2TXLivePremier#setLicence 或者 TXLiveBase#setLicence 设置 License 后方可成 功播放,否则将播放失败(黑屏),全局仅设置一次即可。直播 License、短视频 License 和视频播放 License 均可使用,若您暂未获 取上述 Licence,可 购买 Licence。

# stopPlay

停止播放。

```
int stopPlay(boolean isNeedClearLastImg)
```

#### 参数

| 参数                 | 类型      | 含义                   |
|--------------------|---------|----------------------|
| isNeedClearLastImg | boolean | true:清除; false: 不清除。 |

返回

0:成功;非0:失败。 **介绍** 

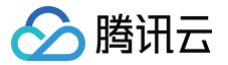

isNeedClearLastImg 提供是否清除最后一帧画面的逻辑:

- 推荐在正常停止播放时,进行清除。
- 异常播放,如网络异常等,而您希望等待重连服务器,继续播放时,推荐保留。

### **isPlaying**

是否正在播放。

boolean isPlaying(

#### 返回

true:正在播放;false:未播放。

#### pause

暂停播放。

void pause()

介绍

停止获取流数据,保留最后一帧画面。

#### resume

恢复播放。

void resume()

介绍

重新获取数据,获取当前直播数据。

# setSurface

使用 Surface 模式用于本地渲染。

void setSurface(Surface surface)

参数

| 参数      | 类型      | 含义            |
|---------|---------|---------------|
| surface | Surface | 视频渲染 surface。 |

- () 说明
  - 目前仅支持硬解。
  - 使用该接口需要 setPlayerView(TXCloudVideoView) 传入 null。
  - 此功能为高级特性,除非您需要使用该特性,否则建议您使用 setPlayerView(TXCloudVideoView)。

# setSurfaceSize

设置渲染 Surface 的大小。

void setSurfaceSize(int width, int height)

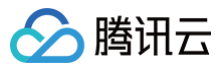

#### 参数

| 参数     | 类型  | 含义 |
|--------|-----|----|
| width  | int | 宽。 |
| height | int | 高。 |

#### () 说明

- Surface 大小变化后,需要重新设定。
- 此功能为高级特性,除非您需要使用该特性,否则建议您使用 setPlayerView(TXCloudVideoView)。

# 播放配置接口

# setRenderMode

设置播放渲染模式。

void setRenderMode(int mode)

#### 参数

| 参数   | 类型  | 含义                                                                                                    |
|------|-----|----------------------------------------------------------------------------------------------------|
| mode | int | 图像渲染模式,可以设置值为:TXLiveConstants#RENDER_MODE_FULL_FILL_SCREEN、<br>TXLiveConstants#RENDER_MODE_ADJUST_RESOLUTION。 |

#### 介绍

渲染模式有两种:

- 平铺模式:视频画面将会按照比例铺满屏幕,多余部分会被裁减掉,此模式下不会有黑边。
- 自适应模式:视频画面将等比例缩放,会居中显示,此模式可能会有黑边。

# setRenderRotation

设置图像渲染角度。

void setRenderRotation(int rotation)

#### 参数

| 参数       | 类型  | 含义                                                                                                   |
|----------|-----|----------------------------------------------------------------------------------------------------|
| rotation | int | 图像渲染角度,可设置值为:TXLiveConstants#RENDER_ROTATION_PORTRAIT、<br>TXLiveConstants#RENDER_ROTATION_LANDSCAPE。 |

# 介绍

渲染角度有两种:

- 竖屏:播放是竖屏播放的时候使用。
- 横屏: 播放是横屏播放的时候使用。

## enableHardwareDecode

开启硬件加速。

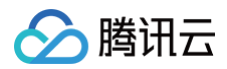

| boolean enableHardwareDecode(boolean enable) |         |                              |
|----------------------------------------------|---------|------------------------------|
| 参数                                           |         |                              |
| 参数                                           | 类型      | 含义                           |
| enable                                       | boolean | true:启用视频硬解码, false:禁用视频硬解码。 |

#### 返回

true:关闭或开启硬件加速成功;false:关闭或开启硬件加速失败。

# setMute

#### 设置是否静音播放。

| void setMute(boolean mute) |         |                        |
|----------------------------|---------|------------------------|
| 参数                         |         |                        |
| 参数                         | 类型      | 含义                     |
| mute                       | boolean | true:静音播放;false:不静音播放。 |

# setVolume

设置音量。

| void setVo | blume(int volume) |  |  |
|------------|-------------------|--|--|
| 参数         |                   |  |  |

| 参数     | 类型  | 含义                 |
|--------|-----|--------------------|
| volume | int | 音量大小,取值范围 0 - 100。 |

### setAudioRoute

#### 设置声音播放模式。

void setAudioRoute(int audioRoute)

### 参数

| 参数         | 类型  | 含义                                                                                        |
|------------|-----|-------------------------------------------------------------------------------------------|
| audioRoute | int | 声音播放模式,可设置值:TXLiveConstants#AUDIO_ROUTE_RECEIVER、<br>TXLiveConstants#AUDIO_ROUTE_SPEAKER。 |

# 介绍

播放模式有两种:

- 听筒:声音将从听筒播出。
- 扬声器:声音将从扬声器播出。

# switchStream

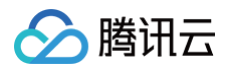

#### FLV 多清晰度切换。

int switchStream(String playUrl)

#### 参数

| 参数      | 类型     | 含义      |
|---------|--------|---------|
| playUrl | String | 播放的流地址。 |

# 介绍

使用说明:

- 必须是腾讯云的直播地址。
- 必须是当前播放直播流的不同清晰度,切换到无关流地址可能会失败。

### setAudioVolumeEvaluationListener

设置音量大小回调接口。

#### 参数

| 参数       | 类型                               | 含义        |
|----------|----------------------------------|-----------|
| listener | ITXAudioVolumeEvaluationListener | 音量大小回调接口。 |

# enableAudioVolumeEvaluation

#### 启用音量大小评估。

void enableAudioVolumeEvaluation(int intervalMs

#### 参数

| 参数         | 类型  | 含义                                                                                                    |
|------------|-----|----------------------------------------------------------------------------------------------------|
| intervalMs | int | intervalMs 决定了 onAudioVolumeEvaluationNotify 回调的触发间隔,单位为ms,最小间隔为<br>100ms,如果小于等于 0 则会关闭回调,建议设置为 300ms。 |

#### 介绍

开启后会在 onAudioVolumeEvaluationNotify 中获取到 SDK 对音量大小值的评估。

### callExperimentalAPI

调用实验性 API 接口。

void callExperimentalAPI(final String jsonStr)

#### 参数

| 参数      | 类型     | 含义                         |
|---------|--------|----------------------------|
| jsonStr | String | jsonStr 接口及参数描述的 JSON 字符串。 |

介绍

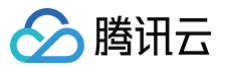

该接口用于调用一些实验性功能。

## 本地录制和截图

# setVideoRecordListener

设置录制回调接口。

void setVideoRecordListener(TXRecordCommon.ITXVideoRecordListener listener)

#### 参数

| 参数       | 类型                                    | 含义  |
|----------|---------------------------------------|-----|
| listener | TXRecordCommon.ITXVideoRecordListener | 接口。 |

# startRecord

#### 启动视频录制。

| int startRecord(int recordType) |
|---------------------------------|
|---------------------------------|

#### 参数

| 参数         | 类型  | 含义                                       |
|------------|-----|------------------------------------------|
| recordType | int | TXRecordCommon#RECORD_TYPE_STREAM_SOURCE |

#### 返回

0表示成功,非0表示失败。

# 介绍

目前录制格式仅支持录制直播流,TXRecordCommon#RECORD\_TYPE\_STREAM\_SOURCE。

# stopRecord

停止视频录制。

int stopRecord()

### 返回

0表示成功,非0表示失败。

# snapshot

播放过程中本地截图。

void snapshot(ITXSnapshotListener listener)

### 参数

| 参数       | 类型                  | 含义    |
|----------|---------------------|-------|
| listener | ITXSnapshotListener | 截图回调。 |

# 自定义数据处理

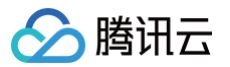

# setVideoRawDataListener

设置软解码视频数据回调。

void setVideoRawDataListener(final ITXVideoRawDataListener listener)

#### () 说明

- 此功能会有一定的性能开销,特别是在高分辨率的情况下。
- 除非您有特殊的需求,否则不建议您开启。

# setAudioRawDataListener

#### 设置音频数据回调。

| vold setAudloRawDataListener(ITXAudloRawDataListener listener)                                                |                         |         |
|----------------------------------------------------------------------------------------------------|-------------------------|---------|
| 参数                                                                                                    |                         |         |
| 参数                                                                                                    | 类型                      | 含义      |
| listener                                                                                                    | ITXAudioRawDataListener | 音频数据回调。 |
| <ul> <li>① 说明</li> <li>● 音频播放器会在播放数据的前一刻,调用此函数,同步回调将要播放的数据。</li> <li>● 请不要在函数内做耗时操作,否则会影响声音播放的流畅性。</li> </ul> |                         |         |

# **ITXSnapshotListener**

功能

截图回调接口类。

# onSnapshot

#### 截图回调。

void onSnapshot(Bitmap bmp)

#### 参数

| 参数  | 类型     | 含义      |
|-----|--------|---------|
| bmp | Bitmap | 当前视频图片。 |

# **ITXVideoRawDataListener**

#### 功能

软解视频数据回调接口类。

# onVideoRawDataAvailable

软解码器解出一帧数据回调一次。

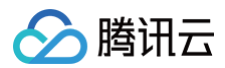

void onVideoRawDataAvailable(byte [] yuvBuffer, int width, int height, int timestamp)

#### 参数

| 参数        | 类型      | 含义              |
|-----------|---------|-----------------|
| yuvBuffer | byte [] | I420 格式 YUV 数据。 |
| width     | int     | 视频宽度。           |
| height    | int     | 视频高度。           |
| timestamp | int     | 视频 PTS。         |

# **ITXAudioRawDataListener**

#### 功能

音频原始数据接口类。

# onPcmDataAvailable

音频播放数据回调,数据格式: PCM。

void onPcmDataAvailable(byte [] buf, long timestamp)

#### 参数

| 参数        | 类型      | 含义      |
|-----------|---------|---------|
| buf       | byte [] | pcm 数据。 |
| timestamp | long    | 时间戳。    |

#### 介绍

音频播放器会在播放数据的前一刻,调用此函数,同步回调将要播放的数据。因此在函数内部做耗时操作可能会影响播放。

# onAudioInfoChanged

音频播放信息回调。

void onAudioInfoChanged(int sampleRate, int channels, int bits)

#### 参数

| 参数         | 类型  | 含义     |
|------------|-----|--------|
| sampleRate | int | 采样率。   |
| channels   | int | 声道数。   |
| bits       | int | 采样点大小。 |

# ITXAudioVolumeEvaluationListener

# 功能

播放器音量大小回调。

# onAudioVolumeEvaluationNotify

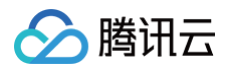

# 播放器音量大小回调。

# void onAudioVolumeEvaluationNotify(int volume)

| 参数     | 类型  | 含义                   |
|--------|-----|----------------------|
| volume | int | 音量大小, 取值范围 [0, 100]。 |

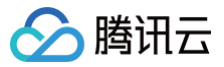

# **TXLivePlayConfig**

最近更新时间: 2024-12-11 16:20:42

#### 功能

#### 腾讯云直播播放器的参数配置模块。

#### 介绍

主要负责 V2TXLivePlayer 对应的参数设置,其中绝大多数设置项在播放开始之后再设置是无效的。

## 常用设置项

### setAutoAdjustCacheTime

设置是否自动调整缓存时间。

| void setAutoAdjustCacheTime(boolean bAuto) |         |                      |
|--------------------------------------------|---------|----------------------|
| 参数                                         |         |                      |
| 参数                                         | 类型      | 含义                   |
| bAuto                                      | boolean | true: 启用; false: 关闭。 |

#### 介绍

接口说明:

- 默认值: true。
- true: 启用自动调整, SDK 将根据网络状况在一个范围内调整缓存时间;通过 setMaxAutoAdjustCacheTime 和 setMinAutoAdjustCacheTime 两个接口来进行设置。
- false:关闭自动调整, SDK 将使用固定缓存时长;通过 setCacheTime(float) 来进行设置。

# setCacheTime

设置播放器缓存时间。

void setCacheTime(float time)

参数

| 参数   | 类型    | 含义       |
|------|-------|----------|
| time | float | 播放器缓存时长。 |

介绍

接口说明:

- 设置播放器缓存时间,单位为秒,默认值为5秒。
- 不建议设置过大,会影响秒开以及直播流播放的实时性。

# setMaxAutoAdjustCacheTime

设置最大的缓存时间。

void setMaxAutoAdjustCacheTime(float time

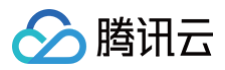

| 参数   | 类型    | 含义         |
|------|-------|------------|
| time | float | 播放器最大缓存时间。 |

### 介绍

接口说明:

- 默认值:5,单位为秒。
- 仅在启用自动调用缓存时间接口时,有效。

# setMinAutoAdjustCacheTime

设置最小的缓存时间。

### void setMinAutoAdjustCacheTime(float time)

#### 参数

| 参数   | 类型    | 含义         |
|------|-------|------------|
| time | float | 播放器最小缓存时间。 |

# 介绍

接口说明:

- •默认值:1,单位为秒。
- 仅在启用自动调用缓存时间接口时,有效。

# setVideoBlockThreshold

设置播放器视频卡顿报警阈值。

| <pre>void setVideoBlockThreshold(int threshold</pre> |
|------------------------------------------------------|
|------------------------------------------------------|

#### 参数

| 参数        | 类型  | 含义           |
|-----------|-----|--------------|
| threshold | int | 播放器视频卡顿报警阈值。 |

#### 介绍

接口说明:

- •默认值:800,单位为毫秒。
- 当渲染间隔超过此阈值时候,表明产生了卡顿;播放器会通过 ITXLivePlayListener#onPlayEvent(int, Bundle) 回调 PLAY\_WARNING\_VIDEO\_PLAY\_LAG 事件通知。

# setConnectRetryCount

设置播放器重连次数。

| <pre>void setConnectRetryCount(int count)</pre> |     |           |
|-------------------------------------------------|-----|-----------|
| 参数                                              |     |           |
| 参数                                              | 类型  | 含义        |
| count                                           | int | SDK 重连次数。 |

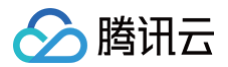

### 介绍

接口说明:

• 默认值:3;取值范围:1-10。

• 当 SDK 与服务器异常断开连接时,SDK 会尝试与服务器重连;您可通过此接口设置重连次数。

# setConnectRetryInterval

设置播放器重连间隔。

#### void setConnectRetryInterval(int interval)

#### 参数

| 参数       | 类型  | 含义        |
|----------|-----|-----------|
| interval | int | SDK 重连间隔。 |

介绍

接口说明:

• 默认值:3,单位为秒;取值范围:3-30。

• 当 SDK 与服务器异常断开连接时, SDK 会尝试与服务器重连; 您可通过此接口设置连续两次重连的时间间隔。

# 专业设置项

# setEnableMessage

开启消息通道。

void setEnableMessage(boolean enable)

参数

| 参数     | 类型      | 含义                |
|--------|---------|-------------------|
| enable | boolean | true:开启,false:关闭。 |

#### 介绍

此接口在视频帧与消息需要高同步的情况使用,如:直播答题场景。

接口说明:

默认值: false。

• 此接口需要搭配 TXLivePusher#sendMessageEx(byte[]) 使用。

• 此接口存在一定的性能开销以及兼容性风险。

## enableAEC

设置回声消除。

void enableAEC(boolean enable)

| 参数     | 类型      | 含义                   |
|--------|---------|----------------------|
| enable | boolean | true: 开启; false: 关闭。 |

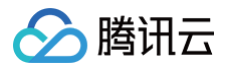

#### 介绍

接口说明:

- 默认值为: false。
- 连麦时,麦克风和播放有回音,所以必须开启回声消除。非连麦情况下,建议不开启。

# 待废弃设置项

# setEnableNearestIP

设置就近选路。

void setEnableNearestIP(boolean enable)

#### 参数

| 参数     | 类型      | 含义                 |
|--------|---------|--------------------|
| enable | boolean | true:开启; false:关闭。 |

#### 介绍

待废弃,默认值: true。

只对加速拉流生效,用于指定加速拉流是否开启就近选路。

# setRtmpChannelType

设置 RTMP 传输通道的类型。

void setRtmpChannelType(int type)

#### 参数

| 参数   | 类型  | 含义    |
|------|-----|-------|
| type | int | 通道类型。 |

#### 介绍

待废弃,默认值: TXLiveConstants#RTMP\_CHANNEL\_TYPE\_AUTO。

通道类型说明:

- TXLiveConstants#RTMP\_CHANNEL\_TYPE\_AUTO:自动。
- TXLiveConstants#RTMP\_CHANNEL\_TYPE\_STANDARD:标准的RTMP协议,网络层采用TCP协议。
- TXLiveConstants#RTMP\_CHANNEL\_TYPE\_PRIVATE:标准的RTMP协议,网络层采用私有通道传输(在UDP上封装的一套可靠 快速的传输通道),能够更好地抵抗网络抖动;对于播放来说,私有传输通道只有在拉取低时延加速流时才可以生效。

# setHeaders

设置自定义 HTTP Headers。

void setHeaders(Map< String, String > headers)

| 参数      | 类型                    | 含义      |
|---------|-----------------------|---------|
| headers | Map< String, String > | HTTP 头。 |

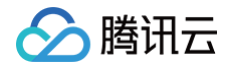

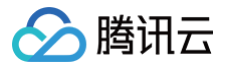

# **ITXLivePlayListener**

最近更新时间: 2022-10-08 16:33:52

### 功能

腾讯云直播播放的回调通知。

# onPlayEvent

播放事件通知。

#### void onPlayEvent(final int event, final Bundle param

### 参数

| 参数        | 类型              | 含义                                                                                     |
|-----------|-----------------|----------------------------------------------------------------------------------------|
| eve<br>nt | final int       | 事件 ID, ID 类型请查看代码中的<br>com.tencent.rtmp.TXLiveConstants.PUSH_EVT_CONNECT_SUCC 播放事件列表。  |
| par<br>am | final<br>Bundle | 事件相关的参数(key,value)格式,其中 key 请查看代码中的<br>com.tencent.rtmp.TXLiveConstants.EVT_TIME 事件参数。 |

# onNetStatus

#### 网络状态通知。

void onNetStatus(final Bundle status)

| 参数     | 类型           | 含义                                                                                                    |
|--------|--------------|----------------------------------------------------------------------------------------------------|
| status | final Bundle | 通知的内容(key,value)格式,其中 key 请查看代码中的<br>com.tencent.rtmp.TXLiveConstants.NET_STATUS_VIDEO_BITRATE 网络状态通知。 |

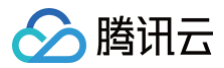

# 错误码表

最近更新时间: 2022-10-08 16:33:52

# PushEvent

# 常规事件

每一次成功的推流都会有通知事件,例如收到1003就意味着摄像头的画面开始渲染。

| code | 事件定义                               | 含义说明                                                    |
|------|------------------------------------|---------------------------------------------------------|
| 1001 | PUSH_EVT_CONNECT_SUCC              | 已经成功连接到云端服务器                                            |
| 1002 | PUSH_EVT_PUSH_BEGIN                | 与服务器握手完毕,一切正常,准备开始上行推流                                  |
| 1003 | PUSH_EVT_OPEN_CAMERA_SUCC          | 已成功启动摄像头,摄像头被占用或者被限制权限的情况下无法打开                          |
| 1004 | PUSH_EVT_SCREEN_CAPTURE_SUC<br>C   | 录屏启动成功( Android SDK 专用 )                                |
| 1005 | PUSH_EVT_CHANGE_RESOLUTION         | 推流动态调整分辨率                                               |
| 1006 | PUSH_EVT_CHANGE_BITRATE            | 推流动态调整码率                                                |
| 1007 | PUSH_EVT_FIRST_FRAME_AVAILABL<br>E | 首帧画面采集完成                                                |
| 1008 | PUSH_EVT_START_VIDEO_ENCODER       | 编码器启动                                                   |
| 1009 | PUSH_EVT_CAMERA_REMOVED            | 摄像头设备已被移出(Windows SDK 专用)                               |
| 1010 | PUSH_EVT_CAMERA_AVAILABLE          | 摄像头设备重新可用(Windows SDK 专用)                               |
| 1011 | PUSH_EVT_CAMERA_CLOSED             | 关闭摄像头完成(Windows SDK 专用)                                 |
| 1012 | PUSH_EVT_SNAPSHOT_RESULT           | 截图快照返回码(Windows SDK 专用)                                 |
| 1018 | PUSH_EVT_ROOM_IN                   | 已经在 WebRTC 房间里面,进房成功后通知                                 |
| 1019 | PUSH_EVT_ROOM_OUT                  | 不在 WebRTC 房间里面,进房失败或者中途退出房间时通知                          |
| 1020 | PUSH_EVT_ROOM_USERLIST             | 下发 WebRTC 房间成员列表(不包括自己)                                 |
| 1021 | PUSH_EVT_ROOM_NEED_REENTER         | Wi−Fi 切换到 4G 会触发断线重连,此时需要重新进入 WebRTC 房间<br>(拉取最优的服务器地址) |
| 5000 | PUSH_WARNING_HANDUP_STOP           | 小程序被用户挂起,停止推流                                           |

## 严重错误

SDK 发现了一些严重问题,推流无法继续了,例如用户禁用了 App 的 Camera 权限导致摄像头打不开。

| ▲ 注意<br>视频组织 | 扁码失败并不会直接影响推流,SDK 会做自行处理以保证后面的视频编码 | 马成功。    |
|--------------|------------------------------------|---------|
| code         | 事件定义                               | 含义说明    |
| −130<br>1    | PUSH_ERR_OPEN_CAMERA_FAIL          | 打开摄像头失败 |

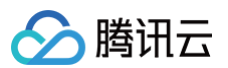

| -130<br>2 | PUSH_ERR_OPEN_MIC_FAIL                                                                                                    | 打开麦克风失败                                                                                                    |
|-----------|----------------------------------------------------------------------------------------------------|----------------------------------------------------------------------------------------------------|
| -130<br>3 | PUSH_ERR_VIDEO_ENCODE_FAIL                                                                                                    | 视频编码失败                                                                                                    |
| -130<br>4 | PUSH_ERR_AUDIO_ENCODE_FAIL                                                                                                    | 音频编码失败                                                                                                    |
| -130<br>5 | PUSH_ERR_UNSUPPORTED_RESOLUTION                                                                                                  | 不支持的视频分辨率                                                                                                    |
| -130<br>6 | PUSH_ERR_UNSUPPORTED_SAMPLERATE                                                                                                  | 不支持的音频采样率                                                                                                    |
| -130<br>7 | PUSH_ERR_NET_DISCONNECT                                                                                                    | 网络断连,且连续三次无法重新连接,需要自行重启推流                                                                                         |
| -130<br>8 | <ul> <li>PUSH_ERR_CAMERA_OCCUPY</li> <li>PUSH_ERR_AUDIO_SYSTEM_NOT_WORK</li> <li>PUSH_ERR_SCREEN_CAPTURE_START_FAILED</li> </ul> | <ul> <li>摄像头正在被占用中,可尝试打开其他摄像头<br/>(Windows)</li> <li>系统异常,录音失败(iOS)</li> <li>开始录屏失败,可能是被用户拒绝了(Android)</li> </ul> |
| -130<br>9 | PUSH_ERR_SCREEN_CAPTURE_UNSURPORT                                                                                                | 录屏失败,不支持的 Android 系统版本,需要5.0以上的系统(Android SDK 专用)                                                                 |

## 警告事件

大部分的警告事件会触发一些重试性的保护逻辑或者恢复逻辑,很大概率能够由 SDK 自行恢复。部分警告事件需要由开发者处理。

- WARNING\_NET\_BUSY: 主播网络不给力,可以通过 UI 向用户进行提示。
- WARNING\_SERVER\_DISCONNECT: 推流请求被后台拒绝了,出现这个问题一般是由于推流地址里的 txSecret 计算错了,或者是推流 地址被其他人占用了(一个推流 URL 同时只能有一个端推流)。

| cod<br>e | 事件定义                                       | 含义说明                                    |
|----------|--------------------------------------------|-----------------------------------------|
| 1101     | PUSH_WARNING_NET_BUSY                      | 上行网速不够用,建议提示用户改善当前的网络环境                 |
| 1102     | PUSH_WARNING_RECONNECT                     | 网络断连,已启动重连流程(重试失败超过三次会放弃)               |
| 1103     | PUSH_WARNING_HW_ACCELERATION_FAIL          | 硬编码启动失败,自动切换到软编码                        |
| 1104     | PUSH_WARNING_VIDEO_ENCODE_FAIL             | 视频编码失败,非致命错,内部会重启编码器                    |
| 1107     | PUSH_WARNING_VIDEO_ENCODE_SW_SWITCH_<br>HW | 由于机器性能问题,自动切换到硬件编码(Android SDK 专<br>用 ) |
| 3001     | PUSH_WARNING_DNS_FAIL                      | DNS 解析失败,启动重试流程                         |
| 300<br>2 | PUSH_WARNING_SEVER_CONN_FAIL               | 服务器连接失败,启动重试流程                          |
| 300<br>3 | PUSH_WARNING_SHAKE_FAIL                    | 服务器握手失败,启动重试流程                          |
| 300<br>4 | PUSH_WARNING_SERVER_DISCONNECT             | RTMP 服务器主动断开,请检查推流地址的合法性或防盗链有<br>效期     |
| 300<br>5 | PUSH_WARNING_READ_WRITE_FAIL               | RTMP 读/写失败,将会断开连接                       |

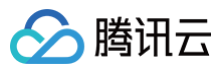

# PlayEvent

# 关键事件

| code  | 事件定义                                                                                  | 含义说明                                                                                                    |
|-------|---------------------------------------------------------------------------------------|----------------------------------------------------------------------------------------------------|
| 2001  | PLAY_EVT_CONNECT_SUCC                                                                 | 已经连接服务器                                                                                                    |
| 2002  | PLAY_EVT_RTMP_STREAM_BEGIN                                                            | 已经连接服务器,开始拉流                                                                                                    |
| 2003  | PLAY_EVT_RCV_FIRST_I_FRAME                                                            | 渲染首个视频数据包(IDR)                                                                                                    |
| 2004  | PLAY_EVT_PLAY_BEGIN                                                                   | 视频播放开始                                                                                                    |
| 2005  | PLAY_EVT_PLAY_PROGRESS                                                                | 视频播放进度(点播专用)                                                                                                    |
| 2006  | PLAY_EVT_PLAY_END                                                                     | 视频播放结束                                                                                                    |
| 2007  | PLAY_EVT_PLAY_LOADING                                                                 | 视频播放加载中                                                                                                    |
| 2008  | PLAY_EVT_START_VIDEO_DECOD<br>ER                                                      | 解码器启动                                                                                                    |
| 2009  | PLAY_EVT_CHANGE_RESOLUTION                                                            | 视频分辨率改变                                                                                                    |
| 2010  | <ul> <li>PLAY_EVT_GET_PLAYINFO_SUC<br/>C</li> <li>PLAY_EVT_SNAPSHOT_RESULT</li> </ul> | 获取点播文件信息成功(Android iOS )<br>系截图快照返回码(Windows )                                                                                                    |
| 2011  | PLAY_EVT_CHANGE_ROTATION                                                              | MP4 视频旋转角度(Android、 iOS)                                                                                                    |
| 2012  | PLAY_EVT_GET_MESSAGE                                                                  | 用于接收夹在音视频流中的消息,详情参考 iOS 消息接收 、Android 消息<br>接收                                                                                                    |
| 2013  | PLAY_EVT_PREPARED                                                                     | 视频加载完毕(Android 、iOS )                                                                                                    |
| 2014  | PLAY_EVT_VOD_LOADING_END                                                              | 加载结束(Android 、iOS )                                                                                                    |
| -2301 | PLAY_ERR_NET_DISCONNECT                                                               | 网络断连,且连续三次无法重新连接,需要自行重启推流                                                                                                    |
| -2302 | PLAY_ERR_GET_RTMP_ACC_URL_<br>FAIL                                                    | 获取加速拉流失败,这是由于您传给 liveplayer 的加速流地址中没有携带<br>txTime 和 txSecret 签名,或者是签名计算的不对。出现这个错误时,<br>liveplayer 会放弃拉取加速流转而拉取 CDN 上的视频流,从而导致延<br>迟很大。<br>需要注意:只有 RTMP 协议的播放地址才支持低延时加速。 |
| -2303 | PLAY_ERR_FILE_NOT_FOUND                                                               | 播放文件不存在(Android 、iOS )                                                                                                    |
| -2304 | PLAY_ERR_HEVC_DECODE_FAIL                                                             | H265 解码失败(Android、 iOS )                                                                                                    |
| -2305 | PLAY_ERR_HLS_KEY                                                                      | HLS 解码 key 获取失败(Android 、iOS)                                                                                                    |
| -2306 | PLAY_ERR_GET_PLAYINFO_FAIL                                                            | 获取点播文件信息失败(Android 、iOS )                                                                                                    |

#### ▲ 注意

 判断直播是否结束:基于各种标准的实现原理不同,很多直播流通常没有结束事件(2006)抛出,此时可预期的表现是:主播结束推流 后,SDK 会很快发现数据流拉取失败(WARNING\_RECONNECT),然后开始重试,直至三次重试失败后抛出
 PLAY\_ERR\_NET\_DISCONNECT事件。所以2006和 -2301都要判断,用来作为直播结束的判定事件。

• 不要在收到 PLAY\_LOADING 后隐藏播放画面:因为 PLAY\_LOADING 到 PLAY\_BEGIN 的时间长短是不确定的,可能是5s也可能是5ms,有些客户考虑在 LOADING 时隐藏画面,BEGIN 时显示画面,会造成严重的画面闪烁(尤其是直播场景下)。推荐的做法

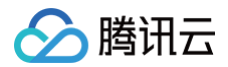

# 警告事件

内部警告并非不可恢复的错误,SDK 会启动相应的恢复措施,警告的目的主要用于提示开发者或者最终用户。

| code | 事件定义                                      | 含义说明                                                      |
|------|-------------------------------------------|-----------------------------------------------------------|
| 2101 | PLAY_WARNING_VIDEO_DECODE_FAIL            | 当前视频帧解码失败                                                 |
| 2102 | PLAY_WARNING_AUDIO_DECODE_FAIL            | 当前音频帧解码失败                                                 |
| 2103 | PLAY_WARNING_RECONNECT                    | 网络断连,已启动自动重连恢复(重连超过三次就直接抛送<br>PLAY_ERR_NET_DISCONNECT 了 ) |
| 2104 | PLAY_WARNING_RECV_DATA_LAG                | 视频流不太稳定,可能是观看者当前网速不充裕                                     |
| 2105 | PLAY_WARNING_VIDEO_PLAY_LAG               | 当前视频播放出现卡顿                                                |
| 2106 | PLAY_WARNING_HW_ACCELERATION_<br>FAIL     | 硬解启动失败,采用软解                                               |
| 2107 | PLAY_WARNING_VIDEO_DISCONTINUIT<br>Y      | 当前视频帧不连续,视频源可能有丢帧,可能会导致画面花屏                               |
| 2108 | PLAY_WARNING_FIRST_IDR_HW_DECO<br>DE_FAIL | 当前流硬解第一个 I 帧失败,SDK 自动切软解                                  |
| 3001 | PLAY_WARNING_DNS_FAIL                     | DNS 解析失败(仅播放 RTMP:// 地址时会抛送 )                             |
| 3002 | PLAY_WARNING_SEVER_CONN_FAIL              | 服务器连接失败(仅播放 RTMP:// 地址时会抛送 )                              |
| 3003 | PLAY_WARNING_SHAKE_FAIL                   | 服务器握手失败(仅播放 RTMP:// 地址时会抛送 )                              |
| 3004 | PLAY_WARNING_SERVER_DISCONNEC<br>T        | RTMP 服务器主动断开                                              |